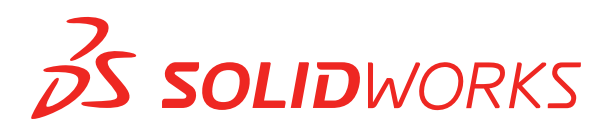

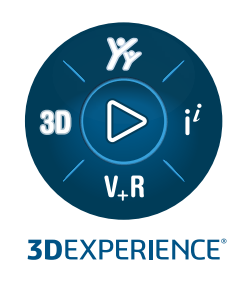

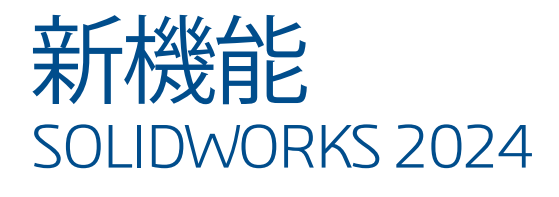

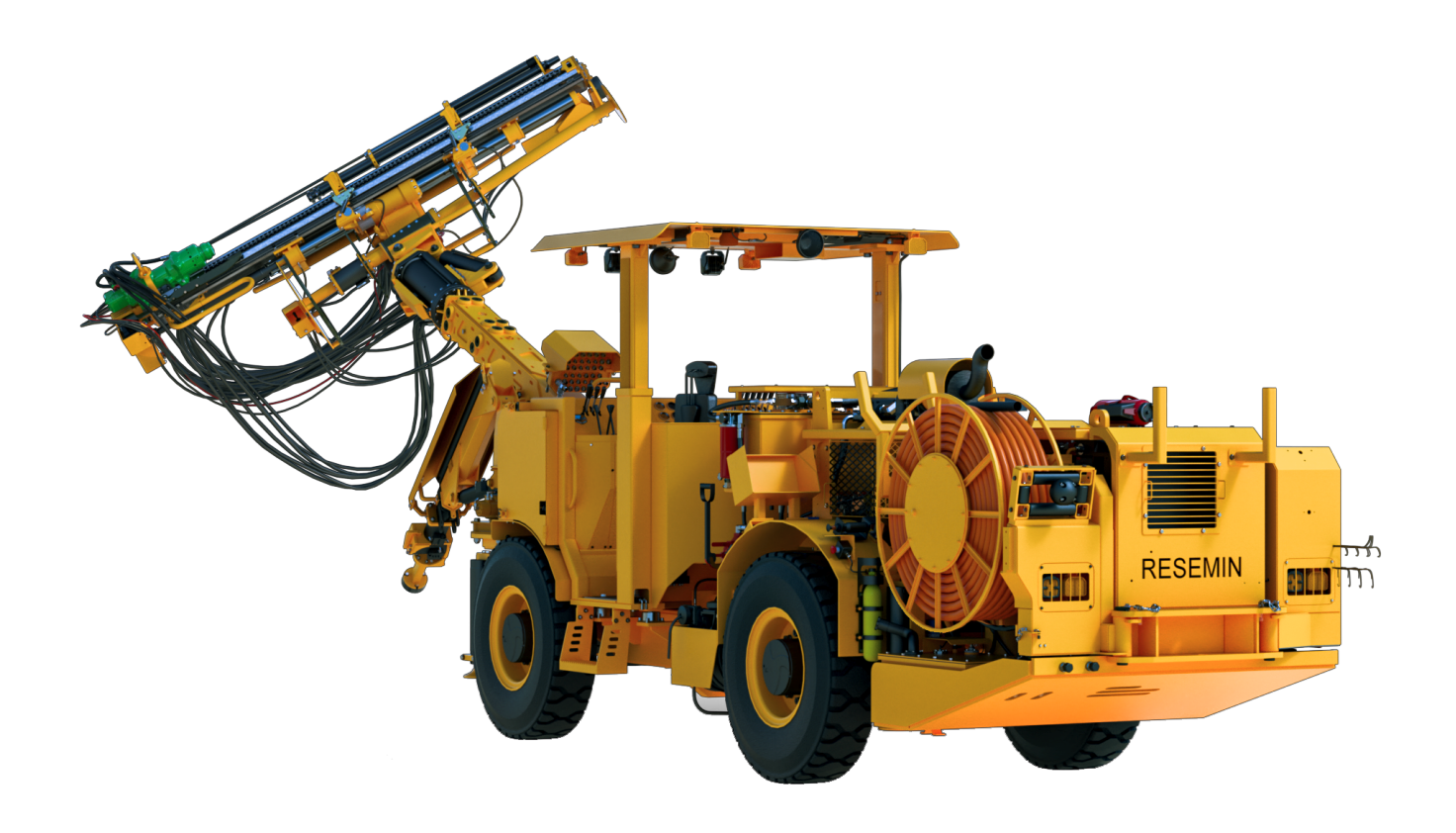

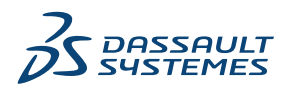

| 1 SOLIDWORKS 2024 <b>へようこそ</b>                                     | 12     |
|--------------------------------------------------------------------|--------|
| 主な機能強化                                                             | 13     |
| パフォーマンス                                                            |        |
| 詳しい情報                                                              | 15     |
|                                                                    | 10     |
| 2 3DEXPERIENCE Platform での SOLIDWORKS の使用                          |        |
| SP4-FD04                                                           |        |
| SOLIDWORKS Connected チュートリアル(2024 FD04、FD03、2024 FD01)<br>SP3-FD03 | 16<br> |
| SOLIDWORKS Connected 用の SOLIDWORKS PDM アドイン (2024 FD03)            |        |
| SOLIDWORKS Flow Simulation アドインと SOLIDWORKS Plastics アドインの         | ライセン   |
| ス サポートの改善(2024 FD03)                                               |        |
| ファイル準備アシスタント - 追加チェック (2024 FD03)                                  |        |
| 単一の物理プロダクトの指定(2024 FD03)                                           |        |
| 必要な場合のみの PLM 情報の更新 (2024 FD03)                                     | 20     |
| 材料関係の作成 (2024 FD03)                                                | 21     |
| 図面の注釈での承認詳細の表示 (2024 FD03)                                         | 22     |
| 3DDrive 用の同期クライアントのインストール (2024 FD03)                              | 23     |
| 最新 SOLIDWORKS テンプレートへのアクセス (2024 FD03)                             | 24     |
| 仮想構成部品の削除 (2024 FD03)                                              | 25     |
| SOLIDWORKS から 3DSwym を開く (2024 FD03)                               | 26     |
| SOLIDWORKS オブジェクトへの材料の適用 (2024 FD03)                               | 27     |
| SOLIDWORKS RX のシステム メンテナンス タブの更新 (2024 FD03)                       | 28     |
| SP2-FD02                                                           | 29     |
| トルコ語のサポート(2024 FD02)                                               | 29     |
| SOLIDWORKS Simulation アドインと SOLIDWORKS Motion アドインのライセ             | :ンス サ  |
| ポートの改善(2024 FD02)                                                  |        |
| ファイルを開いたときの更新状況の通知(2024 FD02)                                      |        |
| ブックマーク (2024 FD02)                                                 | 32     |
| 3DDrive への Pack and Go ファイルの共有(2024 FD02)                          | 35     |
| クイック ツアー(2024 FD02)                                                |        |
| 欠落フォントの管理 (2024 FD02)                                              | 37     |
| ファイル準備アシスタントの結果を HTML に保存する(2024 FD02)                             |        |
| パッケージとしてエクスポート(Export as Package)での 3DDrive へのアクセス                 | く(2024 |
| FD02)                                                              | 40     |

| 3DDrive 用の同期クライアントのインストール (2024 FD02)                                  | 41 |
|------------------------------------------------------------------------|----|
| サポートされていない SOLIDWORKS バージョンについてのユーザーへの通知 (2024                         |    |
| FD02)                                                                  | 42 |
| 図面アノテート アイテムの表示 (2024 FD02)                                            | 44 |
| MySession でのオブジェクトのツリー ビューの選択 (2024 FD02)                              | 45 |
| オンプレミス: 出力生成のための Derived Format Converter の使用 (2024 FD02)              | 46 |
| SOLIDWORKS での PartSupply 構成部品の表示 (2024 FD02)                           | 47 |
| SOLIDWORKS で Route Management を開く (2024 FD02)                          | 48 |
| バッチ保存でのブックマーク参照の管理 (2024 FD02)                                         | 49 |
| SP1-FD01                                                               | 49 |
| ファイルの共有 (2024 FD01)                                                    | 49 |
| 欠落している参照を自動的に修正 (2024 FD01)                                            | 50 |
| SOLIDWORKS ファイルをダブルクリックして SOLIDWORKS Connected を開く (2024<br>FD01)      | 51 |
| コラボレーション スペース選択メニュー(2024 FD01)                                         | 52 |
| 単一物理プロダクトとしての新規パーツまたはアセンブリの指定(2024 FD01)                               | 53 |
| 最近アクセスしたブックマークの選択(2024 FD01)                                           | 54 |
| 削除されたコンフィギュレーションの管理(2024 FD01)                                         | 54 |
| オブジェクトのプロパティの編集(2024 FD01)                                             | 54 |
| 適切なコラボレーション スペースの選択(2024 FD01)                                         | 54 |
| SOLIDWORKS から 3DEXPERIENCE Platform への接続(2024 FD01)                    | 55 |
| ファイル準備アシスタント - 追加チェック (2024 FD01)                                      | 55 |
| CAD ファミリー(CAD Family)タブ(2024 FD01)                                     | 57 |
| この PC(This PC)タブの 3DEXPERIENCE Files にあるサーバー情報の更新 (2024                |    |
| FD01)                                                                  | 57 |
| 下で作業の位置の選択 (2024 FD01)                                                 | 58 |
| リプレゼンテーションのPLMユーザー定義プロパティを物理プロダクトへリンク(2024                             |    |
| SP1)                                                                   | 58 |
| ルーティングでの 3DEXPERIENCE(Design with SOLIDWORKS)アドインのサポート                 |    |
| (2024 SP1)                                                             | 59 |
| SP0_GA                                                                 | 60 |
| モデルを 3DEXPERIENCE Platform に更新するためのルールの定義(Defining Rules for           |    |
| Updating Models to the 3DEXPERIENCE Platform)                          | 60 |
| 単一の物理プロダクトの作成                                                          | 61 |
|                                                                        |    |
| 3 インストレーション                                                            | 63 |
| SOLIDWORKS Student Edition および Education Edition の SP0 からのインストール アクセ   |    |
| ス                                                                      | 63 |
| Microsoft Edge WebView 2 を使用して Installation Manager を表示                | 63 |
| SOLIDWORKS Simulation、SOLIDWORKS Flow Simulation、SOLIDWORKS Plasticsの非 |    |
| アクティブ状態のタイムアウト                                                         | 63 |
|                                                                        |    |

| Windows タスクバーでのインストール進行状況の表示                                 | 64 |
|--------------------------------------------------------------|----|
| 4 SOLIDWORKS の基礎                                             | 65 |
| 欠落フォントの管理 (2024 FD02)                                        | 65 |
| SOLIDWORKS タスク スケジューラでの 3DEXPERIENCE 互換性の更新(2024 SP1)        | 66 |
| システム オプションおよびドキュメント プロパティの変更                                 |    |
| シルエット エッジの表示の高速化                                             | 69 |
| アプリケーション プログラミング インターフェイス(Application Programming Interface) |    |
|                                                              | 70 |
| SOLIDWORKS ドキュメントを以前のバージョンとして保存                              | 70 |
| 5 ユーザー インターフェイス                                              | 73 |
| ロールバックされたフィーチャーの削除 (2024 SP2)                                | 73 |
| 操作性(Usability)                                               | 75 |
| 操作性 (2024 SP2)                                               | 75 |
| 操作性 (2024 SP0)                                               | 79 |
| 非表示と表示                                                       | 80 |
| 開く(Open)コマンド、保存(Save)コマンド、プロパティ(Properties)コマンドのア            |    |
| イコン更新                                                        | 81 |
| 6 スケッチング                                                     | 82 |
| エンティティを作図ジオメトリとして変換 (2024 SP1)                               | 82 |
| スケッチ ブロック                                                    | 83 |
| スケッチ寸法のプレビュー                                                 | 83 |
| 7 部品とフィーチャー                                                  | 85 |
| 面取りの選択アクセラレータ ツールバー(2024 SP2)                                |    |
| ゴーマンシュン クローク クローク (2024 SP1)                                 | 87 |
| 座標系間の角回転の測定 (2024 SP1)                                       | 88 |
| ボディの投影表面積の測定 (2024 SP1)                                      | 89 |
| 穴ウィザード                                                       | 90 |
| アセンブリからのマルチボディ部品の作成                                          | 91 |
| 組み合わせフィーチャーのボディの透明度                                          | 92 |
|                                                              | 93 |
| トリム解除フィーチャーで親サーフェスを除外                                        | 94 |
| カット回転に対する反対側のカット                                             | 95 |
| 投影カーブの SelectionManager                                      | 95 |
| <br>スタッド ウィザード                                               | 96 |
| 対称線形パターン                                                     | 97 |

| 8 | モデル表示                                    |     |
|---|------------------------------------------|-----|
|   | 3DEXPERIENCE モデルの材料(2024 SP2)            | 98  |
| 9 | ・板金フィーチャー                                |     |
|   | 展開ライン ツール                                |     |
|   | スロットの継続                                  | 101 |
|   | スロットの継続(Slot Propagation)PropertyManager |     |

| 10 <b>構造システムと溶接</b>                                     |     |
|---------------------------------------------------------|-----|
| コーナー管理                                                  |     |
| 2 つの鋼材(Two Member)PropertyManager                       |     |
| 合成コーナー PropertyManager                                  | 110 |
| コーナー管理オプションの編集                                          | 110 |
| ファイル プロパティの単位表示                                         | 111 |
| 構造システム                                                  | 112 |
| カット リスト アイテムへのカット リスト プロパティのコピー(2024 SP1)               | 113 |
| プロパティをカット リスト アイテムにコピー(Copy Property to Cut List Items) | ダイア |
| ログ ボックス                                                 | 114 |

| 11 <b>ア</b> | <b>'センブリ</b> 1                                                             | 15  |
|-------------|----------------------------------------------------------------------------|-----|
| Spe         | eedPak グラフィック サークルの透明度の変更(2024 SP3)                                        | 116 |
| サー          | -フェス ボディ間の干渉の検出(2024 SP3)                                                  | 118 |
| 新し          | _いサブアセンブリの原点を選択する (2024 SP2)                                               | 119 |
| 抑制          | 削された合致の未解決のプレフィックス表示 (2024 SP2)                                            | 120 |
| 大规          | 見模デザイン レビュー(Large Design Review)で使用可能な構成部品プレビュー                            |     |
|             | (Component Preview) ウィンドウ (2024 SP2)                                       | 121 |
| 大规          | 見模デザイン レビューで利用可能な選択階層リンク (2024 SP1)                                        | 122 |
| フォ          | ォルダ プレフィックス(2024 SP1)                                                      | 123 |
| Def         | feature ルール セット                                                            | 124 |
| I           | Defeature ルール セットのファイルの場所の指定                                               | 124 |
| I           | Defeature ルール セットの作成                                                       | 125 |
| I           | Defeature - Defeature ルール セットを適用(Apply Defeature Rule Sets)PropertyManager |     |
|             | · · · · · · · · · · · · · · · · · · ·                                      | 126 |
| I           | Defeature ルール エディタ(Defeature Rules Editor)ダイアログ ボックス                       | 128 |
| Def         | feature グループへの表示プロパティの継続                                                   | 130 |
| 直線          | 泉構成部品パターンまたは円形構成部品パターンの見つからない参照の修復                                         | 131 |

| 合致参照                                                       | 132      |
|------------------------------------------------------------|----------|
| 見つからない合致参照の自動修復                                            | 134      |
| トップレベル構成部品の構成部品参照の割り当て                                     | 135      |
| 構成部品のプレフィックスとサフィックスの指定                                     | 136      |
| 12 詳細設定と図面                                                 | 137      |
| 直列寸法を同一線上に保持                                               | 137      |
| 上書きされた寸法                                                   | 138      |
| 拘束先が不明な寸法の再添付                                              | 139      |
| フラット パターン DXF ファイルからの非表示スケッチの除外                            | 140      |
| 参照される要素のハイライト表示                                            | 141      |
| 中心マーク寸法上の関連付けられた中心マークのハイライト表示                              | 142      |
| プロパティヘリンク(Link to Property)ダイアログ ボックスを開いたままにする             | 143      |
| デフォルトで図面をディテイリング モードで開く                                    | 144      |
| 複数レイヤーの選択                                                  | 145      |
| 13 インポート/エクスポート                                            | 146      |
| 3MF ファイルを開く際のパフォーマンスの向上(2024 SP3)                          | 147      |
| IFC ファイルのエクスポート - 拡張サーフェス BREP のサポート (2024 SP2)            | 147      |
| サードパーティ CAD ファイルを開く (2024 SP2)                             | 147      |
| フィルタを使用した STEP ファイルのインポート(2024 SP1)                        | 148      |
| 3MF ファイルのインポート - 3MF 梁格子拡張子のサポート (2024 SP1)                | 149      |
| サードパーティ CAD ファイルのインポートのキャンセル                               | 150      |
| マルチボディ部品としての STEP アセンブリのインポート                              | 151      |
| Extended Reality へのエクスポート                                  | 151      |
| 14 SOLIDWORKS PDM                                          | 152      |
| 検索結果(Search Results)のプレビュー(Preview)タブの表示(2024 SP2)         | 153      |
| 部品表(BOM)ビュー - 展開タイプ (2024 SP2)                             | 153      |
| SOLIDWORKS PDM アドインの機能強化 (2024 SP1)                        | 154      |
| SOLIDWORKS PDM アドインでの大規模デザイン レビュー(LDR)の操作とディティ             | 1<br>155 |
| リンプ し 「 (2024 SF2)                                         | 156      |
| アンフレードのクティールのよりフォルタ $(0)$ ア アカードの前り当て $(2024 \text{ SFT})$ | 150      |
| カードの使用ル(Where Osed Cald)メイチロノホテノス                          | 150      |
| Webz てのフォルヌ カート友妖(2024 SF1)<br>進行状況ダイアログ ボックス(2024 SP1)    | 150      |
| ニコハルレイナロノ ホノノハ (2024 GFT)                                  | 150      |
| 、 シービーエッシュの <sub>1860年1</sub> 日(2024 OF 1)                 | 160      |
| 、 こ 、 、 、 、 、 、 、 、 、 、 、 、 、 、 、 、 、 、                    | 100      |
| アビンフラウルロンロバティアシンティーズ(Gusionize Assenibly Visualization     | 164      |

| Properties) | タイアロク 小ツ | クス        | <br>161 |
|-------------|----------|-----------|---------|
| Web2 での特定バ  | ージョンのファイ | イルのダウンロード | <br>162 |

| バージョンをダウンロード(Download Version)ダイアログ ボックス                            | 162   |
|---------------------------------------------------------------------|-------|
| バージョンをダウンロード(Download Version)ダイアログ ボックス - 小画面レイアウ                  | ,     |
| ۲                                                                   | 164   |
| ファイル タイプ アイコン                                                       | 164   |
| ステータス変更コマンドのチェック アウト オプション                                          | 165   |
| チェックアウト イベントの詳細の表示                                                  | 165   |
| システム変数                                                              | 166   |
| ライセンス使用状況の表示                                                        | 167   |
| SOLIDWORKS PDM のパフォーマンスの向上                                          | 168   |
| 15 SOLIDWORKS Manage                                                | . 169 |
| ドキュメント プレビューでの測定                                                    | 169   |
| Plenary Web Client の CAD ファイル プレビュー                                 | 170   |
| 影響を受けるアイテムのフィールド条件                                                  | 171   |
| 影響を受けるアイテム(Affected Item)フィールドへの必須フィールドの追加                          | 171   |
| 影響を受けるアイテム(Affected Item)フィールドへのデフォルト値の追加                           | 172   |
| タスクの自動化                                                             | 173   |
| タスク条件の追加                                                            | 173   |
| タスク完了要件の定義                                                          | 173   |
| タスクのバーン ダウン チャート                                                    | 174   |
| タイムシートの作業時間                                                         | 175   |
| タイムシート作業時間の設定                                                       | 175   |
| テンプレートの設定                                                           | 176   |
| コメントの設定                                                             | 177   |
| 部品表の数(Bill of Materials Quantity)                                   | 177   |
| 使用先(Where Used)タブへのユーザー定義列の追加                                       | 178   |
| BOM アイテムを置換するためのプロセス出力                                              | 178   |
| プロセスでの一括置換の有効化                                                      | 179   |
| BOM アイテムの置換                                                         | 180   |
| BOM への子の条件の追加                                                       | 181   |
| 16 SOLIDWORKS Simulation                                            | . 182 |
| 3DEXPERIENCE SOLIDWORKS Simulation Designer $\Box - J b$ (2024 SP1) | 183   |
| 調和解析および不規則振動解析の応答に対する追加の周波数(2024 SP1)                               | 183   |
| モデル ファイルの自動保存                                                       | 184   |
| シェルのボンド相互作用                                                         | 185   |
| 収束チェック プロット                                                         | 186   |
| 混合フリー ボディ モードの分離                                                    | 187   |
| 直接スパース ソルバの廃止                                                       | 188   |
| ベアリング結合の強化                                                          | 188   |
| スタディのコピー時にメッシュと結果を除外                                                | 189   |
| モード形状データのエクスポート                                                     | 190   |

| メッシュのパフォーマンス                                         | 191 |
|------------------------------------------------------|-----|
| パフォーマンスの強化                                           | 192 |
| 非拘束のボディの検出                                           | 193 |
| 17 SOLIDWORKS Visualize                              |     |
| Stellar レンダリング エンジンによる革新的なパフォーマンス (2024 FD02)        |     |
| トルコ語サポート (2024 FD02)                                 |     |
| ファイルのエクスポート形式(2024 SP1)                              |     |
| 説得力のある外観作成のための機能強化                                   |     |
| 基本 (Basic) 外観タイプ (Appearance Type) のパラメータ            |     |
| 18 SOLIDWORKS CAM                                    |     |
| 追加のプローブ サイクル パラメータ                                   |     |
| 公差を超えた場合は停止                                          |     |
| 印刷(Ww)/測定ログ                                          |     |
| 反転切削のキャンド サイクルねじ切り                                   | 200 |
| アセンブリを構成する部品に対する適切なフィード/速度データ                        | 200 |
| Heidenhain プローブ タイプ                                  | 201 |
| 2.5 軸フィーチャ ウィザードでの島の終了条件                             | 202 |
| リンクされた輪郭ミル操作のリードイン パラメータとリードアウト パラメータ                | 203 |
| ねじ切りミル操作の最小穴直径                                       | 204 |
| ポスト プロセッサ パス                                         | 205 |
| プローブ サイクル                                            | 206 |
| 3点指定 (Three Points)                                  | 207 |
| 角度測定(X/Y 軸)                                          | 207 |
| 第 4 軸測定(X/Y 軸)                                       | 208 |
| プローブ ツール出力オプション                                      | 209 |
| アセンブリ モードでのプローブ サイクル                                 | 210 |
| セットアップ シート                                           | 212 |
| ミル工具のシャンク タイプ                                        | 213 |
| 工具選択フィルタ(Tool Select Filter)ダイアログ ボックス               | 214 |
| 工具選択 - 縦溝の長さ                                         | 215 |
| 工具の選択 - 工具クリブの優先順序                                   | 216 |
| 19 CircuitWorks                                      | 217 |
| ユーザー インターフェイスの再設計(2024 SP4)                          | 217 |
| SOLIDWORKS Standard での CircuitWorks (2024 FD02)      | 218 |
| CircuitWorks の SOLIDWORKS Connected サポート (2024 FD01) | 218 |
| 機械搭載部品の修正を比較するための参照番号(2024 SP3)                      | 219 |
| 3DEXPERIENCE Platform へのタスクのプッシュ                     | 219 |
| モデルの生成(2024 FD01)                                    | 220 |
| CircuitWorks からの基板外形とカットアウトの変更 (2024 SP2)            | 222 |

| ECAD からの基板外形とカットアウトの変更(2024 SP3)                                                                               | 222              |
|----------------------------------------------------------------------------------------------------|------------------|
| 20 SOLIDWORKS Composer                                                                                         | .223             |
| 、<br>SOLIDWORKS Composer 製品のオフライン ヘルプ                                                                          | 223              |
| SOLIDWORKS Composer での SpeedPak コンフィギュレーションのサポート                                                               | 223              |
|                                                                                                    |                  |
| 21 SOLIDWORKS Electrical                                                                                       | .224             |
| 注釈タブ (2024 SP3)                                                                                                | 225              |
| 端子台図面(2024 SP3)                                                                                                | 226              |
| ECP での 6W タグの拡張(2024 FD03)                                                                                     | 227              |
| 図面マーク番号 (2024 SP2)                                                                                             | 228              |
| データ ファイルのエクスポート (2024 SP2)                                                                                     | 228              |
| ケーブル参照とメーカー部品を管理するためのインポート オプション (2024 SP2)                                                                    | 229              |
| 電気コンポーネント ツリーの再構成                                                                                              | 233              |
| SOLIDWORKS Electrical チュートリアル(2024 FD01)                                                                       | 234              |
| ケーブル管理 (2024 SP1)                                                                                              | 235              |
| 図面間のダイナミック リンク (2024 SP1)                                                                                      | 235              |
| 電気コンテンツ ポータルでのリンクの共有(2024 SP1)                                                                                 | 236              |
| BOM テーブルでのケーブルまたはワイヤの単一エントリ (2024 SP1)                                                                         | 236              |
| 図面を開くときにウィンドウにフィット(Zoom to fit when opening drawing) (2024 SP1)                                                |                  |
|                                                                                                    | 237              |
| 構成部品の整列                                                                                                    | 238              |
| 複数のレールとダクトの長さの変更                                                                                               | 239              |
| 補助部品とアクセサリ部品のフィルタ                                                                                              | 240              |
| 2D キャビネットでの自動バルーン                                                                                              | 241              |
| 2D キャビネットへの自動バルーンの挿入                                                                                           | 241              |
| 自動バルーンPropertyManager(Auto Balloon PropertyManager)                                                            | 241              |
| メーカー部品データの除去                                                                                                   | 243              |
| 未定義のマクロ変数のリセット                                                                                                 | 244              |
| 範囲を使用したリストの短縮                                                                                                  | 245              |
| SOLIDWORKS Electrical Schematic の機能強化                                                                          | 245              |
| SOLIDWORKS Electrical のパフォーマンスの向上                                                                              | 245              |
|                                                                                                    | 0.40             |
|                                                                                                    | .246             |
| ようこそペーシ                                                                                                    | 246              |
| 23 SOLIDWORKS MBD                                                                                              | 247              |
| フテップ 242 への STEP エクスポート コントロールの指定(2024 SP3)                                                                    | 247              |
|                                                                                                    | 2 <del>1</del> / |
| ハノ シル<br>加<br>市<br>先<br>大<br>大<br>大<br>大<br>大<br>、<br>、<br>、<br>、<br>、<br>、<br>、<br>、<br>、<br>、<br>、<br>、<br>、 | 2/2              |
| 35次702 1976 3 2019 度                                                                                           | 240              |
| メリッド ジオメトリを诵過してアノテート アイテムの表示/非表示をコンロトール                                                                        | 250              |
|                                                                                                    | 200              |

| 幾何公差記号での代替単位を表示                                                     | 251 |
|---------------------------------------------------------------------|-----|
| カーブ サーフェスに対する厚み寸法の作成                                                | 252 |
| 円錐寸法の半角度の表示                                                         | 253 |
| STEP 242 へのユーザー定義プロパティのエクスポート                                       | 254 |
| アノテート アイテムと寸法の表示                                                    | 254 |
|                                                                     | 055 |
|                                                                     | 255 |
| ハッチンク コマンド (DraftSight Mechanical のみ) (2024 SP3)                    | 256 |
| ユーザー定義または事前定義されたハッチンクの適用                                            | 256 |
| ユーザー定義のハッチングの編集                                                     | 257 |
| 3DEXPERIENCE Platform でのテンプレート(DraftSight Connected のみ)(2024 FD01)  | 250 |
|                                                                     | 250 |
| ニニッシュシュシュ マリース こうこう アンプレートからの図面の作成                                  | 259 |
| 3DEXPERIENCE Platform へのファイルの保存(DraftSight Connected のみ)(2024 ED01) | 200 |
|                                                                     | 260 |
| 新規保存(Save as New)ダイアログ ボックス                                         | 260 |
| DraftSight ユーザー フォーラムへのアクセス(2024 SP1)                               | 261 |
| 断面線コマンド(DraftSight Mechanical のみ)(2024 SP1)                         | 262 |
| データム識別子コマンド(DraftSight Mechanical のみ)(2024 SP1)                     | 263 |
| ジオメトリを測定(Measure Geometry)コマンド                                      | 264 |
| 複数ファイルを選択し参照として挿入                                                   | 265 |
| シートをエクスポート(Export Sheet)コマンド                                        | 266 |
| Tool Palettes                                                       | 267 |
| 画層マネージャー パレット(Layer Manager Palette)                                | 268 |
| フラット スナップショットを作成(Make Flat Snapshot)コマンド                            | 269 |
| ビュー ナビゲーター(View Navigator)                                          | 270 |
| 画層をマージ(Merge Layer)コマンド                                             | 271 |
| ハッチングの形状変更(Reshaping Hatches)                                       | 272 |
| ブロックのインポートとエクスポート(DraftSight Connected のみ)(2024 FD04)               | 272 |
| 3DEXPERIENCE Platform からのブロックの挿入                                    | 273 |
| 3DEXPERIENCE Platform にブロックを図面としてエクスポートする                           | 273 |
| 25 eDrawings                                                        | 274 |
| 図面のまテフタイル                                                           |     |
| 因回り衣小へテイル                                                           | 274 |
| りか 「されているファイル スイン                                                   | 275 |
| CDrawings of (73) CONCE                                             |     |
| 26 SOLIDWORKS Flow Simulation                                       | 276 |
| コンポーネント リストのインポートとエクスポート(Importing and Exporting Componen           | t   |
| Lists)                                                              | 276 |
| メッシュの生成                                                             | 277 |

| メッシュ ブール演算                                | 277  |
|-------------------------------------------|------|
| 27 SOLIDWORKS Plastics                    | 279  |
| Batch Manager                             | 279  |
| 結果比較                                      | 281  |
| 冷却ソルバー                                    |      |
| ホット ランナーとコールド ランナー                        | 283  |
| 射出位置アドバイザー                                | 284  |
| 圧力依存性粘度を持つ材料                              | 284  |
| 材料データベース                                  | 285  |
| メッシュの機能強化                                 | 286  |
| 28 ルーティング                                 | 288  |
| フラット化されたルートでの複雑なスプライスおよびループセグメントの配置の改善(2  | 2024 |
| SP3)                                      |      |
| 方向を反転し、離散ワイヤーのパーセント オプションを指定します(2024 SP3) |      |
| ルート サブアセンブリの原点への整列(2024 SP3)              |      |
| 展開ルート更新の品質向上(2024 SP3)                    |      |
| ルーティングでの 3DEXPERIENCE アドインの使用(2024 SP1)   | 291  |
| FeatureManager デザイン ツリー内のワイヤとケーブルの命名      | 294  |
| 自動ルートを使用したディスクリート ワイヤ                     | 295  |
| 29 SOLIDWORKS Toolbox                     | 297  |
| 追加の Toolbox ハードウェア                        | 297  |

# 1

# SOLIDWORKS 2024 へようこそ

この章では以下の項目を含みます:

- 主な機能強化
- パフォーマンス
- 詳しい情報

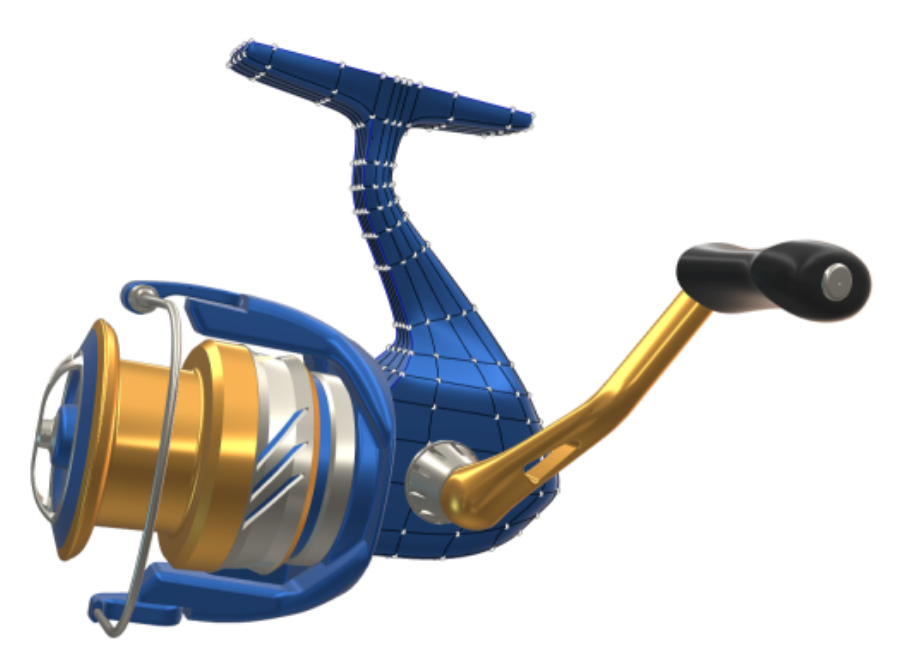

SOLIDWORKS<sup>®</sup>を使用することによって、お客様は優れた設計を作成し、またその優れた設計を構築す ることができます。SOLIDWORKS 2024 に含まれる新しい機能強化は、お客様のご要望に基づき、コ ンセプトから完成品までの製品開発プロセスを合理化し、迅速化するため、次の点に重点を置いていま す。

- よりスマートな作業。モデルをより効率的にフィーチャー解除したり、あらかじめアセンブリを部品 に関連付けて挿入することにより部品フィーチャーをアセンブリに追加したり、単位をユーザー定義 プロパティとして注記やテーブルに含めたりすることにより、SOLIDWORKS での作業負荷が軽減さ れます。
- より高速な作業。スケッチ寸法のインテリジェントな即時作成、図面で直列寸法を同一線上にする操作の改善、および Toolbox での新しい構成部品へのアクセスにより、SOLIDWORKS での作業効率が向上します。
- 連携して作業。SOLIDWORKS は、他のユーザーと連携して作業するとさらに効果的になります。
   PDM、Simulation、Electrical、Visualize、MBD、Composer などの SOLIDWORKS 製品の機能

強化により、製品開発分野全体で他のユーザーを支援できます。何よりも、SOLIDWORKS には、 **3D**EXPERIENCE<sup>®</sup> Platform へのアクセスが追加されました。

このドキュメントでは、**3D**EXPERIENCE Platform の操作方法に影響するすべての機能強化について 説明します。これには、プラットフォームに接続された、SOLIDWORKS - SOLIDWORKS Connected と 3DEXPERIENCE(Design with SOLIDWORKS)アドインを含む SOLIDWORKS の両方のバー ジョンが含まれます。また、DraftSight など、プラットフォームに接続できる他のアプリケーション も含まれます。

## 主な機能強化

SOLIDWORKS<sup>®</sup> 2024 では、既存の製品を強化し、画期的な新機能を追加する様々な機能強化が行われています。

| アセンブリカらのフルチボディ部門の作成 (01ページ)                                                           |
|---------------------------------------------------------------------------------------|
|                                                                                       |
| スロットの継続 (101ページ)                                                                      |
| スタンプ ツール (103ページ)                                                                     |
| タブおよびスロットの垂直にカット (105ページ)                                                             |
| コーナー管理 (107ページ)                                                                       |
| <b>Defeature</b> ルール セット (124ページ)<br>直線構成部品パターンまたは円形構成部品パターンの見つからない参照<br>の修復 (131ページ) |
| 上書きされた寸法 (138ページ)                                                                     |
|                                                                                       |
|                                                                                       |
| 拘末元// 139 (139 (129))                                                                 |
| <b>穴テーブル</b> (248ページ)                                                                 |
| 拘束先が不明な寸法の修復 (248ページ)                                                                 |
|                                                                                       |

# パフォーマンス

SOLIDWORKS<sup>®</sup> 2024 では、特定のツールやワークフローのパフォーマンスが向上します。 パフォーマンスとワークフローの主な改善点:

# SOLIDWORKS の基礎

• SOLIDWORKS オプションを閉じた後にグラフィックが再構築されます。

**OK** をクリックしてオプション(Options)ダイアログ ボックスを閉じると、SOLIDWORKS は変更されたオプションをチェックします。SOLIDWORKS がアクティブなドキュメントでグ ラフィックの再構築を実行するのは、変更されたオプションでそのことが要求されている場合の みです。以前のリリースでは、SOLIDWORKS は常にアクティブなドキュメントでグラフィッ クの再構築を実行していました。

• シルエット エッジ:

GPU ハードウェアを有効にして、隠線なし(HLR)、隠線表示(HLV)、およびワイヤフレーム ビューでシルエット エッジの表示を向上できます。

ツール(Tools) > オプション(Options) > システム オプション(System Options)
 > パフォーマンス(Performance)で、ハードウェア アクセラレータによるシルエット エッジ(Hardware accelerated silhouette edges)を選択します。

# スケッチング

等しい幾何拘束がより効率的に解決され、これにより 3D スケッチのパフォーマンスが向上します。

#### 板金

多数のスケッチ ベンドやジョグが含まれた複雑な板金部品を再構築する際は、再構築時間は最大 50% 短縮されます。

# インポート/エクスポート

STEP、IGES、IFC というアセンブリをマルチボディ部品としてインポートする場合のパフォーマンスが、最大 30% 向上しました。

#### SOLIDWORKS PDM

SOLIDWORKS PDM 2024 では、ファイルベースの操作のパフォーマンスが向上しました。 次の操作が約 2 倍速くなります。

- ファイルの追加
- ステータス変更
- ツリーのコピー

ツリーのコピーで圧縮済みアーカイブにコピーする操作は、桁違いに速くなります。

#### SOLIDWORKS Electrical

 リモート ユーザー(VPN 接続)向けのプロジェクトをアーカイブする操作が改善されて、大幅 に高速化されました。 スプライスを介したワイヤのルーティング中にループが作成される原因となった自動ルーティングの問題が修正されました。これにより、ハーネスをよりクリーンかつ迅速にフラット化できます。

#### eDrawings

パフォーマンスの向上には、以下が含まれます。

- **測定(Measure)**ツール。測定(Measure)パネルを開くとき、エンティティを選択するとき、および単位を変更するときの速度が、最大 20 倍速くなります。
- マークアップ(Markup) ツール。マークアップを作成するときの速度が、最大10倍速くなります。
- リセット(Reset) ツール。モデルをリセットするときの速度が、最大 1.5 倍速くなります。
- OpenGL ソフトウェアによるレンダリングと印刷が速くなります。
- ファイルを閉じる時間が速くなります。

# 詳しい情報

SOLIDWORKS の詳細については、次のリソースを参照してください。

**PDF、HTML 形式の新機** このガイドは PDF および HTML 形式で利用できます。 ぞれぞれク 能 リックした場合を次に説明します。

- ⑦ > 新機能(What's New) > PDF
- ⑦ > 新機能(What's New) > HTML

 インタラクティブ新機能
 SOLIDWORKS で、 び が新しいメニュー アイテムと、新規、または 大きく変更された PropertyManagers のタイトルの横に表示されま す。 び をクリックすると表示されるこのガイドのトピックは、拡張 機能について説明します。

インタラクティブ新規機能を有効にするには、⑦ > 新機能(What's New) > インタラクティブ(Interactive)をクリックします。

**オンライン ヘルプ** ユーザー インターフェイス、例題を含む、全製品についての詳細情報 が含まれています。

**SOLIDWORKS ユーザー 3D**EXPERIENCE<sup>®</sup> Platform 上の SOLIDWORKS ユーザー コミュニ フォーラム ティからの投稿を含みます(ログインが必要です)。

- **リリース ノート** 当社製品に対する最新の変更(*新機能*に関するマニュアル、オンライン ヘルプ、その他のドキュメントを含む)に関する情報を提供します。
- **著作権に関する注意書き** SOLIDWORKS の著作権に関する注意書きはオンラインでご覧になれ ます。

# 3DEXPERIENCE Platform での SOLIDWORKS の使用

この章では以下の項目を含みます:

- SP4-FD04
- SP3-FD03
- SP2-FD02
- SP1-FD01
- SP0\_GA

この章では、SOLIDWORKS を 3DEXPERIENCE Platform で使用する方法に影響するすべての機能 強化について説明します。特に明記しない限り、この章に含まれる各項目は、SOLIDWORKS Connected (3DEXPERIENCE SOLIDWORKS ロール)と 3DEXPERIENCE での SOLIDWORKS(Design with SOLIDWORKS)アドイン(Collaborative Designer for SOLIDWORKS ロール)の両方に適用でき ます。

#### SP4-FD04

SOLIDWORKS Connected チュートリアル (2024 FD04、FD03、2024 FD01)

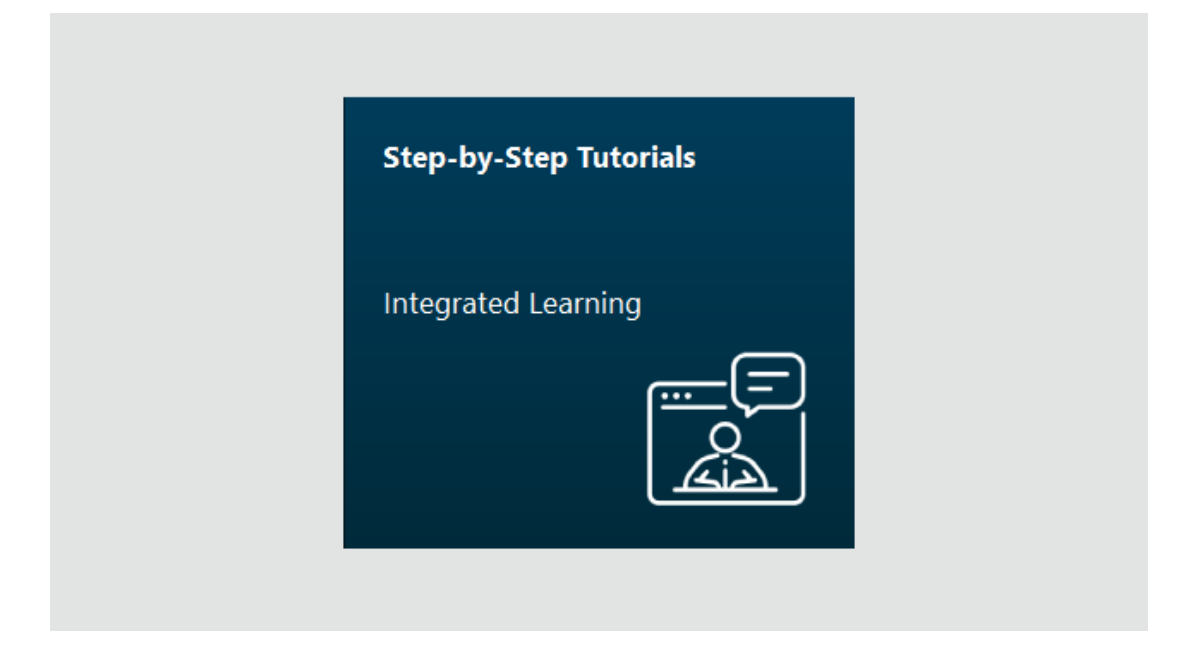

インタラクティブな SOLIDWORKS Connected チュートリアルにアクセスし、ブラウザの右側に あるサイズ変更可能なビューアー パネルで開くことができます。追加の SOLIDWORKS Connected チュートリアルを利用できます。

メリット: SOLIDWORKS Connected の学習に役立つインタラクティブなチュートリアルにアプ リケーションから直接アクセスできます。以前のリリースでは、ブラウザを使用してこれらのチュー トリアルにアクセスする必要がありました。

チュートリアルにアクセスするには、ようこそ(Welcome)ダイアログボックスで、学習(Learn) > ステップバイステップ チュートリアル(Step-by-Step Tutorials)をクリックするか、アプ リケーションで、ヘルプ(Help) > チュートリアル(Tutorials)をクリックします。

以下のチュートリアルを使用できます。

| 領域        | チュートリアル <b>(Tutorials)</b>                                                                                                    |
|-----------|----------------------------------------------------------------------------------------------------|
| 基本テクニック   | <ul> <li>アセンブリ合致(Assembly Mates)</li> <li>インポート/エクスポート</li> <li>板金: フォーム ツール</li> <li>サーフェス</li> </ul>                                                                                                    |
| 応用テクニック   | <ul> <li>3D スケッチ (3D Sketching)</li> <li>平面を利用した 3D スケッチ (3D Sketching with Planes)</li> <li>デザイン テクニックの応用 (Advanced Design Techniques)</li> <li>アセンブリ可視化 (Assembly Visualization)</li> <li>関係式</li> <li>モールド設計</li> <li>モールド製品設計 - 応用</li> <li>マルチボディ部品 (Multibody Parts)</li> <li>Routing - 電気</li> <li>Routing - 配管とチューブ (Routing - Pipes and Tubes)</li> <li>スケッチ ブロック</li> </ul> |
| 設計評価      | <ul> <li>アニメーション</li> <li>DimXpert</li> <li>イベントベースのモーション (Event-based Motion)</li> </ul>                                                                                                    |
| 生産性の強化ツール | <ul> <li>Design Checker</li> <li>マウスジェスチャー</li> <li>スマート構成部品</li> <li>SOLIDWORKS Utilities</li> </ul>                                                                                                    |

いくつかのチュートリアルに、学習をサポートする実践的なタスクを行なうために使用するダウン ロード可能なモデルが含まれています。

既存の SOLIDWORKS Connected チュートリアルはすべて help.solidworks.com で入手できます。

### SP3-FD03

#### SOLIDWORKS Connected 用の SOLIDWORKS PDM アドイン (2024 FD03)

SOLIDWORKS Connected では、デフォルトのデータ管理システムは **3D**EXPERIENCE Platform です。ただし、SOLIDWORKS PDM アドインなどの別のシステムを選択できます。

**メリット:**専用 PDM ユーザーの場合、データ管理オプションを **SOLIDWORKS PDM または個 別にインストールされた別のデータ管理(SOLIDWORKS PDM or other separately installed data management)**に切り替えることをお勧めします。これにより、SOLIDWORKS PDM ユー ザーに競合や混乱を引き起こす可能性のある **3D**EXPERIENCE の統合が非活動化されます。

別のデータ管理システムを使用するには:

- ツール(Tools) > オプション(Options) > 3DEXPERIENCE Integration をクリックし、個別にインストールされた SOLIDWORKS PDM またはその他のデータ管理 (SOLIDWORKS PDM or other data management installed separately)を選択します。
- 2. **OK** をクリックします。

このオプションには SOLIDWORKS の再起動が必要です。

別のシステムを選択すると、コラボレーション スペースでドキュメントの管理を担当する **3D**EXPERIENCE Platform の要素が除去されます。

- MySession は 3DEXPERIENCE タスク パネル(3DEXPERIENCE Task Pane) には表示 されません。
- ライフサイクルおよびコラボレーションツールは、CommandManagerやメニューで使用できません。
- 開く (Open) および保存 (Save) 操作では、3DEXPERIENCE Platform にアクセスできません。
- この PC 上の 3DEXPERIENCE ファイル(3DEXPERIENCE Files on this PC) タブは表示されません。

データ管理システムに関係なく、ファイルを **3D**Drive および **3D**EXPERIENCE Marketplace と 共有できます。

SOLIDWORKS PDM は、SOLIDWORKS®PDM および SOLIDWORKS Manage インストレーショ ン ガイドに記載されているガイドラインに従って、別にインストールできます。SOLIDWORKS PDM が既にインストールされている場合、データ管理オプションを変更しているかどうかに関係な く、**ツール(Tools) > アドイン(Add-Ins)**から、アドイン(Add-Ins)ダイアログ ボックス を使用して活動化できます。

# SOLIDWORKS Flow Simulation アドインと SOLIDWORKS Plastics アドインのライセン ス サポートの改善 (2024 FD03)

SOLIDWORKS Flow Simulation および SOLIDWORKS Plastics のライセンスを所有している場合、SOLIDWORKS Connected でそれらを有効にして実行できます。

メリット: アドインは自動的にインストールされ、SOLIDWORKS Connected 内でこれらのツー ルをすぐに使用できます。

SOLIDWORKS Connected をインストールする際、オプションで SOLIDWORKS Flow Simulation または SOLIDWORKS Plastics を選択し、シリアル番号を入力します。ネットワーク ライセンス の場合、SolidNetWork (SNL) ライセンス サーバーのアドレス (port@server) を指定する必要があります。

SOLIDWORKS Flow Simulation および SOLIDWORKS Plastics をインストールすると、次のようになります。

- SOLIDWORKS Connected の**ヘルプ(Help**)メニューから、スタンドアロン バージョンをア クティブ化または非アクティブ化できます。
- SNL バージョンは、追加されたときにライセンス サーバーからライセンスを取得します。

#### ファイル準備アシスタント - 追加チェック (2024 FD03)

ファイル準備アシスタントは、SOLIDWORKS 2021 より古いファイルなどの追加チェックを実行 します。これにより、古いファイルを見つけ、最新バージョンの SOLIDWORKS に保存できます。

メリット: さらに多くのチェックを行うと、ファイルを **3D**EXPERIENCE Platform にさらに適切 に保存できます。

#### 単一の物理プロダクトの指定(2024 FD03)

3DEXPERIENCE Integration Rules Editor

| Assemblie   | 5                   |                                                                                                    |
|-------------|---------------------|----------------------------------------------------------------------------------------------------|
| typing rule | 5                   |                                                                                                    |
| Action      | Sub-Type Name       |                                                                                                    |
| + 🖉 🗙       | Non-sub typed parts | Any parts which do not match the sub-typing ru                                                            |
| + 💉 🗙       | MonoPP              | MonoPP                                                                                                    |
|             |                     |                                                                                                    |
|             |                     |                                                                                                    |
|             |                     |                                                                                                    |
|             |                     |                                                                                                    |
|             |                     |                                                                                                    |
|             |                     |                                                                                                    |
|             |                     |                                                                                                    |
|             |                     |                                                                                                    |
|             |                     |                                                                                                    |
|             | Assemblie           | Assemblies  typing rules  Action Sub-Type Name  Action Sub-Type Name  Non-sub typed parts  MonoPP  MonoPP |

**3D**EXPERIENCE Integration ルール エディターを使用して単一の物理プロダクトを指定すると、 物理プロダクトをさらに追加することはできません。

メリット:単一の物理プロダクトを一貫した方法で定義できます。

**3D**EXPERIENCE Integration ルール エディターで**リプレゼンテーションを含む単一の物理プロダクト**(Single physical product with representations) オプションを使用する場合、その ルールの有効範囲内にある部品とアセンブリは、ConfigurationManager で CAD ファミリーがないなど、単一物理プロダクトの状態である必要があります。

以前のリリースでは、モデルに単一の物理プロダクトがあっても、そのモデルは単一の物理プロダクトとして指定されなかったため、さらに物理プロダクトを追加できました。

必要な場合のみの PLM 情報の更新 (2024 FD03)

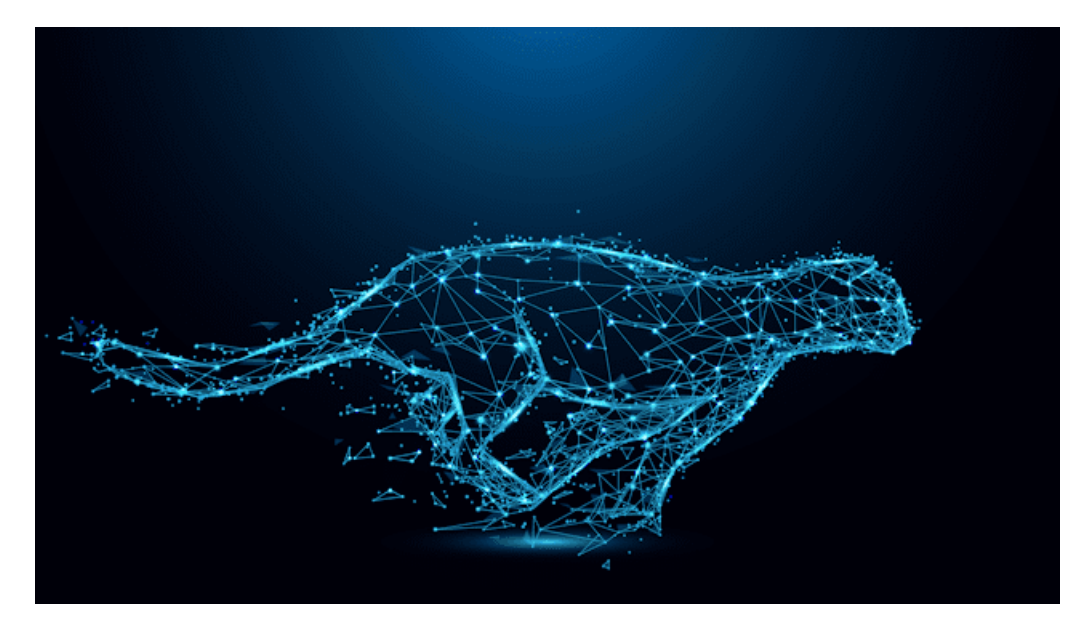

MySession コンテンツは、必要な場合にのみ更新されます。

**メリット:** これにより、PLM 情報の維持に必要な時間が削減されるため、SOLIDWORKS のパフォーマンスが向上します。

この変更により、MySession コンテンツは、次のいずれかの場合にのみ更新されます。

- MySession を表示(View) > タスク パネル(Task Pane) オプションから開いた場合。
- SOLIDWORKS フィーチャー管理ツリーで PLM 情報を表示した場合。
- SOLIDWORKS から PLM コマンドにアクセスした場合。

#### 材料関係の作成 (2024 FD03)

表示されます。

| <br>E | B     | ×. | * |      | Ţ       | 5 <sup>†</sup> č | <u>1</u> | ø | Ľ | Ø | ିଆ M | lake Fro | om | () |
|-------|-------|----|---|------|---------|------------------|----------|---|---|---|------|----------|----|----|
| 0     | ltem  |    |   |      |         |                  |          |   |   | Q | Ø    | Ex.      | ф  |    |
| ] .   | Title |    |   | Acti | Enterpr | Qua              | ntity    |   |   |   |      |          |    |    |
|       |       |    |   |      |         |                  |          |   |   |   |      |          |    |    |
|       |       |    |   |      |         |                  |          |   |   |   |      |          |    |    |

オブジェクトの**情報(Information)**パネルの材料(Make From) <sup>(20)</sup> タブを使用して、物理 プロダクトまたはそのサブタイプに材料(Make From)関係を作成できます。

**メリット:** SOLIDWORKS 製品に割り当てられた材料を確認し、材料が割り当てられていない場合、 ドキュメントをリリースする前に割り当てることができます。

材料(Make From) <sup>(2)</sup> タブには、物理プロダクトを作成するために必要なオブジェクトの名前 と数量が表示されます。オブジェクトに対して、材料(Make From)オプションを使用して 3D 部品、他の物理プロダクト、原材料、およびそれらのサブタイプを選択すると、2 つの間に材料関 係が設定されます。この関係は、**情報(Information)**パネルの**関係(Relations)** <sup>(2)</sup> タブに

**材料(Make From)** <sup>(3)</sup> にアクセスするには、アクション バーのビュー(View)タブで、サイ ド パネルを表示(Display Side Panel)をクリックします。材料(Make From) <sup>(3)</sup> タブに は、オブジェクトを作成するための材料として追加されたオブジェクトの詳細が表示されます。こ のタブの材料(Make From)コマンドを使用して、オブジェクトをリンクできます。

#### 図面の注釈での承認詳細の表示 (2024 FD03)

|              | PROHIBITED.                                                             | APPL                                     | ICATION                       |
|--------------|-------------------------------------------------------------------------|------------------------------------------|-------------------------------|
|              | REPRODUCTION IN PART OR AS A WHOLE<br>WITHOUT THE WRITTEN PERMISSION OF | Maturity State                           | Tribut                        |
|              | Approval Task 3                                                         | Approximity and the second second second |                               |
|              | PROPRIETARY AND CONFIDENTIAL                                            | Approved on 3                            | 10.000                        |
| 0            |                                                                         | Approver 3                               | 147 Bar                       |
|              |                                                                         | Approval Task 2                          | Approximity and relation in a |
| <u>k</u> .// |                                                                         | Approved on 2                            | 10.000                        |
|              |                                                                         | Approver 2                               | 10750                         |
| Ŀ.///        |                                                                         | Approval Task 1                          | Igo of site and close to      |
|              |                                                                         | Approved on 1                            | 10.000                        |
| $\sim$       |                                                                         | Approver 1                               | 1.154                         |

注釈内の図面の拡張属性が展開され、承認の詳細が表示されるようになりました。**3DPlay** または **3DMarkup** の注釈を使用して、承認者の詳細を表示できるようになりました。

**メリット:**プレビューでプロパティを表示することで、図面のライフサイクルを追跡できます。

図面リリース プロセスには、複数の承認者が関与します。**3DPlay** または **3DMarkup** で図面を 表示すると、図面リリース プロセスに関する情報(承認者のリスト、関連タスク、および承認日) が注釈から表示されます。

**\$PLMPRP** プロパティに、承認指示に対応するインデックスが付けられます。サポートされる属性 は次のとおりです。

- ea releasedby.i: 図面の i 番目(時間的に)の承認者を表します。
- ea releaseddate.i: 図面でi番目(時間的に)の承認が定義された日付を表します。
- ea\_releasedtask.i: 図面でi番目(時間的に)の承認が定義されたときに使用されたタスクタイトルを表します。

SOLIDWORKS プロパティ(SOLIDWORKS properties)ダイアログ ボックスでは、デフォルト で 3 人の承認者を提案できますが、承認者の数は増やすことができます。 3DDrive **用の同期クライアントのインストール** (2024 FD03)

| Title | ▲                              | Туре 🔺          | Creator 🔺               |
|-------|--------------------------------|-----------------|-------------------------|
|       | 15-Gear Assembly               | Forder          | Tegestrese SATPUTE      |
|       | IDENPERINCE INTEGRATION BLOPRT |                 | Tegestrese SATPUTE      |
|       | Man assembly SLDADM            | B.DAIM          | View information        |
| 6     | MEDUAR INHEEL HUBE SLOPRY      | SLOPRT          | Preview                 |
|       | SHAPT-2000 SLDPRT              | SLOPRT          | Share                   |
|       | sub-assembly SLDASM            | BLDASM          | Topestrop               |
|       |                                |                 | C Get link              |
|       |                                | 🎲 Design with S | OLIDWORKS 🔉 Open With > |

**オプションを指定して開く(Open With) > Design with SOLIDWORKS** コマンドを使用して、3DDrive からファイルを開くとき、**3D**EXPERIENCE Drive for Windows をインストールするかどうか選択できます。

**メリット:** アプリケーションの動作は、インストール方法によって異なります。クライアントがマシンにインストールされていない場合でも、選択したファイルを SOLIDWORKS で開くことができます。

**3D**EXPERIENCE Drive for Windows がインストールされていない場合、通知が表示されます。

- インストール(Install)を選択した場合、3DDriveの動作に変更はありません。SOLIDWORKS でファイルを同時に操作し、3DDriveと同期しておくことができます。
- インストールせずに続行(Continue without Install)を選択した場合、ファイルは自動的には同期されません。ただし、3DDriveからSOLIDWORKSにファイルをアップロード、ダウンロード、およびドラッグするすべての操作を実行できます。

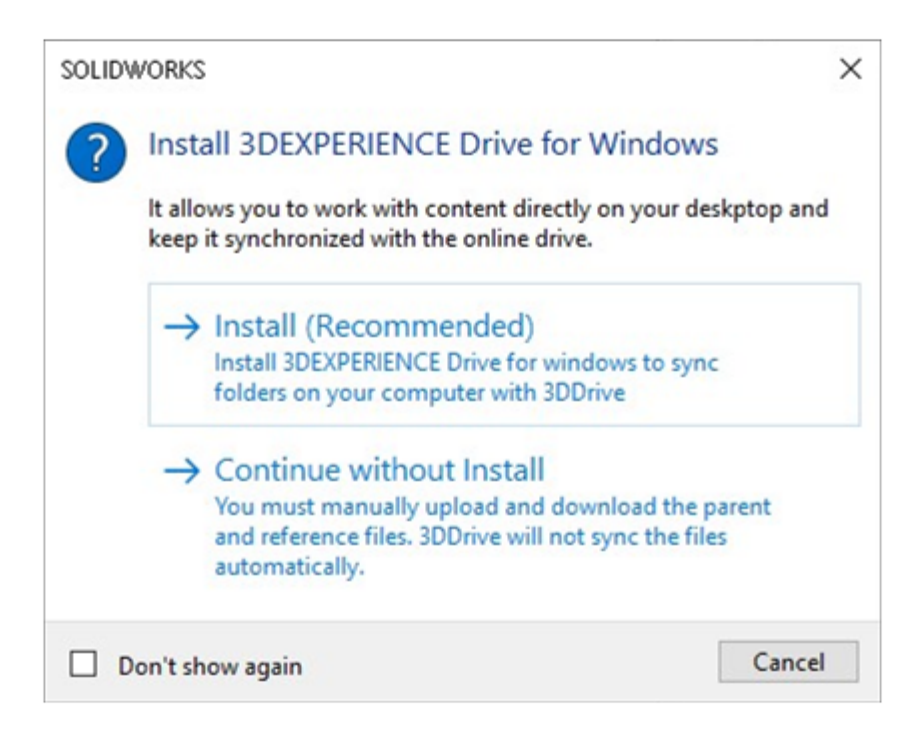

最新 SOLIDWORKS テンプレートへのアクセス (2024 FD03)

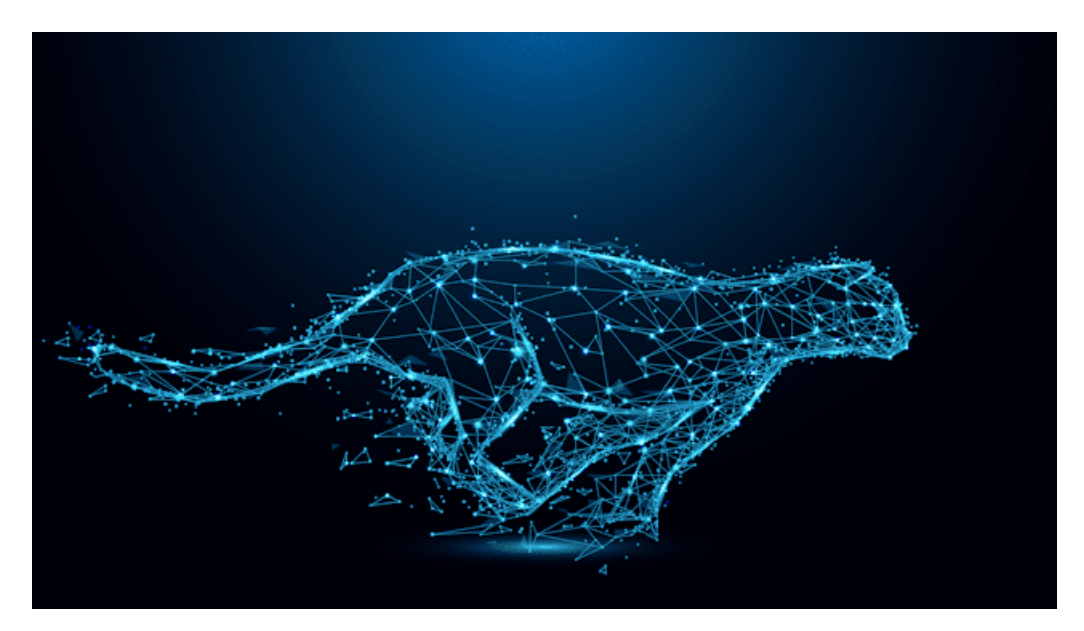

同じテンプレートの複数のリビジョンが **3D**EXPERIENCE Platform に存在する場合、最新リビジョンのみダウンロードされます。

**メリット: 3D**EXPERIENCE Platform に保存されている最新の SOLIDWORKS テンプレートに常 にアクセスできます。

同じファイル名のテンプレートが複数ある場合、単一のランダム テンプレートがダウンロードされ ます。また、最後のダウンロード以降に変更が行われなかった場合、テンプレートが再度ローカル にダウンロードされることはありません。

# 仮想構成部品の削除 (2024 FD03)

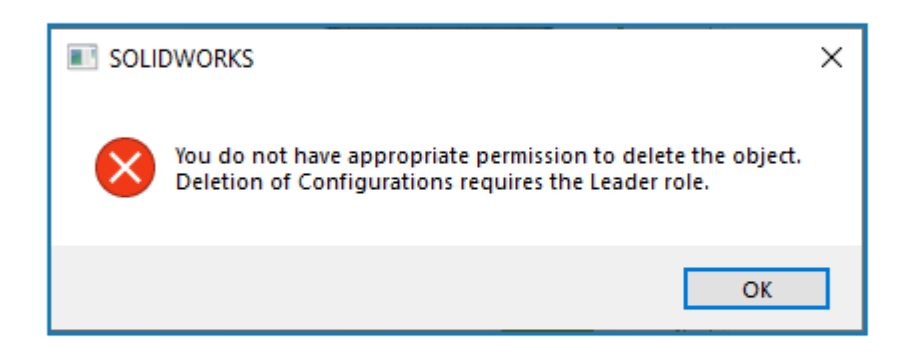

仮想部品または仮想アセンブリを、作成者でも削除できるようになりました。

メリット:ロールに依存せずに仮想構成部品を削除できます。

仮想構成部品を削除しても、保存プロセスはブロックされなくなりました。ただし、コンフィギュ レーションを削除した場合、保存プロセスがブロックされます。コンフィギュレーションを削除す るには、リーダー ロールが必要です。

### SOLIDWORKS から 3DSwym を開く (2024 FD03)

|   | »                    |                               | 30       | DEXPERIENCE       |                 | () x     |
|---|----------------------|-------------------------------|----------|-------------------|-----------------|----------|
|   | <i>3</i> s 🎧         | 3DSwym 🗸                      | Search   | Q ~ 🛇             | Q               | @   ×    |
|   |                      | MySession                     |          |                   |                 |          |
|   | ې 🕒                  | 3DSwym 🔍 🅸 😋                  | 2 2      |                   |                 | ×        |
| • | ▼ My Roles           | More Apps and                 | Roles    | COMMUNITIES       | CONVERSATIONS • |          |
|   | (Y) 3DSwym           | er                            | Find com | munities          | ٩ .             | + %      |
|   | SOLIDWORKS Collabora | ative Designer for SOLIDWORKS | <b>A</b> | What's New        |                 |          |
|   |                      |                               | My Comr  | nunities          | 5               | Show All |
|   | Collabora            | ative Industry Innovator      |          | Nay 2004/09/09/07 |                 |          |
|   | Y Platform           | Manager                       | Yr       | 1948179; p.r.e.   |                 |          |

SOLIDWORKS タスク パネルから、3DSwym アプリケーションと通知を開くことができるように なりました。

**メリット:** SOLIDWORKS 環境を離れることなく、より多くの **3D**EXPERIENCE Platform 機能に アクセスできます。**3D**EXPERIENCE Platform アプリケーションが別の Web ブラウザで開かない ため、再ロード時間を削減できます。

3DSwym を使用すると、コラボレーションしたり、コミュニティや会話にアクセスしたりするこ

とができます。3DSwym を開いてから他のアプリケーションを開くと、  $\checkmark$  をクリックするとトップ バーから再度開くことができます。Collaborative Tasks や 3DSwym **Conversations** などのアプリケーションからの通知は、SOLIDWORKS タスク パネル内で開きます。

## SOLIDWORKS オブジェクトへの材料の適用 (2024 FD03)

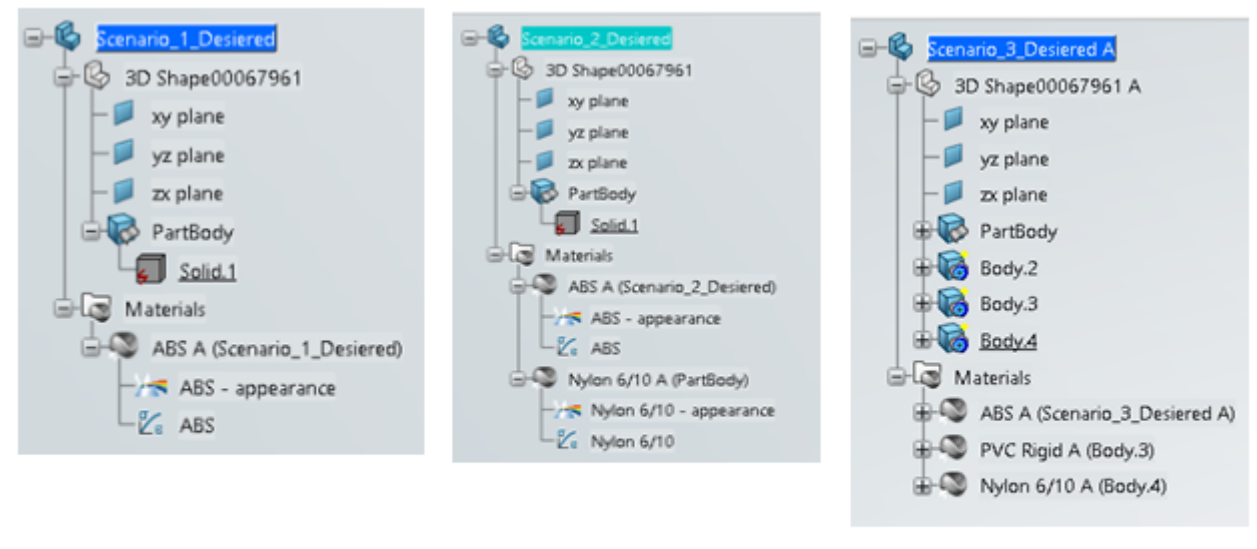

#### Material applied at part level

# Material applied at part and body level

# Material applied at part level and selected bodies

SOLIDWORKS で部品またはボディに材料を適用すると、**3D**EXPERIENCE Platform で同じ材料 割り当てとツリー順序構造が複製されます。

**メリット:**マルチボディ部品を含む構造に対して同じ設計構造を維持することができます。

以前のリリースでは、材料が部品レベルまたはボディレベルで適用されていると、**3D**EXPERIENCE Platform に保存する際に材料定義が失われていました。現在は、SOLIDWORKS 部品に材料を適 用し、**3D**EXPERIENCE Platform に保存すると、材料の表示は次のいずれかの方法で管理されま す。

- 部品レベルで適用されている材料は、3DEXPERIENCE Platform の 3DPart レベルで適用されます。
- ボディレベルで適用されている材料は、3DEXPERIENCE Platformのボディレベルで適用されます。
- 部品とボディレベルで適用されている材料は、3DEXPERIENCE Platformの3DPartとボディレベルで適用されます。マルチボディ構造では、材料が部品レベルと一部のボディに適用されている場合、材料定義がないボディに材料定義が適用されていました。しかし現在は、材料定義がないボディに材料定義は表示されません。

SOLIDWORKS RX **のシステム メンテナンス タブの更新** (2024 FD03)

| fome        | % Diagnostics 🛛 🛠 System Maintenance 🔯 Problem Capture 📷 Reliability 🗌 🗋                                                                               |   | Benchmar      | k    |
|-------------|----------------------------------------------------------------------------------------------------|---|---------------|------|
| X<br>t Done | This utility will remove temporary SOLIDWORKS and Windows files and perform system<br>maintenance. Review and edit the locations listed, if necessary. |   | Start Mainten | ance |
|             | he SOLIDWORKS backup directory                                                                                                    |   |               |      |
| SW          | CnUsers@P\$AppData\Temp5WBackupDirectory                                                                                                    |   | Browse        |      |
| Cleand      | he SOLOWORKS temporary directories                                                                                                    |   |               |      |
| SW          | C:\Llsers\BFS\AppDeta\Local\Temp                                                                                                    |   | Browse        | ۹    |
| Clean 8     | he Windows temp directory                                                                                                    |   |               |      |
| Q           | C/\Llser\/BPT\/AppData\Loca/\Temp                                                                                                    |   | Browse        | ٢    |
| Cleane      | he temporary internet files                                                                                                    |   |               |      |
| 0           | C:\Userr\BP9\AppDixta\Local\Microsoft\Windown\UhietCache                                                                                               |   | Browse        | 0    |
| Cleant      | he temporary SWCIF cache directory                                                                                                    |   |               |      |
| SW          | ChUsers/DF9vAppData/Local/Temp/uwcetcache                                                                                                    | ] | Browse        | ٩    |
| Clean t     | he 3DEXPERENCE temporary directory                                                                                                    |   |               |      |
|             | C:\User\@F5\AppData\Local\Dasa\KgstemeI\CATTemp                                                                                                    | i | Browse        | 0    |
|             |                                                                                                    |   |               |      |

システム メンテナンス(System Maintenance)タブで、2 つの新しいタスクを使用できます。

メリット: これらのタスクにより、技術的な問題の診断が簡単になります。

- 一時 SWCEF キャッシュ ディレクトリを削除(Clean the temporary swcef cache directory)
- 3DEXPERIENCE 一時ディレクトリを削除(Clean the 3DEXPERIENCE temporary directory)

**3DEXPERIENCE 一時ディレクトリを削除(Clean the 3DEXPERIENCE temporary directory**)タスクは、Collaborative Designer for SOLIDWORKS アプリケーションまたは **3D**EXPERIENCE SOLIDWORKS がインストールされている場合にのみ使用できます。

サポート担当者と作業する際、トラブルシューティングまたは修正手順として一時ファイルをクリーンアップするために、これらのタスクを実行するように依頼される場合があります。これらのディレクトリの内容は、通常の SOLIDWORKS 使用時に必要に応じて再作成されます。

これらの新しいタスクは、次のタスクに代わるものです。

- SOLIDWORKS data フォルダの一時ファイルを削除(Clean the temporary files in SOLIDWORKS data folders)
- ディスクエラーチェックのために checkdisk を実行(Run checkdisk to check for disk errors)
- Windows デフラグを実行(Run Windows Defragmenter)

#### SP2-FD02

## トルコ語のサポート (2024 FD02)

|                                                               | B SASSAULT                                                                                                    | - X<br>3DEXPERIENCE R2024x (local build) HotFix 999 |
|---------------------------------------------------------------|----------------------------------------------------------------------------------------------------|-----------------------------------------------------|
| yy<br>3D D i <sup>i</sup><br>V <sub>+</sub> R<br>3DEXPERIENCE | Optional: Install additional languages for SOLID<br>English<br>French<br>German<br>Spanish<br>Czech<br>Italian<br>Japanese<br>Korean<br>Polish<br>Brazilian Portuguese<br>Russian<br>Simplified Chinese<br>Traditional Chinese<br>Turkish | WVORKS Connected                                    |
|                                                               |                                                                                                    | <back next=""> Cancel</back>                        |

SOLIDWORKS Connected は、トルコ語のメニューとユーザー インタフェースをサポートします。

メリット:この拡張機能により、トルコ語ユーザーの操作性が向上します。

トルコ語版の Windows に SOLIDWORKS Connected 2024x HF2 をインストールすると、トル コ語のメニューとインタフェースで使用できるようになります。SOLIDWORKS Connected の **3D**EXPERIENCE タスク パネルは、**3D**EXPERIENCE Platform の将来のリリースまでトルコ語を サポートしません。

# SOLIDWORKS Simulation アドインと SOLIDWORKS Motion アドインのライセンス サポートの改善(2024 FD02)

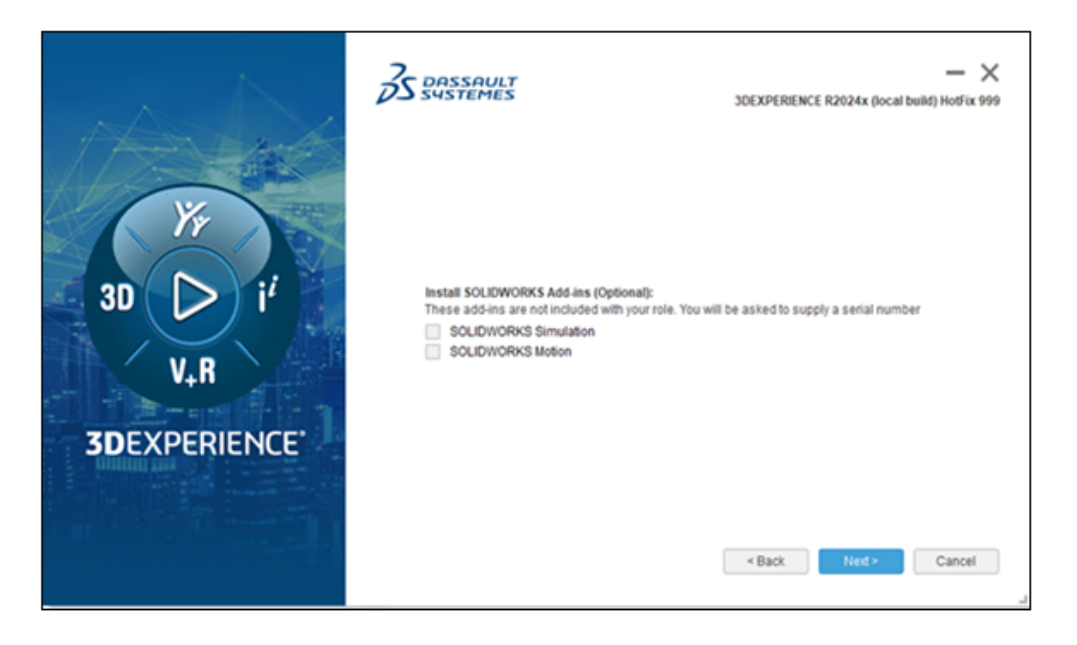

SOLIDWORKS Simulation と SOLIDWORKS Motion のライセンスを所有している場合は、 SOLIDWORKS Connected でそれらを実行可能にすることができます。SOLIDWORKS Connected のインストール中に、プロンプトが表示されたら SOLIDWORKS Simulation または SOLIDWORKS Motion を選択できます。

メリット: アドインは自動的にインストールされます。addswxlicenses.exe ツールを実行する 必要はありません。

インストール ウィザードで、シリアル番号を入力します。ネットワーク ライセンスの場合は、 SolidNetWork License サーバーのアドレス(port@server など)を指定する必要があります。

SOLIDWORKS Simulation と SOLIDWORKS Motion のインストール後:

- SOLIDWORKS Connected の**ヘルプ(Help)**メニューを使用して、スタンドアロン バージョ ンをアクティブ化または非アクティブ化できます。
- ライセンスを追加すると、SolidNetWork License サーバーはそれらを取得します。

#### ファイルを開いたときの更新状況の通知(2024 FD02)

システムがコンピュータから **3D**EXPERIENCE ファイルを開くと、プラットフォーム上のファイル の新しい更新についてメッセージ バーに通知されます。

メリット:通知により、常に最新バージョンのファイルを使用できるようになります。

#### 保存ステータス

システムがコンピュータから **3D**EXPERIENCE ファイルを開くと、プラットフォーム上のファイル の新しい更新についてメッセージ バーに通知されます。

| Updated files available on 3DEXPERIENCE | Reload from server | Show outdated components | × |
|-----------------------------------------|--------------------|--------------------------|---|
|                                         |                    |                          |   |
|                                         |                    |                          |   |

MySession を更新したとき、プラットフォーム上に利用可能な新しい更新を含むファイルがある場合、クラウドアイコン上にオレンジ色の点が表示され、ツールチップがタイトルバーに警告を表示します。古い構成部品について、表示するか、サーバーから再読み込みするか、選択できます。

| 4                  | A 116_ | 27Oct_newUpdates[Loc                                                                  | ked By .                                                         | 📐 Search      |
|--------------------|--------|---------------------------------------------------------------------------------------|------------------------------------------------------------------|---------------|
| )<br>pare<br>nents | ♪      | Updated files available<br>Some component(s) of<br>updated on 3DEXPERIE<br>an option: | e on 3DEXPERIENCE<br>the model have been<br>NCE platform. Select | sXpress<br>rd |
|                    |        | Show outdated co                                                                      | Reload from server                                               | IENCE         |
| EN                 | ovia   | l MySession - Co                                                                      | mmon Space (DS                                                   | - DS 🗸        |

#### リビジョン ステータス

システムがコンピュータから **3D**EXPERIENCE アセンブリ ファイルを個々に、または複数開いた とき、そのアセンブリの 1 つ以上の構成部品に新しいリビジョンがプラットフォーム上にある場 合、プラットフォーム上の利用可能な新しいリビジョンに関する情報がメッセージ バーに表示され ます。

| A New Revision available on 3DEXPERIENCE | Update Revisions Don't show again for this session |
|------------------------------------------|----------------------------------------------------|
| 6 components have newer revisi           | ions available on the 3DEXPERIENCE platform.       |

リビジョンがあるファイルの場合、リビジョンを更新(Update Revisions)ダイアログ ボックス でリビジョンを更新できます。

この機能を表示するには、MySession のアクション バーで、**ツール(Tools) > オプション** (Options) > 開く(Open)をクリックし、ファイルを開いた後に MySession を更新 (Refresh MySession after opening files)を選択します。シナリオによっては、 MySession の手動更新が必要になる場合があります。

以前のリリースでは、構成部品を多く含むアセンブリを操作する場合、MySession で視覚的なステータス インジケータを見落とす可能性がありました。

#### ブックマーク (2024 FD02)

| Bookmarks              |  |
|------------------------|--|
|                        |  |
| Add to Bookmark        |  |
| Add to Recent Bookmark |  |
| Copy Bookmark Link     |  |

ブックマークに対する複数の機能強化があります。

メリット:編成の改善、新しいツールやツールヒント、操作性の改善により、作業効率が上がりま す。

再編成されたコマンド

すべてのブックマーク コマンドは、**ブックマーク(Bookmark)** N ツールのライフサイクル とコラボレーション(Lifecycle and Collaboration)CommandManager タブに表示されるよう に編成されています。

- 📕 ブックマークに追加(Add to Bookmark)
- Lo 最近のブックマークに追加(Add to Recent Bookmark) (新規)
- Bookmark Editor を開く(Open Bookmark Editor)
- う ブックマーク リンクをコピー(Copy Bookmark Link) (新規)

新規ツール(New Tools)

**最近のブックマークに追加(Add to Recent Bookmark)** № ツールを使用すると、ファイル または選択したオブジェクトを最近のブックマーク(Recent Bookmark)に追加できます。ブッ クマークは、最新の 30 個のブックマークに追加できます。オブジェクトを選択し、最近のブック マークに追加(Add to Recent Bookmark) <sup>№</sup> をクリックして、オブジェクトを追加する最 近のブックマークを選択します。

**ブックマーク リンクをコピー(Copy Bookmark Link)** クされたオブジェクトへのリンクを作成して、他のユーザーと共有できるようにすることができま す。構成部品を選択し、ブックマーク リンクをコピー(Copy Bookmark Link) <sup>シ</sup> をクリッ クすると、ブックマーク リスト(Bookmark List)が開きます。ブックマークを選択し、リンク をコピー(Copy Link)をクリックします。コピーが通知されます。その後、3DSwym、電子メー ル、またはその他の通信方法で、そのリンクを他のユーザーと共有できます。

ツール ボタン名 (Tooltips)

ブックマークに追加(Add to Bookmark) スロンドを使用するときに表示されるブックマークを選択(Select a Bookmark)ダイアログボックスのツールチップに、ブックマークしている選択構成部品すべての名前全体が表示されます。以前のリリースでは、名前の一部が切り捨てられていました。さらに、アセンブリ FeatureManager デザイン ツリーなどから複数のファイルをブックマークに追加する場合、ブックマークを選択(Select a Bookmark)ダイアログボックスの下部に構成部品の数が表示されます。そのテキストの上にカーソルを置くと、構成部品の名前全体が表示されます。

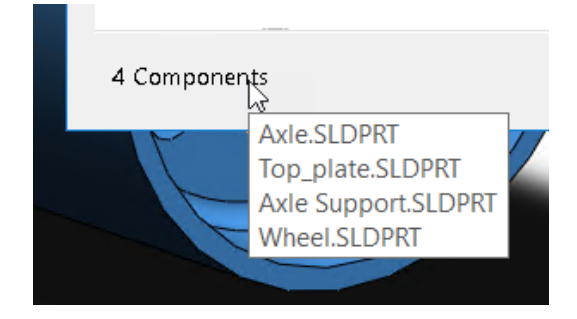

操作性(Usability)

Bookmark Editor を開く(Open Bookmark Editor)をクリックしたとき、既にブックマー クされたファイルがある場合、エディタはブックマークされたファイルの場所に移動します。ファ イルがブックマークされていない場合、エディタは最後に操作したブックマークの場所に移動しま す。以前のリリースでは、事前に決められた場所を使用せずに、Bookmark Editor が開きました。

3DEXPERIENCE から開く(Open from 3DEXPERIENCE)ダイアログ ボックスで、以下を行う ことができます。

 最近使ったアイテム(Recent)タブにある、最近アクセスしたブックマークのリストで、ブッ クマークを右クリックしてクリア(Clear)をクリックすると、その最近のブックマークをクリ アでき、すべてクリア(Clear All)をクリックすると、すべての最近のブックマークをクリア できます。

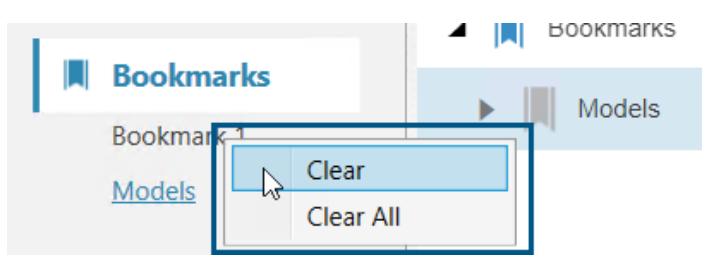

 最近使ったアイテム(Recent)タブの右上隅で、除去(Remove)をクリックし、最近のアイ テムのタイルリストから、ピン留め解除されたアイテム(Unpinned items)またはすべての アイテム(All Items)を選択して除去できます。

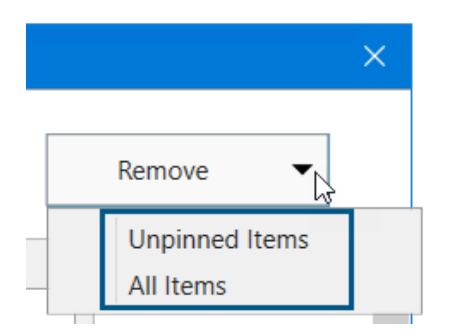

ファイルの検索のブックマーク サポート

| ystem Options - File Lo | cations  |                   |                                                                                                    |        |
|-------------------------|----------|-------------------|----------------------------------------------------------------------------------------------------|--------|
| System Options Docume   | ent Prop | erties            |                                                                                                    |        |
| Performance             | ^        | Show folders for: |                                                                                                    |        |
| Assemblies              |          | Color Swatches    |                                                                                                    | $\sim$ |
| External References     |          | Folders:          |                                                                                                    |        |
| File Locations          |          | [Color Swatches]  |                                                                                                    |        |
| FeatureManager          |          |                   | l de la companya de la companya de la |        |
| Spin Box Increments     |          |                   |                                                                                                    |        |

ブックマークをサポートする**ファイルの検索(File Locations)**の数が拡張されました。 **3D**EXPERIENCE ユーザーは、ほとんどすべての**ファイルの検索(File Locations)**のコンテン ツをブックマークに保存できますが、いくつか例外があります。

すべての**ファイルの検索(File Locations**)では、次を除くブックマークがサポートされています。

- ドキュメント テンプレート (Document Templates)
- 参照ドキュメント (Referenced Documents)
- 材料データベース(Materials Databases)
- 検索パス (Search Paths)
- デフォルトの保存先フォルダ(Default Save Folder)
- Inspection のデフォルトのエクスポート フォルダ (Inspection Default Export Folder)

詳細は、SOLIDWORKS ファイル位置のブックマークを追加する を参照してください。

#### 3DDrive **への** Pack and Go **ファイルの共有**(2024 FD02)

| 🕡 Pack and Go      |         |                                            |  |   |           |
|--------------------|---------|--------------------------------------------|--|---|-----------|
|                    |         |                                            |  |   |           |
| 🖲 1 🗳              | 5       | <b>2</b> 0                                 |  | 5 | Total: 11 |
| O Save to This PC  | C:\User | C:\Users\JEU\AppData\Local\DassaultSysteme |  |   | Browse    |
| Opload to 3DDrive  | My File | My Files\prd-DSQAL014-00016343.zip         |  |   | Browse    |
| ✓ Save as zip file |         |                                            |  |   |           |

**3D**EXPERIENCE ユーザーは、Pack and Go ダイアログ ボックスまたは共有 (Share)ダイアロ グ ボックスから Pack and Go ファイルを 3DDrive に共有できます。

メリット: 3DDrive によって Pack and Go ファイルを他のユーザーと簡単に共有できます。

Pack and Go から 3DDrive にファイルを共有するには:

- 1. SOLIDWORKS で、共有するファイルを開きます。
- 2. **ファイル**(File) > Pack and Go をクリックします。
- ダイアログ ボックスで、3DDrive にアップロード(Upload to 3DDrive) をクリックし、 参照(Browse) をクリックしてフォルダを選択(Select Folder) ダイアログ ボックスを開きます。
- 4. ファイルを共有する 3DDrive フォルダを選択し、OK をクリックします。

Pack and Go ダイアログ ボックスが再表示されます。

5. 保存(Save)をクリックして、選択した 3DDrive フォルダにファイルをアップロードします。

共有(Share)ダイアログ ボックスから Pack and Go アセンブリを 3DDrive に共有するには:

- 1. SOLIDWORKS で、アセンブリ ファイルを開きます。
- 2. **ファイル**(File) > 共有(Share)をクリックします。
- 3. 共有(Share) ダイアログ ボックスで、ファイルを共有(Share File) をクリックします。
- 4. ファイル タイプ (File type) で SOLIDWORKS アセンブリ (\*.sldasm, \*.zip) (SOLIDWORKS Assembly (\*.sldasm, \*.zip)) を選択します。
- 5. 続行(Continue)をクリックしてPack and Go ダイアログ ボックスを開きます。3DDrive にアップロード(Upload to 3DDrive)オプションはデフォルトで選択されています。
- 3DDrive にアップロード(Upload to 3DDrive)の横にある参照(Browse)をクリック して、フォルダを選択(Select Folder)ダイアログボックスを開きます。
- 7. ファイルを共有する 3DDrive フォルダを選択し、OK をクリックします。

Pack and Go ダイアログ ボックスが再表示されます。

8. **保存(Save**)をクリックして、選択した 3DDrive フォルダにファイルをアップロードします。

Pack and Go ダイアログ ボックスの変更

| 2023 オプション名                     | 2024 オプション名                           |
|---------------------------------|---------------------------------------|
| 保存先フォルダ(Save to folder)         | この PC に保存(Save to this PC)            |
| 保存先 Zip ファイル (Save to Zip File) | 3DDrive にアップロード(Upload to<br>3DDrive) |
| なし(None)                        | zip ファイルとして保存(Save as zip file)       |

**zip ファイルとして保存**(Save as zip file)オプションを使用すると、ファイルが zip ファイル にパッケージ化されます。選択内容に応じて、zip 圧縮されたパッケージへのパスが、この PC に 保存(Save to this PC)または 3DDrive にアップロード(Upload to 3DDrive)に表示さ れます。

ファイル エクスプローラから Pack and Go をスタンドアロン ツールとして実行した場合、 **3DDrive にアップロード (Upload to 3DDrive)** オプションは使用できません。

#### **クイック ツアー**(2024 FD02)

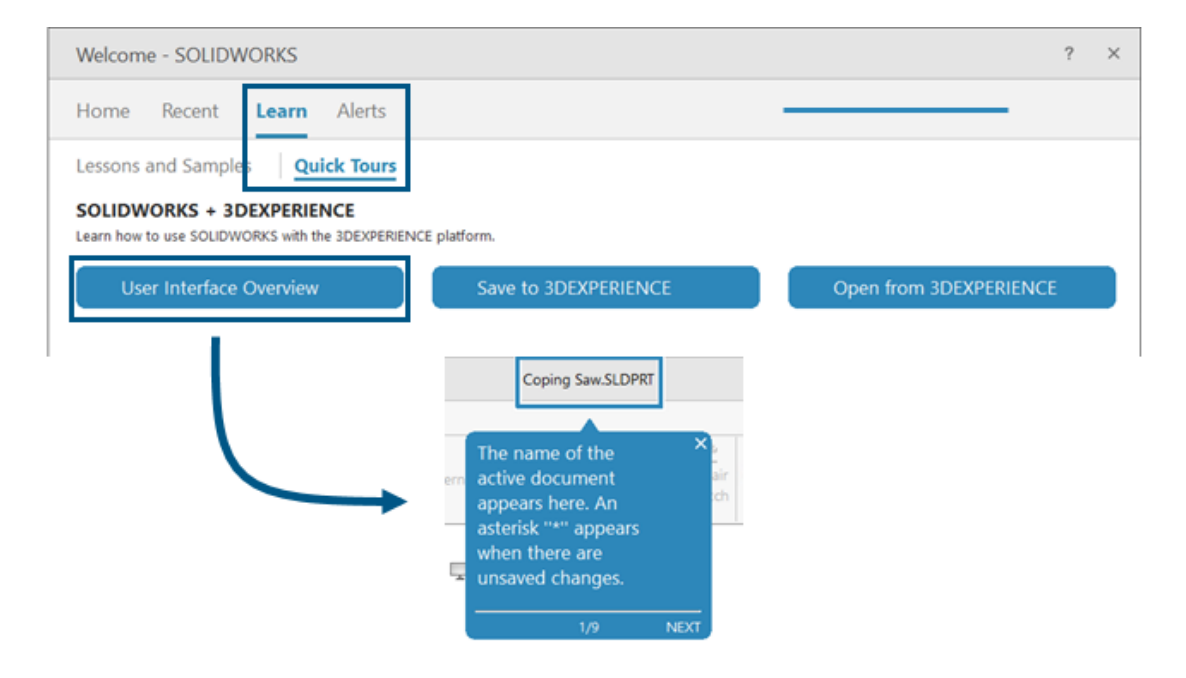
**3D**EXPERIENCE ユーザーは、クイック ツアーというコンパクトな統合学習モジュールに従って学 習できます。各クイック ツアーには、対話型ポップアップとして表示される一連のステップがあ り、ユーザー インタフェース内の要素が参照されます。

メリット: **3D**EXPERIENCE アプリケーションをインタラクティブに学習して、基本的な機能と概 念をすばやく理解することができます。

利用可能なクイック ツアー:

- ユーザーインタフェースの概要(User Interface Overview)
- **3D**EXPERIENCE に保存
- **3D**EXPERIENCE から開く

クイック ツアーにアクセスするには、ようこそ(Welcome)ダイアログ ボックスの学習(Learn) タブで、**クイック ツアー(Quick Tours**)をクリックします。

クイック ツアーを開始するには、名前付きボタン、たとえば**ユーザーインタフェースの概要(User** Interface Overview)をクリックします。 手順を進めるには、ポップアップ ステップ内にある 次へ(Next)をクリックします。ポップアップにステップ番号が表示されるので、進捗状況を確認 できます。

クイック ツアーを終了するには、あるステップで X をクリックします。クイック ツアーの終了を 確認するメッセージが表示されます。クイック ツアーは、学習(Learn)タブから再開できます。

### **欠落フォントの管理**(2024 FD02)

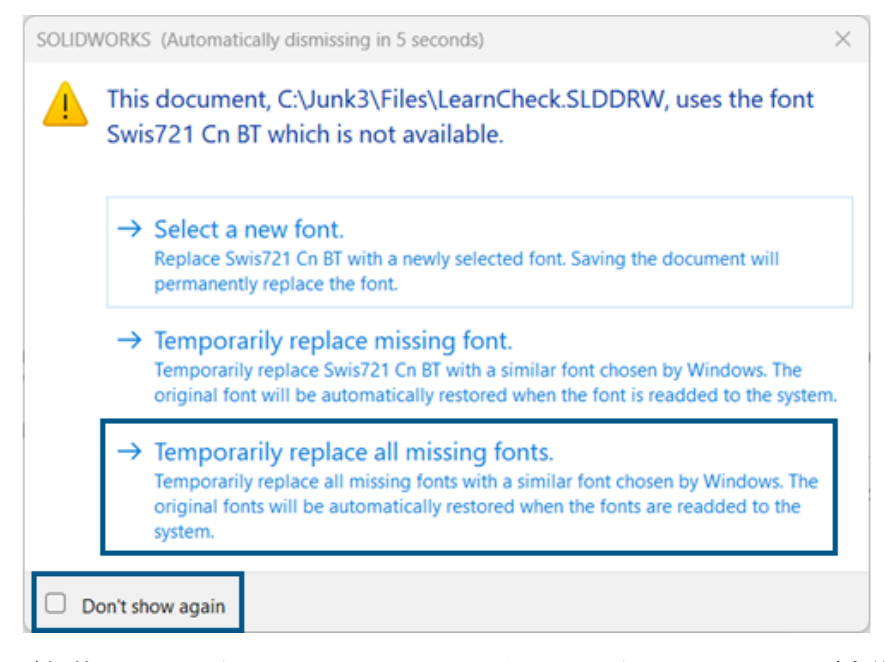

フォントが欠落しているドキュメントを開いたとき、そのドキュメントおよび今後開くフォントが 欠落している他のすべてのドキュメントに対する欠落フォントの警告を永続的にオフにできます。

メリット: 欠落フォントのダイアログ ボックスの表示が少なくなるため、設計作業の中断が少なく なります。 欠落フォントのダイアログボックスで、最初に**以後、このメッセージを表示しない(Don't show** again)を選択してから、**欠落しているすべてのフォントを一時的に置き換える(Temporarily** replace all missing fonts)を選択します。

欠落フォントのダイアログボックスは、設定可能なある時間が経過すると自動的に閉じます。この時間は、ツール(Tools) > オプション(Options) > システムオプション(System Options) > メッセージ/エラー/警告(Messages/Errors/Warnings) > アセンブリ(Assemblies) > 次の指定時間後に参照および更新メッセージを自動的に閉じる: n 秒(Automatically dismiss reference and update messages after n seconds)で指定します。ダイアログボックスが自動的に閉じると、ドキュメントでは欠落しているすべてのフォントを一時的に置き換える(Temporarily replace all missing fonts)オプションが使用されます。

以前のリリースの欠落フォントのダイアログボックスでは、新しいフォントを選択するか、欠落しているフォントを一時的に置き換えるかの、最初の2つのオプションしかありませんでした。

### ファイル準備アシスタントの結果を HTML に保存する(2024 FD02)

| 2 D D SILOWORSFitz Preparation A: x + - 0                                             | ×  |
|---------------------------------------------------------------------------------------|----|
| - C 🙃 🔘 File   EyFund%20Data/FUN140738/FilePreparationAssistentSample. 0, A 🏠 🖨 🕸 🎕 … | ۰  |
|                                                                                       | ۹  |
| SOLIDWORKS File Preparation Assistant                                                 | •  |
| The Data Database Village, WM (1997) & DM                                             | *  |
|                                                                                       | ±1 |
|                                                                                       | 0  |
| ( 🕰 )                                                                                 | 5  |
|                                                                                       | *  |
| Expend All (colleges All                                                              | +  |
| Total site of all files in the source dates                                           |    |
| Total Number of Folders                                                               |    |
| Total number of folders in the source data                                            |    |
| Total Number of Files                                                                 |    |
| 93<br>Total number of files in the source date                                        |    |
| Ella Estanzion Danast                                                                 |    |
| The lot of fits outercourse of their course                                           |    |
|                                                                                       | _  |

**3D**EXPERIENCE ユーザーの場合、ファイル準備アシスタントは結果を HTML ファイルに自動的に 保存します。HTML ファイルはログ ファイルに使用されるデフォルトの場所に保存されます。この HTML ファイルは、以前の CSV ファイルの出力に置き換わります。

メリット: ファイル準備アシスタントの結果をよりユーザーフレンドリーな HTML ファイルで検討 できます。

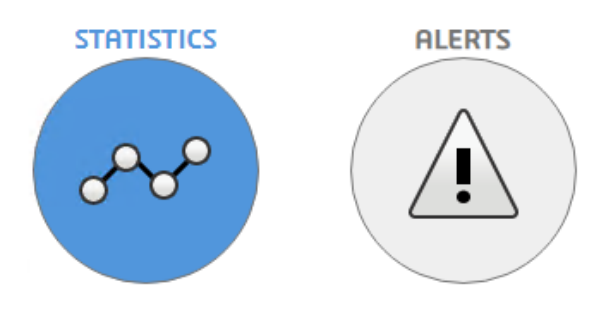

必要なデータを表示するには、前に示した**統計(Statistics**)をクリックするか、下図のように**ア ラート(警告**)をクリックします。

| U                                                                                                    | SOLIDWORKS File Preparation A: × +                                                                                                    |             |                        | -     |
|----------------------------------------------------------------------------------------------------|----------------------------------------------------------------------------------------------------|-------------|------------------------|-------|
| С                                                                                                    | G ③ File   Et/FuncK20Data/FUN140738/FilePreparationAssistantSample.E Q A <sup>h</sup> ☆ ① Y                                                                                                    | ¢ @         | କ୍ଷ                    |       |
|                                                                                                    | SOLIDWORKS File Preparation Assistant                                                                                                    |             |                        |       |
| ip Ana                                                                                                    | bysis                                                                                                    | 31-jan-202- | 4 09:03:1              | 16 AM |
|                                                                                                    | COCO PLEATS                                                                                                    |             |                        |       |
| Δ.                                                                                                    | Citizel Basada - Oction Basuland                                                                                                    | Expand All  | Collaps                | a All |
| _                                                                                                    | CHUCAI REDOILS - MILION REQUIRED                                                                                                    |             |                        |       |
| _                                                                                                    |                                                                                                    |             |                        |       |
| <b>A</b> 1                                                                                                    | Warning Reports                                                                                                    |             |                        |       |
| <b>A</b> 1                                                                                                    | Warning Reports                                                                                                    |             |                        |       |
| A 1<br>3D<br>The f<br>Platf<br>impa                                                                                                    | Warning Reports Information Reports Interconnect Component References Illowing files have 3D Interconnect. Component links to non SOLIDWORKS files, which will not be seved to the 3DEXPERIENCE Interconnect linking functionality will be cited if the non-SOLIDWORKS files connet be found at the expected location on disk.                                                                                                    |             | N/8                    |       |
| A 1<br>3D<br>Thef<br>platf<br>impe                                                                                                    | Warning Reports Information Reports Interconnect Component References Vollowing files have 3D Interconnect Component links to non SOLIDWORKS files, which will not be seved to the 3DEXPERIENCE Vollowing files can still be saved to the 3DEXPERIENCE Platform, however 3D Interconnect linking functionality will be cited if the non-SOLIDWORKS files connet be found at the expected location on disk. Configuration Data                                                                       |             | N/A                    |       |
| Image     Image     I | Warning Reports Information Reports Interconnect Component References following files have 3D Interconnect Component links to non SOLIDWORKS files, which will not be seved to the 3DEXPERIENCE form. These files can still be saved to the 3DEXPERIENCE Platform, however 3D Interconnect linking functionality will be icited if the non-SOLIDWORKS files cannot be found at the expected location on disk. Configuration Data Provides the information on number of configurations in each file. |             | N/A<br>1 row<br>~      |       |
| A 1<br>3D<br>Their<br>Platfimpe<br>*                                                                                                    | Warning Reports Information Reports Interconnect Component References Vollow/ORKS files, which will not be seved to the 3DEXPERIENCE Vollow/ORKS files can still be saved to the 3DEXPERIENCE Platform, however 3D Interconnect linking functionality will be stad if the non-SOLIDWORKS files cannot be found at the expected location on disk. Configuration Data Provides the information on number of configurations in each file. 3DEXPERIENCE Compatibility                                   |             | N/A<br>1 row<br>5 rows |       |

HTML 解析から個々のレポートを CSV ファイルとしてダウンロードするには、レポートの横にある 📩 をクリックします。

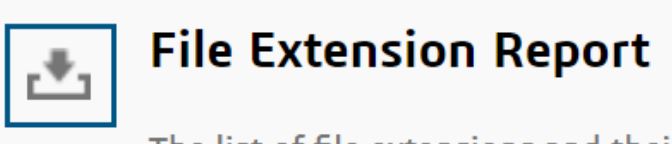

The list of file extensions and their count

この HTML 出力をレビューして、**3D**EXPERIENCE Platform へのファイルのアップロードに影響 を与える可能性のある問題を評価できます。 パッケージとしてエクスポート(Export as Package)での 3DDrive へのアクセス (2024 FD02)

| -Destination     |                               |       |
|------------------|-------------------------------|-------|
| 3D Drive         | My Files\Shared with external | 2     |
|                  | Open 3DDrive after export     |       |
| 🔵 Folder on disk | E:Joystan                     |       |
|                  | Open the folder after export  |       |
| Package Name     | Pencil                        |       |
|                  |                               |       |
|                  |                               | xport |

**エクスポート後に 3DDrive を開く(Open 3DDrive after export)**オプションをパッケージ をエクスポートするワークフローの一部として使用できます。

**メリット:** Web ブラウザで明示的に開くことなく、タスク パネルで 3DDrive が開きます。これにより、ウィンドウを切り替える必要がないため、操作性が向上します。

以前のリリースでは、パッケージを 3DDrive にアップロードしてから、3DDrive を手動で開いて パッケージを共有する必要がありました。エクスポート後に 3DDrive を開く(Open 3DDrive after export)オプションを使用すると、タスク パネルで 3DDrive が開き、アップロードされ たパッケージがハイライト表示されます。これにより、アップロードされたパッケージをすばやく 識別し、共有、プレビュー、お気に入りへの追加、移動などのさまざまなアクションを実行できま す。

### 3DDrive **用の同期クライアントのインストール** (2024 FD02)

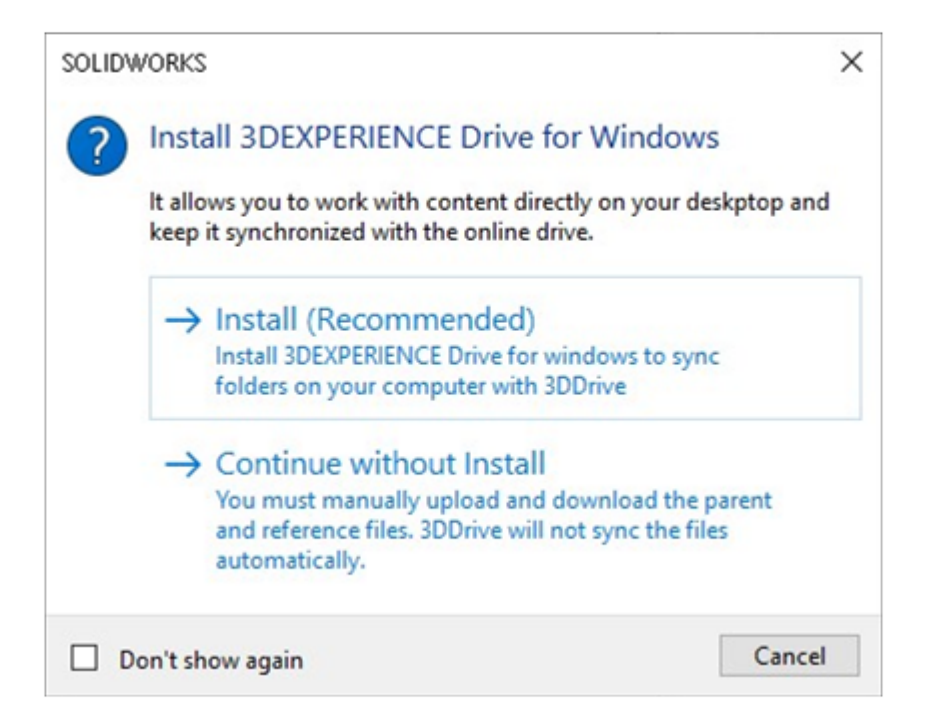

**3D**EXPERIENCE Drive for Windows をインストールするかどうかを選択できるようになりました。以前のリリースでは、3DDrive を開いたり、3DDrive にあるファイルでどのようなアクションを実行したりするにも、**3D**EXPERIENCE Drive for Windows のインストールが必須でした。

特典:3DDriveのインストールのプリファレンスに従って、アプリケーションの操作性が変更されます。

ファイルのアップロードまたはダウンロード中にオプションがダイアログ ボックスに表示され、 **3D**EXPERIENCE Drive をインストールするか、**3D**EXPERIENCE Drive をインストールしないで 続行します。

**インストール**(Install)を選択した場合、3DDrive の動作に変更はありません。SOLIDWORKS でファイルを同時に操作し、3DDrive と同期しておくことができます。

インストールせずに続行(Continue without Install)を選択した場合、ファイルは自動的には 同期されません。ただし、3DDrive から SOLIDWORKS にファイルをアップロード、ダウンロー ド、およびドラッグするすべての操作を実行できます。また、3DDrive から SOLIDWORKS に複 数のファイルをドラッグすると、選択したすべてのファイルが SOLIDWORKS で開かれます。しか し、SOLIDWORKS でアセンブリ構造をドラッグした場合は、アセンブリのみがダウンロードさ れ、SOLIDWORKS で開かれます。参照ファイルはダウンロードされません。 **サポートされていない** SOLIDWORKS **バージョンについてのユーザーへの通知** (2024 FD02)

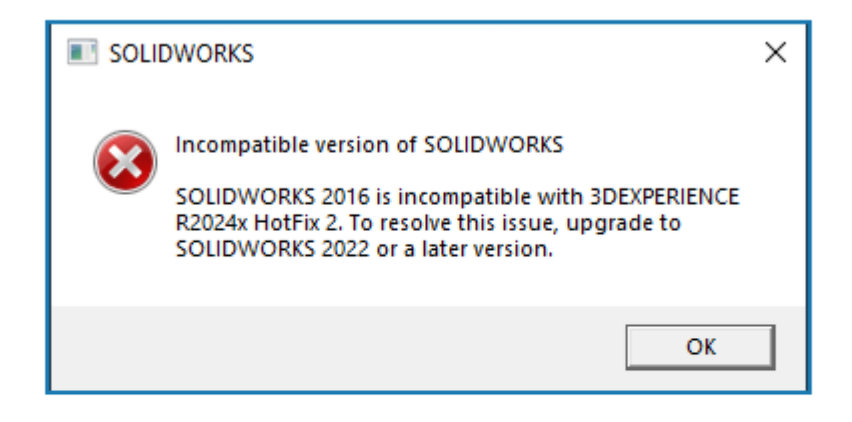

# Error Message for incompatible version of SOLIDWORKS and 3DEXPERIENCE Platform

インストールされている SOLIDWORKS バージョンが **3D**EXPERIENCE Platform の現在のバー ジョンと互換性がない場合は、適切なメッセージが表示されます。

メリット: サポートされているバージョンをインストールするように通知されるため、互換性のある環境で作業を続行できます。

インストールされている SOLIDWORKS のバージョンと **3D**EXPERIENCE Platform との互換性 に応じて、SOLIDWORKS の使用を続行するか、ブロックすることができます。

特定の **3D**EXPERIENCE Platform リリース X に対して、次のいずれかの状況が発生する可能性があります。

- 最新の 3 つの SOLIDWORKS バージョンがサポートされます: X、X-1、および X-2。
- SOLIDWORKS バージョンが X-3 の場合は、警告が表示されます。これは、3DEXPERIENCE Platform と互換性のある上位バージョンにアップグレードすることを推奨するメッセージです。 SOLIDWORKS の使用は継続できますが、このバージョンは以降のリリースで廃止されます。
- SOLIDWORKS バージョンが X-4 の場合は、エラー メッセージが表示されます。この場合は、 上位バージョンをインストールしたときのみ、使用を継続できます。

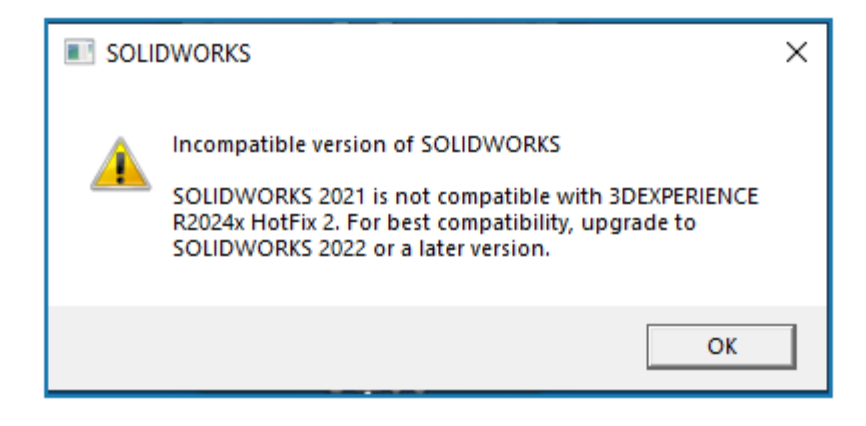

Warning message for incompatible version of SOLIDWORKS and 3DEXPERIENCE Platform

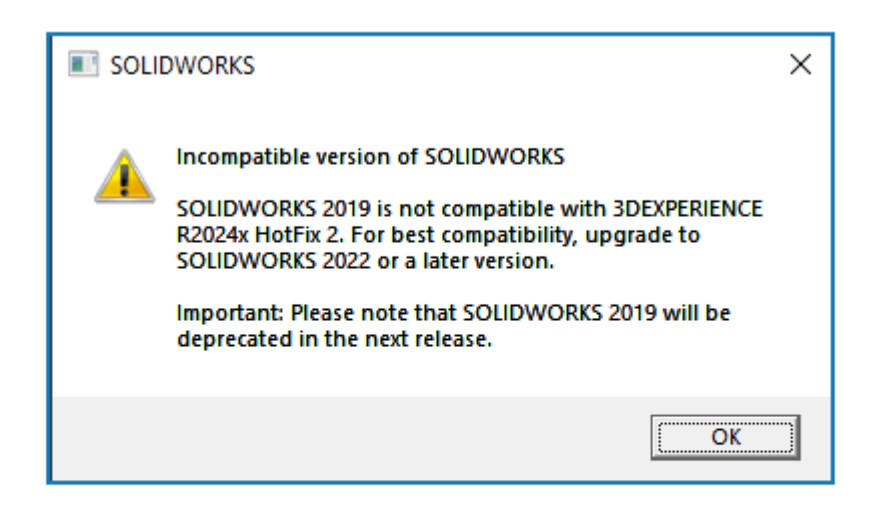

Warning message to inform about the deprecated version of SOLIDWORKS

# 図面アノテート アイテムの表示 (2024 FD02)

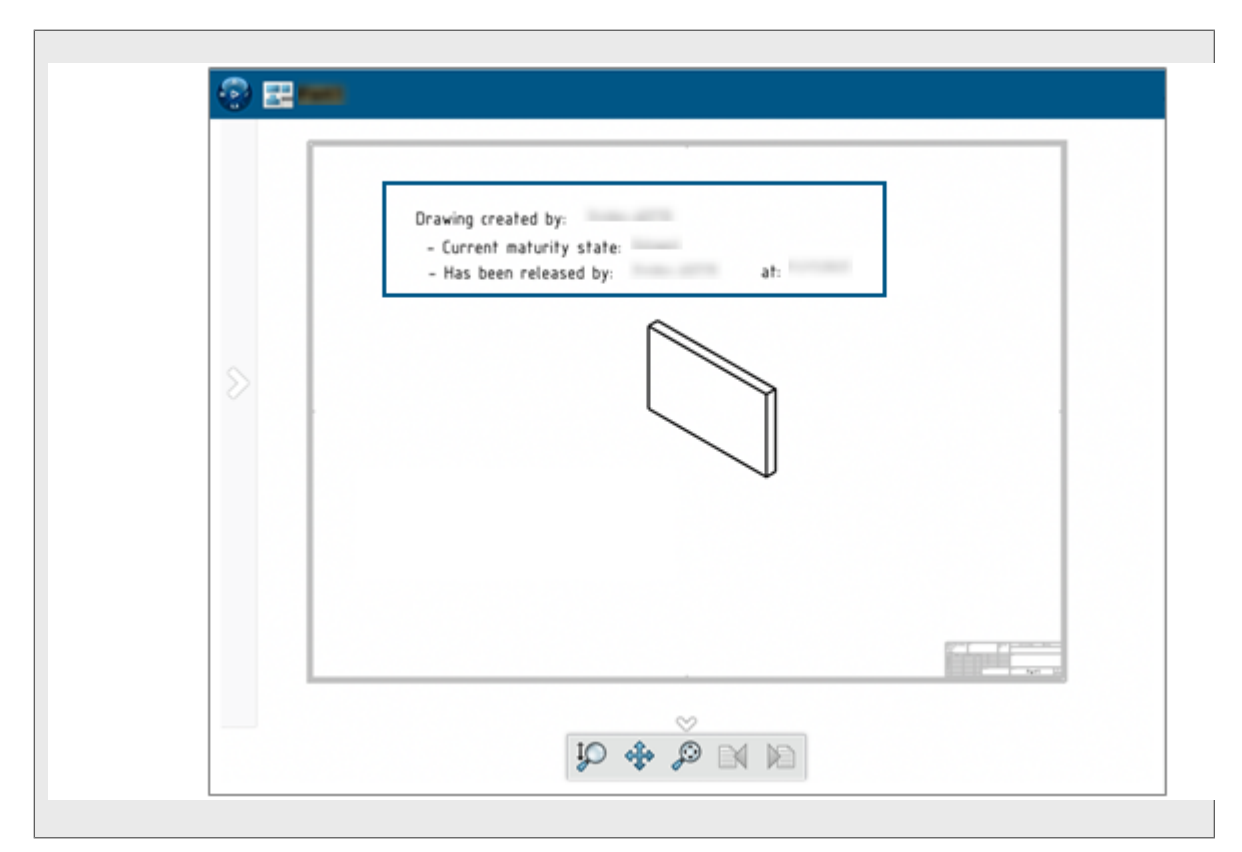

図面の拡張属性のアノテート アイテムを **3DPlay** または **3DMarkup** で表示できるようになりました。

**メリット:**プレビューでプロパティを表示することで、図面のライフサイクルを追跡できます。

以前のリリースでは、図面の完成度状態を**リリース済み(Released)**に変更した場合、プロパティ (**Properties**) ページからのみプロパティを表示できました。現在では、**3DPlay** または

3DMarkup で図面を PLM プロパティと共に表示すると、拡張プロパティも表示されます。

サポートされる拡張属性は次のとおりです。

- \$PLMPRP.ea releaseddate.1
- \$PLMPRP.ea releasedby.1
- \$PLMPRP.ea createdby

拡張属性のアノテート アイテムは、Collaborative Lifecycle アプリケーションの完成度を変更(Change Maturity)コマンドを使用して図面をリリースした場合にのみ表示されます。

MySession でのオブジェクトのツリー ビューの選択 (2024 FD02)

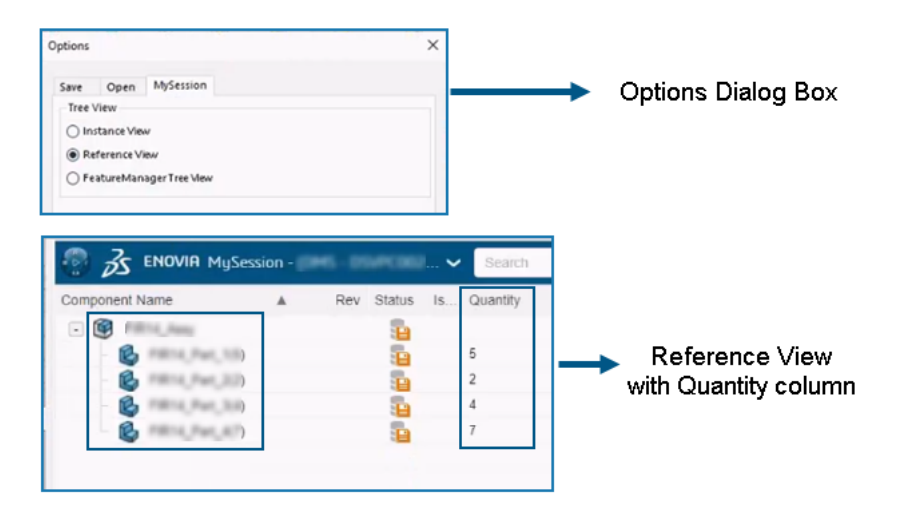

オブジェクトとそれらに関連付けられたインスタンスを MySession に表示する方法を選択できます。

**メリット:**特定のプロダクト構成で使用されている一意の参照と参照の数を表示できます。これらの 機能強化は、製品設計のレビューと評価、および部品表の迅速な解析に役立ちます。

**オプション(Options)**ダイアログ ボックスに、新しいタブ **MySession**が追加されます。この タブでは、**MySession** に表示されるツリー ビューのタイプを選択できます。

| Invert Selection                                                                         | Pasteners Component Hidden Pestures Geometry Motion Materials View SpeedPak Snapshot Assembly<br>Components Study |
|------------------------------------------------------------------------------------------|----------------------------------------------------------------------------------------------------|
| Go To<br>Lifecycle and Collaboration                                                     | berration SOLDWORKS Addres E E = 57 × 39 BOLDPRINKE                                                               |
| Top Assembly (FIR14_Assy)                                                                | Search                                                                                                    |
| Hidden Tree Items<br>Bename Title<br> solate                                             | Corrected Name A Rev Status is Quantity                                                                           |
| Update for IDEXPERIENCE compatibility<br>Comment                                         | , 16) <u>6</u> 2                                                                                                  |
| Tree Display                                                                             | s Show Feature Names                                                                                              |
| Cogliguration Publisher<br>Show Hierarchy Only                                           | Spor Feature Descriptions 20 20 20 20 20 20 20 20 20 20 20 20 20                                                  |
| Set Resolved to Lightweight<br>Unloag Hidden Components<br>Sho <u>w</u> Update Holders   | V See Conner Judictor V Jee Fatures and Dependencies                                                              |
| Edit Component References  Show with Dependents Component Display Duran Elevand Features | © Group Component Induces                                                                                         |
| Reference Geometry Display<br>Insert New Subassembly                                     |                                                                                                    |

FeatureManager Tree View with Quantity column

#### 3DEXPERIENCE Platform での SOLIDWORKS の使用

| >>       |                    |                | 3DEXPERIEN | ICE |          |                       |
|----------|--------------------|----------------|------------|-----|----------|-----------------------|
| 🕘 Z      | ENOVIA MySessi     | on - (1945 - 0 | 549(00)    | . 🗸 | Search   |                       |
| Componen | t Name             | A Rev          | Status     | ls  | Quantity |                       |
| - 🞯      | rilling, Auny      |                | -          |     |          |                       |
| - 6      | FROM, Park, SHOW   |                |            |     |          |                       |
| - 6      | FRIST, Part, 5-2-  |                |            |     |          |                       |
| - 6      | FRIA, Part, 1-D-   |                | -          |     |          |                       |
| 6        | F8014_Part_1-4-    |                | -          |     |          | Instance View with    |
| 6        | FIRTH, Part, 1-81- |                | 5          |     |          | blank Quantity column |
| 6        | FRISE, Part, 2-11- |                | 2          |     |          | biank Quantity column |
| 6        | FR14, Part, 2-2-   |                | 5          |     |          |                       |
| - 6      | FIRTH, Part, 3-11- |                | 30         |     |          |                       |
| 6        | FR14, Part, 3-2-   |                | 5          |     |          |                       |
| - 6      | FR14, Part, 3-0-   |                | 5          |     |          |                       |
| - 6      | F854, Part, 3-4-   |                | -          |     |          |                       |
| - 6      | F804, Part, 8-11-  |                | 5          |     |          |                       |
| - 1      | FRITE Part Ardy    |                | -          | l   |          |                       |

ッリービューのタイプは次のとおりです。インスタンスビュー(Instance View)、参照ビュー (Reference View)、およびFeatureManager ツリー ビュー(FeatureManager Tree View)。選択したビューに基づいて、オブジェクトとそれらに関連付けられたインスタンスが MySession に表示されます。また、関連付けられたインスタンスの数を表示する数量(Quantity) 列が MySession に追加されます。

オンプレミス: 出力生成のための Derived Format Converter の使用 (2024 FD02)

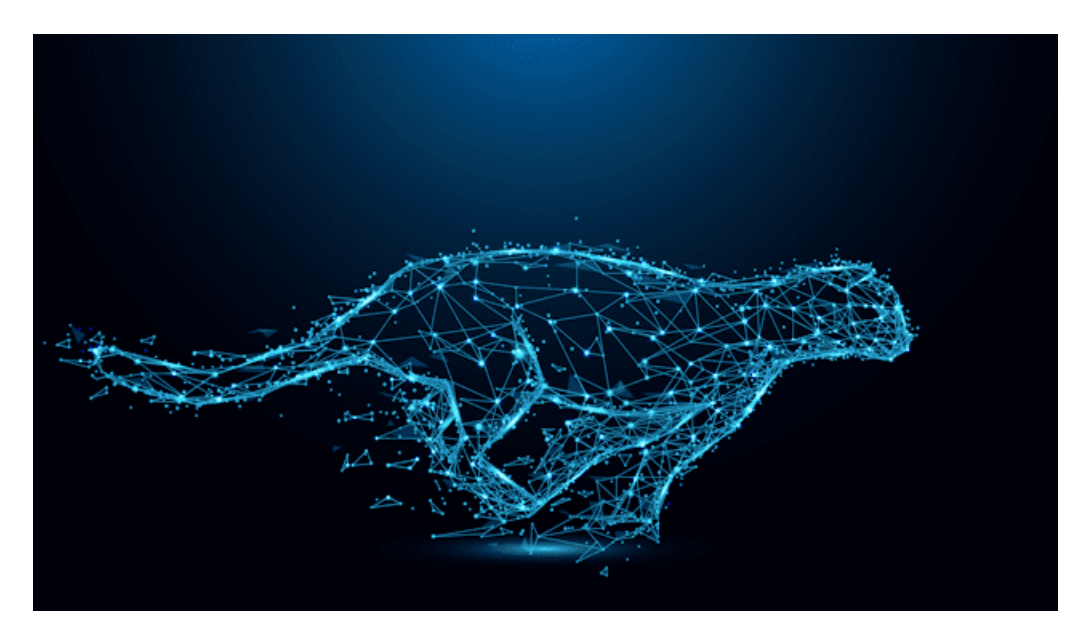

**Derived Format Converter** を使用した場合のみ、SOLIDWORKS ファイルの出力を非同期に 生成できるようになりました。

**メリット:** これにより、出力の品質が向上し、保存プロセスの効率も向上します。

以前は、CGR および UDL 出力形式は、**3DEXPERIENCE にバッチ保存(Batch Save to 3DEXPERIENCE)**コマンドや非同期保存を使用した保存プロセスではサポートされていませんで した。この問題を解決するには、**Derived Format Converter** をインストールします。

### SOLIDWORKS での PartSupply 構成部品の表示 (2024 FD02)

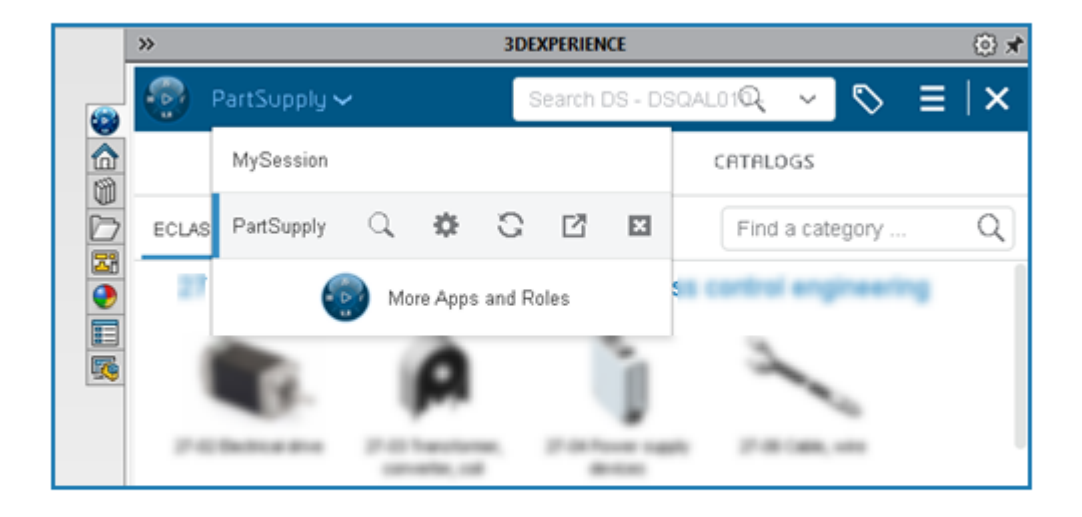

**PartSupply** アプリケーションが SOLIDWORKS タスク パネルで開くようになりました。

**メリット:** これにより、このアプリケーションにアクセスする際のユーザー エクスペリエンスが向上し、再読み込み時間が短縮されます。

**PartSupply** は、次のいずれかの方法で開くと、SOLIDWORKS タスク パネルで開きます。

- デザイン ライブラリ
- 構成部品の挿入
- コンパス(Compass) > ビジネス モデルとして(As a Business Model)
- コンパス(Compass) > Part Supply 最適化構成部品(Part Supply Optimized Components)

また、**PartSupply** はアプリケーションのリストに追加され、トップ バーから <sup>×</sup> をクリックすることで簡単に別のアプリケーションに切り替えることができます。

SOLIDWORKS で Route Management を開く (2024 FD02)

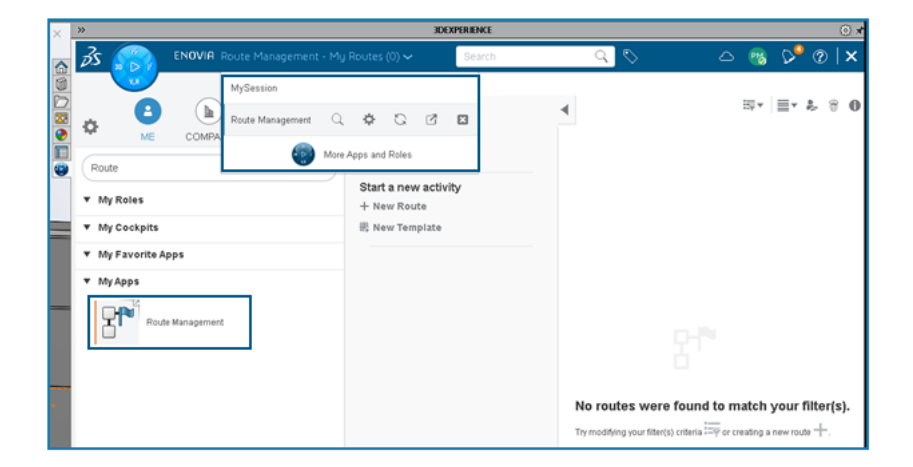

SOLIDWORKS タスク パネルで、**Route Management** アプリケーションを開くことができる ようになりました。

**メリット:** これにより、Web ブラウザで開かなくてもさまざまな **3D**EXPERIENCE Platform アプリケーションを使用できるようになり、再読み込み時間が短縮されます。

Route Management では、ルートおよびルート テンプレートを作成、アクセス、および管理で

きます。このアプリケーションはアプリケーションのリストに追加され、トップ バーから を クリックすることで簡単に別のアプリケーションに切り替えることができます。また、SOLIDWORKS タスク パネル内で、このアプリケーションから受信した通知を開くこともできます。 バッチ保存でのブックマーク参照の管理 (2024 FD02)

| Options                                                                      |      |        |
|------------------------------------------------------------------------------|------|--------|
| Include referenced files located outside of the selected folder(s)           |      |        |
| Assign Bookmark to referenced data located outside of the selected folder(s) |      |        |
| File Preparation Assistant                                                   |      |        |
| View Report                                                                  | Save | Cancel |

**3DEXPERIENCE にバッチ保存**(Batch Save to 3DEXPERIENCE) ダイアログ ボックスに、 選択したフォルダの外にある参照データにブックマークを割り当てる(Assign Bookmark to referenced data located outside selected folder) オプションが追加されています。

メリット:参照ファイルをブックマークに柔軟に添付できます。

**3DEXPERIENCE** にバッチ保存(Batch Save to 3DEXPERIENCE)を使用して保存する際、 他のフォルダに参照のあるファイルがフォルダにあり、選択したフォルダの外にある参照ファイル を含める(Include referenced files located outside the selected folder)オプション および選択したフォルダの外にある参照データにブックマークを割り当てる(Assign Bookmark to referenced data located outside selected folder)オプションが選択されている場合、 参照は選択したブックマークに追加されます。

SP1-FD01

### ファイルの共有 (2024 FD01)

ファイルを共有するさまざまな方法は、ライフサイクルおよびコラボレーション(Lifecycle and Collaboration)ツールバー上の単一の**共有(Share)** ペ ツールに統合されています。 メリット:一貫した方法を使用して、ファイルの共有を簡易化および高速化できます。

#### 3DEXPERIENCE Platform での SOLIDWORKS の使用

| Share File           | Share file on 3DDrive                                                                                            |
|----------------------|----------------------------------------------------------------------------------------------------|
| ℁ Share in community | Share a copy of the model with people outside your<br>organization, by exporting it as a file to 3DDrive.        |
| Tips on Sharing      | File name                                                                                                    |
|                      | aw_rubber_duct_2023                                                                                              |
|                      | File type                                                                                                    |
|                      | 3DXML (*.3dxml) - Recommended 🔹 🍥                                                                                |
|                      | 3DXML format lets user view, measure, and annotate<br>3D models without giving access to the original<br>design. |
|                      | 3DDrive folder                                                                                                   |
|                      | My File\Share with external                                                                                      |
|                      |                                                                                                    |
|                      |                                                                                                    |

このツールにアクセスするには、ファイル(File) > 共有(Share)をクリックすることもできま す。共有(Share) ツールでは、1つのダイアログボックスを使用してファイルを共有できます。 次を行うことができます:

- 3DDrive で共有する
- 3DSwym コミュニティと会話で共有する

# 欠落している参照を自動的に修正 (2024 FD01)

| SOLIDV | /ORKS                                                                                                |
|--------|----------------------------------------------------------------------------------------------------|
| 1      | Unable to locate 2 references                                                                        |
|        | → Reload from server<br>Downloads all the missing references from the<br>3DEXPERIENCE platform.      |
|        | → Suppress all references<br>You can run"Reload from server" to fix the missing<br>references later. |
| D      | on't show again OK                                                                                   |

コンピュータから **3D**EXPERIENCE ファイルを開いたときに、一部の参照がマシン上で欠落してい る場合は、参照が見つからない(Unable to locate References)ダイアログ ボックスを使用し て、欠落している参照を修正できます。

ダイアログ ボックスで、サーバーから再ロード(Reload from Server)を選択してプラット フォームからすべての欠落している参照をダウンロードするか、すべての参照を抑制(Suppress all references)を選択して後で欠落している参照を修正できます。

メリット:より簡単に壊れた参照をファイルに修正できます。以前のリリースでは、欠落している 参照を個別に見つけて、**3D**EXPERIENCE Platform からすべてダウンロードする必要がありました。

欠落した参照は、通常、ファイルが既にローカル キャッシュに保存されていて、一部の参照がロー カル キャッシュから削除された場合に発生します。

**3D**EXPERIENCE Platform に接続していない場合は、既存のダイアログ ボックスが表示され、変 更されません。ファイルの参照(Browse for File)、この構成部品を抑制(Suppress this component)、または不明な構成部品をすべて抑制(Suppress all missing components) を選択できます。

SOLIDWORKS ファイルをダブルクリックして SOLIDWORKS Connected を開く (2024 FD01)

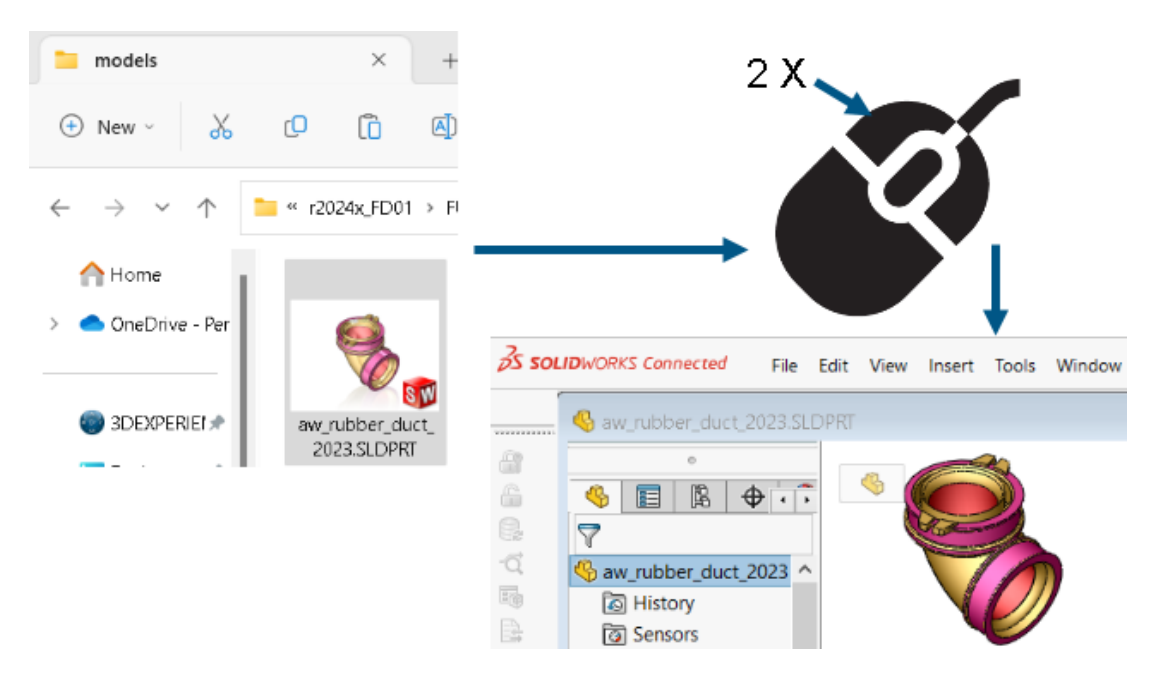

ファイル エクスプローラで、SOLIDWORKS ファイルをダブルクリックするか、右クリック>開 く(Open)により SOLIDWORKS Connected を起動し、ファイルを開くことができます。以前 のリリースでは、ブラウザ内の Compass またはデスクトップ ショートカットからのみ SOLIDWORKS Connected を開くことができました。

メリット: 迅速かつ容易に SOLIDWORKS Connected アプリケーションを開いて、ファイルを表示できます。

ログインが必要な場合、ファイルをダブルクリックすると、SOLIDWORKS Connected によってユーザー名とパスワードの入力が求められます。

- SOLIDWORKS Connected と SOLIDWORKS の両方をインストールしている場合、開くアプ リケーションの選択を求めるプロンプトが表示されます。
- SOLIDWORKS Connected が最後に使用されたテナントを見つけることができない場合は、 Compass またはデスクトップショートカットからアプリケーションを開くよう求めるプロンプ トが表示されます。

| コラボレーション | スペー | マス選択メニュー | (2024 FD01) |
|----------|-----|----------|-------------|
|----------|-----|----------|-------------|

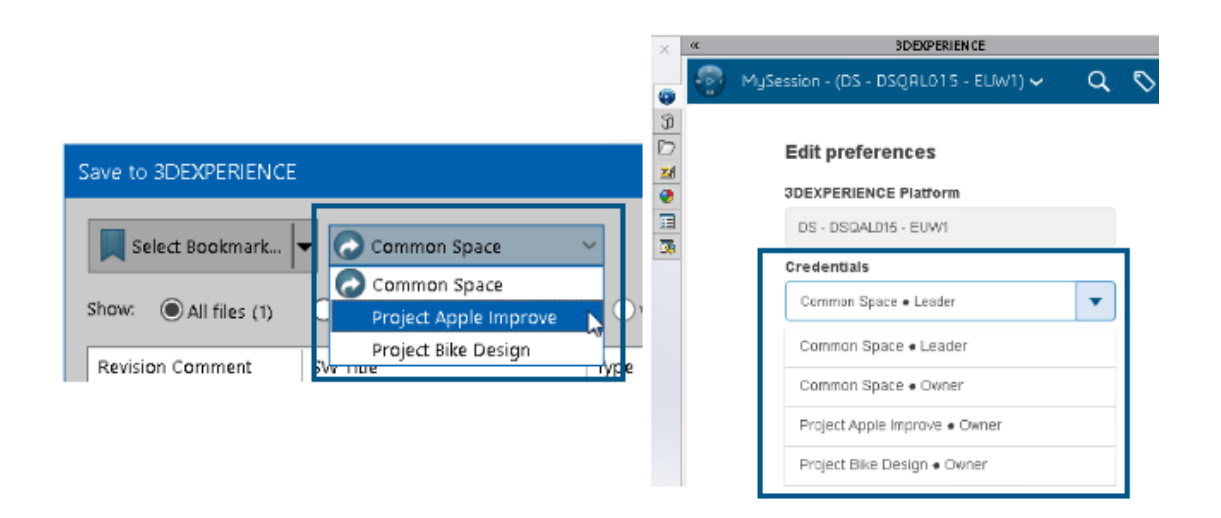

コラボレーション スペース選択メニューが 2 つの場所にのみ表示されるようになりました。 3DEXPERIENCE に保存(Save to 3DEXPERIENCE) ダイアログ ボックスと **MySession > プ リファレンスを編集(Edit preferences)** 内です。メニューは、以前に配置されていた他のすべ ての場所から除去されます。

メリット: コラボレーション スペース選択ワークフローが、さらに明確で理解しやすくなります。

# 単一物理プロダクトとしての新規パーツまたはアセンブリの指定(2024 FD01)

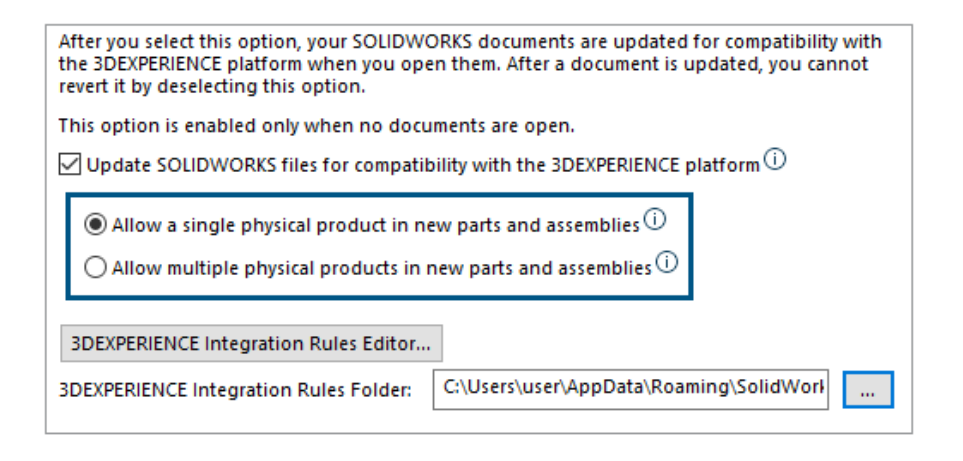

新しい部品またはアセンブリを単一の物理プロダクトとして指定できます。

**3DEXPERIENCE Platform との互換性のため SOLIDWORKS ファイルを更新する(Update SOLIDWORKS files for compatibility with the 3DEXPERIENCE platform**)を選択す ると、次のオプションを使用できます:

| 新しい部品およびアセンブリで単一の物理プロダ<br>クトを許可(Allow a single physical<br>product in new parts and assemblies)  | リプレゼンテーションを使用して、モデルのさま<br>ざまなコンフィギュレーションを表示します。<br>コンフィギュレーションに一意の部品番号を使用<br>しない場合は、このオプションを選択します。 |
|--------------------------------------------------------------------------------------------------|----------------------------------------------------------------------------------------------------|
| 新しい部品およびアセンブリで複数の物理プロダ<br>クトを許可(Allow multiple physical<br>products in new parts and assemblies) | 物理プロダクトを使用して、モデルのさまざまな<br>コンフィギュレーションを表示します。<br>コンフィギュレーションに一意の部品番号を使用<br>する場合は、このオプションを選択します。     |

新しい部品またはアセンブリを単一の物理プロダクトとして指定するには:

- ツール (Tools) > オプション (Options) > システム オプション (System Options)
   > 3DEXPERIENCE Integration をクリックします。
- 2. **3DEXPERIENCE Platform との互換性のため SOLIDWORKS ファイルを更新する** (Update SOLIDWORKS files for compatibility with the 3DEXPERIENCE platform)を選択します。
- 3. オプションを選択します:
  - 新しい部品およびアセンブリで単一の物理プロダクトを許可(Allow a single physical product in new parts and assemblies)

- 新しい部品およびアセンブリで複数の物理プロダクトを許可(Allow multiple physical products in new parts and assemblies)
- 4. 新しい部品を作成します。
- 5. その部品を **3D**EXPERIENCE Platform に保存します。

### 最近アクセスしたブックマークの選択(2024 FD01)

**3D**EXPERIENCE に保存(Save to 3DEXPERIENCE)ダイアログ ボックスで最近アクセスした ブックマークから選択できます。

メリット:保存ワークフローの一部として最近使用したブックマークをすばやく選択できます。

**3DEXPERIENCE に保存(Save to 3DEXPERIENCE)**ダイアログ ボックスで、**ブックマーク** を選択(Select Bookmark)リストの最近のアクセスから選択(Select From Recent)オプ ションに、最近アクセスした 10 個のブックマークがリストされます。**ブックマークを選択(Select** Bookmark)ダイアログ ボックスからブックマークを選択するたびに、最近のリストが更新され ます。

#### **削除されたコンフィギュレーションの管理**(2024 FD01)

ローカルで削除された物理プロダクトが構造にある場合、保存プロセスはブロックされ、保存 (Save) ダイアログ ボックスのステータス (Status)列に適切な警告が表示されます。

メリット:保存プロセスが失敗した場合に、簡単にトラブルシューティングできます。

削除された物理プロダクトを含む構造の保存を継続すると、Relations アプリケーションが開き、 参照関係を変更して依存関係を除去できます。

### オブジェクトのプロパティの編集(2024 FD01)

アクション バー(Action Bar) > 表示(View) > サイド パネルを表示(Display Side Panel) > プロパティ(Properties) からオブジェクトのプロパティを編集できます。サイド

**パネルを表示(Display Side Panel)のプロパティ(Properties)**タブで、**編集(Edit)** をクリックしてオブジェクトの属性を編集します。

メリット: 以前のリリースでは、**サイド パネルを表示(Display Side Panel)**からオブジェクトのプロパティは編集できませんでした。

属性が編集されると、SOLIDWORKS ファイルに影響する変更はプロパティ(Properties) ダイ アログ ボックスに反映されます。

### 適切なコラボレーション スペースの選択(2024 FD01)

複数の組織が共通のコラボレーション スペースに属している場合は、保存(Save) ダイアログ ボックスのコラボレーション スペース リストと、3DEXPERIENCE にバッチ保存(Batch Save to 3D experience) ダイアログ ボックスの保存先(Destination) 列には、コラボレーション スペースの名前と組織の名前が表示されます。

メリット:保存操作を開始する前に、書き込みアクセス権を持つコラボレーション スペースを簡単 に選択できます。 選択したコラボレーション スペースへの読み取りアクセス権を持っている場合、保存操作はブロッ クされます。ステータス(Status)列のエラー メッセージは、選択したコラボレーション スペー スへの書き込みアクセス権があるかどうかを示します。

SOLIDWORKS から 3DEXPERIENCE Platform への接続(2024 FD01)

**3D**EXPERIENCE Platform に初めて接続すると、ようこそ(Welcome) ダイアログ ボックスが 表示されます。また、 **3D**EXPERIENCE Platform との接続が確立されると通知が表示されます。

メリット: 直感的なメッセージによって、**3D**EXPERIENCE Platform への接続が成功したかどうかわかります。

**ようこそ**(Welcome) ダイアログ ボックスで、ドキュメントを開く、フォルダを表示する、 SOLIDWORKS リソースにアクセスする方法が表示されるようになりました。ようこそ (Welcome) ダイアログ ボックスと SOLIDWORKS ウィンドウの右上隅に、ログインしたユー ザーのユーザー名とプロフィール画像を表示できます。

ファイル準備アシスタント - 追加チェック (2024 FD01)

| Extend filenames to be at le  | ast three characters |         | ^ |
|-------------------------------|----------------------|---------|---|
| Detect 3DInterconnect refer   | ences                |         |   |
| Detect missing file reference | S                    |         |   |
| Detect missing configuratio   | n references         |         |   |
| Detect out-of-date configur   | ation data           |         |   |
| Detect files not updated for  | 3DEXPERIENCE compat  | ibility |   |
| Check custom property valu    | es                   |         |   |
| Custom Property Checks        | ]                    |         |   |
|                               |                      |         | ~ |

ファイル準備アシスタント(File Preparation Assistant)ダイアログ ボックスには、更新が必要 なコンフィギュレーション データと互換性のないファイルをチェックするための 2 つの追加オプ ションが含まれています。また、ソフトウェアは、ファイル名とコンフィギュレーション数につい て、他の 2 つのチェックをサイレントに実行します。

メリット: さらに多くのチェックを行うと、ファイルを **3D**EXPERIENCE Platform にさらに適切 に保存できます。

| 追加チェック                                                                 | 説明                                               |
|------------------------------------------------------------------------|--------------------------------------------------|
| 更新が必要なコンフィギュレーション データを<br>検出(Detect out-of-date configuration<br>data) | 古いコンフィギュレーションに関する情報をリス<br>トします。これは、コンフィギュレーションを削 |

| 追加チェック                                                                                                   | 説明                                                                                                    |
|----------------------------------------------------------------------------------------------------|----------------------------------------------------------------------------------------------------|
|                                                                                                    | 除し、モデルを再構築しない場合に発生する可能<br>性があります。ドキュメントを再構築してから<br><b>3D</b> EXPERIENCE Platform に保存します。                                                                                                    |
| 3DEXPERIENCE との互換性のために更新され<br>ていないファイルを検出(Detect files not<br>updated for 3DEXPERIENCE<br>compatibility) | 選択したファイルの互換性チェックを実行しま<br>す。これにより、ファイルが新しい<br><b>3D</b> EXPERIENCE Configuration Manager に<br>更新されたかどうかが検証されます。<br><b>3D</b> EXPERIENCE 互換性のためにファイルを自                                                                                                    |
|                                                                                                    | <b>SDEXPERIENCE</b> 互換性のためにクティールを自<br>動的に更新するには、ツール(Tools) > オプ<br>ション(Options) > システム オプション<br>(System Options) > 3DEXPERIENCE<br>Integration をクリックし、3DEXPERIENCE<br>Platform との互換性のため SOLIDWORKS<br>ファイルを更新する(Update SOLIDWORKS<br>files for compatibility with the<br>3DEXPERIENCE platform)をクリックしま<br>す。詳細については次を参照してください:<br>SolidWorks ヘルプ: 3DEXPERIENCE<br>Integration オプション。 |
|                                                                                                    | <b>3D</b> EXPERIENCE 互換性のためにファイルを手<br>動で更新するには、FeatureManager デザイン<br>ツリーでモデルを開いた状態で、最上位アイテム<br>を右クリックし、 <b>3DEXPERIENCE 互換性のた</b><br><b>めの更新(Update for 3DEXPERIENCE</b><br><b>Compatibility</b> )を選択します。詳細について<br>は次を参照してください: <i>SolidWorks ヘルプ</i> :<br><i>3DEXPERIENCE 互換性のモデルの更新</i><br><i>(Updating Models for 3DEXPERIENCE</i><br><i>Compatibility)</i>                      |

ファイル準備アシスタントは、2 つの追加のサイレント チェックを自動的に実行します。

| 追加のサイレント チェック | 説明                                                     |
|---------------|--------------------------------------------------------|
| ファイル拡張子を更新します | 古いファイル形式の拡張子<br>(.prt、.asm、.drw)を持つファイルを現在<br>のファイル拡張子 |

| 追加のサイレント チェック | 説明                                          |
|---------------|---------------------------------------------|
|               | (.SLDPRT、.SLDASM、.SLDDRW)に更新し<br>ます。        |
| コンフィギュレーションの数 | コンフィギュレーションの数をカウントし、その<br>情報をログ ファイルに表示します。 |

CAD ファミリー (CAD Family) タブ (2024 FD01)

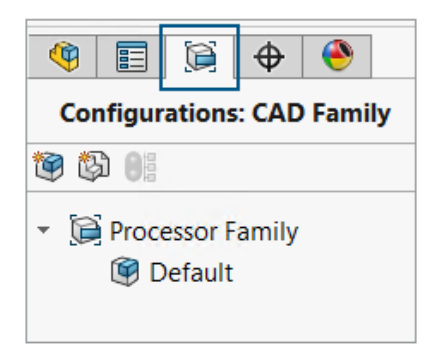

**3D**EXPERIENCE Platform に更新されたモデルでは、コンフィギュレーション ビューに CAD ファ ミリー(CAD Family)タブのみを使用できます。

以前は、**CAD ファミリーとコンフィギュレーションの両方(Both CAD Family and Configurations**)を選択すると、CAD ファミリー(CAD Family) <sup>[]</sup> タブと ConfigurationManager <sup>[]</sup> タブに更新されたモデルが表示されていました。

ツール(Tools) > オプション(Options) > システム オプション(System Options) > FeatureManager で、CAD ファミリー ビューでのみ(Only CAD Family View) と CAD ファミリーとコンフィギュレーションの両方(Both CAD Family and Configurations)のオ プションは除去されました。

**この** PC(This PC)**タブの** 3DEXPERIENCE Files にあるサーバー情報の更新(2024 FD01)

この PC (This PC) タブの **3D**EXPERIENCE Files にあるファイルの現在のサーバー情報が最新で なくなる可能性があります。これを解決するために、**リフレッシュ**(**Refresh**) コマンドが次の 2

つのオプションに置き換えられます。最新の情報に更新(Refresh Views) 🅰 およびサーバー

から更新(Refresh from Server)<sup>2</sup>4。

メリット: キャッシュ ファイルを **3D**EXPERIENCE Platform と同期できます。更新処理の進行中 でも、SOLIDWORKS の使用を継続できます。

**サーバーから更新**(Refresh from Server)はショートカット メニューでも使用できます。

更新処理が続行されている間、処理の推定時間と、更新されるキュー内のファイルの数について、 進行状況を示すメッセージが表示されます。

処理が終了すると、**3D**EXPERIENCE Platform から更新されたファイルの数に関する詳細が通知 メッセージに表示されます。

この PC (This PC) タブの **3D**EXPERIENCE Files には、ファイルが **3D**EXPERIENCE Platform と最後に同期された時間を表示する**最終更新日 (Last Refreshed)** 列が含まれています。

### **下で作業の位置の選択**(2024 FD01)

MySession のロード中に、下で作業(Work Under)を非表示または表示したり、その位置を 選択したりできます。

メリット: **下で作業(Work Under)**の表示と位置を制御して、誤った操作の可能性を減らすことができます。

プリファレンス(Preference)ページで、下で作業を表示(Display Work Under)オプションを選択して、その表示/非表示を決定できます。下で作業の位置(Work Under Postion)オプションを使用して、コンテキストの下で作業(Work Under)が表示される位置を選択できます。

リプレゼンテーションのPLMユーザー定義プロパティを物理プロダクトへリンク(2024 SP1)

| Properties               |                |                                                                            |            |                            |              |      |
|--------------------------|----------------|----------------------------------------------------------------------------|------------|----------------------------|--------------|------|
| Configuration Properties | Properties Sum | nmary                                                                      |            |                            |              |      |
| Delete                   |                |                                                                            |            | BOM quantity:              | , Edit Li    | ist  |
|                          |                | Property Name                                                              | Туре       | Value / Text Expression    | Evaluated Va | alue |
| Derived 1                | 1              | Description                                                                | Text       | Derived 1                  | Derived 1    |      |
|                          | 2              | Maturity State                                                             | Text       | \$PLMPRP:"status"          | ****In Work  |      |
|                          | 3              | <type a="" new="" pr<="" td=""><td></td><td></td><td></td><td></td></type> |            |                            |              |      |
|                          | ****           | Property contains a                                                        | value inhe | rited from parent physical | product      |      |
|                          |                |                                                                            |            | ОК                         | Cancel       |      |

ソフトウェアは、リプレゼンテーションのユーザー定義プロパティの PLM 属性を親物理プロダクト ヘリンクします。

ソフトウェアは、次の場合に**評価値(Evaluated Value)**にプリフィックスとして **\*\*\*\*** を追加し、脚注を表示します:

- コンフィギュレーションがリプレゼンテーションである
- ユーザー定義プロパティに、親物理プロダクトから継承する PLM 属性が少なくとも 1 つある

これまで PLM プロパティについて、親物理プロダクトのリプレゼンテーションの値は表示されませんでした。

**ツール(Tools) > オプション(Options) > 3DEXPERIENCE Integration** をクリックし、 **3DEXPERIENCE Platform との互換性のため SOLIDWORKS ファイルを更新する(Update SOLIDWORKS files for compatibility with the 3DEXPERIENCE platform**)を選択し ます。

プロパティ(Properties) ダイアログ ボックスで、リプレゼンテーションを選択すると、選択した PLM プロパティの評価値が表示されます。

ルーティングでの 3DEXPERIENCE(Design with SOLIDWORKS)アドインのサポート (2024 SP1)

**3D**EXPERIENCE(Design with SOLIDWORKS) アドインを使用すると、**3D**EXPERIENCE Platform からルーティング構成部品やアセンブリを使用できます。

詳細は、**ルーティングでの 3DEXPERIENCE アドインの使用(2024 SP1**)(291ページ)を参照 してください。

### SP0\_GA

# モデルを 3DEXPERIENCE Platform に更新するためのルールの定義(Defining Rules for Updating Models to the 3DEXPERIENCE Platform)

| After you select this option, your SOLIDWORKS documents are updated for compatibility with the 3DEXPERIENCE platform when you open them. After a document is updated, you cannot revert it by deselecting this option. |
|----------------------------------------------------------------------------------------------------|
| This option is enabled only when no documents are open.                                                                                                    |
| Update SOLIDWORKS files for compatibility with the 3DEXPERIENCE platform                                                                                                    |
| 3DEXPERIENCE Integration Rules Editor                                                                                                    |
| 3DEXPERIENCE Integration Rules Folder: C:\Users\User1\AppData\Roaming\SolidWo                                                                                                    |

3DEXPERIENCE Integration ルール エディタ(3DEXPERIENCE Integration Rules Editor)を 使用すると、モデルを **3D**EXPERIENCE Platform に更新するときに、コンフィギュレーションを 物理プロダクトまたはリプレゼンテーションとしてマップするかどうかを指定できます。

サブタイプルールを作成する際、ファイル名、ユーザー定義プロパティ、溶接や板金ファイルタイ プなどのドキュメント レベルの条件を指定します。これらのルールを使用して、部品とアセンブリ をグループ化できます。

各サブタイプ ルールにコンフィギュレーション マッピング ルールを定義し、コンフィギュレーションが物理プロダクトか、リプレゼンテーションか指定します。

アセンブリによって参照されている部品コンフィギュレーションを物理プロダクトとして保存する には、サブタイプルールを作成する必要があります。以前は、部品コンフィギュレーションは常に 物理プロダクトとして保存されていました。

ルールは、3DEXPERIENCE Integration ルール フォルダ(3DEXPERIENCE Integration Rules Folder)に保存できます。

モデルを更新しても、新しいコンフィギュレーションは作成されません。

**3DEXPERIENCE Integration** ルール エディタ(**3DEXPERIENCE Integration Rules** Editor)を開くには:

- 1. モデルを開き、**ツール(Tools) > オプション(Options) > 3DEXPERIENCE** Integration をクリックします。
- 2. **3DEXPERIENCE Intergration** ルール エディタ(**3DEXPERIENCE Intergration** Rules Editor)をクリックします。

単一の物理プロダクトの作成

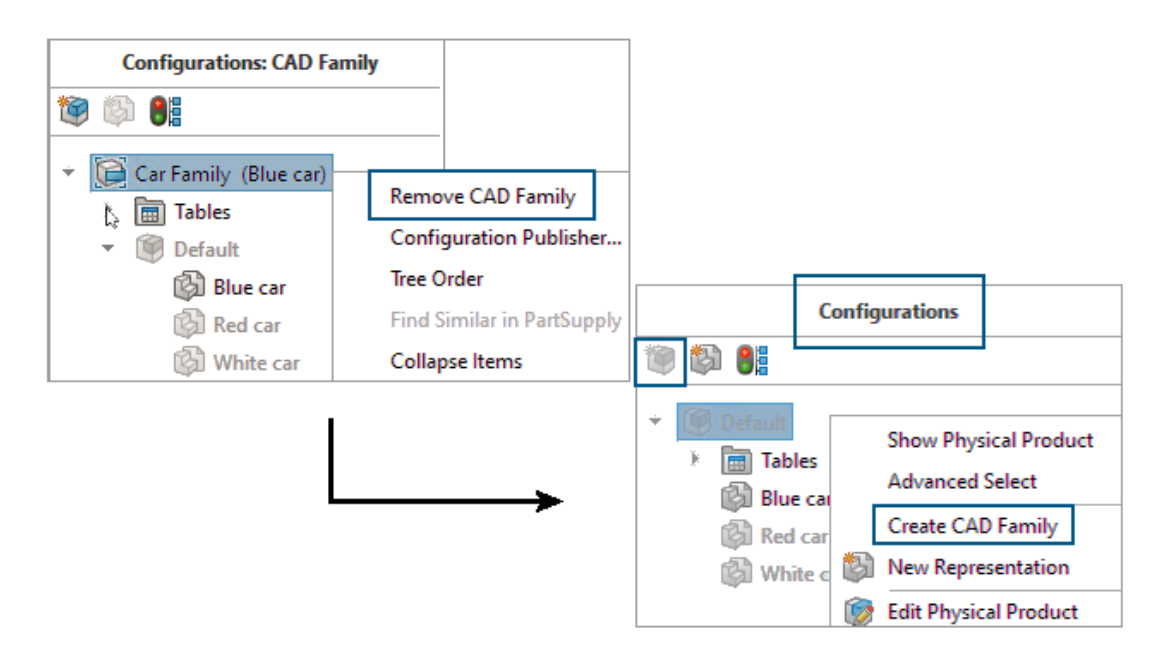

Design with SOLIDWORKS アプリケーションでは、**CAD ファミリーを除去(Remove CAD Family**)を使用して、任意の部品またはアセンブリを単一の物理プロダクトとして指定できます。

CAD ファミリーを除去すると、次のように変わります。

- その部品またはアセンブリが物理プロダクトになります。
- この物理プロダクトがアクティブなコンフィギュレーションの場合、SOLIDWORKS はこの物 理プロダクトを単一の物理プロダクトとして使用します。リプレゼンテーションがアクティブな コンフィギュレーションの場合、SOLIDWORKS はリプレゼンテーションの親物理プロダクト を単一の物理プロダクトとして使用します。
- 他のコンフィギュレーションは、単一の物理プロダクトのリプレゼンテーションに変化します。
- 新しい物理プロダクトを挿入(Inserts new physical product) <sup>1</sup>
   は無効になっています。
- ConfigurationManagerのタイトルがコンフィギュレーション(Configurations): <CAD ファ ミリー>(<CAD Family>)からコンフィギュレーション(Configurations)に変わります。

CAD ファミリー オブジェクトを単一の物理プロダクトに追加できます。物理プロダクトを右クリックし、CAD ファミリーを作成(Create CAD Family)をクリックします。

次のコンフィギュレーションでは、**物理プロダクトに変換(Convert to Physical Product**)を 使用できません。

- SpeedPak コンフィギュレーション
- 分解図
- モデル破断表示
- Defeature コンフィギュレーション

• 親コンフィギュレーションを必要としていた子コンフィギュレーション

### 単一の物理プロダクトを作成するには:

- 1. 複数の物理プロダクトを持つモデルを開きます。
- 2. CAD ファミリーを右クリックし、CAD ファミリーを除去(Remove CAD Family) をク リックします。

# インストレーション

この章では以下の項目を含みます:

- SOLIDWORKS Student Edition および Education Edition の SPO からのインストール アク セス
- Microsoft Edge WebView 2 を使用して Installation Manager を表示
- SOLIDWORKS Simulation、SOLIDWORKS Flow Simulation、SOLIDWORKS Plastics の非アクティブ状態のタイムアウト
- Windows タスクバーでのインストール進行状況の表示

# SOLIDWORKS Student Edition および Education Edition の SP0 からのイン ストール アクセス

学生版および教育版のライセンスを持つユーザーは、SOLIDWORKS バージョン 2024 の SP0 以降をインストールできます。以前は、これらのユーザーは SP2 までの SOLIDWORKS にアクセスできませんでした。

### Microsoft Edge WebView 2 を使用して Installation Manager を表示

SOLIDWORKS Installation Manager は Microsoft Edge WebView2 を使用して Installation Manager ページを表示します。WebView2 は、マシン上に見つからない場合にインストールされます。

以前は、Installation Manager ページは Microsoft Internet Explorer で表示されていました。

# SOLIDWORKS Simulation、SOLIDWORKS Flow Simulation、SOLIDWORKS Plastics の非アクティブ状態のタイムアウト

SOLIDWORKS Simulation、Plastics、または Flow Simulation スタディを実行すると、ネット ワーク ライセンスはアクティブなままになり、タイムアウトしません。計算プロセス中、 SOLIDWORKS はライセンスを保持します。これはアクティブな状態と見なされます。

TIMEOUT オプションで定義された非アクティブ状態の期間は、スタディが計算を完了した後にの み有効になります。 以前は、スタディの実行中にライセンスがタイムアウトすることがありました。ライセンスが制限 されている状況では、ネットワーク内の別のユーザーがライセンスを取得し、スタディ完了後に解 析を再開するためのライセンスがなくなる場合がありました。

# Windows タスクバーでのインストール進行状況の表示

| 5 SOLIDWORKS 2024 SP1.0 Installation Manage | X                                                                        |
|---------------------------------------------|--------------------------------------------------------------------------|
| <b>3S SOLID</b> WORKS                       | 2024                                                                     |
|                                             | Optimize product development by using SOLIDWORKS design validation tools |
|                                             | Installing Selected Products                                             |
|                                             | Installing: CEF for SOLIDWORKS Applications                              |
|                                             | 5% complete                                                              |
|                                             |                                                                          |
| Cancel                                      |                                                                          |
| 🚛 🔎 🛱 🗋 💼 💽                                 | 0                                                                        |
|                                             |                                                                          |

SOLIDWORKS Installation Manager (SLDIM) を開いてインストール オプションを選択する と、SLDIM に表示される進行状況バーが Windows タスクバーに反映されます。

これらの操作には、以下が含まれます。

- ダウンロードの進捗状況 (Download Progress)
- インストールの進行状況
- 変更の進行状況
- 修復の進行状況
- アンインストールの進行状況
- アドミン イメージの作成の進行状況
- 進行状況バーが表示されるアドミン イメージからのインストール

# 4

# SOLIDWORKS の基礎

この章では以下の項目を含みます:

- 欠落フォントの管理 (2024 FD02)
- SOLIDWORKS タスク スケジューラでの 3DEXPERIENCE 互換性の更新(2024 SP1)
- システム オプションおよびドキュメント プロパティの変更
- シルエット エッジの表示の高速化
- アプリケーション プログラミング インターフェイス (Application Programming Interface)
- SOLIDWORKS ドキュメントを以前のバージョンとして保存

# **欠落フォントの管理**(2024 FD02)

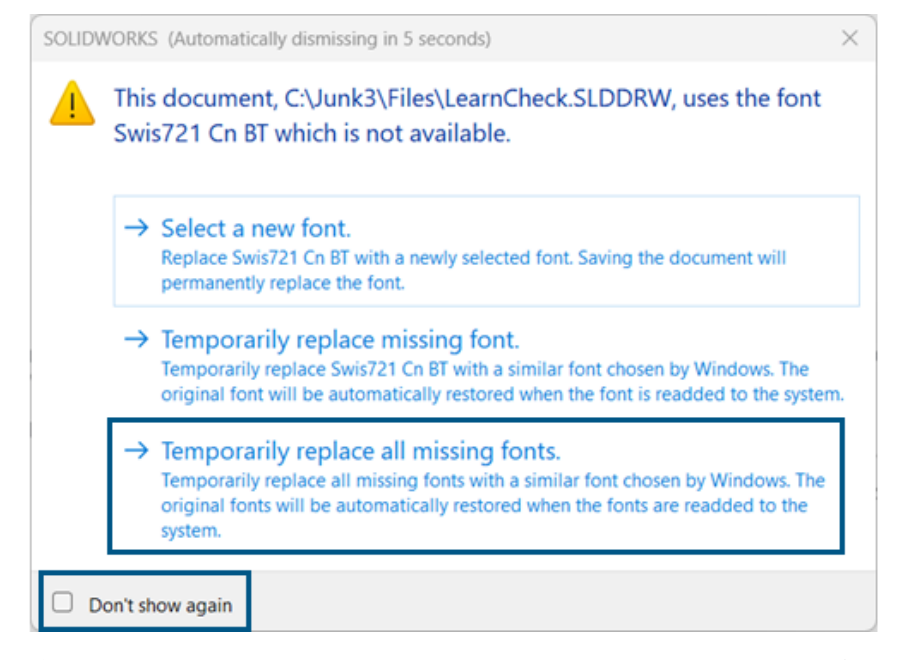

フォントが欠落しているドキュメントを開いたとき、そのドキュメントおよび今後開くフォントが 欠落している他のすべてのドキュメントに対する欠落フォントの警告を永続的にオフにできます。

メリット: 欠落フォントのダイアログ ボックスの表示が少なくなるため、設計作業の中断が少なく なります。 欠落フォントのダイアログボックスで、最初に**以後、このメッセージを表示しない**(Don't show again)を選択してから、**欠落しているすべてのフォントを一時的に置き換える**(Temporarily replace all missing fonts)を選択します。

欠落フォントのダイアログボックスは、設定可能なある時間が経過すると自動的に閉じます。この時間は、ツール(Tools) > オプション(Options) > システムオプション(System Options) > メッセージ/エラー/警告(Messages/Errors/Warnings) > アセンブリ(Assemblies) > 次の指定時間後に参照および更新メッセージを自動的に閉じる: n 秒(Automatically dismiss reference and update messages after n seconds)で指定します。ダイアログボックスが自動的に閉じると、ドキュメントでは欠落しているすべてのフォントを一時的に置き換える(Temporarily replace all missing fonts)オプションが使用されます。

以前のリリースの欠落フォントのダイアログボックスでは、新しいフォントを選択するか、欠落しているフォントを一時的に置き換えるかの、最初の2つのオプションしかありませんでした。

# SOLIDWORKS **タスク スケジューラでの** 3DEXPERIENCE **互換性の更新** (2024 SP1)

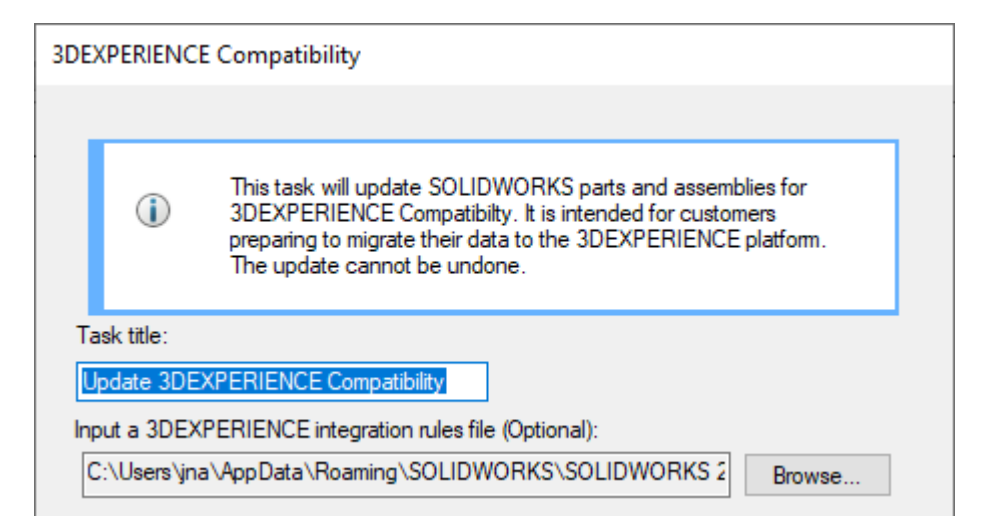

**3D**EXPERIENCE 互換性のために SOLIDWORKS の部品とアセンブリを更新するタスクをスケ ジュールできます。更新により、**3D**EXPERIENCE の要件に合わせて、ユーザー定義プロパティや コンフィギュレーションの動作が変更されます。

**3D**EXPERIENCE Integration ルールをタスクに適用することもできます。ルールにより、部品と アセンブリが、プラットフォーム内の物理プロダクトとリプレゼンテーションにマッピングされま す。**3D**EXPERIENCE Integration ルールの使用の詳細については次を参照してください: *SolidWorks ヘルプ: 3DEXPERIENCE Integration オプション*。

このタスクは、モデルを **3D**EXPERIENCE Platform に保存する準備をしているカスタマーのみ を対象としています。更新が適用されると、変更を元に戻すことはできません。

SOLIDWORKS タスク スケジューラで 3DEXPERIENCE 互換性更新タスクを作成するには:

 SOLIDWORKS で、ツール(Tools) > SOLIDWORKS アプリケーション(SOLIDWORKS Applications) > SOLIDWORKS タスク スケジューラ(SOLIDWORKS Task Scheduler)を選択します。

- 3. 以下を指定します。
  - タイトル
  - オプションの 3DEXPERIENCE Integration ルール ファイル
- 4. 更新するファイルまたはフォルダを追加します。
- 5. タスクをスケジュールし、バックアップの場所と詳細オプションを指定します。
- 6. **完了**(**Finish**)をクリックします。

# システム オプションおよびドキュメント プロパティの変更

次のオプションがソフトウェアで追加、変更、または除去されました。

# システム オプション

| オプション                                                                                                | 説明                                                                                       | アクセス                     |
|----------------------------------------------------------------------------------------------------|------------------------------------------------------------------------------------------|--------------------------|
| 反対側のミラー構成部品<br>(Opposite hand mirror<br>components)                                                  | 反対側の構成部品を作成するときのプレ<br>フィックスを追加(Add Prefix)とサ<br>フィックスを追加(Add Suffix)のデフォ<br>ルト値を定義します。   | アセンブリ                    |
| 外部ファイルから作成された仮<br>想構成部品のプレフィックス<br>(Prefix for virtual<br>components created from<br>external files) | 外部ファイルから作成される仮想構成部品の<br>デフォルトのプレフィックスを定義します。                                             | アセンブリ                    |
| DimXpert 寸法をモデル上に<br>表示(Display DimXpert<br>dimensions on top of<br>model)                           | 寸法の表示をコンロトールします。                                                                         | 表示(Display)              |
| <b>Speedpak</b> グラフィック サー<br>クルを表示(Display<br>SpeedPak graphics circle)                              | グラフィック円の透明度を増減できるスライ<br>ダーに変更しました。                                                       | 表示(Display)              |
| 図面、上書きされた寸法<br>(Drawings, Overridden<br>dimensions)                                                  | 上書きされた寸法の色を指定します。                                                                        | 色(colors)                |
| ハードウェア アクセラレータ<br>によるシルエット エッジ<br>(Hardware accelerated<br>silhouette edges)                         | GPU ハードウェアを有効にして、隠線なし<br>(HLR)、隠線表示(HLV)、およびワイヤ<br>フレーム ビュー モードでシルエット エッジ<br>の表示を向上させます。 | パフォーマンス<br>(Performance) |

| オプション                                                                    |                                                                                                    | アクセス                                           |
|--------------------------------------------------------------------------|----------------------------------------------------------------------------------------------------|------------------------------------------------|
| 選択されている場合、スケッチ<br>寸法をプレビュー(Preview<br>sketch dimension when<br>selected) | スケッチ寸法のプレビューを有効にします。                                                                                | スケッチ                                           |
| 常にディテイリング モードで<br>図面を開く(Always open a<br>drawing in detailing<br>mode)   | 図面をデフォルトでディテイリング モード<br>で開きます。                                                                      | 図面<br>(Drawings) ><br>パフォーマンス<br>(Performance) |
|                                                                          |                                                                                                    |                                                |
| Defeature ルール セット<br>(Defeature Rule Sets)                               | <b>次のフォルダを表示(Show folders for)</b><br>で、Defeature ルール セット、*.slddrs、<br>および関連するログ ファイルの場所を指定<br>します。 | ファイルの検索<br>(File<br>Locations)                 |

# ドキュメント プロパティ (Document Properties)

| オプション                                                                                      | 説明                                                                         | アクセス                                                                  |
|--------------------------------------------------------------------------------------------|----------------------------------------------------------------------------|-----------------------------------------------------------------------|
| 小数点記号(Decimal Separator)                                                                   | 小数点記号の値を指定します。オプ<br>ションは、 <b>カンマ(Comma</b> )または<br><b>ピリオド(Period)</b> です。 | アノテートアイテ<br>ム<br>(Annotations)<br>> 幾何公差<br>(Geometric<br>Tolerances) |
| 関連付けられた要素を参照寸法の選択<br>時にハイライト表示(Highlight<br>associated elements of<br>dimension selection) | 寸法の関連要素をハイライト表示しま<br>す。                                                    | 詳細設定<br>(Detailing)                                                   |
| スペースが限られるとき自動的にテキ<br>ストをオフセット(Offset text<br>automatically when space is<br>limited)       | 補助線内に収まらない寸法テキスト<br>を、延長された寸法線上の補助線外に<br>配置します。                            | 寸法<br>(Dimensions)<br>>直線(Linear)                                     |

| オプション                                                                                                    | 説明                                                                                     | アクセス                                                 |
|----------------------------------------------------------------------------------------------------|----------------------------------------------------------------------------------------|------------------------------------------------------|
| 矢印が重なる場合矢印終端を次のよう<br>に自動的に置き換える:(When<br>arrowhead overlaps substitute<br>arrowhead termination<br>automatically with:) | 矢印が重なっているときの矢印の置き<br>換えを指定します。オプションは、点<br>(Points)または <b>斜線(Oblique</b><br>Strokes)です。 | 寸法<br>(Dimensions)<br>> 直線(Linear)                   |
| 穴 (Hole)                                                                                                    | (部品の場合のみ使用可能)。アク<br>ティブなドキュメントで穴テーブルの<br>オプションを指定します。                                  | 設計規格<br>(Drafting<br>Standard) ><br>テーブル<br>(Tables) |
| 上書きされた寸法を別の色でハイライ<br>ト表示(Highlight overridden<br>dimensions in a different<br>color)                                    | 上書きされた寸法の色を表示します。                                                                      | 寸法                                                   |

# シルエット エッジの表示の高速化

| System Options                                         |                                             |
|--------------------------------------------------------|---------------------------------------------|
| General ^<br>MBD                                       | Magnetic mate proximity:                    |
| Drawings<br>Display Style<br>Area Hatch/Fill           | Magnetic mate pre-alignment                 |
| Performance<br>Colors<br>Sketch                        | Purge cached configuration data             |
| Display                                                | Use shaded preview                          |
| Selection                                              | Use software OpenGL                         |
| Performance                                            | Enhanced graphics performance (requires SO  |
| Assemblies<br>External References<br>Default Templates | 🖌 Hardware accelerated silhouette edges 🛛 🔓 |

GPU ハードウェアを有効にして、隠線なし(HLR)、隠線表示(HLV)、およびワイヤフレーム ビューでシルエット エッジの表示を向上できます。

ツール(Tools) > オプション(Options) > システム オプション(System Options) > パフォーマンス(Performance)で、ハードウェア アクセラレータによるシルエット エッジ(Hardware accelerated silhouette edges)を選択します。

# アプリケーション プログラミング インターフェイス (Application

Programming Interface)

最新の更新情報については、SOLIDWORKS API ヘルプ(SOLIDWORKS API Help): リリース ノート(Release Notes)を参照してください。

- カット リストおよびアセンブリ構成部品のコンフィギュレーション特有のユーザー定義 PropertyManager にアクセスします
- IFeatureManager::CreateFeature を最後に呼び出したときに発生したエラーを取得します
- 親サーフェスを除外(Exclude parent surface)オプションを使用して、サーフェス トリ ム解除(Surface-Untrim)フィーチャーの結果から親サーフェスを除外します
- 詳細カット リストを含む部品、アセンブリ、および図面に部品表(BOM)を挿入し、インデントされた部品表で構成部品を解体するかどうかを指定します
- 幾何公差記号の寸法範囲の長さに 2 単位値を表示するかどうかを取得し設定します
- 幾何公差記号の小数点記号タイプを取得し設定します
- モデルの球形境界ボックスの直径を取得します

# SOLIDWORKS ドキュメントを以前のバージョンとして保存

| 📆 Save As                                                              |                                                          |       |
|------------------------------------------------------------------------|----------------------------------------------------------|-------|
| $\leftarrow$ $\rightarrow$ $\checkmark$ $\uparrow$ $\square$ $\ll$ san | nple files > 20243d                                      | ddriv |
| Organize 🔻 New folde                                                   | r                                                        |       |
| 🛄 Desktop                                                              | *                                                        | ^     |
| 🕂 Downloads                                                            | *                                                        |       |
| 🔮 Documents                                                            | A.                                                       | ¥     |
| File name: 2024_I                                                      | blockers_mltbdy.SLDPRT                                   |       |
| Save as type: SOLID                                                    | WORKS 2022 Part (*.sldprt)                               | _     |
| Description: SOLID                                                     | WORKS 2022 Part (*.sldprt)<br>WORKS 2023 Part (*.sldprt) | 5     |
| Save as 3D XM                                                          | hufacturing Format (".3mf)<br>L For Player (*.3dxml)     |       |

SOLIDWORKS 2024 以降では、SOLIDWORKS の最新バージョンで作成または保存された SOLIDWORKS の部品、アセンブリ、図面を、以前のバージョンの SOLIDWORKS 内で完全に機 能するドキュメントとして保存できます。2 リリース前まで遡ってドキュメントを保存できます。 Pack and Go もこの機能をサポートしています。

SOLIDWORKS 2024 のファイルを SOLIDWORKS 2023 バージョンまたは SOLIDWORKS 2022 バージョンとして保存できます。この以前のリリースとの互換性により、SOLIDWORKS の 2 つの 以前のバージョンのいずれかを使用する他のユーザーとファイルを共有できます。以前のリリース との互換性は、この 2 つのリリースを超えて拡張することはできません。

この機能にアクセスするには、SOLIDWORKS ユーザーはアクティブなサブスクリプション ラ イセンスを持っている必要があります。**3D**EXPERIENCE ユーザーは、デフォルトでアクティブ なサブスクライバです。

ワークフロー (Workflow)

このプロセスでは、互換性のないアイテムに手動で対処する必要があります。次の表に示すように、 互換性のないアイテムとは、存在しないアイテム、または選択した以前のリリースでサポートされ ていないアイテムです。

推奨事項:互換性のないアイテムを扱うと、モデルが大幅に変更される場合があります。以前の バージョンとして保存する前に、現在のモデルのコピーを保存し、そのコピーで互換性のないア イテムを扱います。

#### SOLIDWORKS ドキュメントを以前のバージョンとして保存するには:

- 1. SOLIDWORKS の最新バージョンで SOLIDWORKS ドキュメントを開くか保存します。
- 2. ファイル(File) > 指定保存(Save As)をクリックします。
- 3. ダイアログ ボックスの**ファイルの種類(Save as type)**で、ドキュメントの保存先となる以前のバージョンを選択し、**保存(Save)**をクリックします。

ドキュメントに下記のような互換性がないアイテム(Incompatible items)またはその他のア イテム(Other items)が含まれている場合は、以前のリリース版のチェック(Previous Release Check)ダイアログボックスが表示されます。それ以外の場合、ドキュメントは以前 のバージョンとして保存されます。

| Previous Release Check                                                                                                    |                    |                                                       | ×                                              |  |
|----------------------------------------------------------------------------------------------------|--------------------|-------------------------------------------------------|------------------------------------------------|--|
| Previous Release: SOLIDWORK                                                                                                    | (S 2 <b>0</b> 22 ~ |                                                       |                                                |  |
| Incompatible items                                                                                                    | - unable to save   | to SOLIDWORKS 2022                                    |                                                |  |
| You can leave this dialog open while addressing incompatible items in the model.<br>Recommendation: save a copy of the current file and address incompatible items in that copy.                                                                                                    |                    |                                                       |                                                |  |
| Update                                                                                                    |                    |                                                       |                                                |  |
| 🗧 Incompatible Items 🔺 Other Items                                                                                                    |                    |                                                       |                                                |  |
| The following items are incompatible. You must fix or delete incompatible items before you can save the model to SOLIDWORKS 2022.                                                                                                    |                    |                                                       |                                                |  |
| Name                                                                                                    | New in Version     | Note                                                  | Recommended Action                             |  |
| ▼ <sup>Q</sup> blocker_pt_1-1                                                                                                    |                    |                                                       |                                                |  |
| 🎲 Rip6                                                                                                    | 2024               | Sheet Metal Rip feature for Cylindrical and Conical   | Delete this feature.                           |  |
| () CBORE for #00 Bi                                                                                                    | 2024               | "Create instances on sketch geometry" in Hole Wiza    | Unselect the sketch used for Hole Wizard in    |  |
| BS LPattern1                                                                                                    | 2024               | "Symmetric" option for 'Direction 2' in Pattern featu | Disable "Symmtetric" for "Direction 2" in this |  |
| ▼ <sup>6</sup> / <sub>9</sub> blocker_pt_3-1                                                                                                    |                    |                                                       |                                                |  |
| 🐞 Bounding Box                                                                                                    | 2024               | Cylindrical Bounding box                              | Use rectangular bounding box or delete thi     |  |
| Interview Surface-Untrim Surface-Untrim Surface-Unt | 2024               | "Exclude parent surface" option in "Surface Untrim"   | Disable "Exclude parent surface" option in t   |  |
|                                                                                                    |                    |                                                       |                                                |  |

任意の時点でこのダイアログボックスを開くには、ツール(Tools) > 評価(Evaluate) > 以前のリリース版のチェック(Previous Release Check) <sup>(1)</sup> をクリックします。

| タブ                                | 説明                                                                                                    |
|-----------------------------------|----------------------------------------------------------------------------------------------------|
| 互換性がないアイテム(Incompatible<br>Items) | ファイルを以前のバージョンの SOLIDWORKS<br>として保存する前に、手動で対処する必要があ<br>るアイテムがリストされます。互換性のないア<br>イテムを除去または編集すると、モデルの質量<br>特性、サイズ、形状が変更されたり、モデルの<br>動作が再構築されたりする場合があります。<br>場合によっては、互換性のないアイテムを削除<br>する必要があります。また、フィーチャーオ<br>プションを変更することで、互換性のないアイ<br>テムに対処できる場合もあります。互換性のな<br>いアイテムは、FeatureManager デザインツ<br>リーに最初に登場する順序で一覧表示されま<br>す。 |
| その他のアイテム                          | 保存プロセスで自動的に除去されるアイテムが<br>リストされます。これらは、ドキュメントのト<br>ポロジー、再構築、質量特性に影響を与えない<br>アイテムです。たとえば、図面上の情報やアノ<br>テート アイテムのような表示アイテムです。                                                                                                    |

ドキュメントにその他のアイテム(Other items)のみが含まれており、互換性がないアイ テム(Incompatible items)が含まれていない場合は、その他のアイテム(Other items) タブで**保存を続行(Proceed With Save)**をクリックして、ドキュメントを以前のバー ジョンに保存します。

すべての互換性がないアイテム(Incompatible items)に対処したら、ドキュメントが選択し た以前のリリース版と完全に互換性があることを確認するメッセージが表示されます。

4. 保存プロセスを繰り返して、ファイルを以前のバージョンとして保存します。
### ユーザー インターフェイス

この章では以下の項目を含みます:

- ロールバックされたフィーチャーの削除 (2024 SP2)
- 操作性(Usability)
- 非表示と表示
- 開く(Open)コマンド、保存(Save)コマンド、プロパティ(Properties)コマンドのアイコン 更新

#### **ロールバックされたフィーチャーの削除**(2024 SP2)

| 🛴 Origin                                                                        |                                                                                                    |  |
|---------------------------------------------------------------------------------|----------------------------------------------------------------------------------------------------|--|
| Surface-Revolve                                                                 | 1                                                                                                    |  |
| <ul> <li>Surface-Plane1</li> <li>Body-Move/Cc</li> <li>Surface-Trim3</li> </ul> | Roll Forward<br>Roll to Previous<br>Roll to End<br>Delete<br>Document Properties<br>Hide/Show Tree Items<br>Collapse Items |  |
|                                                                                 | Customize Menu                                                                                                    |  |

ロールバック状態のフィーチャーをモデルから削除できます。

メリット:設計の完成を妨げた可能性のあるロールバック後フィーチャーを削除できます。

#### ロールバック後フィーチャーを削除するには:

1. モデルの FeatureManager デザイン ツリーでロールバック バーをドラッグし、一部のフィー チャーをロールバックします。

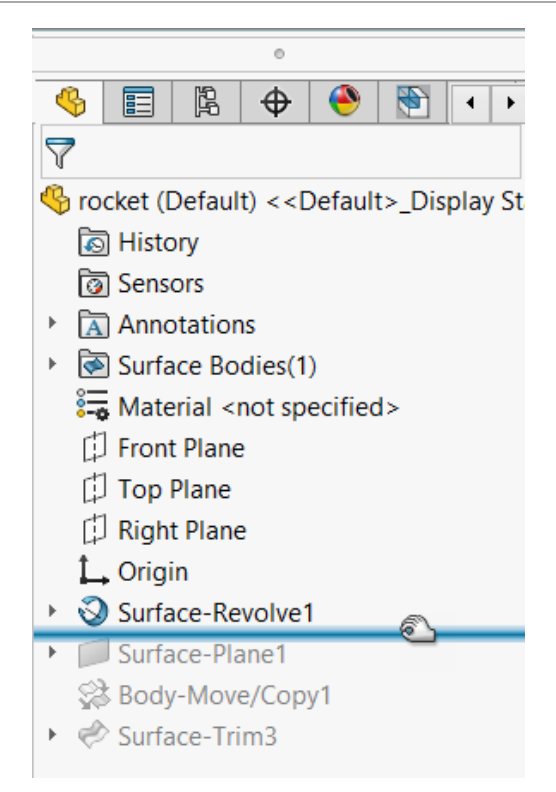

 2. 削除するロールバック後フィーチャー(ロールバック バーの下)を右クリックして、削除 (Delete) ★をクリックします。

| L Origin        |    |                  |         |
|-----------------|----|------------------|---------|
| Surface-Revolve | e1 |                  |         |
| Surface-Plane1  |    | Poll Forward     |         |
| 😪 Body-Move/Co  |    | Koli Polwalu     |         |
| ▶               |    | Roll to Previous |         |
|                 |    | Roll to End      |         |
|                 | X  | Delete           | 2       |
|                 |    | Document Prop    | erties  |
|                 |    | Hide/Show Tree   | e Items |
|                 |    | Collapse Items   |         |
|                 |    | Customize Men    | u       |

3. 削除確認 (Confirm Delete) ダイアログ ボックスで、削除を承諾することを確認し、はい (Yes) をクリックします。

削除に同意したフィーチャーと依存アイテムがモデルから削除されます。これで、ロールバックバーを FeatureManager デザインツリーの一番下までドラッグし、ロールバック状態を終 了できます。

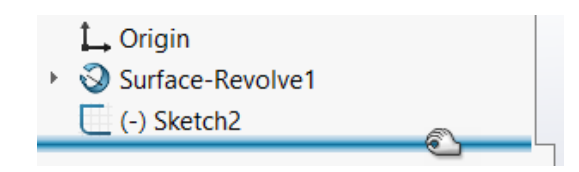

操作性(Usability)

操作性 (2024 SP2)

ユーザー インターフェイスが強化され、生産性が向上しました。

次のアイテムは SOLIDWORKS 2024 SP2 で表示されます。

FeatureManager デザインツリーのフォ ルダの問題インジケー タ。

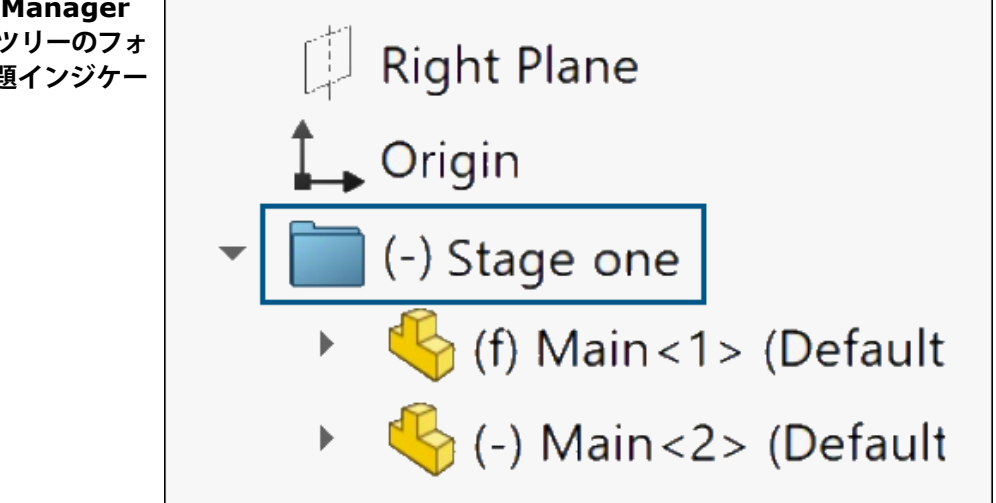

フォルダ名の横にプレフィックス(-)が表示され、フォルダに問題のある構成部品 が含まれることを示します。

部品では、このプレフィックスは一部のフィーチャーに未定義のスケッチがあるか、 参照が欠落していることを示します。アセンブリでは、プレフィックスは一部の構 成部品が非拘束であることを示します。

サブフォルダに、これらの問題があるフィーチャーまたは構成部品が含まれている 場合も、このプレフィックスが表示されます。

| ツール>選択サブメ<br>ニュー | Selection<br>Compare<br>Find/Modify<br>Design Checker | tion |                                                                                                    | Select<br>Magnified Selection<br>Box Selection<br>Lasso Selection<br>Select over Geometry |        |  |
|------------------|-------------------------------------------------------|------|----------------------------------------------------------------------------------------------------|-------------------------------------------------------------------------------------------|--------|--|
|                  | Sketch Entities                                       | Þ    |                                                                                                    | Select All<br>Invert Selection                                                            | Ctrl+A |  |
|                  | Sketch Tools                                          | Þ    | 1. Contraction of the second second s | Power Select                                                                              |        |  |
|                  | Sketch Settings<br>Blocks                             | F.   |                                                                                                    | Customize Menu                                                                            |        |  |

**ツール(Tools)の選択(Selection)**サブメニューには、以前は**ツール(Tools)**のすぐ下にリストされていたすべての選択コマンドが含まれています。これにより **ツール(Tools)**メニュー全体にすばやくアクセスできます。

| CommandManager<br>タブを再構築 - 評価 | ommandManager<br>マブを再構築 - 評価<br>Design Study Interfe |        | sterference Mas |        | s     | 🔎 Measure |        | Section Properties Import Diagnostics |         |                 |   |
|-------------------------------|------------------------------------------------------|--------|-----------------|--------|-------|-----------|--------|---------------------------------------|---------|-----------------|---|
|                               | -                                                    | De     | tection         | Proper | ties  | 3         | Sensor | 8                                     | Perform | ance Evaluation | n |
|                               | Features                                             | Sketch | Mark            | up E   | valua | ate       | MBD I  | Dime                                  | ensions | SOLIDWORK       | S |

部品とアセンブリの評価(Evaluate) CommandManager タブが再編成され、コ マンドにすばやくアクセスできるようになりました。図面のタブに変更はありません。

| 大さなトラッカとスノ<br>リッターライン |   | « SOLIDWORKS Resources                     | <ul> <li>(i)</li> <li>(ii)</li> </ul> |
|-----------------------|---|--------------------------------------------|---------------------------------------|
|                       | 6 | 🟠 Welcome to SOLIDWORKS                    |                                       |
|                       |   | SOLIDWORKS Tools                           | ~                                     |
|                       |   | Online Resources                           | ^                                     |
|                       |   | 3DEXPERIENCE Marketplace Partner Solutions |                                       |
|                       |   | ⇒ ←                                        |                                       |

ユーザー インターフェイスのセクションをドラッグまたは分割するために使用する 線のドラッグ ゾーンは、サイズが一貫して設定されています。たとえば、タスクパ ネルのドラッグ ラインとモーション スタディの垂直アジャスタ ラインは、以前の バージョンの 2 倍のサイズになります。これにより、選択とドラッグが改善されて います。

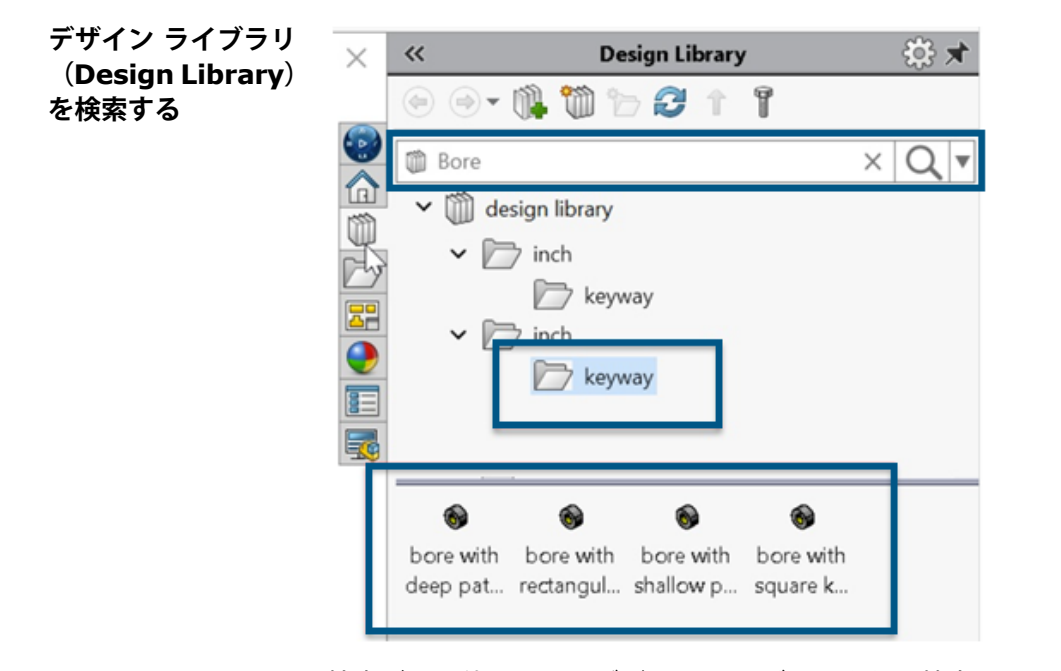

検索バーを使用して、デザイン ライブラリまたは特定のライブラリ内を検索できま す。検索を特定のライブラリに限定するには、下向き矢印をクリックしてライブラ リを選択します。

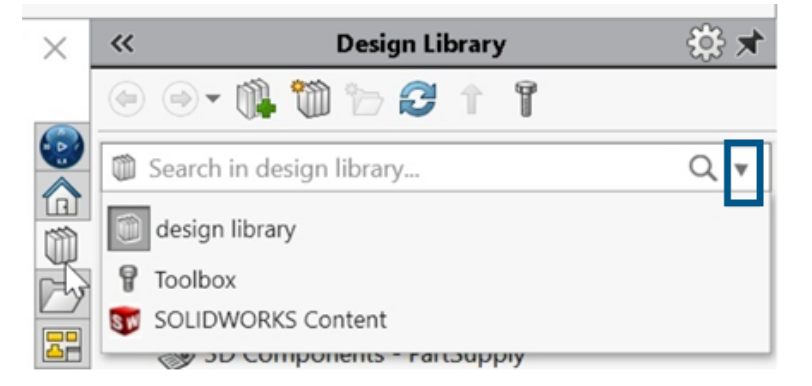

以前のリリースでは、デザイン ライブラリに検索機能はありませんでした。

**Toolbox** を選択して、設定しなかった場合、Toolbox に追加するように指示する プロンプトが表示されます。

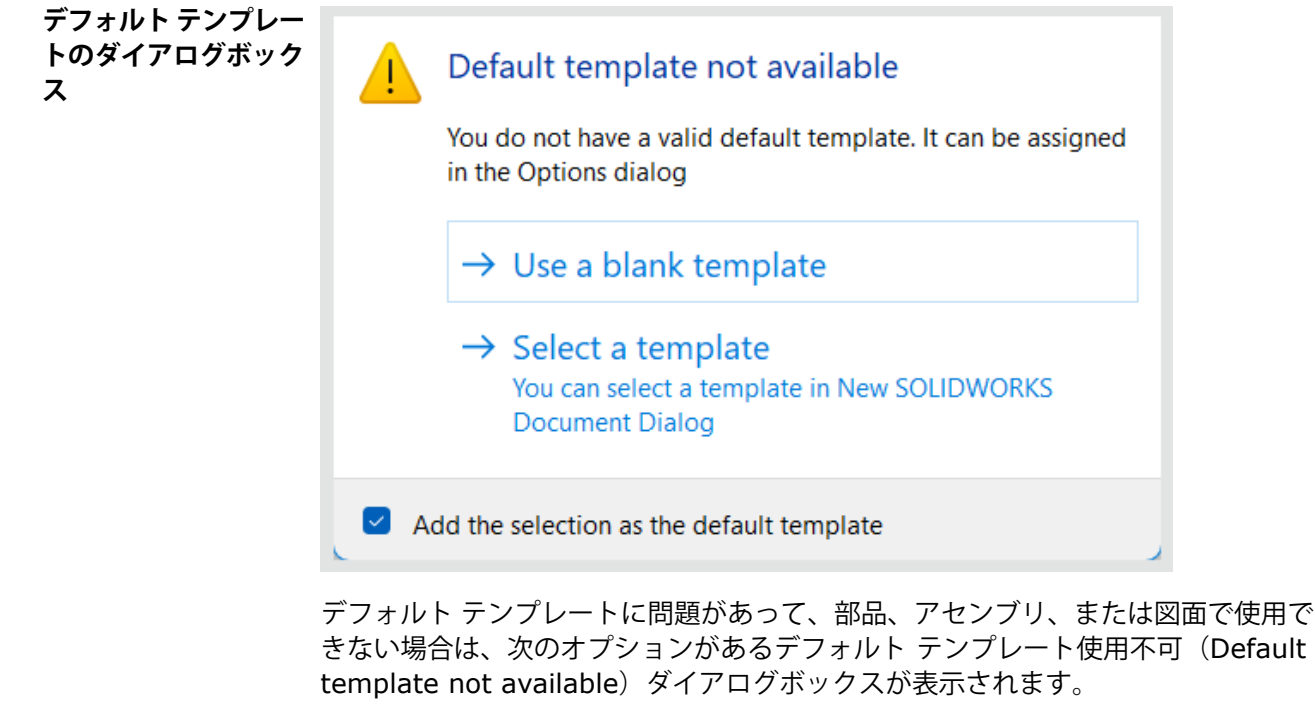

- 空白のテンプレートを使用(Use a blank template)。デフォルトのテンプ レートを作成します。
- テンプレートを選択(Select a template)。使用するテンプレートを選択で きる新規 SOLIDWORKS ドキュメント(New SOLIDWORKS Document)ダ イアログ ボックスを開きます。
- 選択内容をデフォルトのテンプレートとして追加(Add the selection as the default template) チェック ボックス。選択したテンプレートを開いている すべてのファイルに適用します。このオプションを選択すると、デフォルトのテンプレートに問題がある場合に、今後開くファイルにデフォルトのテンプレート は使用できません(Default template not available) ダイアログ ボック スが表示されなくなります。これらのファイルには、ここで指定するデフォルト のテンプレートが使用されます。

以前のリリースで、受け取っていたアラートはこれです。

| SOLIDV | VORKS ×                                                                                                    |
|--------|----------------------------------------------------------------------------------------------------|
|        | The default templates are not valid. The problems can<br>be resolved by correcting the default templates under<br>the options dialog.<br>Do you want to continue with a blank template? |
|        | OK Cancel                                                                                                    |

これは、SOLIDWORKSのバージョンをアップグレードしたときに、デフォルトの テンプレートに誤ったパスなどの問題がある場合に表示されました。また、 **3D**EXPERIENCE ユーザーがプラットフォームからファイルを、たとえばアセンブ リ内などに、構成部品のダウンロード時にダウンロードすると、このアラートが構 成部品ごとに表示され、選択したテンプレートを後続のすべての構成部品に適用す るオプションはありませんでした。

#### 操作性 (2024 SP0)

ユーザー インターフェイスが強化され、生産性が向上しました。

次のアイテムは SOLIDWORKS 2024 SPO で表示されます。

| default<br>Coordinate System1<br>Coordinate System2<br>Coordinate System3 | 保存する座標系 | Output Coordinate System | default                                  | ~            |
|---------------------------------------------------------------------------|---------|--------------------------|------------------------------------------|--------------|
| Coordinate System2<br>Coordinate System3                                  |         |                          | default<br>Coordinate System1            |              |
|                                                                           |         |                          | Coordinate System2<br>Coordinate System3 | $\mathbf{k}$ |

名前を付けて保存(Save As)ダイアログボックスで、ファイルと共に保存する 座標系を選択できます。ダイアログボックスの出力座標系(Output Coordinate System)で、保存する座標系を指定します。ファイルを開くと、 その新しい座標系が原点になります。

この機能は、部品またはアセンブリには適用されません。これは、次のファイル タイプに適用されます。

- 3D Manufacturing Format (\*.3mf)
- ACIS (\*.sat)
- Additive Manufacturing File (\*.amf)
- IFC 2x3 (\*.ifc)
- IFC 4 (\*.ifc)
- IGES (\*.igs)
- Parasolid (\*.x t;\*.x b)
- STEP AP203 (\*.step;\*.stp)
- STEP AP214 (\*.step;\*.stp)
- STL (\*.stl)
- VDAFS (\*.vda)
- VRML (\*.wrl)

| ショートカット<br>から | <u> </u>     | < F | U > models        | ~     | Ō    | 2 | ,            |    |
|---------------|--------------|-----|-------------------|-------|------|---|--------------|----|
| SOLIDWORKS    | ^            |     | Name              |       | ^    |   | ^            |    |
| ノアイルを開く       |              |     | 📜 Configurations  |       |      |   |              |    |
|               | 10           |     | 🕺 Assem1.SLDASM   |       |      |   |              |    |
|               |              |     | 🚵 Assem1.SLDASM - | Short | cut. |   | $\downarrow$ | Ŀ, |
|               | $\checkmark$ | <   |                   |       |      | > |              | ÷+ |

SOLIDWORKS ファイルへのショートカットをローカル ドライブから SOLIDWORKS に直接ドロップして、ファイルを開くことができます。 材料の選択

| , | 1 | Plas     | tics                         |
|---|---|----------|------------------------------|
|   |   | ŝ        | ABS                          |
|   |   | <u>°</u> | ABS PC                       |
|   |   | ŝ        | Acrylic (Medium-high impact) |

材料(Material)ダイアログボックスで、材料をダブルクリックして、その材料 を自動的にモデルに適用し、ダイアログボックスを閉じることができます。適用 (Apply)をクリックして、材料を適用する前に材料特性を確認することもでき ます。

#### 非表示と表示

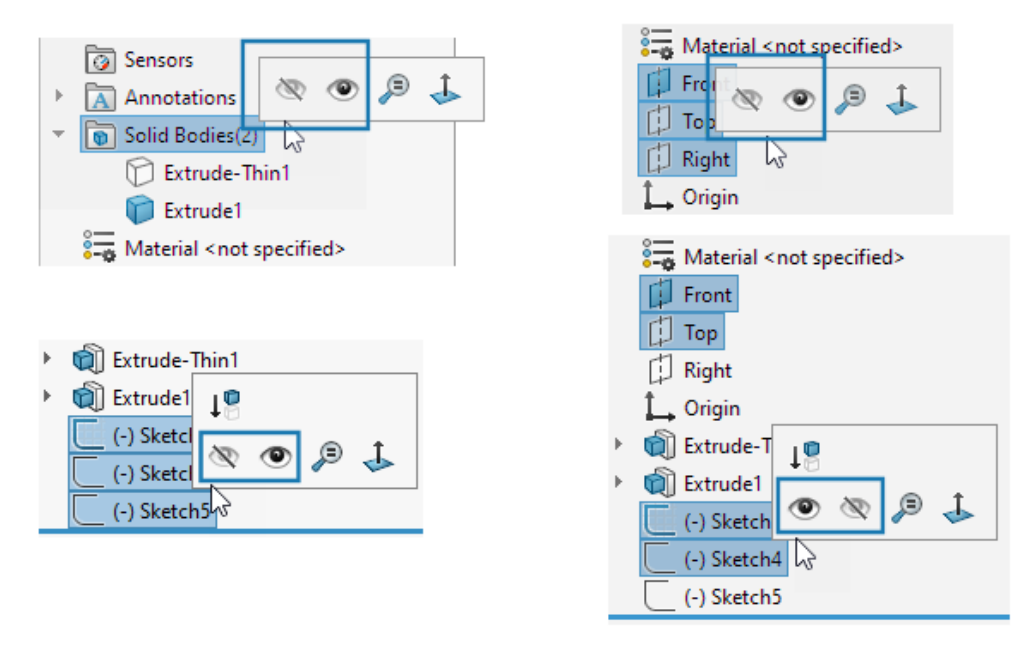

FeatureManager<sup>®</sup> デザイン ツリーで表示状態と非表示状態が混在するボディ、平面、またはスケッチを複数選択すると、コンテキスト ツールバーに**非表示(Hide)** マールと表示(Show) ・ アールの両方が表示されます。非表示(Hide)または表示(Show)をクリックすると、選択したすべてのエンティティの表示状態を変更できます。

**非表示(Hide)**ツールおよび表示(Show)ツールは、非表示状態と表示状態の平面とスケッチの 組み合わせを複数選択した場合にも表示されます。非表示ボディを表示(Show Hidden Bodies) ジャールが、ツール(Tools) > ユーザー定義(Customize) > コマンド(Commands) > フィーチャー(Features)タブに追加されたため、これをツールバーと CommandManager に追加することができます。検索(Search) シャールまたは S キーを使用して、非表示ボディ を表示(Show Hidden Bodies) ジョンパーを表示(Show Hidden Components) ジャ見つけることができます。

# **開く**(Open) コマンド、保存(Save) コマンド、プロパティ(Properties) コマンドのアイコン更新

SOLIDWORKS と SOLIDWORKS **3D**EXPERIENCE のアプリケーションで使用される開く(Open) コマンド、保存(Save)コマンド、プロパティ(Properties)コマンドのツール アイコンが更新 されています。

| ツール                                                                       | 2023 | 2024     | 変更                                                  |
|---------------------------------------------------------------------------|------|----------|-----------------------------------------------------|
| 開く (Open)                                                                 |      | <b>D</b> | 矢印の色                                                |
| 図面を開く(Open<br>Drawing)                                                    |      |          | 矢印の色                                                |
| 保存                                                                        |      |          | 除去されたラベル ライ<br>ンと最新化                                |
| 指定保存(Save As)                                                             |      |          | 除去されたラベル ライ<br>ンと移動されたペンシ<br>ル                      |
| すべて保存(Save<br>All)                                                        |      |          | 除去されたラベル ライ<br>ンと最新化                                |
| 3DEXPERIENCE に<br>保存(Save to<br>3DEXPERIENCE)<br>(3DEXPERIENCE<br>ユーザーのみ) |      | ₽.       | クラウド付きの新しい<br>アイコン                                  |
| <b>この PC に保存(Save</b><br>to This PC)<br>( <b>3D</b> EXPERIENCE<br>ユーザーのみ) |      |          | 除去されたラベル ライ<br>ンと最新化                                |
| 古いバージョンのファ<br>イル(Older Version<br>File)                                   |      |          | 除去されたラベル ライ<br>ンと最新化                                |
| PLM プロパティ(PLM<br>Properties)<br>(3DEXPERIENCE<br>ユーザーのみ)                  |      |          | 標準のプロパティ<br>(Properties)アイコ<br>ンと区別するための新<br>しいアイコン |

# 6

スケッチング

この章では以下の項目を含みます:

- エンティティを作図ジオメトリとして変換 (2024 SP1)
- スケッチ ブロック
- スケッチ寸法のプレビュー

エンティティを作図ジオメトリとして変換 (2024 SP1)

| Convert Entities       | ? |
|------------------------|---|
| ✓ × →                  |   |
| Entities to Convert    | ^ |
|                        |   |
| ٥                      |   |
| Select chain           |   |
| Inner loops one by one |   |
| Select all inner loops |   |
| For Construction       |   |

エンティティ変換(Convert Entities)PropertyManager で、選択したスケッチ エンティティを 作図ジオメトリに変換できます。

スケッチでエンティティを作図ジオメトリに変換するには、

- 1. エンティティ変換(Convert Entities)をクリックします
- 2. 変換するスケッチ エンティティを選択します
- 3. 作図線(For construction)を選択します。

スケッチ ブロック

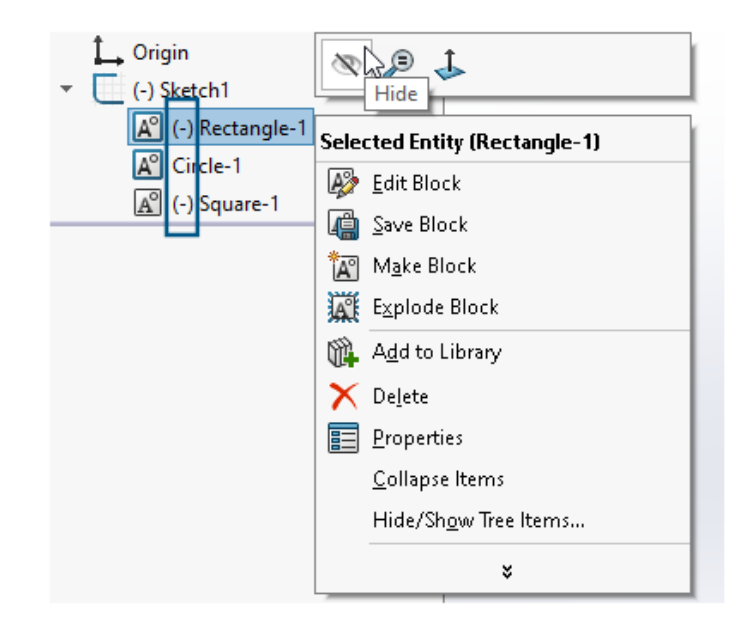

FeatureManager<sup>®</sup> デザイン ツリーでは、スケッチ内の個々のブロックを非表示にしたり表示したりできます。ブロックが未定義(-)、重複定義(+)、または完全定義のいずれであるかを確認することもできます。

スケッチ内の個々のブロックを非表示または表示するには、FeatureManager デザイン ツリーで スケッチ ブロックを右クリックし、**非表示(Hide**)または**表示(Show**)をクリックします。

スケッチ寸法のプレビュー

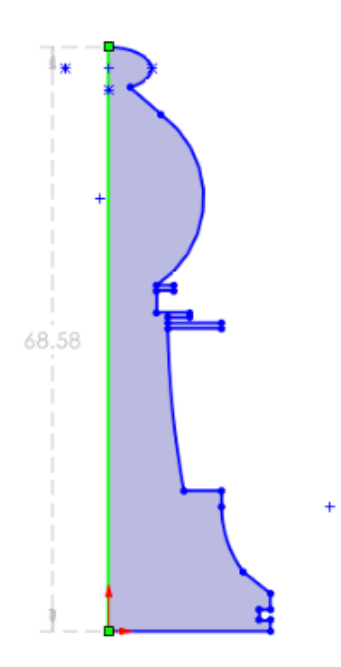

スケッチ エンティティを選択すると、スケッチ寸法をプレビューできます。

寸法を選択して、それを編集できます。グラフィックス領域内の他の場所をクリックすると、プレビュー寸法が消えます。

スケッチ寸法のプレビューをオンにするには、**ツール(Tools) > オプション(Options) > シ** ステム オプション(System Options) > スケッチ(Sketch)をクリックし、選択されている 場合、スケッチ寸法をプレビュー(Preview sketch dimension when selected)を選択し ます。

寸法プレビューの色を変更するには、ツール(Tools) > オプション(Options) > システム オ プション(System Options) > 色(Colors)をクリックします。色スキーム設定(Color scheme settings)で、寸法、プレビュー(Dimensions, Preview)の色を編集します。

スケッチ寸法のプレビューは、パス長ではサポートされていません。

# 7

### 部品とフィーチャー

この章では以下の項目を含みます:

- 面取りの選択アクセラレータ ツールバー(2024 SP2)
- グラフィック三角形と面の数 (2024 SP1)
- 座標系間の角回転の測定 (2024 SP1)
- ボディの投影表面積の測定 (2024 SP1)
- 穴ウィザード
- アセンブリからのマルチボディ部品の作成
- 組み合わせフィーチャーのボディの透明度
- 円筒形の境界ボックス
- トリム解除フィーチャーで親サーフェスを除外
- カット回転に対する反対側のカット
- 投影カーブの SelectionManager
- スタッド ウィザード
- 対称線形パターン

#### 面取りの選択アクセラレータ ツールバー (2024 SP2)

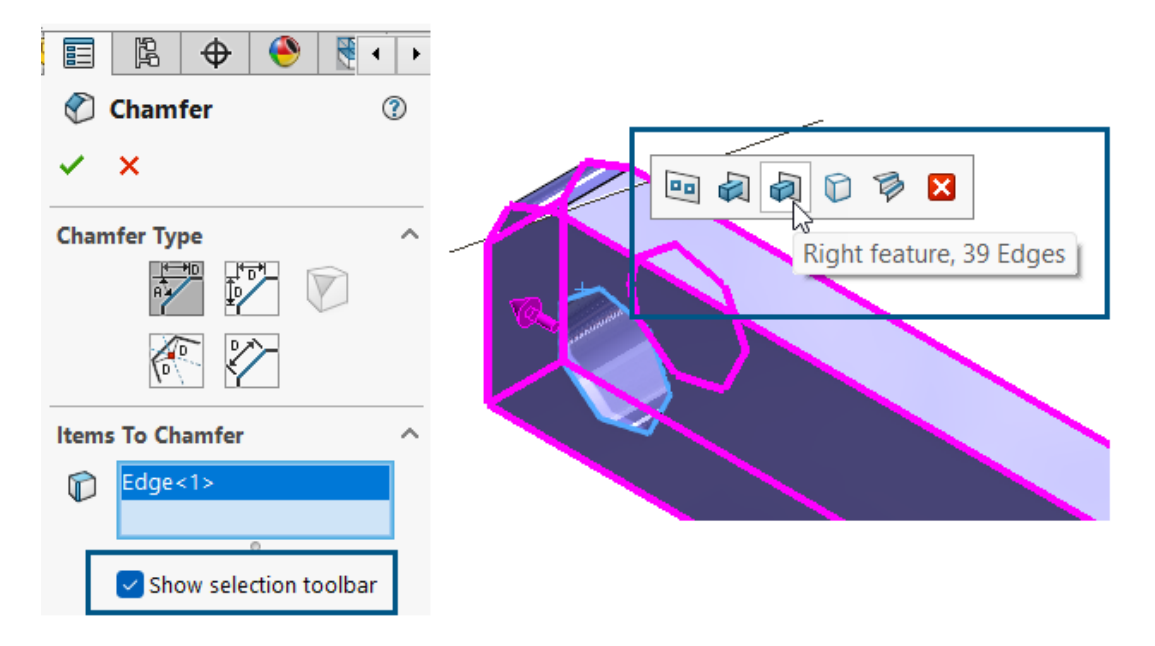

面取りには選択アクセラレータ ツールバーを使用できるため、面取りするエッジをすばやく選択で きます。

メリット:細々とした作業に費やす時間が減り、設計にかける時間が増えます。

選択アクセラレータ ツールバーを使用するには:

- 1. 面取り (Chamfer) PropertyManager で、**選択ツールバーを表示 (Show selection toolbar)** をクリックして、ツールバーをアクティブにします。
- 2. **面取りするアイテム(Items to Chamfer)**で、エッジを選択してグラフィックス領域に選 択ツールバーを表示します。
- 3. ツールバーの利用可能な選択項目にカーソルを合わせると、選択したエッジがモデル上のグラ フィックス領域に表示されます。これらのエッジを選択するには、ツールバーの項目をクリッ クします。

選択アクセラレータ ツールバーは、次のタイプの面取りで使用できます。

- 🍸 角度 距離 (Angle Distance)
- 學 距離 距離 (Distance Distance)
- 「「オフセット面 (Offset Face)

#### グラフィック三角形と面の数 (2024 SP1)

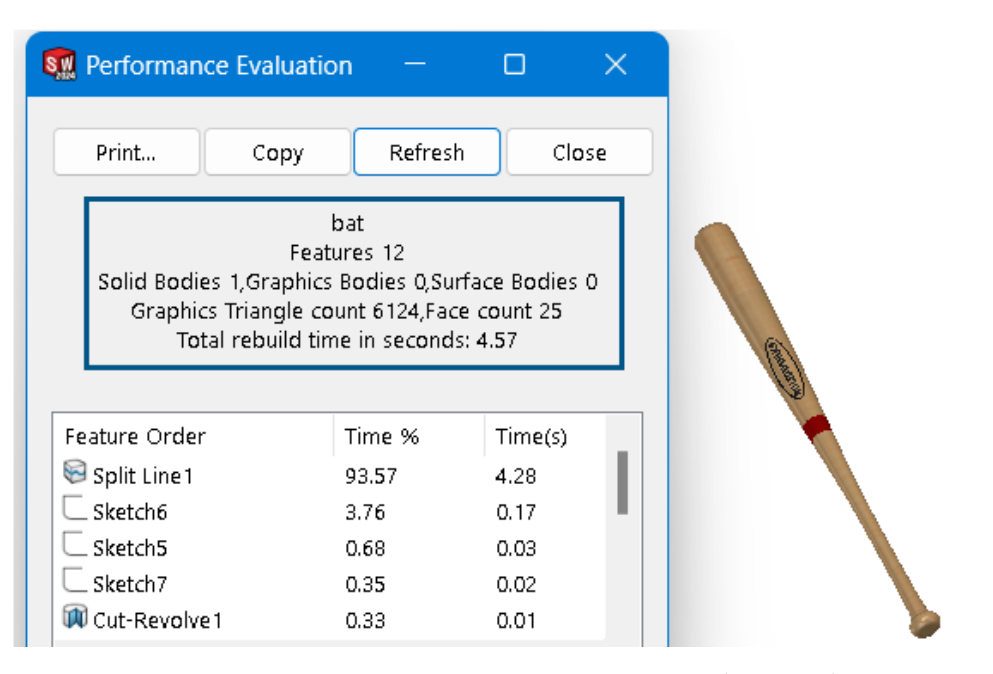

部品の場合、パフォーマンス評価(Performance Evaluation)ダイアログ ボックスには、すべてのボディのグラフィック三角形と面の合計数に加え、その他の有用な情報が表示されます。

ダイアログ ボックスには、ソリッド ボディ、グラフィック ボディ、およびサーフェス ボディの数 と、再構築時間の合計(秒)も表示されます。この情報にアクセスするには、部品を開いた状態で、

パフォーマンス評価(Performance Evaluation) 🇞 (評価 (Evaluate) ツールバー) または ツール (Tools) > 評価 (Evaluate) > パフォーマンス評価 (Performance Evaluation) をクリックします。

この情報は、モデルのジオメトリの複雑さやパフォーマンスへの潜在的な影響を判断するのに役立 ちます。

#### **座標系間の角回転の測定**(2024 SP1)

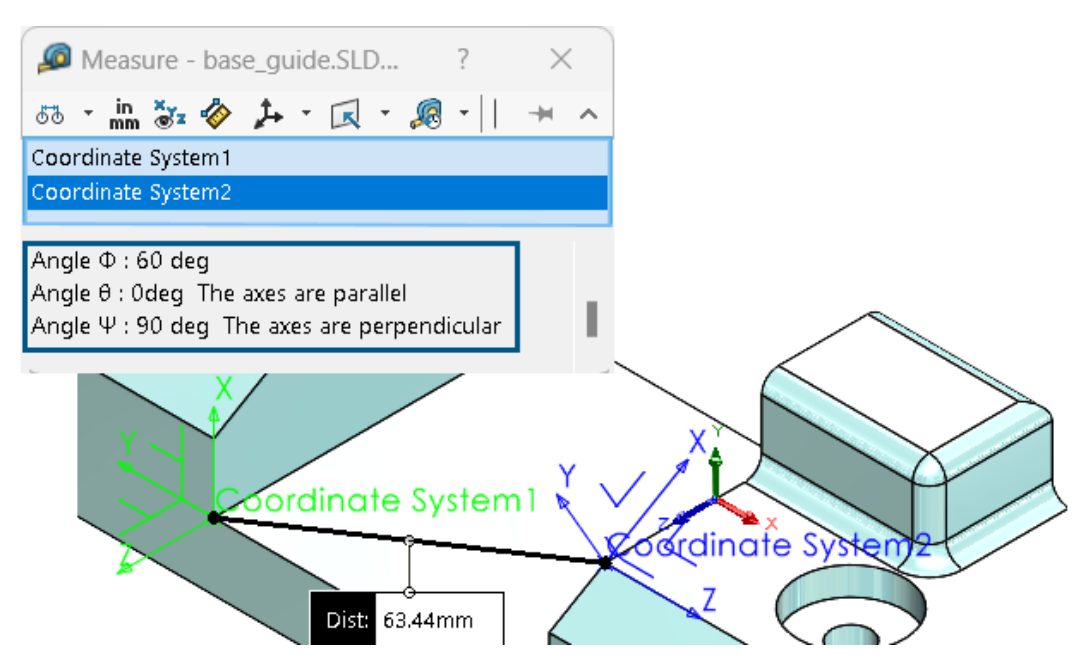

2 つの座標系間の角回転を測定できます。

(ツール(Tools)ツールバーの)**測定(Measure)**  $\overset{\bigcirc}{P}$  をクリックするか、**ツール(Tools)** > **評価(Evaluate)** > **測定(Measure)**をクリックします。グラフィック領域で、2 つの座標系 を選択します。結果は、ロール(ファイ  $\Phi$  - X-軸)、ピッチ(シータ  $\Theta$  - Y-軸)、ヨー(プサイ  $\Psi$  - Z-軸)として出力セクションに表示されます。

測定(Measure)ダイアログ ボックスの一番下までスクロールし、結果を確認します。

回転角度は、Tait-Bryan(XYZ 法)の回転理論に基づいて計算されます。

すべての角度が正の値で表示されます。平行角は 0 度または 360 度として表示され、垂直角は 90 度または 270 度として表示されます。平行角または垂直角を示すテキストも表示されます。

#### ボディの投影表面積の測定 (2024 SP1)

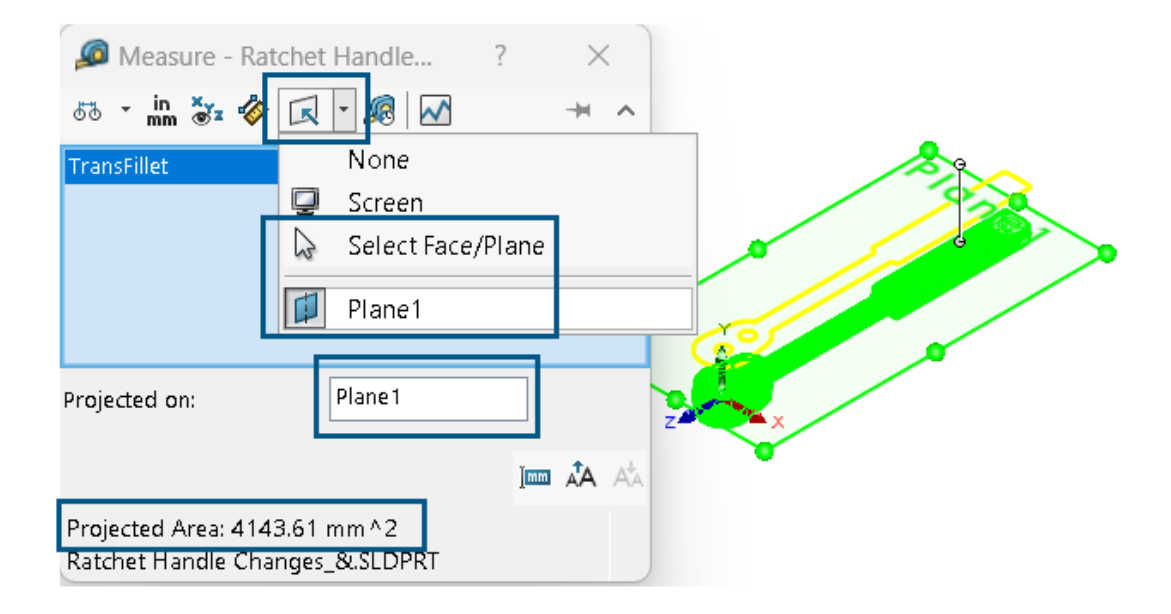

ボディ、面、および構成部品の投影表面積を測定できます。選択項目は、ソリッド ボディまたは サーフェス ボディでなければなりません。以前のリリースでこの値を計算するには、スケッチを作 成し、シルエット エンティティを使用する必要がありました。

投影表面積は、プラスチック部品のモールドの設計に役立ちます。投影表面積を抜き方向と組み合わせることで、部品のコストとマシンのトン数を計算できます。

モデルの投影表面積を測定するには:

- (ツール(Tools) ツールバーの)測定(Measure) <sup>(D)</sup> をクリックするか、ツール(Tools)
   評価(Evaluate) > 測定(Measure) をクリックします。
- 2. モデルのソリッド ボディまたはサーフェス ボディ、面、または構成部品を選択します。
- 3. ダイアログ ボックスの**投影(Projected On)** 🔽 で、面/平面を選択(Select Face/Plane)をクリックし、ボディ、面、または構成部品を投影する平坦な面を選択しま す。

選択した平坦な面に、選択項目のシルエットが投影され、投影された面積が計算されます。

ダイアログボックスの投影面積(Projected Area)に、ボディ、面、構成部品の投影表面積の値が表示されます。

#### 穴ウィザード

| Type Positions                                                                             | <b>•</b> •                          |
|--------------------------------------------------------------------------------------------|-------------------------------------|
| Do one of the following to position the<br>Holes:<br>-Select the face for the hole or slot |                                     |
| Existing 2D Sketch, click 2D Sketch, click 2D Sketch, click 2D Sketch.                     | Instances To Skip                   |
| -To create holes on multiple faces, click 3D<br>Sketch.<br>3D Sketch                       | Create instances on sketch geometry |

PropertyManager の位置(Positions) タブを使用するときの穴ウィザードによるスケッチが拡張 されました。

**穴の位置(Hole Positions)で、既存の 2D スケッチ(Existing 2D Sketch)**をクリックし、 配置する既存の 2D スケッチを選択すると、スケッチ ジオメトリのすべての端点、頂点、および点 に穴を自動的に作成できます。直線、矩形、スロット、スプラインなどのスケッチ エンティティを 選択できます。スケッチ オプション(Sketch Options)では、インスタンスの自動作成に使用 するジオメトリを指定します。

**スケッチ オプション(Sketch Options)**には、次の 2 つのオプションがあります:

- スケッチ ジオメトリでインスタンス作成(Create instances on sketch geometry) (デ フォルトで選択されています)。スケッチ ジオメトリのすべての端点、頂点、および点に穴を配 置します。
- 作図ジオメトリでインスタンス作成(Create instances on construction geometry)。
   作図ジオメトリのすべての端点、頂点、および点に穴を配置します。

穴インスタンスはスキップできます。**スキップするインスタンス(Instances to Skip)** <sup>に</sup>で、 グラフィックス領域でスキップする穴インスタンスを選択します。

穴ウィザードフィーチャーを削除するとき、穴の位置スケッチを保持できます。穴の輪郭スケッチ のみを削除し、穴の位置スケッチを保持する場合は、削除確認(Confirm Delete)ダイアログボッ クスで、含まれているフィーチャーを削除(Delete absorbed features)オプションを選択解 除します。穴の位置スケッチを削除する場合は、含まれているフィーチャーを削除(Delete absorbed features)を選択します。

| 📁 Right Plane                                  |                                                                                                    |                                                           |
|------------------------------------------------|----------------------------------------------------------------------------------------------------|-----------------------------------------------------------|
| L→ Origin<br>Boss-Extrude1                     | Confirm Delete                                                                                        | ×                                                         |
| (-) Sketch4                                    | Delete the following item?                                                                            | <u>Y</u> es                                               |
| (Joy CSK for #0 Flat Head Machine Screw (100)1 | And all dependent items: Sketch11 ( Sketch )                                                          | Yes to <u>A</u> ll <u>N</u> o <u>C</u> ancel <u>H</u> elp |
|                                                | <ul> <li>Delete absorbed features</li> <li>Delete child features</li> <li>Don't show again</li> </ul> | <u>A</u> dvanced                                          |

#### アセンブリからのマルチボディ部品の作成

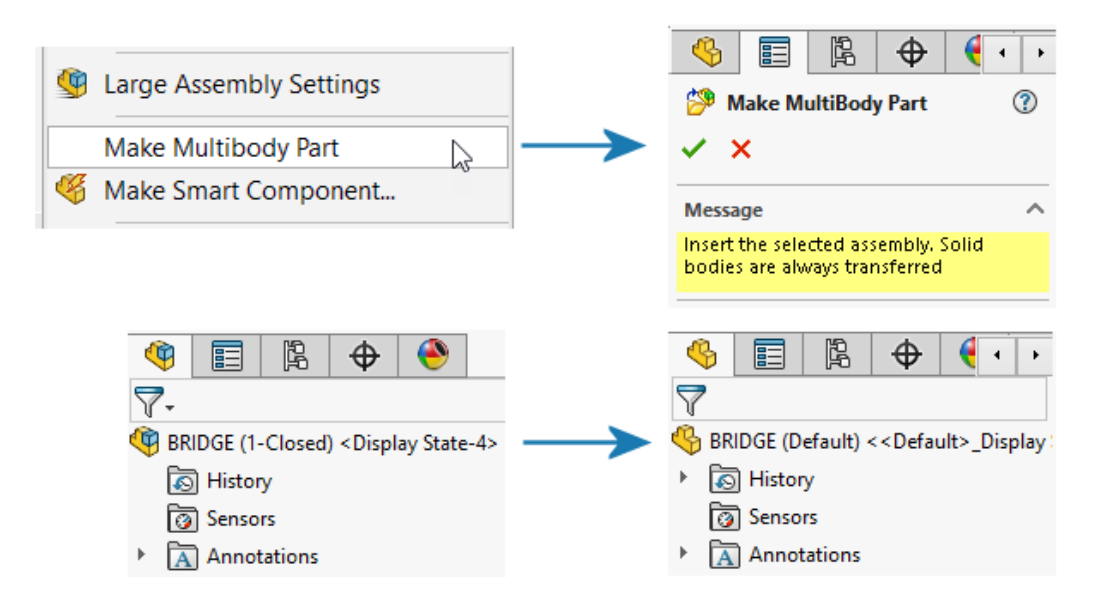

マルチボディ部品を作成(Make Multibody Part) 🍰 ツールは、アセンブリ全体を個々の単一 マルチボディ部品に変換し、それらを親アセンブリにリンクします。

マルチボディ部品には、親アセンブリで作成したすべてのアセンブリ フィーチャーが反映されま す。マルチボディ部品で作成したフィーチャーは、親アセンブリに反映されません。マルチボディ 部品に対してアセンブリ後の操作(材料除去など)を実行でき、これらは下流のプラットフォーム アプリケーションに表示されます。

マルチボディ部品を作成するには、アセンブリで、**ツール(Tools) > マルチボディ部品を作成** (Make Multibody Part)をクリックします。 **マルチボディ部品を作成(Make Multibody Part)** <sup>3</sup> フィーチャーが、FeatureManager<sup>®</sup> デ ザイン ツリーに表示されます。ソリッド ボディはデフォルトで転送されます。サーフェス ボディ、 参照ジオメトリ、材料など、転送する他のアセンブリ エンティティを決定できます。**マルチボディ 部品を作成(Make Multibody Part)**フィーチャーでは、ツールによってエンティティがフォル ダにグループ化され、インスタンス数が示されます。

| - | 🍰 Make MultiBody Part1 ->              |
|---|----------------------------------------|
|   | <ul> <li>Surface Bodies(23)</li> </ul> |
|   | <ul> <li>Solid Bodies(626)</li> </ul>  |
|   | ▶  Planes(3)                           |

マルチボディ部品内のすべてのボディは、アセンブリから名前を継承します。また、部品の位置も 親アセンブリの原点を基準に一致します。マルチボディ部品を作成するためのコンフィギュレーショ ンを選択できます。

#### 組み合わせフィーチャーのボディの透明度

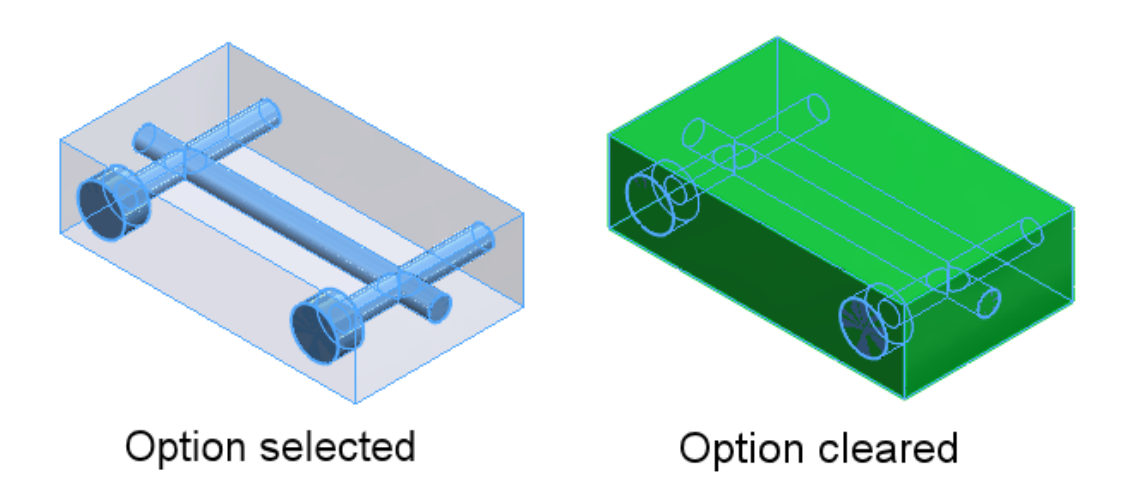

組み合わせ(Combine)PropertyManagerの除去(Subtract)操作で、メインボディを透明に することができます。これにより、メインボディ内に完全に埋没している小さいボディを選択しや すくなります。

**挿入(Insert) > フィーチャー(Features) > 組み合わせ(Combine)**をクリックします。 PropertyManager の操作のタイプ(Operation Type)で、除去(Subtract)を選択し、メイ ンボディ(Main Body)で、メインボディを透明にする(Make main body transparent) を選択します。

#### 円筒形の境界ボックス

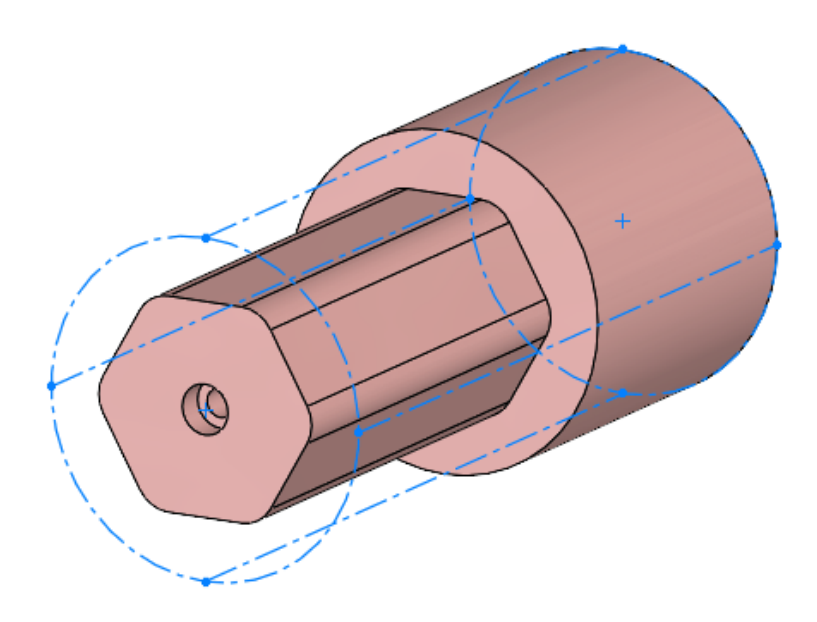

円筒形の境界ボックスを作成できます。これは、回転部品、円形部品、旋盤部品などの円筒形ジオ メトリを持つボディに有用です。SOLIDWORKS<sup>®</sup>は、境界ボックス パラメータを取得し、それら をユーザー定義プロパティ(Custom Properties)ダイアログ ボックスに記録します。

**挿入(Insert) > 参照ジオメトリ(Reference Geometry) > 境界ボックス(Bounding** Box)をクリックします。PropertyManager の境界ボックスのタイプ(Type of Bounding Box)で、**円筒形(Cylindrical**)を選択します。SOLIDWORKS で、モデルに適合する最小の円 筒形境界ボックスが生成されます。

#### トリム解除フィーチャーで親サーフェスを除外

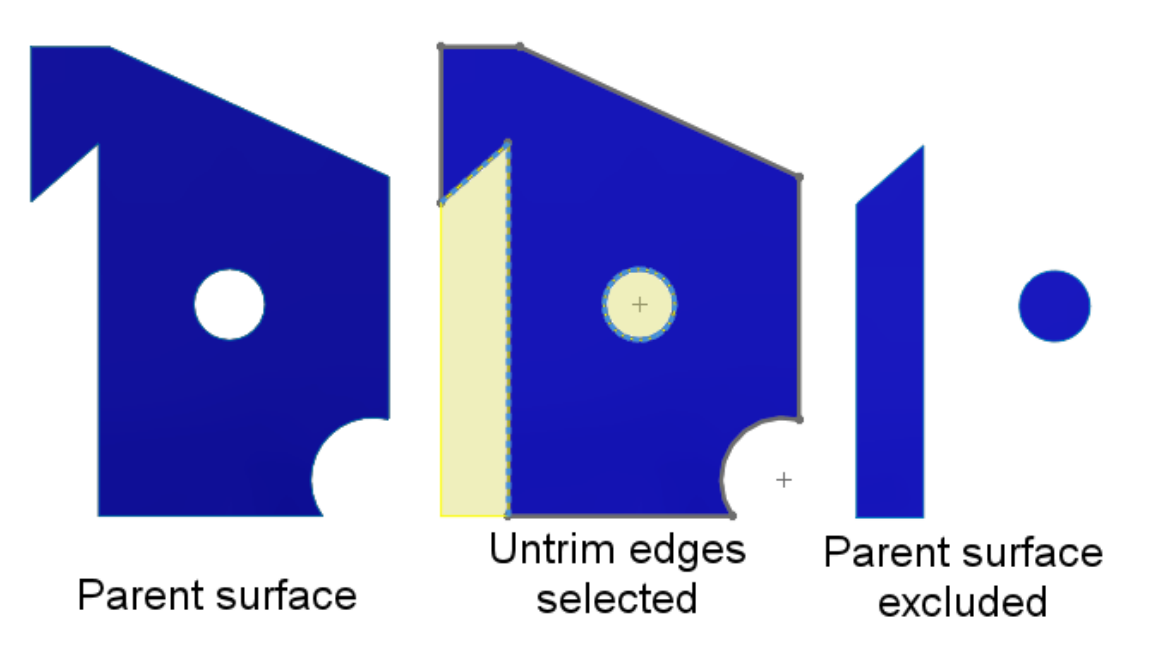

**サーフェス - トリム解除(Surface-Untrim)**の結果から親サーフェスを除外できます。サーフェ スのトリム解除(Untrim Surface)PropertyManagerのオプション(Options)で、親サーフェ スを除外(Exclude parent surface)を選択して、サーフェス - トリム解除 (Surface-Untrim)の結果から親サーフェスを除外します。

サーフェス-トリム解除(Surface-Untrim)のオプション機能を表示させるには、親サーフェス を非表示にします。このオプションを使用すると、トリム解除されたサーフェスのコントロールが 簡単になります。以前のリリースでは、必要な結果を得るために複数のツールを使用する必要があ りました。

#### カット回転に対する反対側のカット

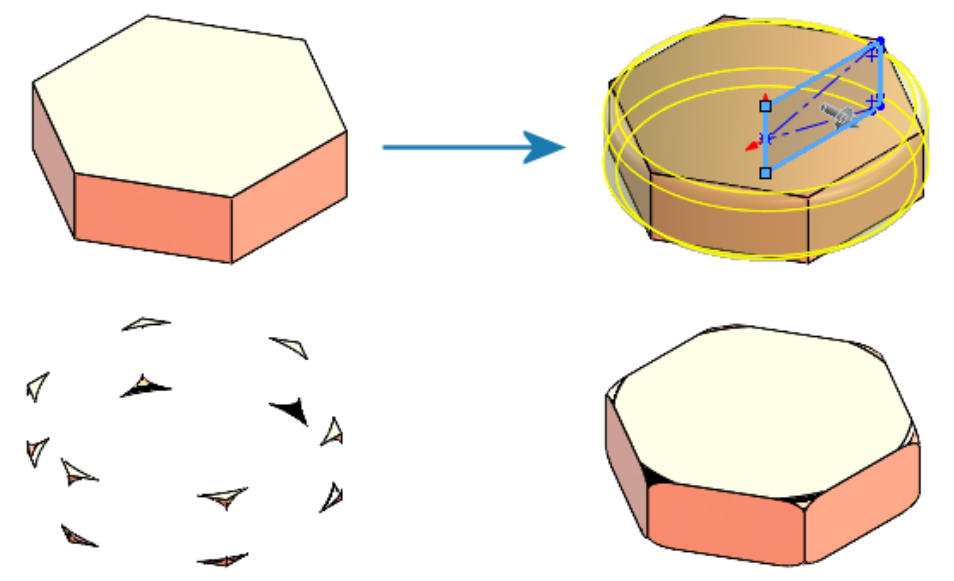

Flip side to cut cleared

Flip side to cut selected

カット - 押し出しフィーチャーと同様に、カット - 回転フィーチャーでもカットする側を反転でき ます。これにより、スケッチの内側部分が残り、スケッチの外側の領域が破棄されます。

カット - 回転(Cut-Revolve)PropertyManager の方向 1(Direction 1)で、反対側をカット (Flip Side to cut)を選択します。以前のリリースでは、このオプションは存在せず、必要な結 果を得るためには追加の手順が必要でした。

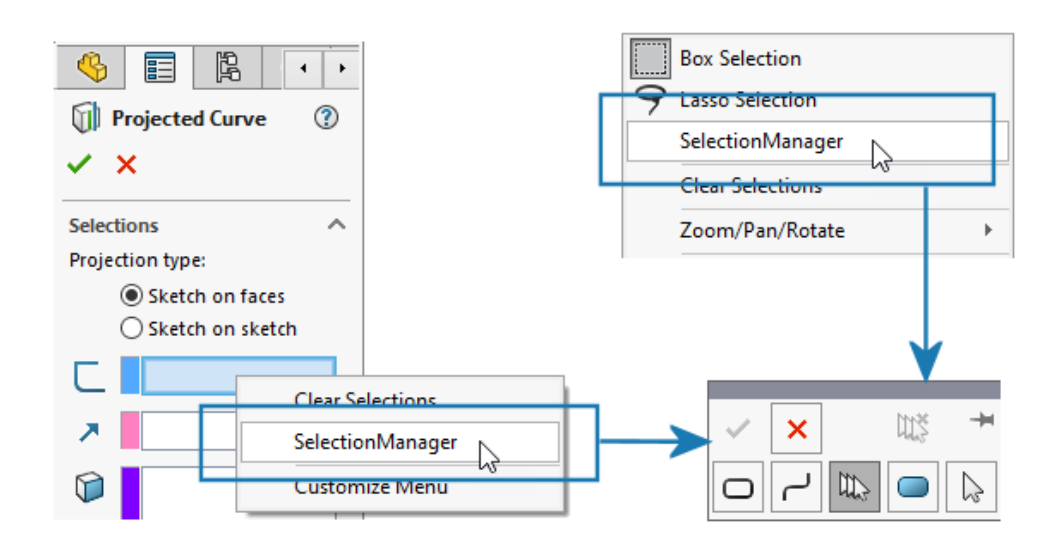

#### 投影カーブの SelectionManager

投影カーブ(Projected Curve)PropertyManager で、またはグラフィックス領域を右クリック した場合、SelectionManager を使用してスケッチの一部を選択し、投影カーブを作成できます。

投影カーブ(Projected Curve)PropertyManager にアクセスするには、**挿入(Insert) > カー** ブ(Curve) > 投影(Projected)をクリックします。

SelectionManager では、エンティティの連続グループを1つだけ選択できます。切断された複数のエンティティを選択することはできません。

以前のリリースでは、SelectionManagerは使用できず、投影できるのはスケッチ全体のみでした。

#### スタッド ウィザード

|   | Shaft Details          | ^ |
|---|------------------------|---|
| - | 20.00mm 🗘              |   |
|   | 2 10.00mm              |   |
|   | Standard               | ^ |
|   | ANSI Metric 🗸 🗸        |   |
|   | Туре:                  |   |
|   | Machine Threads $\sim$ |   |
|   | Size:                  |   |
|   | M10x1.0 ~              |   |
|   | Ø 10.00mm              |   |

ねじ山と同じ直径のシャフトには、スタッド ウィザード(Stud Wizard)フィーチャーを適用で きます。SOLIDWORKSの以前のバージョンで作成されたスタッド ウィザード(Stud Wizard) フィーチャーのサイズを変更して、ねじ山の直径とシャフトの直径を一致させることができます。

この機能は、円筒形のボディまたはサーフェス上に作成されたスタッドに対してサポートされます。 以前のリリースでは、ねじ山の直径はシャフトの直径より小さくなければなりませんでした。

#### 対称線形パターン

| Contern1              |                                                                                                    |
|-----------------------|----------------------------------------------------------------------------------------------------|
| ✓ ×                   |                                                                                                    |
| Direction 1           |                                                                                                    |
| Edge<1>               |                                                                                                    |
| Spacing and instances |                                                                                                    |
| ○ Up to reference     |                                                                                                    |
| 🗞 20.000mm 🚔          |                                                                                                    |
| ₽# 3                  | Constant of the second second s |
| Direction 2           |                                                                                                    |

シードフィーチャーから対称線形パターンを作成できます。直線パターンでは、**方向1**(Direction 1)のパラメータを使用して、**方向2**(Direction 2)で対称線形パターンを作成します。

直線パターン(Linear Pattern)PropertyManager の**方向 2(Direction 2**)で、**対称** (Symmetric)をクリックし、**方向 1(Direction 1**)パラメータを使用して対称線形パターン を作成します。

## モデル表示

#### 3DEXPERIENCE モデルの材料(2024 SP2)

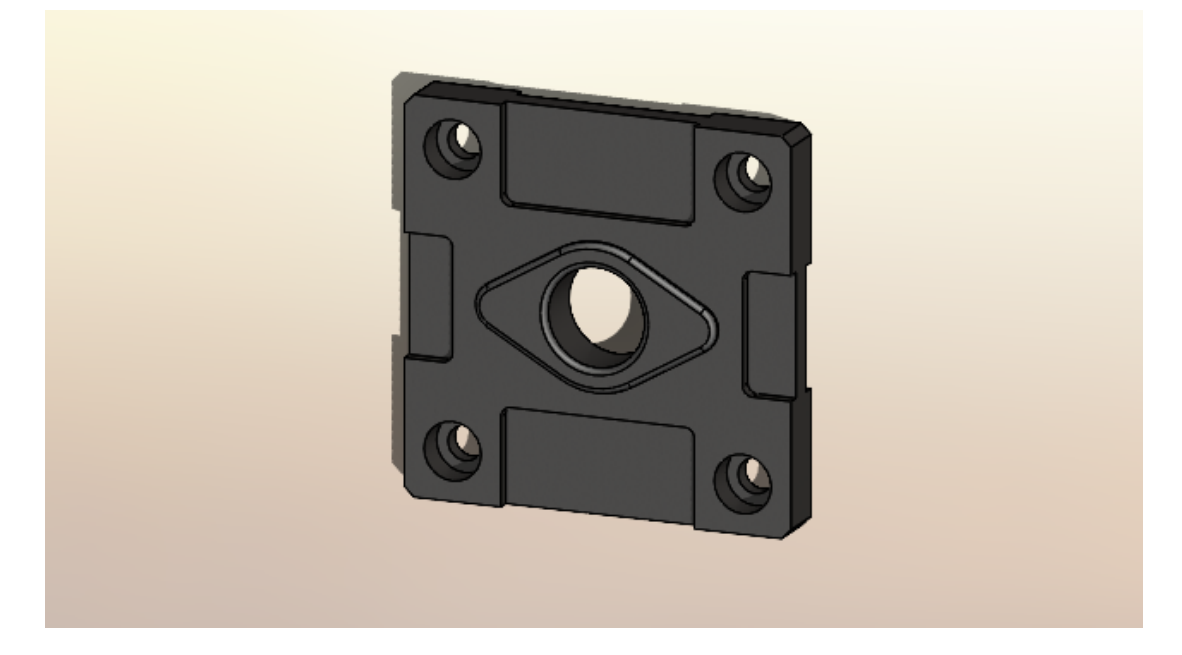

また、SOLIDWORKS モデルのボディと部品に適用された SOLIDWORKS の物理マテリアルは **3D**EXPERIENCE Platform のモデルのボディと部品にマッピングされます。以前のリリースでは、 マッピングがサポートされていませんでした。

SOLIDWORKS 物理マテリアルの前提条件については、

『https://help.3ds.com/HelpDS.aspx?P=11&F=SwsUserMap/sws-t-materialmgmt.htm 3DEXPERIENCE でのマテリアルの管理』を参照してください。

板金フィーチャー

この章では以下の項目を含みます:

- 展開ライン ツール
- スロットの継続
- スタンプ ツール
- タブおよびスロットの垂直にカット

展開ライン ツール

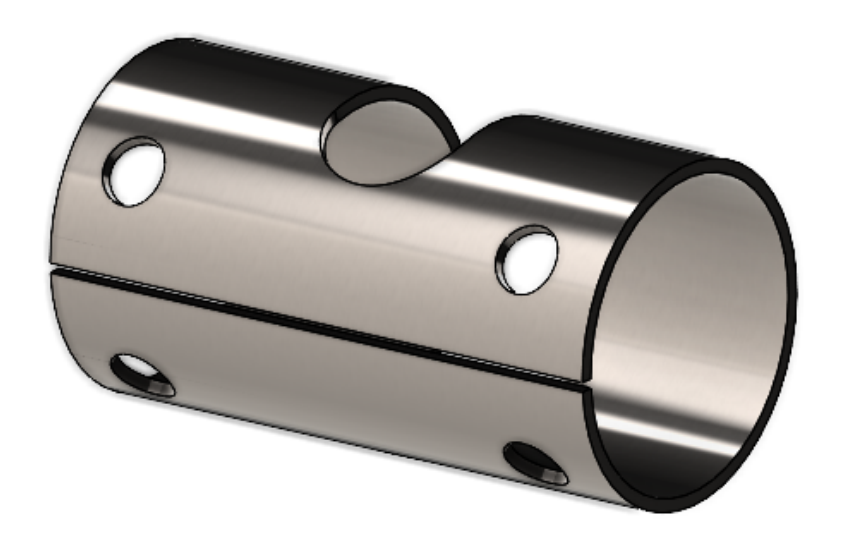

**展開ライン**(**Rip**) ツールを使用して、中空または薄板の円筒形ボディおよび円錐形ボディに展開 ラインを作成できます。円筒面または円錐面のエッジを選択することにより、部品を板金として展 開できます。

以前のリリースでは、円筒形部品または円錐形部品がある場合、部品を板金に変換するには、ベーススケッチで意図的にギャップを作成する必要がありました。

SOLIDWORKS では、直線カットのみがサポートされ、傾斜カットはサポートされません。

円筒形部品で展開ライン ツールを使用するには:

1. 中空または薄板の円筒形部品または円錐形部品で、**展開ライン(Rip)** <sup>(</sup> (板金ツールバー) をクリックします。

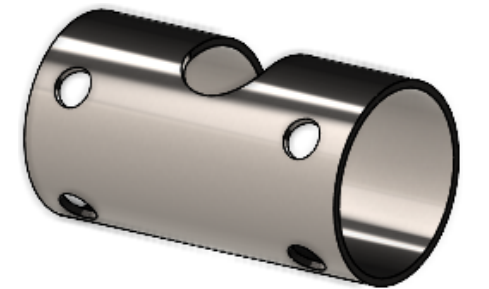

- 2. グラフィックス領域で、以下を選択します。
  - a. エッジ。

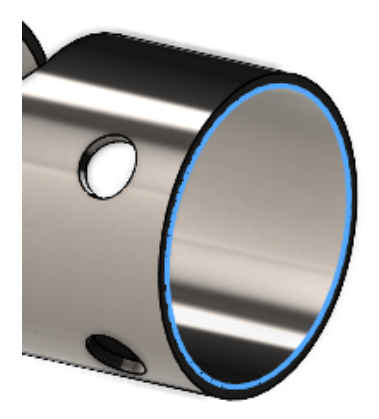

b. モデル上の参照点。

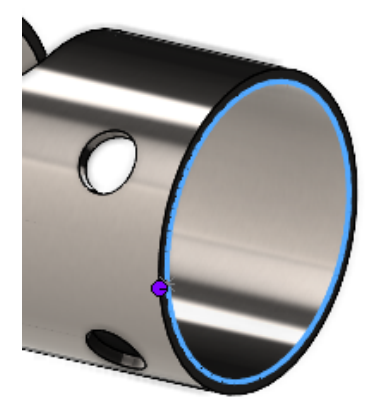

参照点は、モデル上、またはグラフィックス領域内の任意の場所に指定できます。モデル 上にない参照点を選択した場合、その点はモデル上に投影されます。

3. PropertyManager でオプションを指定し、 ✓ をクリックします。

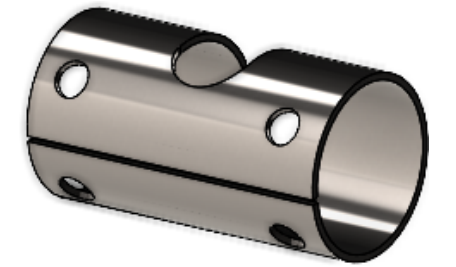

展開ラインが完成したら、**板金(Insert Bends**) 🖑 ツールを使用して部品を板金に変換で きます。

#### スロットの継続

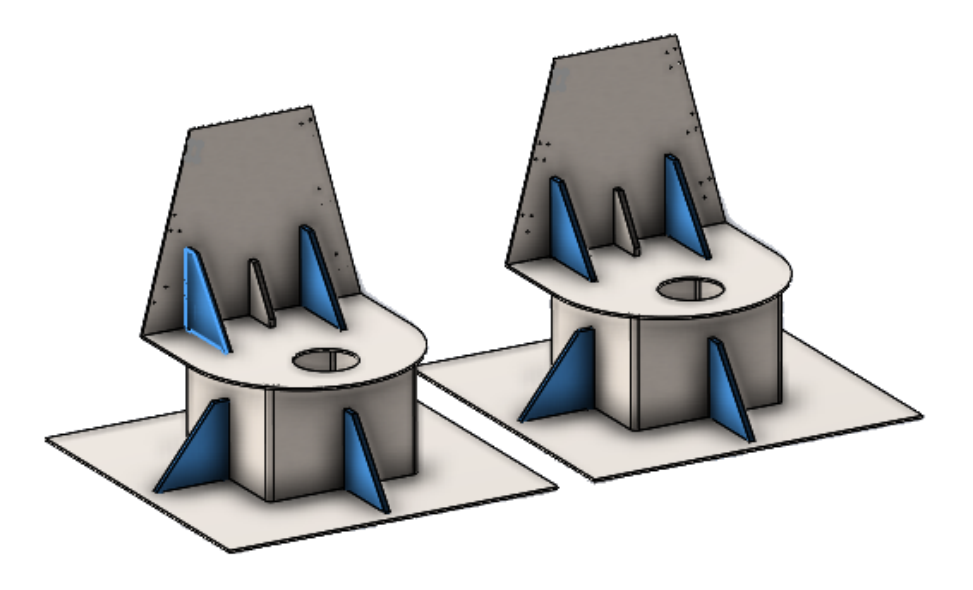

アセンブリ構成部品内にタブフィーチャーとスロットフィーチャーを作成する際に、そのアセンブ リ内の同じ構成部品の他のインスタンスにそれらのスロットを継続できます。

**タブおよびスロット(Tab and Slot)**ツールで以前に作成されたタブを含む構成部品がアセンブリにある場合は、そのタブのスロットを当アセンブリ内の当構成部品の他のインスタンスに継続できます。

たとえば、タブを含む部品のインスタンスが複数含まれるアセンブリがある場合、対応するインス タンスにスロットを継続できます。

スロットは、タブ構成部品がスロット構成部品と交差する場合にのみ継続されます。

タブを含む構成部品をパターン化またはミラーリングする場合は、PropertyManager で**スロット** を継続(Propagate slots)を選択すると、アセンブリ内で交差している構成部品にスロットを適 用できます。

タブフィーチャーとスロットフィーチャーを作成するときに、アセンブリに対してスロット継続を 使用するには:

- 1. アセンブリで、**タブおよびスロット(Tab and Slot)** <sup>1</sup> (板金ツールバー)をクリックします。
- 2. グラフィック領域で、タブのエッジおよびスロットの対応する面を選択します。
- 3. PropertyManager でオプションを指定します。

そのアセンブリ内の構成部品の複数インスタンスが SOLIDWORKS によって検出された場合 は、スロットを継続(Propagate slots)でオプションを指定できます。

- 選択項目のみ(Only selected)。選択構成部品にのみスロットを継続します。
- 同じ親アセンブリ内のすべてのインスタンス(All instances in same parent assembly)。同じ親アセンブリ内にある選択構成部品のすべてのインスタンスにスロット を継続します。
- すべてのインスタンス(All instances)。選択構成部品のすべてのインスタンスにスロットを継続します。
- 4. 💙 をクリックします。

既存のタブ フィーチャーとスロット フィーチャーがあるアセンブリに対してスロット継続を使用す るには:

- 1. 構成部品にタブとスロットが含まれるアセンブリで、構成部品を右クリックし、スロットを継 続(Propagate Slots)をクリックします。
- スロットの継続(Slot Propagation) PropertyManager のスロットを継続するインスタンス (Instances for slot propagation)で、オプションを指定します。
  - 選択項目のみ(Only selected)。選択構成部品にのみスロットを継続します。
  - 同じ親アセンブリ内のすべてのインスタンス(All instances in same parent assembly)。同じ親アセンブリ内にある選択構成部品のすべてのインスタンスにスロット を継続します。
  - すべてのインスタンス(All instances)。選択構成部品のすべてのインスタンスにスロットを継続します。
- 3. 🎽 をクリックします。
- スロットの継続(Slot Propagation) PropertyManager

#### この PropertyManager を開くには:

構成部品にタブとスロットが含まれるアセンブリで、構成部品を右クリックし、スロットを継続(Propagate Slots)をクリックします。

#### 選択 (Selection)

```
これらの構成部品のスロッスロットを適用する構成部品をリストします。
トを継続(Propagate
slots for these
component(s))
```

| スロット継続のインスタン          | スロットの継続先となる構成部品を指定します。                          |
|-----------------------|-------------------------------------------------|
| ス (Instances for slot | • 選択項目のみ(Only selected)。選択した構成部品にスロット           |
| propagation)          | を継続します。このオプションにより、リストから特定の構成部品                  |
|                       | を削除できます。                                        |
|                       | • 同じ親アセンブリ内のすべてのインスタンス(All instances in         |
|                       | <b>the same parent assembly</b> )。同じ親アセンブリ内にある選 |
|                       | 択構成部品のすべてのインスタンスにスロットを継続します。                    |
|                       | • すべてのインスタンス(All instances)。選択構成部品のすべて          |
|                       | のインスタンスにスロットを継続します。このオプションでは、一                  |
|                       | 部の構成部品に既にスロットがある場合、それらは無視されます。                  |
|                       |                                                 |

スタンプ ツール

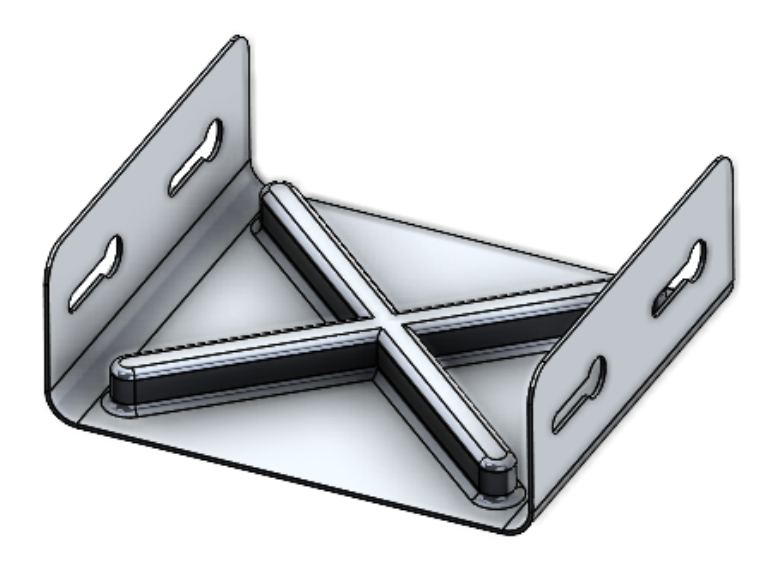

**スタンプ(Stamp)**ツールを使用して、板金部品に適用するスケッチベースのパラメトリックな フォーム ツールを作成できます。スケッチベースのフォーム ツールを使用すると、パラメータをい くつか使用してスケッチを作成するだけで、板金をスタンプまたは成形することができます。

以前のリリースでは、すべてのスケッチとフィーチャーを定義し、フォーム ツールを部品 (.SLDFTP)として保存してから、板金に適用する必要がありました。

スケッチを使用してフォーム ツールを作成すると、フォーム ツールをより迅速に板金部品に適用できます。スタンプ(Stamp) ツールでは、さまざまなデザインやパラメータを柔軟に試すことができます。

板金フィーチャー

#### スタンプ ツールの使用

スタンプ ツールを使用するには:

- 板金部品で、スタンプ(Stamp) (板金ツールバー)をクリックするか、挿入(Insert) > 板金(Sheet Metal) > スタンプ(Stamp)をクリックします。
- 2. スタンプ形状の部品上に閉じた輪郭スケッチをスケッチします。

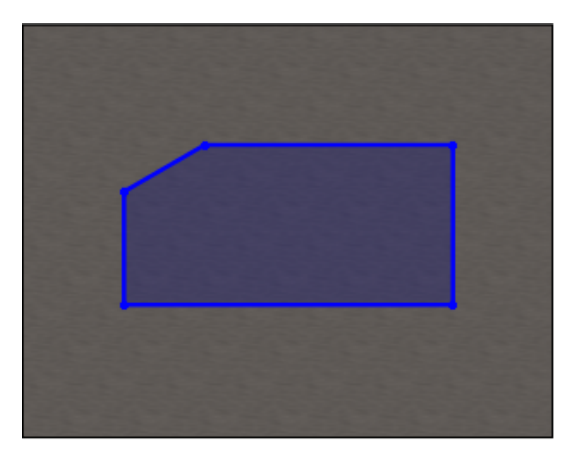

3. PropertyManager でオプションを指定し、 ✓ をクリックします。

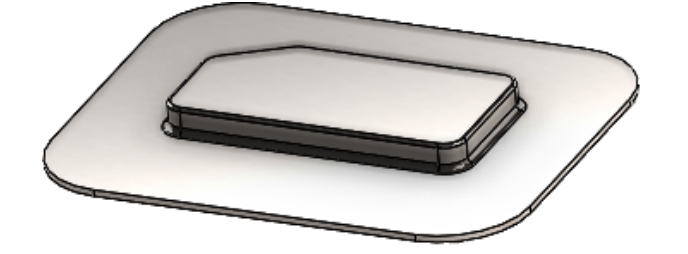

#### スタンプ PropertyManager

#### この PropertyManager を開くには:

板金部品で、スタンプ(Stamp) (板金ツールバー)をクリックするか、挿入(Insert) > 板金(Sheet Metal) > スタンプ(Stamp)をクリックします。

#### スタンプ パラメータ

|            | 深さ(Depth)                          | 板金面の上部または下部からのスタンプの深さを指定します。 |
|------------|------------------------------------|------------------------------|
| ₽          | <b>反対方向</b> (Reverse<br>Direction) | スタンプの方向を反転します。               |
| <b>∑</b> i | 抜き角度(Draft<br>Angle)               | スタンプの側面に適用するテーパ角度を指定します。     |

#### フィレット

スタンプを作成する前にスケッチで半径を指定した場合は、スタンプの作成時にスケッチ半径が優 先されます。

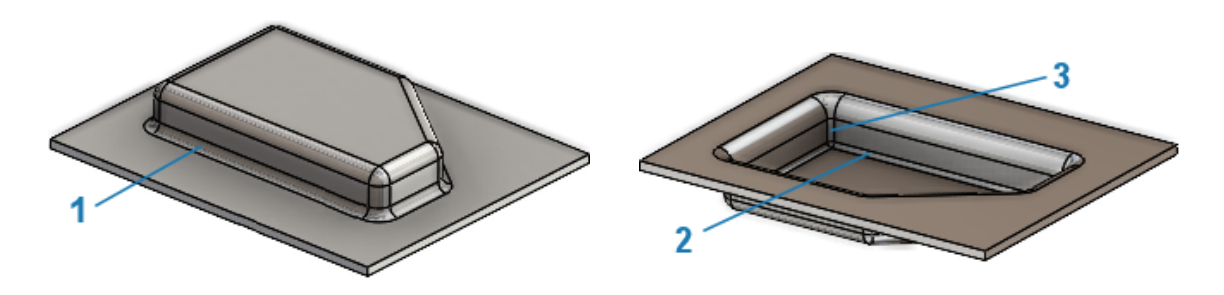

| 1 | Ĩ↓             | ダイ半径(R1)(Die<br>Radius (R1))                 | ダイで作成される半径を指定します。                                                   |
|---|----------------|----------------------------------------------|---------------------------------------------------------------------|
| 2 | 1 <sub>4</sub> | パンチ半径(R2)<br>(Punch Radius<br>(R2))          | パンチで作成される半径を指定します。                                                  |
| 3 |                | パンチ側面コーナー半径<br>(Punch Side Corner<br>Radius) | コーナー パンチ半径を追加します。<br>コーナー パンチで作成される <b>半径(Radius) 斥</b> を<br>指定します。 |

#### タブおよびスロットの垂直にカット

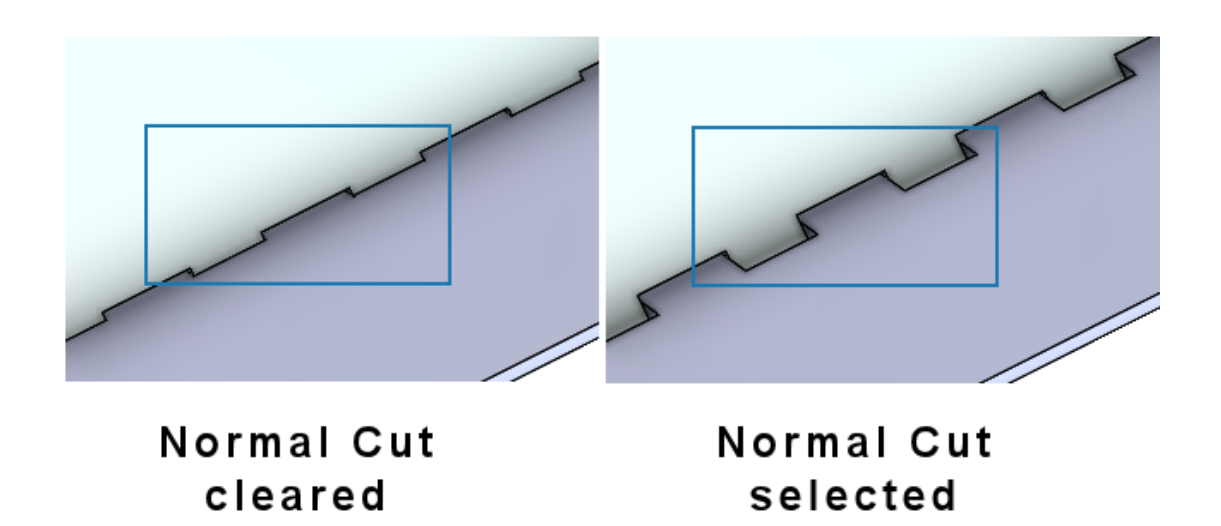

**タブおよびスロット(Tab and Slot)**ツールを使用するとき、タブがスロットに対して斜めになっていても、スロットがシートに垂直になるように指定できます。垂直なスロットは、製造プロセスで不可欠です。

タブおよびスロット(Tab and Slot) PropertyManager の**スロット(Slot)**で、**垂直にカット**(Normal Cut)を選択します。

# 10

### 構造システムと溶接

この章では以下の項目を含みます:

- コーナー管理
- ファイル プロパティの単位表示
- 構造システム
- カット リスト アイテムへのカット リスト プロパティのコピー(2024 SP1)

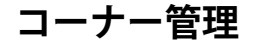

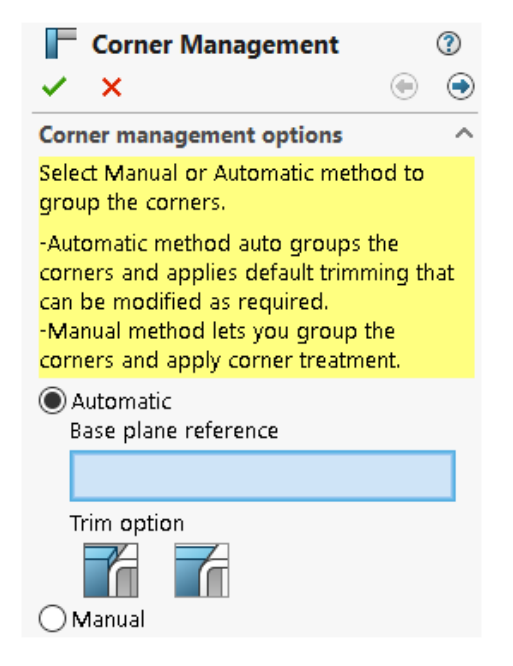

コーナー トリートメントは、手動または自動で適用できます。

- コーナー管理(Corner Management) PropertyManager を開くには:
- 1. 部品を開き、**構造システム(Structure System) > 主要鋼材(Primary Member**)をク リックします。
- 2. 主要鋼材を作成し、構造システム モードを終了します。
- 3. PropertyManager で、オプションを指定します:
  - **自動**(Automatic):類似するコーナーがグループ化され、コーナー トリートメントが適用されます。

- **手動**(Manual):類似するコーナーをグループ化し、コーナー トリートメントを適用でき ます。
- 4. **自動**(Automatic)を選択します。

SOLIDWORKS は、鋼材のトリム順序を決める平面を選択します。その後、必要に応じて、 基準平面参照、グループ、およびコーナー トリートメントを変更できます。

- 5. トリム オプション (Trim option) を指定します。
- 6. 次へ (Next) 💿 をクリックして、コーナー トリートメントを続行します。

2 つの鋼材(Two Member)PropertyManager

2 つの鋼材(Two Member)PropertyManager のユーザー インターフェイスが強化されました。

以下の機能強化が含まれています。

コーナートリートメント(Corner Treatment)のトリムタイプとトリムオプションに対する変更。次のいずれかのトリムタイプを選択できます。

| アイコン           | トリム タイプ                  | トリム オプション                                                                          |
|----------------|--------------------------|------------------------------------------------------------------------------------|
|                | <b>突合わせ1</b> (End Butt1) | <b>平面トリム(Planar Trim</b> )またはボ<br>ディ トリム(Body Trim)                                |
| Ĩ              | <b>突合わせ2</b> (End Butt2) | 平面トリム(Planar Trim)またはボ<br>ディ トリム(Body Trim)                                        |
| F              | とめつぎトリム(Miter Trim)      |                                                                                    |
| ₽ <sup>6</sup> | コーナーを開く(Open Corner)     | 最初の接触平面トリム(First contact<br>planar trim)または完全接触平面ト<br>リム(Full contact planar trim) |

 スワップする場合は、突合わせ1(End Butt1)および突合わせ2(End Butt2)トリムオ プションを使用できます。以前は、矢印を使用してトリムするツールとボディをスワップできま した 14。

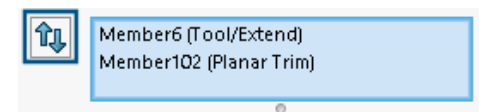

• 更新されたアイコン:
| アイコン | トリム オプション           |
|------|---------------------|
| Ť    | 平面トリム(Planar Trim)  |
| Tr   | ボディ トリム(Body Trim)  |
| F    | とめつぎトリム(Miter Trim) |

• コーナーを開く(Open corner) №。両方の鋼材をトリムし、オープン コーナーを作成します。

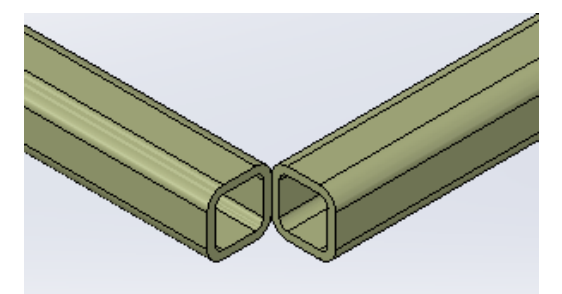

トリム ツール(Trim Tool) ショートカット メニューはグラフィックス領域で使用できます。
 これにより、トリムする鋼材をスワップできます。

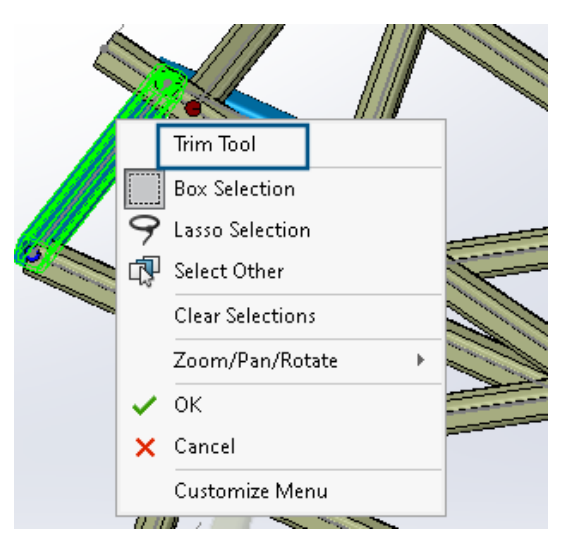

 PropertyManager では、トリム ツール(Trim Tool)に対して、自動(Automatic)または ユーザー定義(User Defined)を選択できます。ユーザー定義(User Defined)オプショ ンでは、トリムする面または平面を選択できます。

#### 合成コーナー PropertyManager

合成コーナー(Complex Corner)PropertyManager のユーザー インターフェイスが強化されました。

**平面トリム(Planar Trim)にトリム順序(Trim order)**を使用できます。以前は、ボディト リム(Body Trim)にのみ使用できました。

| Simple | Two member Complex            |
|--------|-------------------------------|
|        |                               |
| Corne  | ers V                         |
| Simil  | ar Corners 🗸 🗸                |
| Corne  | er Treatment                  |
|        | Trim tool member:             |
|        | Member29                      |
|        | 0                             |
|        | ↓ ↑                           |
|        |                               |
| Ŷ      |                               |
| Ţ.     |                               |
|        | •<br>•                        |
| T      | Trim Order = 1, Member26 <0mm |
| 1      | Trim Order = 1, Member27 <0mm |
|        | 0                             |

#### コーナー管理オプションの編集

コーナー トリートメントを変更できます。

- コーナー管理オプションを編集するには:
- 1. FeatureManager デザイン ツリーで、**コーナー管理(Corner Management)**を右クリックし、**フィーチャー編集(Edit Feature)**をクリックします。
- 2. PropertyManager で、戻る(Back) 🕤 をクリックします。
- 3. **すべてのコーナーをリセット(Reset all corners)**をクリックすると、すべてのコーナー管 理設定がクリアされます。

構造システムを編集し新しいコーナーを追加すると、コーナー管理の設定が新しいコーナー に適用されます。

## ファイル プロパティの単位表示

| Pro | perties                               |      |                         |    | _           |          | $\times$ |
|-----|---------------------------------------|------|-------------------------|----|-------------|----------|----------|
| Su  | mmary Custom Configu                  |      |                         |    |             |          |          |
|     |                                       |      | BOM quantity:           |    |             |          |          |
|     | Delete                                |      | - None -                |    | $\sim$      | Edit     | List     |
|     | Property Name                         | Туре | Value / Text Expression | on | Evaluated V | alue 🗌 ( | ഗ        |
| 1   | Description                           | Text |                         |    |             |          |          |
| 2   | <type a="" new="" property=""></type> |      | Properties              | >  |             |          | L        |
|     |                                       |      | Units                   | >  | 😺 Unit for  | Length   | Γ        |
|     |                                       |      |                         |    | 😺 Unit for  | Angle    |          |
| L   |                                       |      |                         |    | 😺 Unit for  | Mass     |          |
|     |                                       |      | ОК                      | d  | 😺 Unit for  | Volume   |          |
| _   |                                       |      |                         |    | 😺 Unit for  | Density  |          |

ファイル プロパティのテキスト(Text)タイプの単位を取得し表示できます。

#### ファイル プロパティの単位を表示するには:

- 1. プロパティ (Properties) 国 (標準ツールバー)をクリックします。
- プロパティ(Properties) ダイアログボックスのユーザー定義(Custom) タブおよびコンフィ ギュレーション プロパティ(Configuration Properties) タブで、プロパティ名を選択しま す。
- 3. タイプ(Type)に対して、テキスト(Text)を選択します。
- 4. 値/テキスト表現(Value/Text Expression)をクリックします。
- 5. プロパティ (Properties) フライアウトから、評価値を表示するプロパティを選択します。
- 6. **単位(Units**)フライアウトから、単位を選択します。

以前のバージョンでは、ファイル プロパティの単位は取得できませんでした。

## 構造システム

| Primary Member Type |      |
|---------------------|------|
| Points And Length   |      |
| Point2@Sketch1      |      |
| End Condition       |      |
| Length V            |      |
| 7                   |      |
| € 10.00in           |      |
| 2023                | 2024 |

グラフィックス領域および PropertyManager での構造システムのユーザビリティが向上しました。

- グラフィックス領域で構造システムを編集するとき、点と長さ鋼材の長さを変更できます。
   長さを変更するには、鋼材をダブルクリックし、寸法をクリックします。以前は、主要鋼材 (Primary Member) PropertyManager から点と長さ鋼材の長さを編集する必要がありました。
- 2mm 未満の輪郭にはコーナー管理を使用できます。

カットリストアイテムへのカットリストプロパティのコピー(2024 SP1)

|    |                 |      | E                         | 30M quantity:  |                  |
|----|-----------------|------|---------------------------|----------------|------------------|
|    |                 |      |                           | LENGTH         | E                |
|    |                 |      |                           | Copy to        | Delete           |
|    | Property Name   | Туре | Value / Text Expression   | All cut lis    | t items          |
| 1  | LENGTH          | Text | "LENGTH@@@TUBE, RECTAN    | Specific       | cut list items   |
| 2  | ANGLE1          | Text | "ANGLE1@@@TUBE, RECTANG   | ; O*           |                  |
| 3  | ANGLE2          | Text | "ANGLE2@@@TUBE, RECTANG   | 5 O°           |                  |
| 4  | Angle Direction | Text | "ANGLE DIRECTION@@@TUBE   |                |                  |
| 5  | Angle Rotation  | Text | "ANGLE ROTATION@@@TUBE    |                |                  |
| 6  | DESCRIPTION     | Text | TUBE, RECTANGULAR "V_leg@ | TUBE, RECTAN   | IGULAR 10.16 X 7 |
| 7  | MATERIAL        | Text | "SW-Material@@@TUBE, RECI | Material < not | t specified>     |
| 8  | QUANTITY        | Text | "QUANTITY@@@TUBE, RECTAI  | N 2            |                  |
| 9  | TOTAL LENGTH    | Text | TOTAL LENGTH@@@TUBE, R    | E 3936.3       |                  |
| 10 | Grade           | Text | S235                      | S235           |                  |
|    |                 |      |                           |                |                  |

カット リスト プロパティを作成し、他のカット リスト アイテムにコピーできます。

カット リスト プロパティをカット リスト アイテムにコピーするには:

- 1. 部品を開きます。
- FeatureManager デザイン ツリーで、カット リスト アイテムを右クリックし、プロパティ (Properties)を選択します。
- 3. カット リスト プロパティ(Cut-List Properties)ダイアログ ボックスのカット リスト サマ リー(Cut List Summary)タブで、カット リスト プロパティを作成します。
- 4. プロパティを選択し、コピー先(Copy To)をクリックして、次のいずれかを選択します。
   すべてのカット リスト アイテム にコピーします。
   特定のカット リスト アイテム コピーします。
   選択したプロパティを特定のカット リスト アイテムに

**コピー先(Copy To)**は、ユーザー定義プロパティで、新しいアーキテクチャを使用するファイルに対してのみ使用できます。

**コピー先(Copy To)**は、カットリストアイテムのプロパティを次の場所にコピーします:

- アクティブなコンフィギュレーションで使用可能なすべてまたは特定のカット リスト アイテム。
- 残りのコンフィギュレーションで使用可能な同じカット リスト アイテム。

### プロパティをカット リスト アイテムにコピー(Copy Property to Cut List Items)ダイア ログ ボックス

このダイアログ ボックスを使用して、カット リスト プロパティを特定のカット リスト アイテムに コピーできます。

このダイアログ ボックスにアクセスするには、カット リスト プロパティ(Cut-List Properties) ダイアログ ボックスのカット リスト サマリー(Cut List Summary)タブで、コピー先(Copy to) > 特定のカット リスト アイテム(Specific cut list items)をクリックします。

| オプション                    | 説明                                        |
|--------------------------|-------------------------------------------|
| すべて選択(Select All)        | すべてのカット リスト アイテムを選択します                    |
| 選択のリセット(Reset Selection) | 選択をリセットします                                |
| ОК                       | カット リスト プロパティを、選択したカット<br>リスト アイテムにコピーします |

# 11

## アセンブリ

この章では以下の項目を含みます:

- SpeedPak グラフィック サークルの透明度の変更(2024 SP3)
- サーフェス ボディ間の干渉の検出(2024 SP3)
- 新しいサブアセンブリの原点を選択する (2024 SP2)
- 抑制された合致の未解決のプレフィックス表示 (2024 SP2)
- 大規模デザインレビュー(Large Design Review)で使用可能な構成部品プレビュー(Component Preview)ウィンドウ (2024 SP2)
- 大規模デザイン レビューで利用可能な選択階層リンク (2024 SP1)
- フォルダ プレフィックス(2024 SP1)
- Defeature ルール セット
- Defeature グループへの表示プロパティの継続
- 直線構成部品パターンまたは円形構成部品パターンの見つからない参照の修復
- 合致参照
- 見つからない合致参照の自動修復
- トップレベル構成部品の構成部品参照の割り当て
- 構成部品のプレフィックスとサフィックスの指定

## SpeedPak **グラフィック サークルの透明度の変更**(2024 SP3)

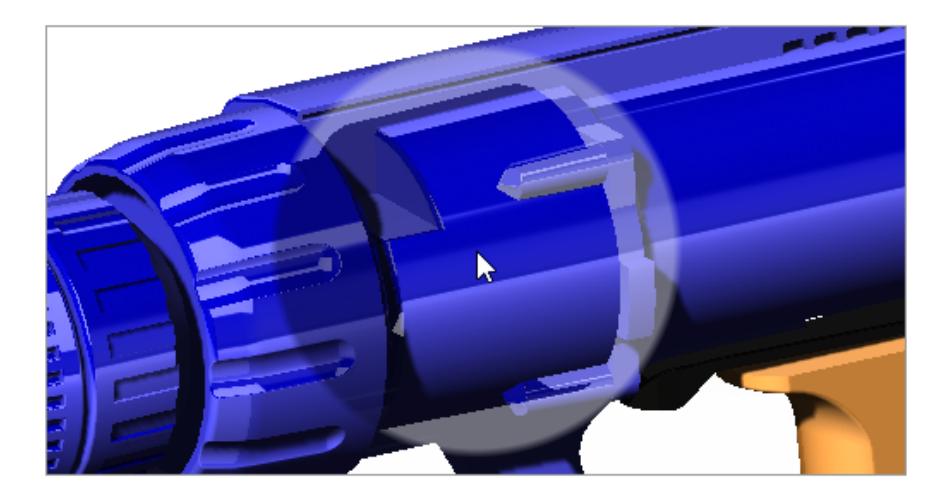

**SpeedPak グラフィック円表示**(**Display SpeedPak graphics circle**) スライダーを使用して SpeedPak 円の透明度を変更できます。

スライダーが **100%** の場合、グラフィックは透明になります。スライダーが **オフ**(Off)の場合、 SpeedPak グラフィック サークルは表示されず、ポインタが SpeedPak イメージの矢印 知られて変わります。

SpeedPak グラフィック サークルの透明度を変更するには:

- 1.  $\forall \neg \nu$  (Tools) >  $d \neg 2 \neg 2 \neg 2$  (Options) >  $\partial 2 \neg 2 \neg 2 \neg 2$  (System Options) >  $\neg 7 \neg 7 \neg 2 \neg 1$  (Display)  $\delta \neg 2 \neg 2 \neg 2 \neg 2 \neg 2$
- 2. **SpeedPak グラフィック サークルを表示(Display SpeedPak graphics circle)**で、ス ライダーを動かして透明度を変更します。

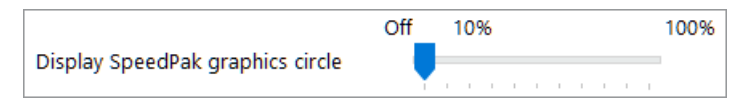

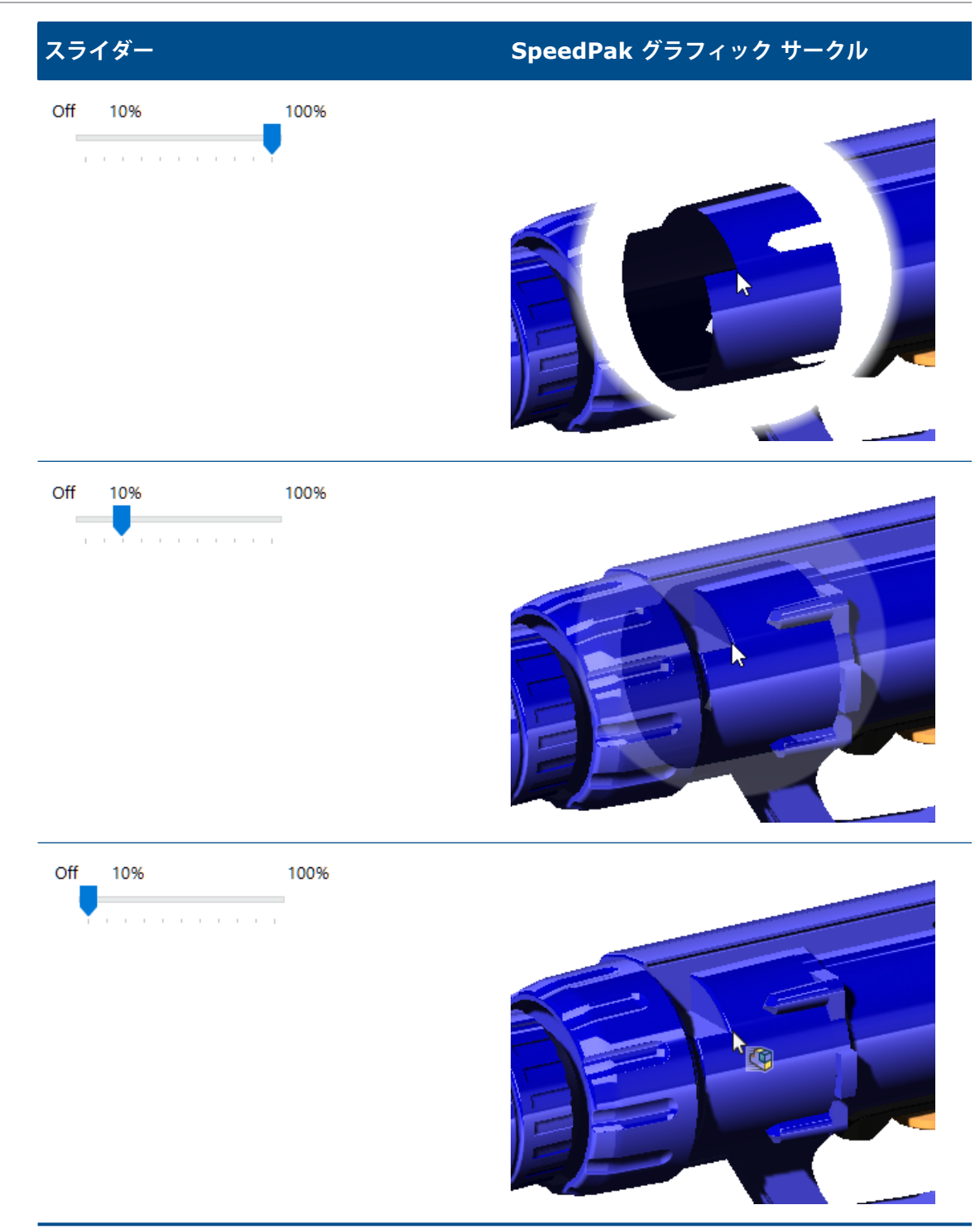

## サーフェス ボディ間の干渉の検出(2024 SP3)

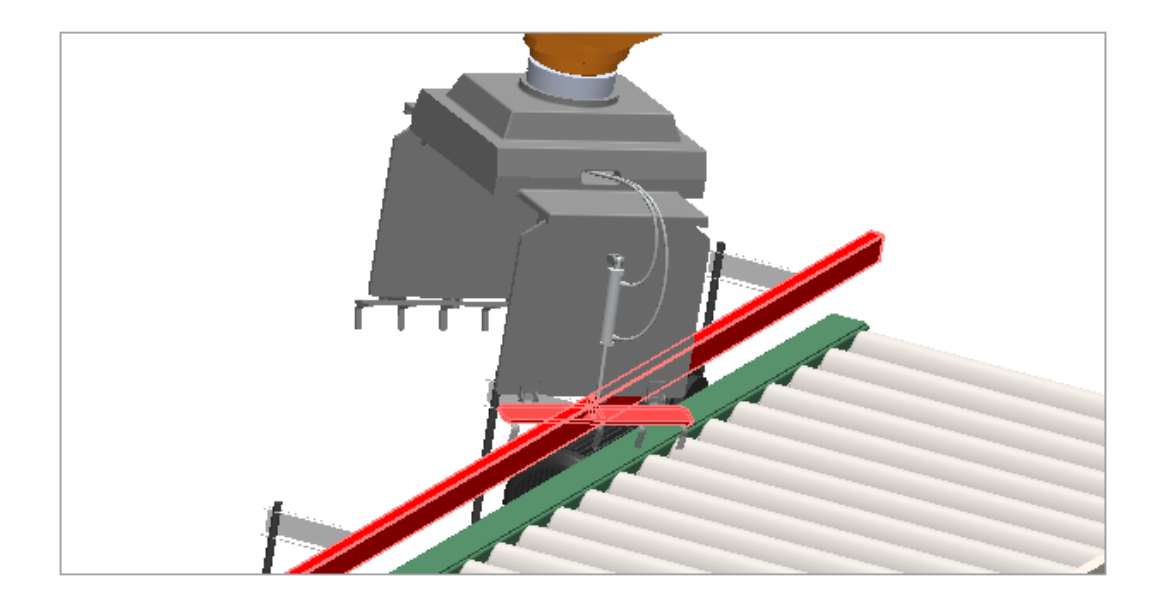

アセンブリおよびマルチボディ部品のサーフェス ボディ間で干渉検出を使用できます。

メリット: サーフェス ボディの干渉問題を検出して修正できます。

#### サーフェス ボディ間の干渉を検出するには:

- 1. サーフェス ボディ間に干渉を持つモデルまたはマルチボディ部品を開きます。
- 2. **ツール(Tools) > 評価(Evaluate) > 干渉検出(Interference Detection**) <sup>%</sup> をク リックします。
- 3. PropertyManager のオプション (**Options**) で、サーフェス ボディを含める (**Include surface bodies**) をクリックします。
- 4. 選択構成部品(Selected Components) で計算(Calculate) をクリックします。
- 5. 結果(Results) で、サーフェス ボディ結果の終わりまでスクロールします。

サーフェス干渉を選択すると、交差する面がグラフィック領域に赤色で表示されます。

## 新しいサブアセンブリの原点を選択する (2024 SP2)

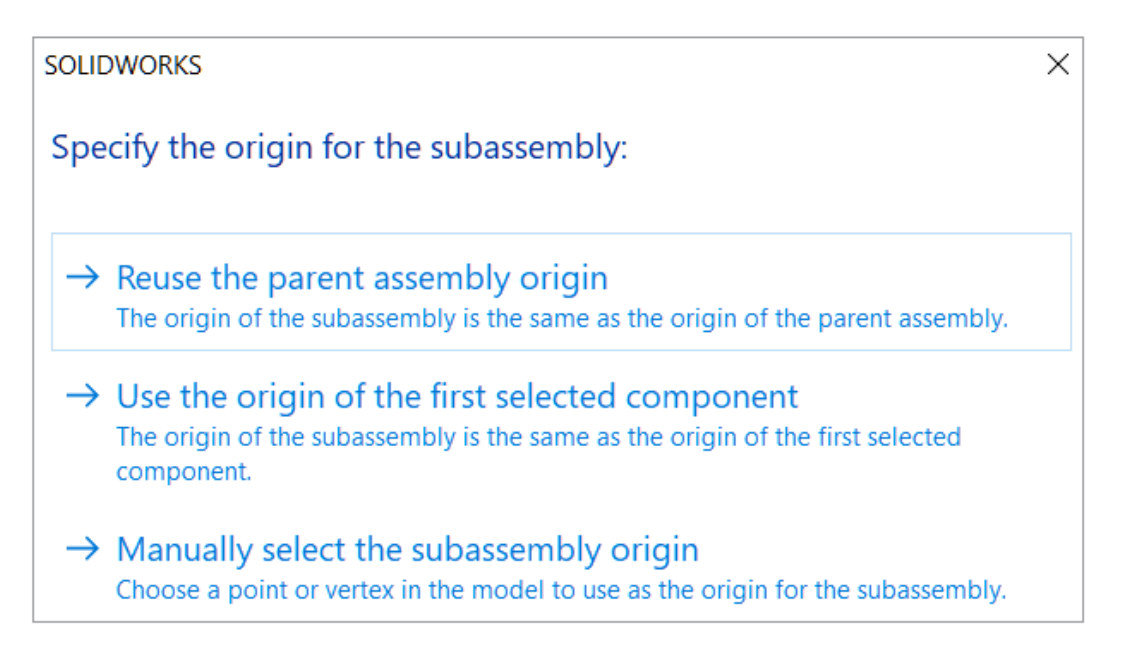

サブアセンブリの作成時に原点を選択できます。

原点オプション:

| 親アセンブリの原点      | 親アセンブリの原点をサブアセンブリの原点とし<br>て使用します。      |
|----------------|----------------------------------------|
| 最初に選択した構成部品の原点 | 最初に選択した構成部品の原点をサブアセンブリ<br>の原点として使用します。 |
| 点または頂点         | 点または頂点をサブアセンブリの原点として使用<br>します。         |

新しいサブアセンブリの原点を選択するには:

- 1. モデルを開き、構成部品を選択します。
- 2. 選択した構成部品を右クリックし、**新規サブアセンブリを作成(Form New Subassembly**) をクリックします。
- 3. ダイアログ ボックスで、サブアセンブリの原点のオプションを選択します。

## 抑制された合致の未解決のプレフィックス表示 (2024 SP2)

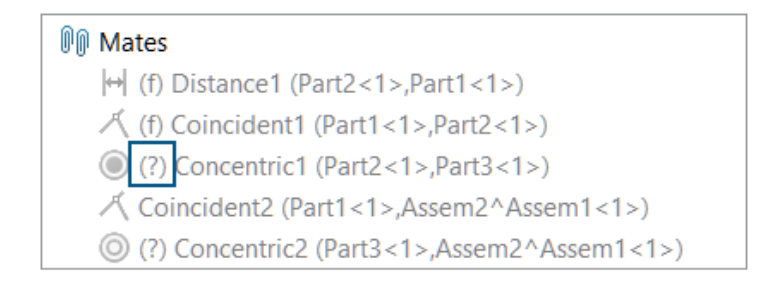

モデルで、未解決のプレフィックス(?)が合致名に表示されるのは、抑制された合致に欠落した参照があるときです。

#### 未解決のプレフィックスを表示するには:

- 1. 参照が欠落している抑制された合致があるモデルを開きます。
- FeatureManager デザイン ツリーで、合致(Mates) フォルダを展開します。
   合致名に未解決のプレフィックス(?) が表示されます。

## 大規模デザインレビュー(Large Design Review)で使用可能な構成部品プ レビュー(Component Preview)ウィンドウ (2024 SP2)

| Insert Mate<br>Components                                                                                                    | Component Linear Component I<br>Preview Window         |
|----------------------------------------------------------------------------------------------------|--------------------------------------------------------|
| Large Design Rev                                                                                                    | riew                                                   |
|                                                                                                    | 0                                                      |
| Image: Weight of the second second secon | ▲ ▲<br>▷ 4 ⊠ < E<br>₽ <u>5</u>                         |
| S drive shaft-<br>drive shaft (<br>drive shaft (                                                                                                    | Invert Selection Update Component Graphics Hide Others |

アセンブリを大規模デザイン レビュー(Large Design Review)モードで開くときに、構成部品 プレビュー(Component Preview)ウィンドウを使用できます。

構成部品プレビュー(Component Preview)ウィンドウを開くには:

- 1. モデルを大規模デザイン レビュー(Large Design Review) モードで開きます。

## 大規模デザイン レビューで利用可能な選択階層リンク (2024 SP1)

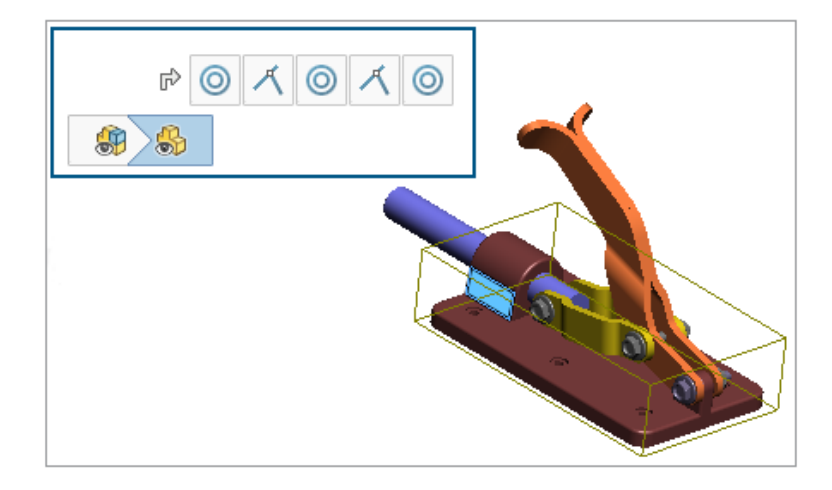

大規模デザイン レビュー モードでモデルを開くときに、階層リンクを使用できます。アセンブリを編集(Edit Assembly)を選択すると、選択したアイテムの合致が、階層リンクに表示されます。

#### 選択階層リンクを使用するには:

- ツール(Tools) > オプション(Options) > システム オプション(System Options) > 表示(Display)をクリックし、選択時に階層リンクを表示(Show breadcrumbs on selection)を選択すると、階層リンクが有効になります。
- 2. 大規模デザイン レビューで、モデルを開きます。
- 3. グラフィック領域または FeatureManager デザイン ツリーで、構成部品を選択します。 階層リンクが左上隅に表示されます。

## フォルダ プレフィックス (2024 SP1)

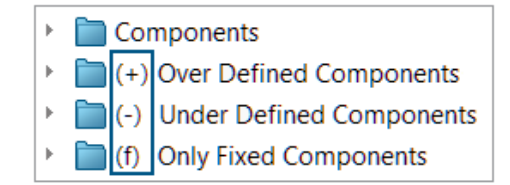

モデルで、フォルダに重複定義された構成部品が含まれている場合、未定義の構成部品が含まれている場合、および固定構成部品のみが含まれている場合は、プレフィックスがフォルダ名に表示されます。

フォルダ プレフィックス:

| (+) | 少なくとも 1 つの重複定義された構成部品が含まれています。                                               |
|-----|------------------------------------------------------------------------------|
| (-) | 少なくとも 1 つの未定義構成部品が含まれています。                                                   |
| (f) | 固定構成部品のみが含まれています。<br>固定されていない構成部品がフォルダに含まれている場合、固定プレフィックスはフォ<br>ルダ名に表示されません。 |

適切に定義された構成部品のみが含まれるフォルダには、プレフィックスは表示されません。

#### フォルダのプレフィックスを表示するには:

- 1. 未定義構成部品を含むモデルを開きます。
- FeatureManager デザイン ツリーで、未定義構成部品を右クリックし、新規フォルダに追加 (Add to New Folder) をクリックします。
- 3. フォルダ名を入力し、Enter キーを押します。

未定義プレフィックスが、フォルダ名に表示されます。

#### Defeature ルール セット

| Su Defeature<br>★                                                                              |              |  |  |  |
|------------------------------------------------------------------------------------------------|--------------|--|--|--|
| Step 1: Apply Defeatur                                                                         | re Rule Sets |  |  |  |
| Apply a Defeature Rule Set to automatically simplify<br>components matching specific criteria. |              |  |  |  |
| Defeature Rule Sets<br>Load a saved Defeature Rule Set:                                        |              |  |  |  |
| None                                                                                           |              |  |  |  |
| Apply Defeature Rules to Assembly                                                              |              |  |  |  |
| Rule Status                                                                                    |              |  |  |  |
| Fasteners - bolts Done ( 6 of 6 bodies OK)                                                     |              |  |  |  |

Defeature シルエット方式を使用して、モデル内の構成部品を簡略化するためのルール セットを作 成できます。構成部品の選択、Defeature の方法、および Defeature の方向に対して条件を指定 できます。構成部品を 1 つのボディに含め、表示プロパティを継続できます。

たとえば、ファスナーのファイル名にボルト、ナット、またはワッシャが含まれているとき、ファ スナーを円筒形として簡略化するルールを作成できます。

他のモデルで使用するためにルール セットを保存できます。保存するルール セットのファイルの場 所を指定できます。Defeature グループを含むルール セットを使用して、モデルを Defeature で きます。

#### Defeature ルール セットのファイルの場所の指定

Defeature ルール セットおよびログ ファイルを、指定したフォルダに保存できます。

保存された Defeature ルール セットは、別のモデルで使用できます。ログ ファイルには、モデル に Defeature ルール セットを適用した結果が示されます。ログ ファイルには、構成部品のリスト と **OK** または**失敗(Failed)**のステータスが含まれます。

Defeature ルール セットのファイルの場所を指定するには:

- ツール(Tools) > オプション(Options) > システム オプション(System Options) > ファイル位置(File Locations)をクリックします。
- 次のフォルダを表示(Show folders for)で、Defeature ルール セット(Defeature Rule Sets)を選択します。
- 3. 追加(Add)をクリックして場所を選択します。

#### Defeature ルール セットの作成

Defeature ルール セットを使用して、モデルを単純化できます。

#### Defeature ルール セットを作成するには:

- 1. モデルを開き、Defeature <sup>9</sup> (ツール ツールバー)または**ツール(Tools) > Defeature** をクリックします。
- 2. PropertyManager でシルエット(Silhouette) を選択します。
- 3. 次へ (Next) ●をクリックします。
- Defeature ルールをアセンブリに適用(Apply Defeature Rules to Assembly)で、 ルールを編集(Edit Rules)をクリックします。
- 5. Defeature ルール エディタ(Defeature Rules Editor) ダイアログボックスで、**名前** (Name) に名前を入力します。

| Def            | eature Rules | Editor 🛛 🗋 🔭 📓      | +              |                | New             | rule set    |
|----------------|--------------|---------------------|----------------|----------------|-----------------|-------------|
| List of Rules: |              |                     |                |                |                 |             |
|                | Name         | Selection Criteria  | Defeature Type | Enclose in one | Defeature Orie  | Visual prop |
| 1              | Click to a   | Define selection cr | Choose type    | Off            | Choose orientat | Propagate   |

- 6. **選択条件(Selection Criteria**)で、**選択条件を定義(Define selection criteria**)をク リックします。
- 構成部品選択の詳細設定(Advanced Component Selection)ダイアログボックスで、検索 条件を選択します。

たとえば、ファイル名に bolt が含まれるファスナーを検索します。

| Ac               | Advanced Component Selection |        |                     |           |           |          |  |  |
|------------------|------------------------------|--------|---------------------|-----------|-----------|----------|--|--|
| De               | Define Search Criteria       |        |                     |           |           |          |  |  |
| Delete Clear All |                              |        |                     |           |           |          |  |  |
|                  |                              | And/Or | Category1           | Category2 | Condition | Value    |  |  |
|                  | 1                            |        | File Type           |           | =         | Fastener |  |  |
|                  | 2                            | And    | Document name SW Sp |           | contains  | bolt     |  |  |

Defeature ルール エディタ(Defeature Rules Editor) ダイアログ ボックスで、Defeature タイプ(Defeature Type) および Defeature の方向(Defeature Orientation)を指定します。

各ルールに、**名前(Name)、選択条件(Selection Criteria)、Defeature タイプ (Defeature Type)、**および **Defeature の方向(Defeature Orientation)**が入力 されている必要があります。

| Defeature Rules Editor 🛛 🗋 🎽 |             | Editor 🛛 🗋 蔖 📓     | +              |                | New            | rule set    |
|------------------------------|-------------|--------------------|----------------|----------------|----------------|-------------|
| Lis                          | t of Rules: |                    |                |                |                |             |
|                              | Name        | Selection Criteria | Defeature Type | Enclose in one | Defeature Orie | Visual prop |
| 1                            | Fastener    | File Type = "Faste | Cylinder       | Off            | Automatic      | Propagate   |

- 9. オプション:保存 (Save) 
  <sup>IIIII</sup> をクリックし、ルールを Defeature ルール セット .slddrs として保存します。
- **10.** Defeature ルール エディタ(Defeature Rules Editor)ダイアログ ボックスで、**OK** をクリッ クすると、PropertyManager に戻ります。

**Defeature ルールをアセンブリに適用(Apply Defeature Rules to Assembly)**のルール ステータスは**保留中(Pending**)です。

|   | Apply Defeature Rules to Assembly |         |  |  |  |
|---|-----------------------------------|---------|--|--|--|
|   | Rule                              | Status  |  |  |  |
| L | Fasteners - bolt                  | Pending |  |  |  |

11. 適用(Apply)をクリックします。

SOLIDWORKS<sup>®</sup> がルールをモデルに適用すると、ステータスは**完了(x/y ボディ OK) (Done** (x of y bodies OK)) に変わります。

|  | Apply Defeature Rules to Assembly |                          |  |  |
|--|-----------------------------------|--------------------------|--|--|
|  | Rule                              | Status                   |  |  |
|  | Fasteners - bolts                 | Done ( 6 of 6 bodies OK) |  |  |

12. オプション: **ログを保存(Save log)**をクリックし、結果をログ ファイルに保存します。

ログ ファイルを開くと、フィーチャー解除された構成部品とフィーチャー解除済みのステータ スのリストが表示されます。

Log for defeature silhouette rules applied to C:\Lifts\LIFT.SLDASM

### Rule: Fasteners - bolts ###
Hex@12mm NOM x 70mm LG, METRIC SHOULDER BOLT-3@4545: OK
Hex@12mm NOM x 70mm LG, METRIC SHOULDER BOLT-2@4545: OK
Hex@12mm NOM x 70mm LG, METRIC SHOULDER BOLT-1@4545: OK
Hex@12mm NOM x 70mm LG, METRIC SHOULDER BOLT-2@4568: OK
Hex@12mm NOM x 70mm LG, METRIC SHOULDER BOLT-3@4568: OK
Hex@12mm NOM x 70mm LG, METRIC SHOULDER BOLT-1@4568: OK
Rule complete: 6 OK, 0 Failed

#### Defeature - Defeature ルール セットを適用 (Apply Defeature Rule Sets) Property Manager

アセンブリで、Defeature ルール セットを作成して、モデルを簡略化できます。

Defeature グループを含むルール セットを使用して、モデルを Defeature できます。

#### **Defeature - Defeature** ルール セットを適用(Apply Defeature Rule Sets) PropertyManager を開くには:

- 1. モデルを開き、Defeature <sup>1</sup> (ツール ツールバー)または**ツール(Tools) > Defeature** をクリックします。
- 2. PropertyManager でシルエット(Silhouette) 🎙 を選択します。
- 3. **Defeature ルール セットを適用(Apply Defeature Rule Sets**)ページが表示されるまで、**次へ(Next)** をクリックします。

## Defeature ルールセット

| 保存済み Defeature ルール セッ | ロードするルール セットを指定します。                                                                                                    |
|-----------------------|----------------------------------------------------------------------------------------------------|
| トをロード(Load a saved    | ロードしたルール セットがない場合は、 <b>なし(None)</b> が表示                                                                                                    |
| Defeature Rule Set)   | されます。保存済みルール セットがリストに表示されます。                                                                                                    |
|                       | 保存済みルール セットのファイルの場所を指定するには、 <b>ツ</b> ー<br>ル (Tools) > オプション (Options) > システム オプショ<br>ン (System Options) > ファイル位置 (File Locations)<br>をクリックします。次のフォルダを表示 (Show folders for)<br>で、Defeature ルール セット (Defeature Rule Sets) を<br>選択します。追加 (Add) をクリックして場所を指定します。 |

## Defeature ルールをアセンブリに適用

| ルール(Rule)             | ルールがリストされます。                                                                                                    |
|-----------------------|----------------------------------------------------------------------------------------------------|
| ステータス<br>(Status)     | <ul> <li>ルールを適用した結果が表示されます:</li> <li>保留中(Pending)。ルールが適用されていない場合、または既存の<br/>ルールが変更されたが再適用されていない場合に表示されます。</li> <li>完了(x/y ボディ OK)(Done (x of y bodies OK))。ルールを<br/>適用すると、処理された構成部品の数、x と、条件を満たす構成部品の<br/>数 y が表示されます。</li> </ul>               |
| 適用                    | すべてのルールが、ルールのリスト順でモデルに適用されます。フィー<br>チャー解除されたジオメトリが生成され、グラフィックス領域にプレビュー<br>が表示されます。<br>1 つのルールが構成部品に適用されると、その構成部品に他のルールは適<br>用されません。<br>モデルを部品として保存すると、Defeature された構成部品が<br>FeatureManager デザイン ツリーに表示されます。<br>ログ ファイルには、構成部品のリストとそのステータス(構成部品が |
|                       | Defeature された場合は <b>OK</b> 、Defeature されなかった場合は <b>失敗</b><br>( <b>Failed</b> ) )が含まれます。<br>ルールは部品レベルの構成部品に適用されます。ルールはサブアセンブ<br>リには適用されません。                                                                                                    |
| クリア                   | すべてのルールを除去し、モデルに適用されている簡略化されたジオメト<br>リを削除します。                                                                                                    |
| ルールを編集(Edit<br>Rules) | Defeature ルール エディタ(Defeature Rules Editor)ダイアログ ボッ<br>クスが開きます。                                                                                                    |

```
ログを保存(Save ログ ファイルを保存します。
log)
```

### Defeature ルール エディタ(Defeature Rules Editor)ダイアログ ボックス

モデル内の構成部品を自動的に簡略化するためのルール セットを作成できます。

Defeature ルール エディタ(Defeature Rules Editor) ダイアログ ボックスを開くには:

- 1. モデルを開き、**Defeature** <sup>9</sup> (ツール ツールバー)または**ツール(Tools)** > **Defeature** をクリックします。
- 2. PropertyManager で**シルエット(Silhouette**) <sup>%</sup> を選択します。
- 3. Defeature ルール セットを適用(Apply Defeature Rule Sets)ページが表示されるまで、 次へ(Next) 
  ● をクリックします。
- Defeature ルールをアセンブリに適用(Apply Defeature Rules to Assembly)で、 ルールを編集(Edit Rules)をクリックします。

| 新規                          | 新しいルール セットを作成します。                                                                                                    |
|-----------------------------|----------------------------------------------------------------------------------------------------|
| 開く (Open)                   | 既存のルール セットを開きます。                                                                                                    |
| 保存                          | ルール セットを Defeature ルール セット ファイ<br>ル、.slddrs で保存します。                                                                                                    |
| 名前(Name)                    | ルール セットの名前を指定します。                                                                                                    |
| 選択条件(Selection<br>Criteria) | 選択条件を表示します。<br>新規ルールの場合は、 <b>選択条件を定義(Define selection</b><br><b>criteria</b> )をクリックすると、構成部品選択の詳細設定<br>(Advanced Component Selection) ダイアログ ボックス<br>が開き、選択ルールを定義できます。<br>ルールを変更するには、ルールの選択条件をクリックします。<br><b>ルール定義(Rule Definition)</b> で、 <b>選択条件(Selection</b><br><b>Criteria</b> )をクリックします。 |
|                             | 構成部品選択の詳細設定(Advanced Component<br>Selection)ダイアログ ボックスを Defeature<br>PropertyManager から開いた場合は、次の機能は使用で<br>きません:<br>・ 検索管理(Manage Searches)タブ<br>・ 検索名(Name of Search)<br>・ 適用                                                                                                    |

| Defeature タイプ<br>(Defeature Type)           | 簡略化の方法を指定します<br><b>境界ボックス</b><br>( <b>Bounding Box</b> )                                                                                                    | ナ:<br>立方体境界ボックスを作成しま<br>す。                                                                        |
|---------------------------------------------|----------------------------------------------------------------------------------------------------|---------------------------------------------------------------------------------------------------|
|                                             | 円筒(Cylinder)                                                                                                    | 立方体境界ボックスの寸法から導<br>き出した円筒を作成します。                                                                  |
|                                             | 多角形の輪郭(Polygon<br>Outline)                                                                                                    | 選択したボディおよび構成部品の<br>外形に収まる押し出しポリゴンを<br>作成します。                                                      |
|                                             | 緊密にフィットする輪郭<br>(Tight Fit Outline)                                                                                                    | 選択したボディおよび構成部品の<br>外形を使用して押し出しポリゴン<br>を作成します。                                                     |
|                                             | なし(ジオメトリをコ<br>ピー)(None (Copy<br>Geometry))                                                                                                    | 選択したボディおよび構成部品の<br>正確なコピーを作成します。                                                                  |
| 1 つのボディに含める<br>(Enclose in one<br>body)     | 指定した構成部品を含む<br>• オフ (Off)<br>• 部品ごと (Per part)<br>• グループ全体 (Entire                                                                                                    | 単一ボディを作成します。<br>e group)                                                                          |
|                                             | Defeature タイプ (De<br>(Cylinder) またはな<br>(Copy Geometry)) な<br>る (Enclose in one be<br>す。                                                                                                    | efeature Type)に <b>円筒</b><br>し(ジオメトリをコピー)(None<br>を選択すると、 <b>1 つのボディに含め</b><br>ody)はオフ(Off)に設定されま |
| Defeature の方向<br>(Defeature<br>Orientation) | フィーチャー解除の方向を指定します:<br>• 自動(Automatic)<br>• 構成部品 XY(Component XY)<br>• 構成部品 YZ(Component XY)<br>• 構成部品 XZ(Component XY)<br>• グローバル XY(Global XY)<br>• グローバル YZ(Global XY)<br>• グローバル XZ(Global XY) |                                                                                                   |
| 表示プロパティ<br>(Visual<br>properties)           | <b>継続(Propagate)</b> フ<br>街                                                                                                    | ィーチャー解除されたモデルに外<br>とテクスチャを含めます。                                                                   |
|                                             | <b>継続しない(Don't</b> フ<br>propagate) 外                                                                                                    | マーチャー解除されたモデルから<br>観とテクスチャを除外します。                                                                 |
| ルール定義(Rule<br>Definition)                   | <ul> <li></li></ul>                                                                                                    |                                                                                                   |

## Defeature グループへの表示プロパティの継続

| So Defeature                             |  |  |  |  |  |
|------------------------------------------|--|--|--|--|--|
| ×                                        |  |  |  |  |  |
| Simplification Method                    |  |  |  |  |  |
| Bounding Box                             |  |  |  |  |  |
| Enclose in one body                      |  |  |  |  |  |
| Propagate visual properties              |  |  |  |  |  |
| Ignore small bodies (% of assembly size) |  |  |  |  |  |
| 0.00%                                    |  |  |  |  |  |

Defeature グループに外観およびテクスチャを含めることができます。

#### Defeature グループで表示プロパティを継続するには:

- 1. モデルを開き、Defeature 🖫 (ツール ツールバー) または**ツール(Tools) > Defeature** をクリックします。
- 2. PropertyManager でシルエット(Silhouette) 🎭 を選択します。
- 3. Defeature グループの定義(Defeature Define Groups) ページが表示されるまで、次へ (Next) ● をクリックします。
- 4. **簡略化方法(Simplification Method**)で、**表示プロパティの継続(Propagate visual properties**)を選択します。

## 直線構成部品パターンまたは円形構成部品パターンの見つからない参照の 修復

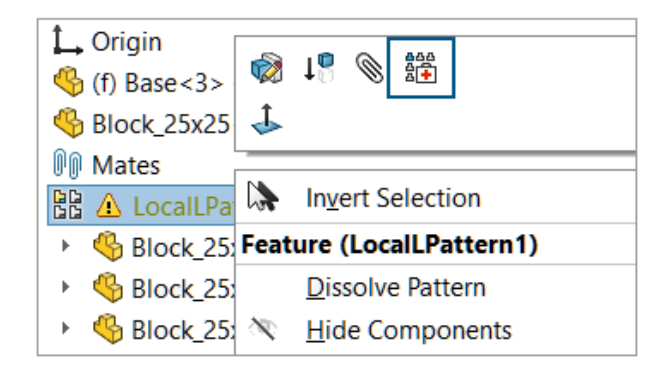

直線構成部品パターンおよび円形構成部品パターンでは、見つからない方向参照を修復できます。

直線構成部品パターンの場合、SOLIDWORKSは、タイプと方向が同じで、位置が同じであるか見つからない参照に最も近いエンティティである構成部品上の参照を選択することによって、見つからない方向参照を修復します。

円形構成部品パターンの場合、SOLIDWORKSは、同じエンティティであり、見つからない軸と同 軸である構成部品上の参照を選択することによって、見つからない方向参照を修復します。置き換 え軸に複数のオプションがある場合、SOLIDWORKSは見つからない軸に最も近いものを選択しま す。

大規模デザイン レビュー モードでは自動修復(Auto Repair) 🎬 を使用できません。

#### 直線構成部品パターンまたは円形構成部品パターンの見つからない参照を修復するには:

- 1. 見つからない方向参照がある直線構成部品パターンまたは円形構成部品パターンを含むモデル を開きます。
- 2. パターンを右クリックし、コンテキスト ツールバーで、自動修復(Auto Repair) <sup>翻</sup>をクリックします。

SOLIDWORKS でエラーを修復できない場合は、パターンを手動で修復するように求められます。

### 合致参照

| Mate Reference           |                                    |  |  |  |  |  |
|--------------------------|------------------------------------|--|--|--|--|--|
| ~                        | ✓ ×                                |  |  |  |  |  |
| Reference Name           |                                    |  |  |  |  |  |
|                          | Default                            |  |  |  |  |  |
|                          | Create mates only when names match |  |  |  |  |  |
| Primary Reference Entity |                                    |  |  |  |  |  |
| <b>\$</b>                |                                    |  |  |  |  |  |
| ۲                        | 🔇 Concentric 🗸 🗸                   |  |  |  |  |  |
|                          | Lock Rotation                      |  |  |  |  |  |

合致参照を作成するとき、**名前が一致する場合のみ合致を作成**(Create mates only when names match)を選択すると、合致参照名が同じ場合にのみ合致参照を作成することができます。名前の一致は、第1参照エンティティ、第2参照エンティティ、および第3参照エンティティに適用されます。

**名前が一致する場合のみ合致を作成**(Create mates only when names match)を使用する には、合致参照の両方の構成部品でこのオプションを選択する必要があります。

複数の合致参照が使用可能な場合は、合致参照を選択(Select Mate Reference) <sup>IIII</sup> ダイアログ ボックスに合致参照のリストが表示されます。

このダイアログ ボックスは、次のワークフローを使用しているときに表示されます。

- 構成部品を挿入する。
- FeatureManager<sup>®</sup> デザイン ツリーから構成部品をドラッグする。
- タスク パネルのファイル エクスプローラ (File Explorer) タブからファイルをドラッグする。
- タスク パネルのデザイン ライブラリ (Design Library) タブからファイルをドラッグする。

合致参照(Mate Reference) PropertyManager では、同心円(Concentric) 合致に対して回転 をロック(Lock Rotation)を選択できます。

#### 名前が一致する場合のみ合致を作成するには:

- 1. 合致参照の名前が構成部品ごとに異なる合致参照のモデルを開きます。
- 2. 合致参照から構成部品の1つを開きます。
- 3. 構成部品の FeatureManager デザイン ツリーの**合致参照(Mate References)** <sup>国</sup> フォル ダで、合致参照を右クリックし <sup>□</sup>**①**、定義編集(Edit Definition)をクリックします。

- 4. 合致参照(Mate Reference) PropertyManager の参照名(Reference Name)で、名前 が一致する場合のみ合致を作成(Create mates only when names match)を選択しま す。
- 5. 後で使用するため、参照名(Reference Name)の値をコピーします。
- 合致参照のもう1つの構成部品を開き、名前が一致する場合のみ合致を作成(Create mates only when names match)を有効にする手順を繰り返します。
- 7. 参照名(Reference Name)に、最初の構成部品の名前を入力します。
- 8. 両方の構成部品を閉じます。
- 9. モデルで、挿入(Insert) > 参照ジオメトリ(Reference Geometry) > 合致参照(Mate Reference)をクリックします。
- 10. 参照(References)で、名前が一致する場合のみ合致を作成(Create mates only when names match)を選択します。
- 11. 合致させる 2 つの構成部品を選択します。

#### 合致参照を選択(Select Mate Reference)ダイアログ ボックスで合致参照を選択するには:

1. 2 つの構成部品間で複数の参照が使用可能なモデルを開きます。

この例では、ノブとプレートの間に合致参照を作成します。プレートには、選択できる位置が いくつかあります。

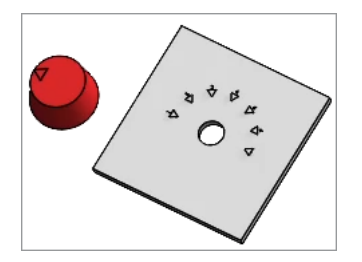

2. ノブをプレートにドロップします。

ノブがプレートの上にドロップされると、**合致参照を選択(Select Mate Reference)** <sup>∭</sup>

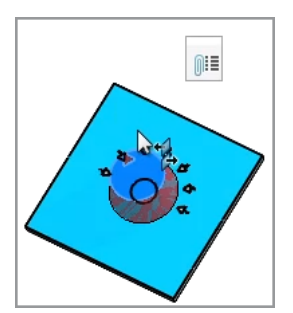

3. 合致参照を選択(Select Mate Reference) <sup>●●●</sup> ダイアログ ボックスで、参照を選択します。

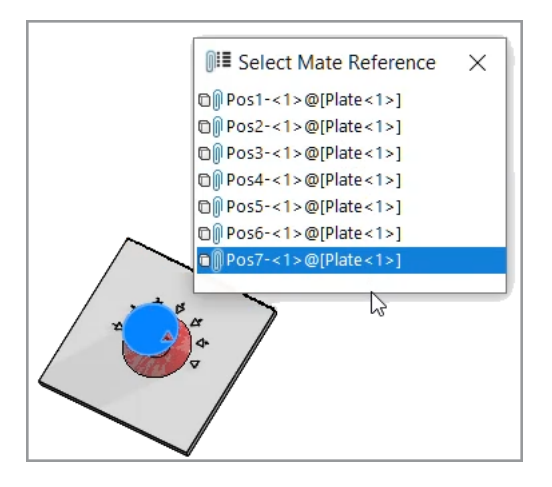

### 見つからない合致参照の自動修復

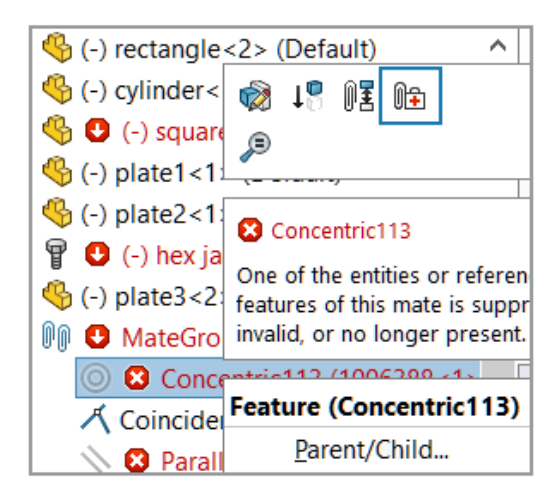

同心円合致と平行合致の自動修復(Auto Repair)機能が強化され、置き換えエンティティを特定 するための条件がさらに追加されました。

同心円合致の場合は、同じ構成部品上で直径が異なり軸位置が同じ面を選択することによって、見つからない参照が SOLIDWORKS によって修復されます。

平行合致の場合は、同じ構成部品上で位置が異なる参照を選択することによって、見つからない参 照が SOLIDWORKS によって修復されます。平坦な面の場合は、方向が同じである別の平坦な面を 使用して、見つからない参照が修復されます。平面参照の場合は、方向が同じである別の平面を使 用して、見つからない参照が修復されます。一致する平面がない場合は、方向が同じである平坦な 面を使用して、見つからない平面参照が SOLIDWORKS によって修復されます。

#### 見つからない合致参照を自動修復するには:

1. 同心円合致エラーを含むモデルを開きます。

2. 合致を右クリックし、合致のコンテキスト ツールバーで自動修復(Auto Repair) <sup>1</sup> をクリックします。

SOLIDWORKS でエラーを修復できない場合は、合致を手動で解決するよう促されます。

## トップレベル構成部品の構成部品参照の割り当て

| Component References |                       |                               |   |
|----------------------|-----------------------|-------------------------------|---|
| Component Name       | Component Description | Component Reference           | ^ |
| 🗳 Wheel<1>           | Wheel                 | 1                             |   |
| 🌯 Wheel<2>           | Wheel                 | 2                             |   |
| 4 Motor<1>           | Motor                 | 3                             |   |
| 🗳 Bumper<1>          | Bumper                | 4                             |   |
| Headlamp<1>          | Headlamp              | 5                             | ~ |
|                      | ОК                    | Use Tree Order<br>Cancel Help |   |

構成部品参照(Component References)ダイアログ ボックスで、すべてのトップレベル構成部 品に対して構成部品参照を入力できます。FeatureManager デザイン ツリーのツリーの順序を構 成部品参照として使用できます。

#### 構成部品参照をトップレベル構成部品に割り当てるには:

- 1. モデルを開きます。
- FeatureManager デザイン ツリーでアセンブリ名を右クリックし、構成部品参照を編集(Edit Component References) をクリックします。
- 3. 構成部品参照(Component References)ダイアログボックスの**構成部品参照(Component Reference**)で、各構成部品に対する構成部品参照を入力します。

FeatureManager デザイン ツリーの構成部品の順序を使用するには、**ツリーの順序を使用** (**Use Tree Order**)をクリックします。既存の構成部品参照は上書きされます。

## 構成部品のプレフィックスとサフィックスの指定

| Prefix / Suffix defaults              |                   |        |
|---------------------------------------|-------------------|--------|
| Opposite hand mirror components:      | Add Prefix $\sim$ | Mirror |
| Prefix for virtual components created | Copy of           |        |

システム オプションを使用して、ミラー構成部品の反対側バージョンのデフォルトのプレフィック スとデフォルトのサフィックスを指定できます。外部ファイルから作成された仮想構成部品のデフォ ルトのプレフィックスを指定することもできます。

構成部品のプレフィックスとサフィックスを指定するには:

- ツール (Tools) > オプション (Options) > システム オプション (System Options) > アセンブリ (Assemblies) をクリックします。
- 2. プレフィックス/サフィックス デフォルト (Prefix / Suffix defaults) で、オプションを 指定します。
  - a. 反対側のミラー構成部品(Opposite hand mirror components)に対して、プレ フィックスを追加(Add Prefix)またはサフィックスを追加(Add Suffix)を選択し、 テキストを入力します。
  - b. **外部ファイルから作成された仮想構成部品のプレフィックス**(Prefix for virtual components created from external files) に対して、テキストを入力します。

<sup>3.</sup> **OK** をクリックします。

# 12

## 詳細設定と図面

この章では以下の項目を含みます:

- 直列寸法を同一線上に保持
- 上書きされた寸法
- 拘束先が不明な寸法の再添付
- フラット パターン DXF ファイルからの非表示スケッチの除外
- 参照される要素のハイライト表示
- 中心マーク寸法上の関連付けられた中心マークのハイライト表示
- プロパティヘリンク(Link to Property)ダイアログ ボックスを開いたままにする
- デフォルトで図面をディテイリング モードで開く
- 複数レイヤーの選択

### 直列寸法を同一線上に保持

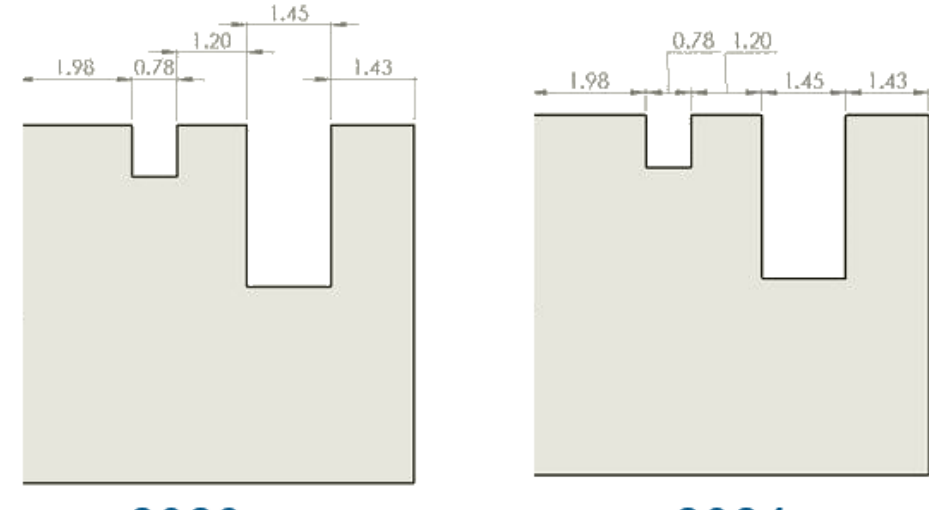

2023

2024

限られたスペースでも、直列寸法が同一線上になるようにすることができます。 寸法テキストと矢印が重なる場合は、最もフィットするようにオプションを選択できます。 **寸法テキストが重なるときに直列寸法を同一線上に保持するには:** 

- ツール(Tools) > オプション(Options) > ドキュメント プロパティ(Document Properties) > 寸法(Dimensions) > 直線(Linear) > 直列寸法(Chain Dimension)をクリックします。
- 2. 同一線オプション(Collinearity Options) で、スペースが限られるとき自動的にテキスト をオフセット(Offset text automatically when space is limited) を選択します。

ISO および ANSI では、デフォルトでこのオプションが選択されています。

矢印が重なるときに直列寸法を同一線上に保持するには:

- ツール(Tools) > オプション(Options) > ドキュメント プロパティ(Document Properties) > 寸法(Dimensions) > 直線(Linear) > 直列寸法(Chain Dimension) をクリックします。
- 同一線オプション(Collinearity Options)で、矢印が重なる場合矢印終端を次のように自動的に置き換える:(When arrowhead overlaps substitute arrowhead termination automatically with:)を選択し、オプションを指定します。
  - **点**(**Points**)。矢印を点に置き換えます。
  - 斜線(Oblique Strokes)。矢印を斜線に置き換えます。

ISO では、デフォルトでこのオプションが選択されています。

#### 上書きされた寸法

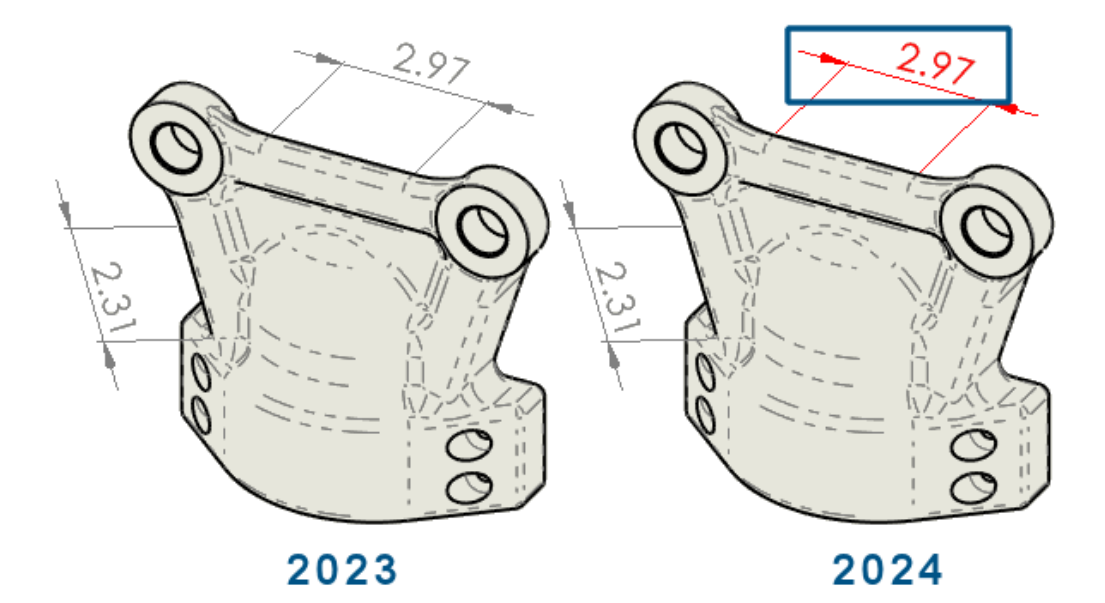

上書きされた寸法の色を自動的に変更するように選択できます。

以前は、すべての寸法をクリックし、そのプロパティを表示して上書きを確認する必要がありました。

次を行うことができます:

• 上書きされた寸法の色を自動的に変更します。

色を指定するには、ツール(Tools) > オプション(Options) > システム オプション (System Options) > 色(Colors) をクリックします。色スキーム設定(Color scheme settings)で、図面、上書きされた寸法(Drawings, Overridden dimensions)の色を 編集します。

色を表示するには、ツール(Tools) > オプション(Options) > ドキュメント プロパティ (Document Properties) > 寸法(Dimensions)をクリックし、上書きされた寸法を別 の色でハイライト表示(Highlight overridden dimensions in a different color)を選 択します。

上書きされた寸法値を元の値に戻します。
 上書きされた寸法を右クリックし、元の値を復元(Restore original value)を選択します。

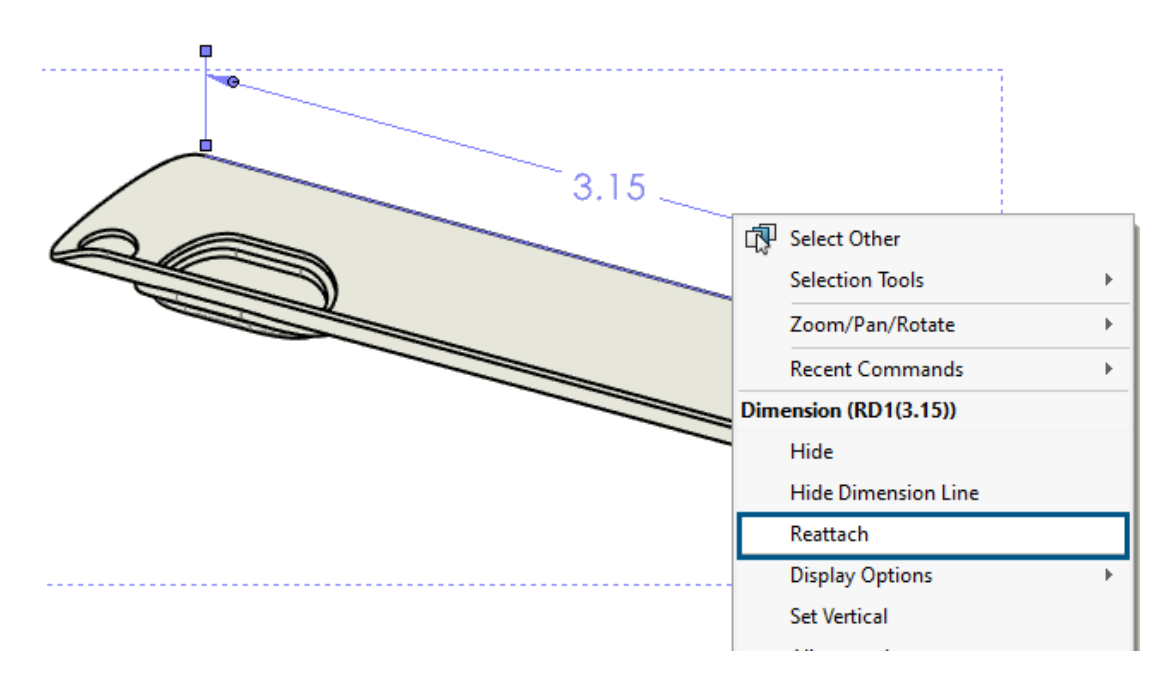

### 拘束先が不明な寸法の再添付

拘束先が不明な寸法を再添付することで、プロセスの信頼性をより高めることができます。同様に プロセスの信頼性を高めるように、拘束先が不明ではない寸法を再添付できます。

当フィーチャーでは以下はサポートされていません。

- インポートされた寸法
- DimXpert 寸法(DimXpert dimensions)
- 直列寸法(Chain dimensions)
- 対称線形直径寸法
- パス長寸法

#### 拘束先が不明な寸法を再添付するには:

1. 拘束先が不明な寸法を右クリックし、再添付(Reattach)をクリックします。

SOLIDWORKS<sup>®</sup>は、最初の補助線上の拘束先が不明な点に X を付けてハイライト表示します。

- 拘束先が不明な点を再添付するため、モデル上の点を選択します。
   拘束先が不明な点が、新しい選択項目に再添付されます。
   SOLIDWORKS が、次の補助線上の拘束先が不明な点に X を付けてハイライト表示します。
- 拘束先が不明な点を再添付するため、モデル上の点を選択します。
   拘束先が不明な点が、新しい選択項目に再添付されます。

## フラット パターン DXF ファイルからの非表示スケッチの除外

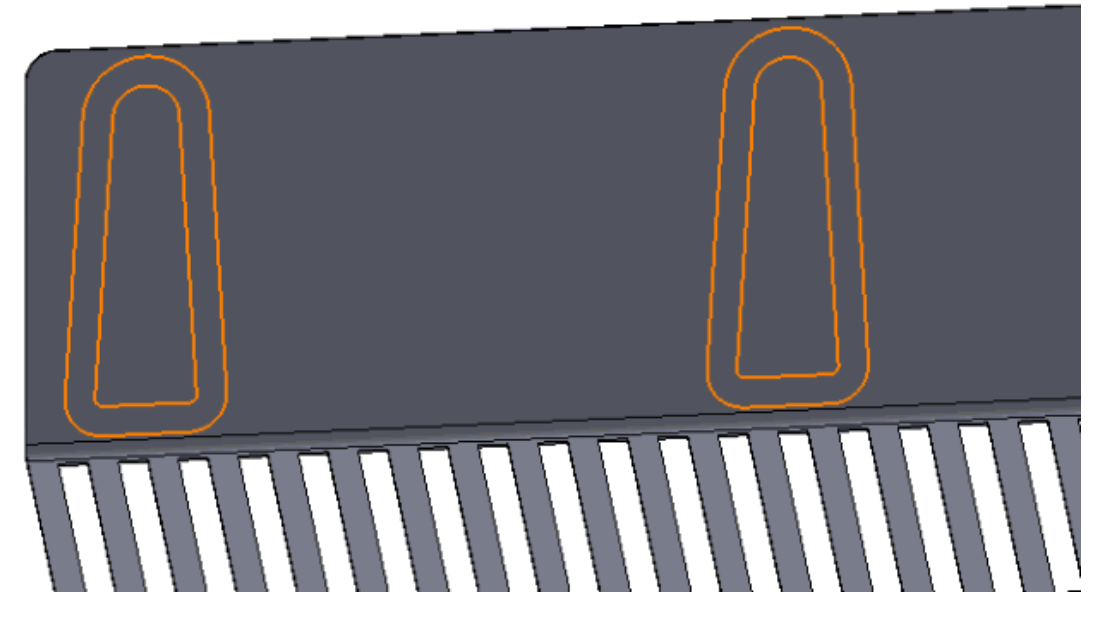

DXF/DWG 出力(DXF/DWG Output) PropertyManager で、板金フラット パターンを .dxf ファイルとしてエクスポートするときに、非表示のスケッチを除外することができます。

#### 非表示のスケッチをフラット パターン DXF ファイルから除外するには:

- 1. PropertyManagerで次を行います:
  - a. エクスポート (Export) で、板金 (Sheet metal) を選択します。
  - b. エクスポートするエンティティ(Entities to Export)で、スケッチ(Sketches)を選択し、スケッチ(Sketches)で、非表示スケッチを除く(Exclude hidden sketches)を選択します。

## 参照される要素のハイライト表示

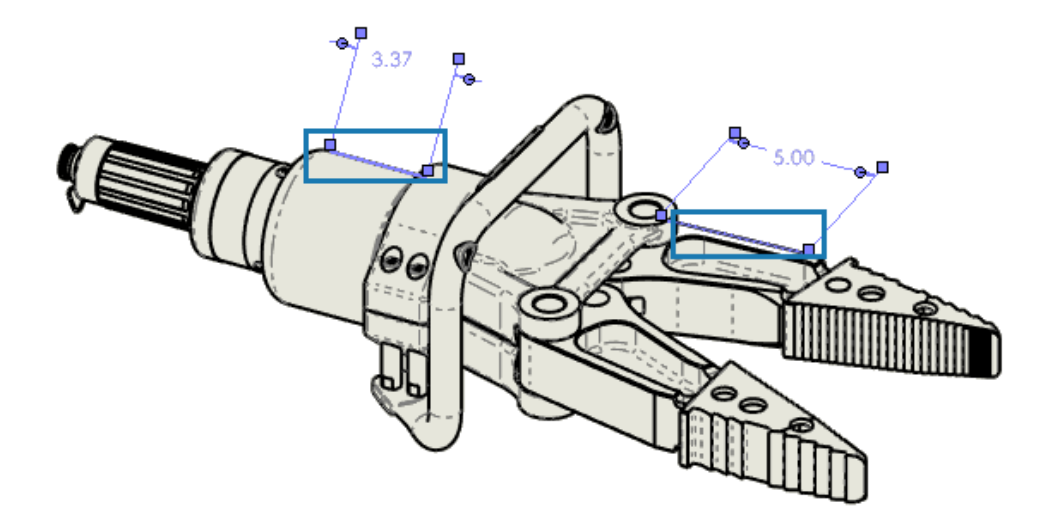

寸法を選択するとき、関連する要素もハイライト表示できます。

このフィーチャーは次の寸法をサポートしていません:

- DimXpert 寸法とスケッチ寸法(累進角度寸法や累進寸法など)
- ねじ山 (Cosmetic threads)
- フィーチャー寸法(Feature dimensions)
- シルエット エッジ端点のブロックされたハイライト
- 破断表示とディテイリング モードの従来寸法に対してブロックされている参照エッジまたは点

#### 参照される要素をハイライト表示するには:

- ツール(Tools) > オプション(Options) > ドキュメント プロパティ(Document Properties) > 詳細設定(Detailing)を選択します。
- 2. 関連付けられた要素を参照寸法の選択時にハイライト表示(Highlight associated elements on reference dimension selection) を選択します。

中心マーク寸法上の関連付けられた中心マークのハイライト表示

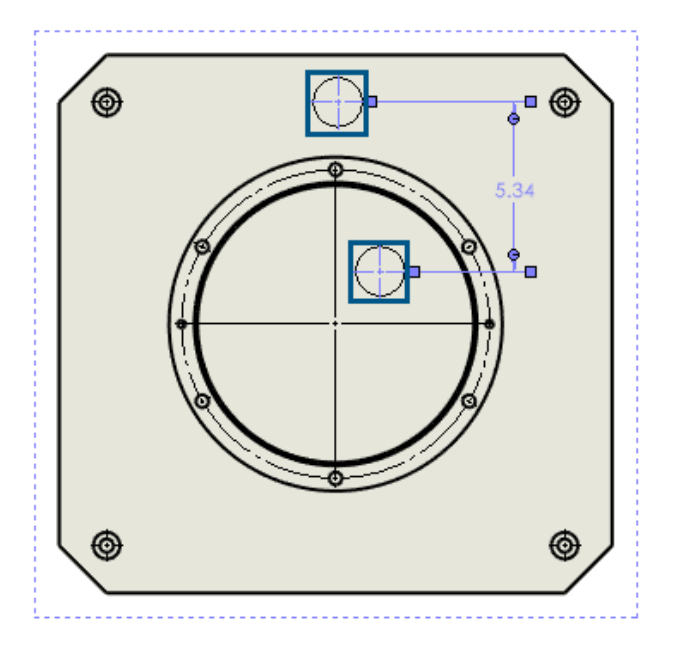

中心マーク寸法を選択すると、関連付けられた中心マークもハイライト表示されます。

中心マーク寸法上の関連付けられた中心マークをハイライト表示するには:

- ツール(Tools) > オプション(Options) > ドキュメント プロパティ(Document Properties) > 詳細設定(Detailing)を選択します。
- 2. 関連付けられた要素を参照寸法の選択時にハイライト表示(Highlight associated elements on reference dimension selection) を選択します。

プロパティヘリンク(Link to Property)ダイアログ ボックスを開いたまま にする

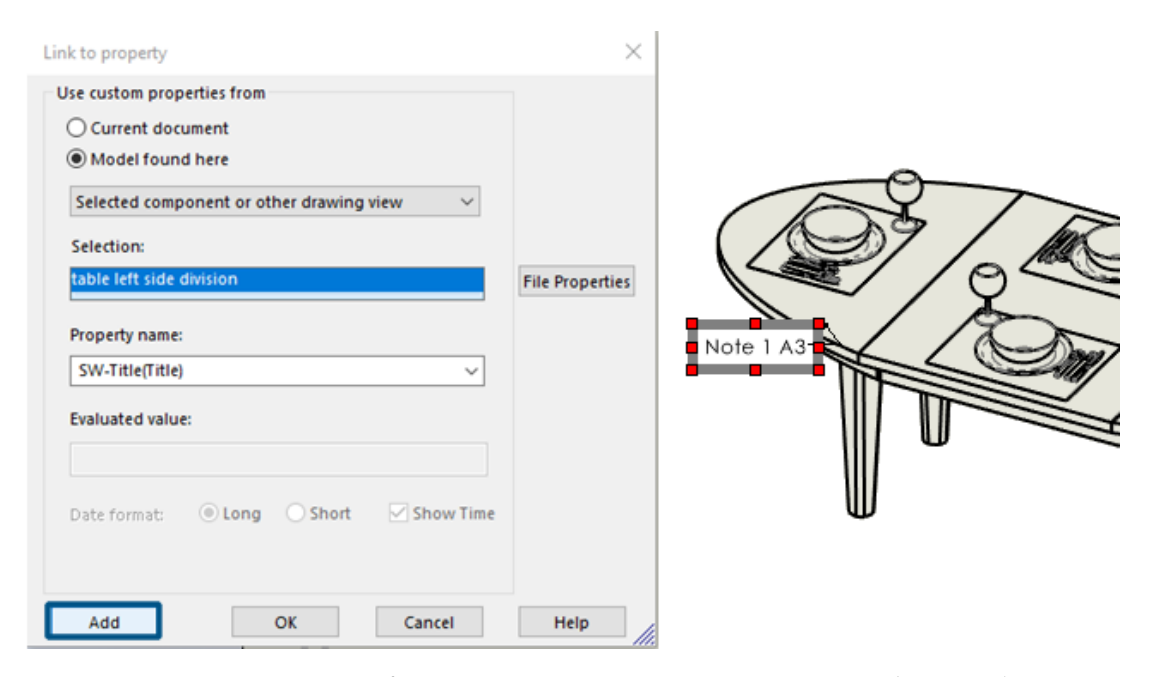

図面に注記を作成するとき、プロパティヘリンク(Link to Property)ダイアログ ボックスで追加 (Add)をクリックすると、プロパティヘリンク(Link to Property)ダイアログ ボックスを開い たままにすることができます。テキストをさらに入力したり、別のプロパティを選択したりできま す。OK をクリックするか、注記を終了するまで、ダイアログ ボックスは開いたままになります。

以前は、ダイアログ ボックスを閉じて再度開く必要がありました。現在は、すべてを一度に実行で きるようになりました。 -0

## デフォルトで図面をディテイリング モードで開く

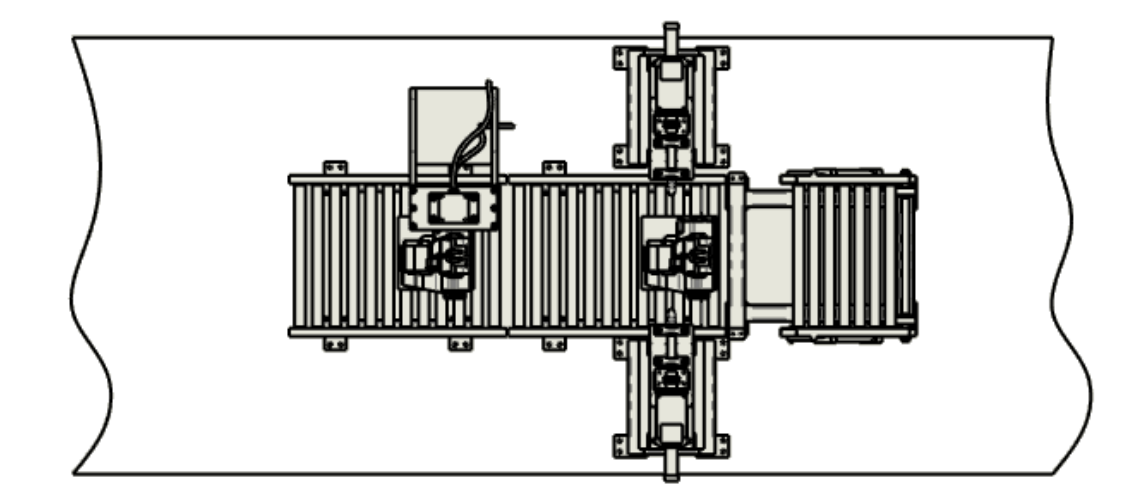

デフォルトで図面をディテイリング モードで開くことができます。 これを使用すると、大規模な図面を自動的にすばやく開くことができます。 デフォルトで図面をディテイリング モードで開くには:

ツール(Tools) > オプション(Options) > システム オプション(System Options)
 > 図面(Drawings) > パフォーマンス(Performance)をクリックします。

日

2. **常にディテイリング モードで図面を開く**(Always open a drawing in detailing mode) を選択します。
# 複数レイヤーの選択

Layers

| Nai | me       | Description | ۲ |              | ۲ | Style | Thickness |
|-----|----------|-------------|---|--------------|---|-------|-----------|
|     | FORMAT   |             | ۲ | <b>_</b>     |   |       |           |
|     | Layer 1  |             | ۲ |              |   |       | -         |
| ⇒   | Layer 2  |             | ۲ |              |   |       | -         |
|     | Layer 3  |             | ۲ |              |   |       |           |
|     | Layer 4  |             | ۲ | Ā            |   |       |           |
|     | Layer 5  |             | ۲ | Ā            |   |       |           |
|     | Layer 6  |             | ۲ | Ā            |   |       |           |
|     | Layer 7  |             | ۲ | Ā            |   |       |           |
|     | Layer 8  |             | ۲ | 4            |   |       |           |
|     | Layer 9  |             | ۲ |              |   |       |           |
|     | Layer 10 |             | ۲ | <del>_</del> |   |       |           |
|     | Layer 11 |             | ۲ | <del>_</del> |   |       |           |
|     | Layer 12 |             | ۲ | A            |   |       |           |
|     | Layer 13 |             | ۲ | Ā            |   |       |           |
|     | 1 4.4    |             | - | 1            |   |       |           |

複数のレイヤーを一度に選択して変更できます。

以前は、変更するレイヤーを一度に1つ選択する必要がありました。

次を行うことができます:

- Ctrl キーを押しながら、必要な各レイヤーを選択します。
- Shift キーを押しながら、レイヤーの範囲を選択します。

# インポート/エクスポート

この章では以下の項目を含みます:

- 3MF ファイルを開く際のパフォーマンスの向上(2024 SP3)
- IFC ファイルのエクスポート 拡張サーフェス BREP のサポート (2024 SP2)
- サードパーティ CAD ファイルを開く (2024 SP2)
- フィルタを使用した STEP ファイルのインポート(2024 SP1)
- 3MF ファイルのインポート 3MF 梁格子拡張子のサポート (2024 SP1)
- サードパーティ CAD ファイルのインポートのキャンセル
- マルチボディ部品としての STEP アセンブリのインポート
- Extended Reality へのエクスポート

### 3MF ファイルを開く際のパフォーマンスの向上(2024 SP3)

3MF ファイルを開く際のパフォーマンスが向上しました。

IFC ファイルのエクスポート - 拡張サーフェス BREP のサポート (2024 SP2)

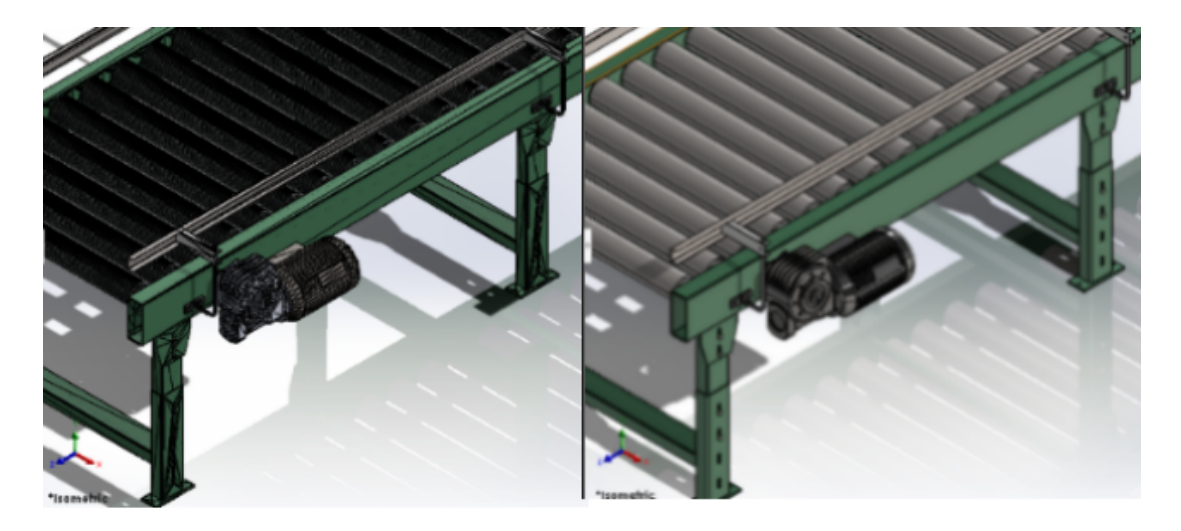

Before

After

よりクリーンな面を持つ BREP IFC ファイルをエクスポートできます。

たとえば、エクスポートされたファイルで、次の要素を表示できます。

- 複数の同一平面ファセットではなく平坦な面
- 円筒を表す複数のファセットではなく円筒面

## サードパーティ CAD ファイルを開く (2024 SP2)

ファイル フォーマットをインポートするとき、**ツール(Tools) > オプション(Options) > シ** ステム オプション(System Options) > インポート(Import)で 3D 相互接続を有効にす る(Enable 3D Interconnect)を選択解除した場合でも、SOLIDWORKS は最新の変換技術を 使用します。

この変換技術は、次のファイル形式に適用されます。

- ACIS<sup>™</sup>
- Autodesk Inventor®
- CATIA<sup>®</sup> V5
- PTC Creo<sup>®</sup>
- IFC

- IGES
- Solid Edge<sup>®</sup>
- STEP
- NX<sup>™</sup> ソフトウェア
- xDesign SLDXML

# フィルタを使用した STEP ファイルのインポート (2024 SP1)

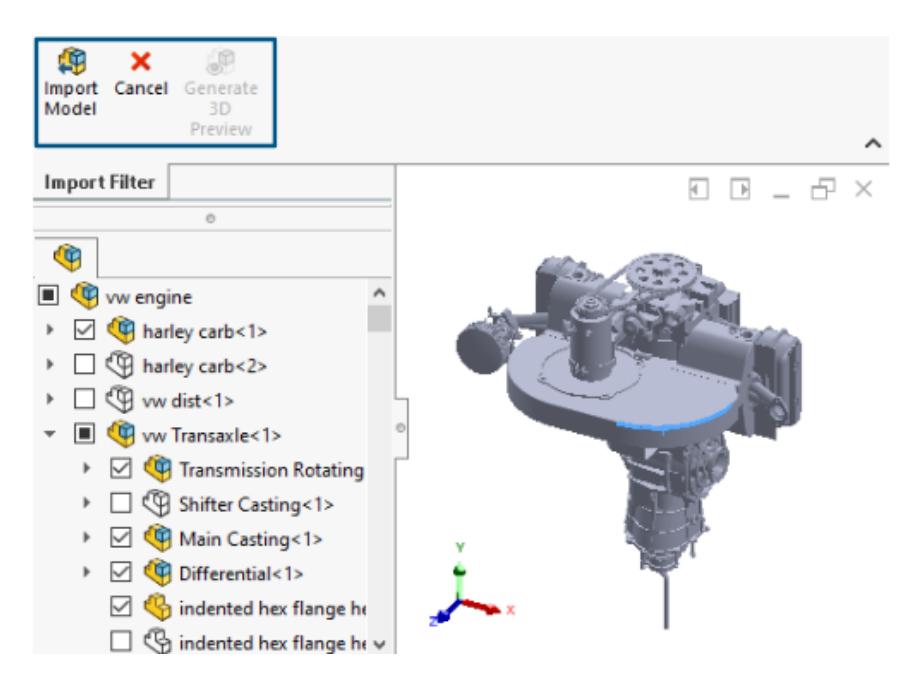

3D Interconnect を使用して大きな STEP ファイルをインポートする場合、インポート前にフィル タを適用できます。これにより、インポート フィルタ(Import Filter)ウィンドウを使用して、選 択した構成部品をファイルからインポートできます。

| 🧱 Open              |                                        |
|---------------------|----------------------------------------|
| <b>←</b> → <b>∗</b> | ↑ Step-filte > STEP-files v Ö          |
| Organize 🔻          | New folder                             |
| 👌 м ^               | Name                                   |
| 📰 Pir               | 🚮 CRF250x.STEP                         |
| 🚪 Vie               | 🚮 vw engine.STEP                       |
| <b>1</b> W          |                                        |
| 🚛 D4 🗸              | <                                      |
|                     | □ as Graphical Body<br>✓ Enable Filter |
|                     | File name: vw engine.STEP v            |

STEP ファイル(**ファイル(File) > 開く(Open)**)をインポートする際に、**フィルタを有効に する(Enable Filter)**を選択すると、以下を行うことができます:

- STEP プロダクト構成を、FeatureManager デザイン ツリーと同様に表示できます。
- STEP プロダクト構成から、構成部品を選択し除去できます。
- 構成部品を右クリックし、構成部品を保持(Keep Components)または構成部品を除外 (Exclude Components)をクリックすると、複数の構成部品を一度に選択または除去できます。
- フィルタされた最小限のモデルをプレビューした後、またはグラフィック プレビューを生成せず に直接、モデルをインポート(Import Model) <sup>(3)</sup>またはキャンセル(Cancel)をクリック できます。

大きな STEP ファイルのインポートでは、フィルタ適用時に選択するオブジェクトの数に応じてパフォーマンスが向上し、高速になります。これは、簡略化されたモデルを使用する場合にも役立ちます。

# 3MF ファイルのインポート - 3MF 梁格子拡張子のサポート (2024 SP1)

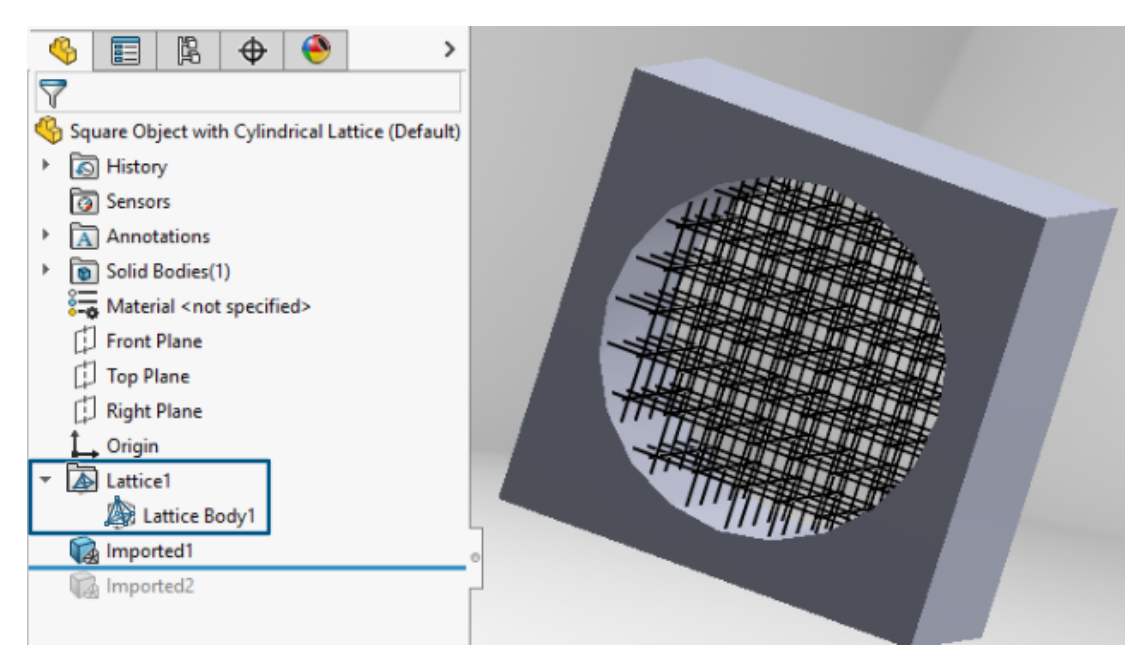

梁格子を含む 3MF ファイルをインポートすると、.3mf 梁格子をインポートできます。

FeatureManager デザイン ツリーでは、インポートされたファイル内の各格子は、1 つ以上の非 結合格子ボディ 🎤 を含む独立した格子フィーチャー 🖾 として表示されます。格子ボディとは、 梁の中心線を細い線で表すライトウェイト ボディです。

格子ボディとフィーチャーを使用すると、以下が可能になります。

• メッシュ ボディに変換

これにより、格子の全ジオメトリ(梁の直径、梁の可変直径、および接続球など)がメッシュ BREP ジオメトリとして生成されます。詳細は SOLIDWORKS  $\land \mu \sigma$ :を参照してください。 グラフィック メッシュ ボディとメッシュ BREP ボディ(Graphics Mesh and Mesh BREP Bodies)。

- グラフィック領域でそれらを表示または非表示にします。
- 断面図の作成

### サードパーティ CAD ファイルのインポートのキャンセル

| Open Progress                                |        |
|----------------------------------------------|--------|
| Reading model:<br>AC2 <b>0</b> -FZK-Haus.ifc |        |
|                                              |        |
|                                              |        |
|                                              |        |
|                                              | Cancel |

3D Interconnect によるサードパーティ CAD ファイルのインポートは、インポートに時間がかか りすぎる場合キャンセルできます。

#### サードパーティ CAD ファイルのインポートをキャンセルするには:

- 1. **ファイル**(File) > 開く(Open)をクリックします。
- オプション: **3D**EXPERIENCE<sup>®</sup> ユーザー: 3DEXPERIENCE から開く(Open from 3DEXPERIENCE) ダイアログ ボックスが表示されたら、この PC(This PC) をクリックし ます。
- 3. 開く(Open)ダイアログボックスで、サードパーティ CAD ファイルを選択し、**開く(Open)** をクリックします。
- 開く処理の進行状況(Open Progress)ダイアログ ボックスで、インポート ステータスがモ デルの読み取り(Reading model)の間に、キャンセル(Cancel)をクリックするか、Esc キーを押します。

インポート ステータスがモデルのロード(Loading model)に変わると、キャンセルできなくなります。

5. 確認ダイアログ ボックスで、はい(Yes) をクリックします。

# マルチボディ部品としての STEP アセンブリのインポート

マルチボディ部品としての STEP、IGES、および IFC アセンブリのインポートに関連する機能強 化には、次のものが含まれます。

- インポートは、SOLDWORKS<sup>®</sup> 部品のみの OEM バージョンで使用できます。
- STEP、IGES、IFC というアセンブリをマルチボディ部品としてインポートする場合のパフォーマンスが、最大 30% 向上しました。

### Extended Reality へのエクスポート

| XR Exporter Settings  | ×         |
|-----------------------|-----------|
| Scene                 |           |
| Export Views          |           |
| Export Cameras        |           |
| Export Lights         |           |
|                       |           |
| Animations            |           |
| Export Motion Studies |           |
| Export Exploded Views |           |
|                       |           |
| Compression           |           |
| Use Draco Compression |           |
|                       |           |
|                       | OK Cancel |
|                       | Cancer    |

SOLIDWORKS CAD ファイルは、.glb または .gltf ファイル形式にエクスポートできます。

ファイルには、ジオメトリ、外観、テクスチャ、アニメーション、モーション スタディ、コンフィ ギュレーション、表示状態、分解図、照明、メタデータなどの情報が含まれています。大きなファ イルの場合、エクスポートでは .glb および .gltf ファイルの標準ファイル圧縮メカニズムであ る Draco がサポートされています。

# 14

# SOLIDWORKS PDM

この章では以下の項目を含みます:

- 検索結果 (Search Results) のプレビュー (Preview) タブの表示 (2024 SP2)
- 部品表 (BOM) ビュー 展開タイプ (2024 SP2)
- SOLIDWORKS PDM アドインの機能強化 (2024 SP1)
- テンプレートのファイルおよびフォルダへのデータ カードの割り当て (2024 SP1)
- Web2 でのフォルダ カード変数(2024 SP1)
- 進行状況ダイアログ ボックス(2024 SP1)
- データ セキュリティの機能強化 (2024 SP1)
- アセンブリ可視化 (Assembly Visualization)
- Web2 での特定バージョンのファイルのダウンロード
- ファイル タイプ アイコン
- ステータス変更コマンドのチェック アウト オプション
- チェックアウト イベントの詳細の表示
- システム変数
- ライセンス使用状況の表示
- SOLIDWORKS PDM のパフォーマンスの向上

SOLIDWORKS<sup>®</sup> PDM には次の 2 つのバージョンがあります。 SOLIDWORKS PDM Standard は、 SOLIDWORKS Professional および SOLIDWORKS Premium に含まれ、SOLIDWORKS ユーザー以 外は別途購入したライセンスとして利用できます。 これは、少人数ユーザー向けの標準データ管理機能 を備えています。

SOLIDWORKS PDM Professional は、少人数から大人数のユーザーに対応するフル機能のデータ管理 ソリューションです。本ライセンスは別途ご購入することによってご利用いただけます。 検索結果(Search Results)のプレビュー(Preview)タブの表示(2024 SP2)

| 🥵 Actions Mod              | dify Display  | /Tools 🖈    | 6          | 5          |         | , C.     | 1               | -              |           |                   |
|----------------------------|---------------|-------------|------------|------------|---------|----------|-----------------|----------------|-----------|-------------------|
| Name and Location          | Cards V       | ariables Ch | ecked 个    |            | Preview | 🗐 Da     | ata Card        | Version        | n 1/1 🛛 🌐 | Bill of Materials |
| Look in:                   | C:\Doc_2      | 2024_SP_02  | - L        | \<br>\     | ot      | a        | 0               | <b>—</b> •     | 🍳 @       | 🍋 Default         |
| Name:                      | *.sldasm      |             |            | Ъ.         | Q.      | a,       | Q               | ·              | Variable  |                   |
| Category:                  |               |             |            |            |         |          |                 |                | 🖏 Autho   | or                |
|                            |               |             |            |            |         |          |                 |                | 🖏 Cost    |                   |
| Description:               |               |             |            |            |         |          | all-            |                | 🖏 Date    |                   |
| Number:                    |               |             |            |            |         |          | 🗟 😡 Description |                |           |                   |
|                            |               |             | - v        |            |         |          |                 |                | 🖏 Docu    | ment Number       |
| <                          | 5.71 1600.000 | oubroidoro  | >          |            |         | 41       |                 |                | 🖏 Num     | ber               |
| Name                       |               | Checke      | ^          |            |         |          | 1 Star          |                | 🖏 Proje   | ct Name           |
|                            |               | oncenen     | 27         | $\bigcirc$ | 7       | Val      | K 🖌             | and the second | 🖏 Proje   | ct number         |
| 10000411.5EDASM 2.7        |               | 14          |            | M2         | 1000    | 1993 - C | 🖏 Revisi        | ion            |           |                   |
| 1.0<br>1.0<br>1.0<br>1.0   |               |             | <u>(</u>   | <b>A</b> 🕅 | 3       | ×        | 🖏 Vendo         | or             |           |                   |
| 10000466.SEDASM Admin 1.0  |               |             |            |            | Ľ,      |          | 🖏 Weig          | ht             |           |                   |
| T0000900.5LDASMI Admin 7.8 |               | 4 State     |            |            |         |          |                 |                |           |                   |
| 10000921.SLDASM Admin 7.8  |               |             | A Workflow |            |         | flow     |                 |                |           |                   |
| 10000944.SLDASM Admin 8.0  |               |             |            |            |         |          |                 | Alb            |           |                   |

SOLIDWORKS PDM ファイル エクスプローラでは、既存のプレビュー配置(Preview Placement) オプションを使用して、検索結果(クイック(Quick)、統合(Integrated)、ス タンドアロン(Standalone)検索)の項目のプレビュー(Preview) タブをウィンドウの下部ま たは右側に表示できます。

# 部品表(BOM) ビュー - 展開タイプ (2024 SP2)

|   | C.         | Preview 📓 🛙                  | Data Car    | d                             | Version      | 1/1 🔠 B      | ill of Mater                                                        | ials 몲 Co     | ontains | 뫕 Where Used              |
|---|------------|------------------------------|-------------|-------------------------------|--------------|--------------|---------------------------------------------------------------------|---------------|---------|---------------------------|
|   |            | вом 🗸                        | Ad          | tivate                        | ed 🕶         | 🧐 tool v     | ise.SLDAS                                                           | М             |         |                           |
|   | - <b>B</b> | Flattened +                  | Sh          | Show Selected 👻<br>As Built 👻 |              | 🏪 Versio     | n: 1 (" <cre< td=""><td>ated&gt;'') 👻</td><td></td><td></td></cre<> | ated>'') 👻    |         |                           |
|   | 4          | Indented                     | As          |                               |              | 🍋 Default 👻  |                                                                     |               |         |                           |
| _ | 1          | Parts Only<br>Top Level Only | ype         | •                             | File Name    |              | Confi                                                               | Part Nu       | Qty     | State                     |
|   | B          | Flattened                    | 4           | 3                             | tool vise.SL | DASM         | Default                                                             | tool vise     | 1       | Under Editing             |
|   |            |                              | 4           | )                             | compound     | center       | Default                                                             | compo         | 1       | Under Editing             |
|   |            |                              | 4           | )                             | lower plate. | SLDPRT       | Default                                                             | lower pl      | 2       | Under Editing             |
|   |            |                              | 4           | )                             | upper com    | pound        | Default                                                             | upper c       | 1       | Under Editing             |
|   |            |                              | 4           | )                             | eccentric.Sl | .DPRT        | Default                                                             | eccentric     | 4       | Under Editing             |
|   |            |                              | 4           | )                             | Saddle.SLDI  | PRT          | Default                                                             | Saddle        | 1       | Under Editing             |
|   |            |                              | 4           | )                             | upper plate  | .SLDPRT      | Default                                                             | upper pl      | 2       | Under Editing             |
|   | 🍕 cap scr  |                              | cap screw.S | screw.SLDPRT                  |              | cap screw    | 8                                                                   | Under Editing |         |                           |
|   |            |                              | 4           | )                             | locking han  | dle.SLD      | Default                                                             | locking       | 4       | Under Editing             |
|   |            |                              | a.          |                               | A            | CL D D D D T | Default                                                             | A 1   ]       |         | and a second state of the |

SOLIDWORKS PDM ファイル エクスプローラの部品表(Bill of Materials)タブの BOM ビュー で、新しいタイプの展開(Flattened) 量を使用して、プロダクト構成に存在する構成部品の必要 合計数量を見ることができます。

このオプションを使用すると、構成部品の合計数量を計算するための時間と労力を節約できます。

展開(Flattened) BOM ビューには以下の項目が表示されます。

- インデントなしの構成部品のリストとして表示されるプロダクト構成。
- 構成部品は、プロダクト構成の複数のレベルに存在する場合、1回だけ表示されます。
- 各レベルの数量を加算した構成部品の数量。

展開(Flattened) タイプは、デスクトップ クライアントおよび Web2 でマスター BOM を表示 するときに使用できます。

# SOLIDWORKS PDM アドインの機能強化 (2024 SP1)

| «                     | S     | OLIDWORKS PDM  |                |
|-----------------------|-------|----------------|----------------|
| <b>₽</b>              | E T I | 1 👂 😵 🍕        | 🗟 🔓 Q -        |
| File / Variable       | Value | Version Number | Checked Out By |
| 🔫 🚯 Assem1 (Default)  |       | -/1            | Admin          |
| Checked out by        | Admin |                |                |
| Category              |       |                |                |
| 🕈 🧐 😑 Part1 ()        |       | 1/1            | Admin          |
| Checked out by        | Admin |                |                |
| Category              |       |                |                |
| Countersunk nib_is () |       | 2/2            |                |
| Checked out by        |       |                |                |
| Category              | ÷     |                |                |

- 名前を付けて保存(Save as) コマンドを使用して、アセンブリファイルを部品ファイル、内部構成部品(ボルトに外部ファイルとして保存)、またはミラー構成部品として保存すると、新しいファイルのデータカードに、生成するシリアル番号とデフォルト値(カードに設定されている場合)が表示されます。
- SOLIDWORKS PDM アドインはアイコン オーバーレイを表示し、ライトウェイト モードで開 いている構成部品のすべての SOLIDWORKS PDM の操作をサポートします。
- SOLIDWORKS PDM アドインがアクティブな場合でも、自動的に解除済みモードを最適化、ラ イトウェイト モードを非表示(Automatically optimize resolved mode, hide lightweight mode) オプションを有効にできます。

# SOLIDWORKS PDM **アドインでの大規模デザイン レビュー**(LDR) **の操作とディテイ** リング モード (2024 SP2)

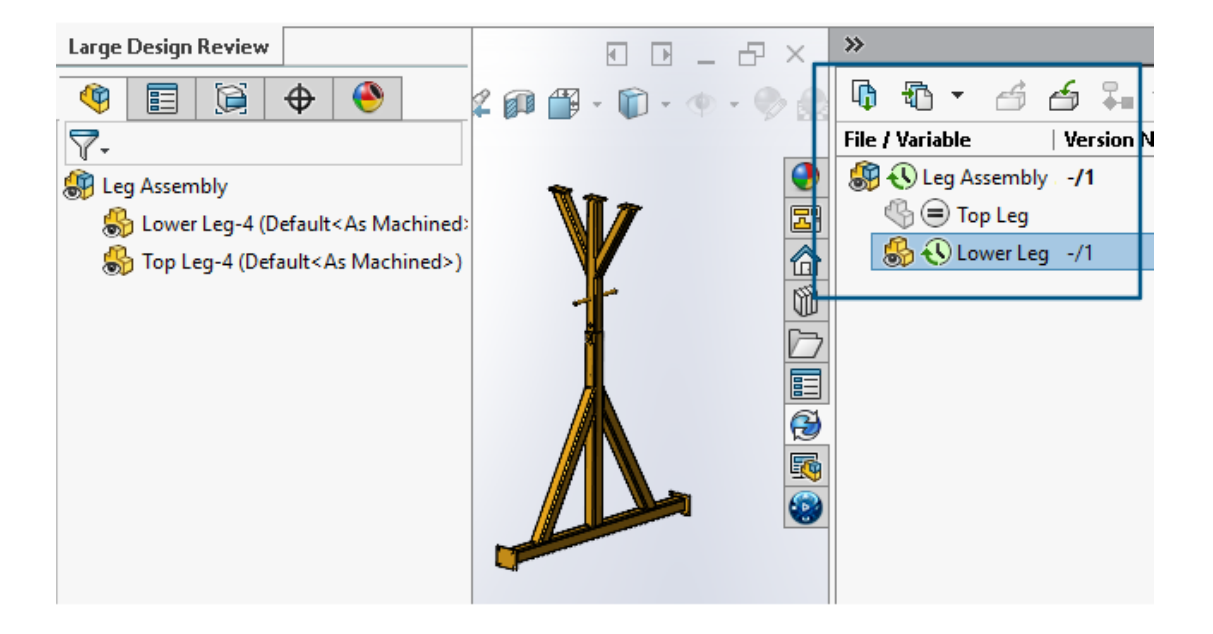

大規模デザインレビュー(Large Design Review、LDR) <sup>3</sup> デイリング(Detailing) <sup>3</sup> モードで開いた図面の場合は、 SOLIDWORKS ファイル構造を SOLIDWORKS PDM タスク パネル(アイコン付き)で FeatureManager デザインツリーと同様 に表示できます。

FeatureManager デザイン ツリーとタスク パネル ツリーはどちらも表示が同じであるため、プロ ダクト構成をより明確かつ容易に操作できます。

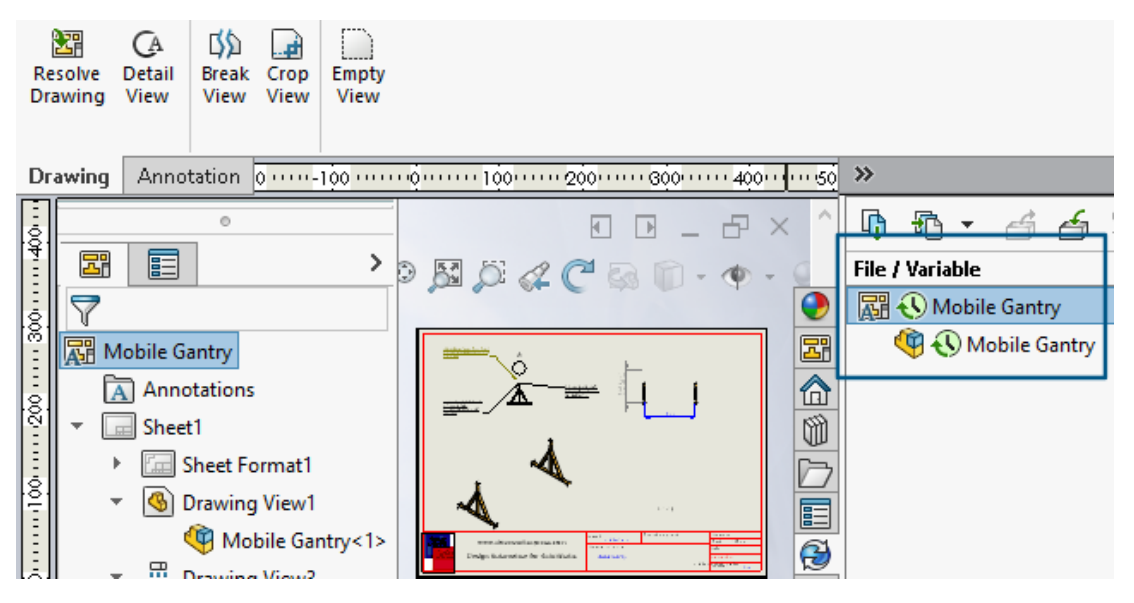

**ディテイリング**(**Detailing**) モードでは、PDM タスク パネル ツリーに子構成部品が FeatureManager デザイン ツリーと同様の第 1 レベルまで表示されます。 **大規模デザイン レビュー(Large Design Review、LDR**) モードでは、FeatureManager デ ザイン ツリーとタスク パネル アセンブリ ツリーの両方から、構成部品に対して**チェックイン** (Check In) やチェックアウト(Check Out) などの SOLIDWORKS PDM 操作を実行できま す。

# テンプレートのファイルおよびフォルダへのデータカードの割り当て(2024 SP1)

| 0.7.                                        | 🗞 Edit Template                       |                                                                                            |                                                                         |
|---------------------------------------------|---------------------------------------|--------------------------------------------------------------------------------------------|-------------------------------------------------------------------------|
| > 🖄 Tasks<br>🗸 🗞 Templates<br>📧 IndustryTem | Template Name<br>Execute as           | Please add files and folders to your template<br>enclosed in %%, like this: "MyBmp%proj%.b | . Both file and folder names can cor<br>mp" (where proj is a variable). |
| > 👌 Users and Group                         | Template Cards                        | Folders 🚳 🚯 🕵                                                                              | Files in the folder 'IT':                                               |
| > (x) Variables                             | <ul> <li>Files and Folders</li> </ul> |                                                                                            | File Name Si                                                            |
| > 🌄 Workflows                               | Icon<br>Users and Groups              | industry                                                                                   | Notes-General.docx                                                      |
|                                             |                                       |                                                                                            | 🗋 photo.PNG 🛛 🗹                                                         |
|                                             |                                       | Mapufacturing                                                                              |                                                                         |
|                                             |                                       | IT - Properties                                                                            |                                                                         |
|                                             |                                       | Group Rights User Rights Copy Var                                                          | iables Folder Card File Cards                                           |
|                                             |                                       | Folder Card:                                                                               |                                                                         |
|                                             |                                       | Doc_2024_sp1_231007\Folder Card                                                            | ł                                                                       |
|                                             |                                       | Add Remove Card Ed                                                                         | tor                                                                     |
|                                             |                                       |                                                                                            |                                                                         |

SOLIDWORKS PDM アドミニストレーション ツールで、テンプレートを作成および編集するとき、1 つのフォルダ カードおよび複数のファイル カードを 1 つのフォルダに割り当てることができます。

SOLIDWORKS PDM ファイル エクスプローラの右パネルで右クリックし、新規(New)をクリックします。ファイルとフォルダの構造が作成され、それぞれのデータ カードが自動的に割り当てられます。

テンプレート コンフィギュレーション外で、テンプレートに割り当てられた、カードのファイル 拡張子に対する変更は認識されません。

| <ul> <li>✓ ■ Cards</li> <li>&gt; □ File Cards</li> <li>✓ □ Folder Cards</li> </ul> |                                                                                                    |   |
|------------------------------------------------------------------------------------|----------------------------------------------------------------------------------------------------|---|
| 🖬 Folder Card                                                                      | Open                                                                                                    |   |
| Q Search Cards                                                                     | Show Where Used                                                                                                    |   |
| Where Used - Folder Ca                                                             | rd >                                                                                                    | < |
| The card is used in the fo                                                         | lowing places:                                                                                                    |   |
| Name                                                                               | Used In                                                                                                    |   |
| IndustryTemplate RoutingTemplate IndustryTemplate                                  | IndustryTemplate\Industry\IT\Properties\Folder Card<br>RoutingTemplate\Assemblies\Properties\Folder Card<br>IndustryTemplate\Industry\Sales\Properties\Folder Card |   |

SOLDWORKS アドミニストレーション ツールのカード (Cards) 国 で、各ファイル、フォル ダ、およびテンプレート カードを右クリックすると、カードが使用されている場所を確認できま す。たとえば、カード (Cards) > フォルダ カード (Folder Cards) > フォルダ カード ((Folder Card) > 使用先を表示 (Show Where Used) をクリックします。このオプショ ンは、ファイルまたはフォルダのデータ カードを削除する場合に役立ちます。

カードの使用先(Where Used Card) ダイアログ ボックス

このダイアログ ボックスを使用して、ファイル、フォルダ、またはテンプレート カードが使用され ている場所を表示できます。

#### このダイアログ ボックスを開くには:

- 1. アドミニストレーション ツールで、**カード(Cards)** 🔤 を展開します。
- 2. ファイル、フォルダ、またはテンプレート カード メニュー(**フォルダ カード(Folder Card**) など)を展開します
- 3. カードを右クリックします。

カードが使用されているすべての場所のリストが表示されます。

| 名前(Name)      | カードを使用しているテンプレートが表示されます。 |
|---------------|--------------------------|
| 使用場所(Used In) | カードが使用されている場所が表示されます。    |

# Web2 でのフォルダ カード変数(2024 SP1)

| Зs | SOLIDWC | RKS   PDM  | •  |               |                  |          |
|----|---------|------------|----|---------------|------------------|----------|
|    |         |            |    |               |                  |          |
|    | Nam     | e≜         | Pi | roject number | Project Name     | Document |
|    |         | Weldment   | 12 | 23            | Weldment Project |          |
|    |         | Speaker    | 20 | )1            | Speaker          |          |
|    |         | Hand truck | 10 | )1            | Hand truck       |          |

Web2 では、フォルダ リストにフォルダのデータ カード変数を表示できます。フォルダに対する ユーザー定義列の値は、大画面レイアウトのリスト ビューで表示されます。

進行状況ダイアログ ボックス(2024 SP1)

| Copying Tree            |
|-------------------------|
| Adding files            |
|                         |
| Finishing add operation |
|                         |
| 6 of 10 files           |

SOLIDWORKS PDM ファイル エクスプローラでは、特定の操作の進行状況ダイアログ ボックスに 詳細情報が表示されます。

ステータス変更(Change State)およびツリーのコピー(Copy Tree)の進行状況ダイアログボックスには、次の 2 つの進行状況バーが含まれます。

- 1 つ目の進行状況バーには、ファイルをコピーしています(Copying Files)や変数をコピー しています(Copying Variables)など、操作全体の主要なステップまたはアクションが表示 されます。
- 2 番目の進行状況バーには、二次的なステップ、ファイルの総数などの詳細情報が表示されます。

チェックイン(Check In)およびファイル参照を読んでいます(Reading File References)の進 行状況ダイアログ ボックスでは、1 つの進行状況表示バーに現在のアクションとファイル名が表示 されます。

## データ セキュリティの機能強化 (2024 SP1)

| 🔒 P                                                                                                    | review 📓 Data Care                                                                    | d 😑 Version 1/1 🏢 Bill of Materials 🔀 Contain                                                                                                    | ns 맘 Where Used |       |  |  |  |  |
|----------------------------------------------------------------------------------------------------|---------------------------------------------------------------------------------------|----------------------------------------------------------------------------------------------------|-----------------|-------|--|--|--|--|
| * Ve                                                                                                    | * Version: 1 (" <created>") -</created>                                               |                                                                                                    |                 |       |  |  |  |  |
| ⊧© Du                                                                                                    | al Speaker <active co<="" td=""><td>nfiguration&gt; 👻</td><td></td><td></td></active> | nfiguration> 👻                                                                                                    |                 |       |  |  |  |  |
| Туре                                                                                                    | File Name                                                                             | Warnings                                                                                                    | Configuration   | Quan  |  |  |  |  |
|                                                                                                    |                                                                                       |                                                                                                    |                 |       |  |  |  |  |
| <b>(</b>                                                                                                    | 🝷 speaker.sldasm 🖡                                                                    |                                                                                                    | Dual Speaker    | 1     |  |  |  |  |
| <b>()</b>                                                                                                    | ✓ speaker.sldasm                                                                      | 🗥 No rights to get latest or attached version.                                                                                                    | Dual Speaker    | 1     |  |  |  |  |
| <b>(</b><br><b>(</b><br><b>(</b><br><b>(</b> )<br><b>(</b> )                                                                                                    | ✓ speaker.sldasm                                                                      | A. No rights to get latest or attached version.                                                                                                    | Dual Speaker    | 1     |  |  |  |  |
| <ul> <li></li> <li></li> <li><td>✓ speaker.sldasm</td><td><ul> <li>No rights to get latest or attached version.</li> <li>No rights to get latest or attached version.</li> <li>No rights to get latest or attached version.</li> </ul></td><td>Dual Speaker</td><td>1<br/></td></li></ul> | ✓ speaker.sldasm                                                                      | <ul> <li>No rights to get latest or attached version.</li> <li>No rights to get latest or attached version.</li> <li>No rights to get latest or attached version.</li> </ul>                                                                                                    | Dual Speaker    | 1<br> |  |  |  |  |
| <b>(</b> )<br><b>(</b> )<br><b>(</b> )<br><b>(</b> )<br><b>(</b> )<br><b>(</b> )<br><b>(</b> )<br><b>(</b> )                                                                                                    | ✓ speaker.sldasm                                                                      | <ul> <li>No rights to get latest or attached version.</li> <li>No rights to get latest or attached version.</li> <li>No rights to get latest or attached version.</li> <li>No rights to get latest or attached version.</li> <li>No rights to get latest or attached version.</li> </ul> | Dual Speaker    | 1<br> |  |  |  |  |

SOLIDWORKS PDM ファイル エクスプローラおよび Web2 では、権限のないユーザーは、ファ イル ビュー タブ、またはファイル操作とファイル参照のダイアログ ボックスでファイル情報を表 示できません。

以下に対しては、警告メッセージ「最新あるいはアタッチされたバージョンを取得する権限があり ません(No rights to get latest or attached version)」が表示されます。

- ファイル ビュー タブ:
  - 参照先
  - 使用先(Where Used)
  - 部品表 (Bill of Materials) (マスター BOM およびカスタム BOM)
- ファイル操作ダイアログ ボックス

• ファイル参照ダイアログ ボックス

# アセンブリ可視化 (Assembly Visualization)

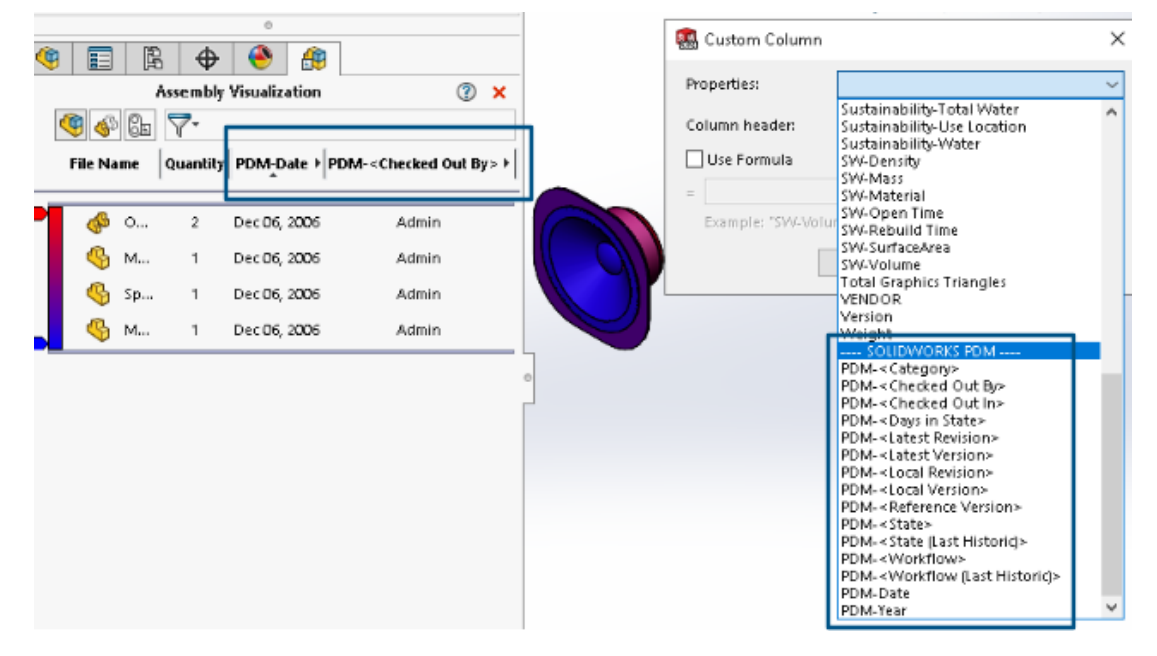

SOLIDWORKS のアセンブリ可視化(Assembly Visualization)ツールで、SOLIDWORKS PDM 変数にアクセスできます。

SOLIDWORKS PDM 変数は、アセンブリ可視化(Assembly Visualization) ツールのユーザー定 義列(Custom Column) ダイアログ ボックスにあるプロパティ(Properties) にリストされ ます。プロパティ(Properties)の SOLIDWORKS PDM セクションで、たとえば PDM-< チェックアウト設定者>(PDM-<Checked Out By>)または PDM-日付(PDM-Date) など の変数を選択して、それらをアセンブリ可視化(Assembly Visualization)パネルに表示できま す。

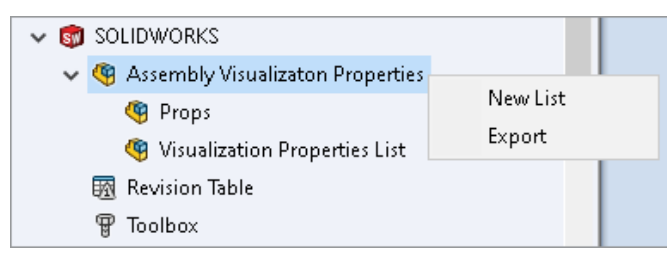

アセンブリ可視化(Assembly Visualization)で SOLIDWORKS PDM ユーザー定義変数を 表示するには:

- SOLIDWORKS PDM アドミニストレーション ツールで、SOLIDWORKS > アセンブリ可視 化プロパティ(Assembly Visualization Properties)を右クリックし、新規リスト(New List)をクリックします。
- アセンブリ可視化プロパティをカスタマイズ(Customize Assembly Visualization Properties)
   可視化プロパティ リスト(Visualization Properties List)ダイアログ ボックスで、使用可

能な変数からプロパティ リストを作成します。複数のプロパティ リストを作成し、それらを権 限に応じてアセンブリ可視化(Assembly Visualization)で表示できます。

# アセンブリ可視化プロパティをカスタマイズ(Customize Assembly Visualization Properties)ダイアログ ボックス

このダイアログ ボックスを使用して、特定のユーザーまたはグループが SOLIDWORKS アセンブ リ可視化ツールで表示できる変数を指定できます。

### このダイアログ ボックスを開くには:

- 1. アドミニストレーション ツールで、SOLIDWORKS を展開します。
- アセンブリ可視化プロパティ (Assembly Visualization Properties) を右クリックし、 新規リスト (New List) を選択します。

# 名前

新しいプロパティ リストの名前を指定します。

## **変数**(Variables)

| 変数(Variable) | 選択した変数が表示されます。    |
|--------------|-------------------|
| 名前(Name)     | 選択した変数の名前が表示されます。 |
|              |                   |
| 追加           | 選択した変数を追加します。     |
| 削除(Delete)   | 選択した変数を削除します。     |
| 上下矢印         | 選択した変数を上下に移動します。  |

# 選択した変数(Selected Variable)

| 変数(Variable) | 使用可能な変数のリストが表示され、そのリストから変数を選択でき<br>ます。 |
|--------------|----------------------------------------|
| 名前(Name)     | 選択した変数の名前が表示され、その名前を更新できます。            |

# ユーザー

ユーザーがリストされ、変数を選択してそのリストを表示できるユーザーを指定できます。

# グループ (Groups)

グループがリストされ、メンバーが変数を選択してそのリストを表示できるグループを指定できます。

# Web2 での特定バージョンのファイルのダウンロード

| S SOLIDWORKS   PDM                        | -          | Check Out (1) Lownload   |
|-------------------------------------------|------------|--------------------------|
| Download Version                          | Download   |                          |
| speaker.sldasm<br>3 / 3                   |            | Download with References |
| Version                                   |            |                          |
| 3, Checked in, Admin, 2023-05-12 13:13:44 |            | Download Version         |
|                                           | Settings • |                          |
| Download with References                  |            |                          |
| Version of references                     |            |                          |
| Latest                                    |            |                          |

SOLIDWORKS PDM Web2 で、特定バージョンのファイルおよびその参照をダウンロードできます。

1回の操作で複数のファイルを選択しダウンロードすることはできません。

バージョンをダウンロード(Download Version) ダイアログ ボックスで、ダウンロードするバー ジョンと設定を選択できます。**このダイアログ ボックスにアクセスするには**:

- 1. ファイル(File)リストで、ファイルを選択します。
  - 大画面レイアウト。ダウンロード(Download) > バージョンをダウンロード(Download)
     Version)をクリックします。
  - 小画面レイアウト。ダウンロード(Download)をタッチしてから、バージョンをダウン ロード(Download Version)をタッチします。

バージョンをダウンロード(Download Version) ダイアログ ボックス

バージョンをダウンロード(Download Version) ダイアログ ボックスを使用して、ファイルの特 定バージョンとその参照をダウンロードできます。

このダイアログ ボックスを開くには:

ファイルを選択し、ダウンロード(Download) > バージョンをダウンロード(Download)
 Version)をクリックします。

バージョン (Version)

ダウンロードするファイルのバージョンを選択します。

### 設定 (Settings)

ファイルのダウンロード設定オプションを表示する、折りたたみ可能なオプション。

| 参照付きダウンロード<br>(Download with<br>references) | ファイルとその参照をダウンロードします。                         |                                                                                     |  |  |  |
|---------------------------------------------|----------------------------------------------|-------------------------------------------------------------------------------------|--|--|--|
| バージョン(Version)                              | 最新                                           | 最新バージョンをダウンロードします。                                                                  |  |  |  |
|                                             | 参照                                           | 参照バージョンをダウンロードします。                                                                  |  |  |  |
| 相対パスを保持<br>(Preserve relative<br>paths)     | 参照のパスを、親<br>ルダ構成を作成し<br>選択解除すると、<br>イルが親ファイル | 見ファイルへの相対パスで保持し、必要に応じてフォ<br>します。<br>フォルダ階層がフラット化され、すべての参照ファ<br>しと同じフォルダにアップロードされます。 |  |  |  |
| 図面を含む(Include<br>drawing)                   | ダウンロード用に<br>ルをダウンロート                         | E選択したファイルに関連付けられている図面ファイ<br><sup>×</sup> します。                                       |  |  |  |
| シミュレーションを含む<br>(Include simulation)         | 選択したファイル<br>果をダウンロード                         | ッに関連付けられた SOLIDWORKS Simulation の結<br>ドします。                                         |  |  |  |

# ファイル

ダウンロードするファイル参照をリストします。ファイル リストには、ステータス(State)、 バージョン(Version)、サイズ(Size)、パス(Path)などのカスタマイズ可能な列が含まれ ます。さらに表示(Show More) 🌻 をクリックし、表示する列を指定します。

# ダウンロードするファイルの総数

ファイルの総数およびダウンロードする各ファイルの数を表示します。

### ダウンロード

選択したファイルをダウンロードします。ダウンロードが完了すると、上のバーにダウンロードしたファイルの数が表示されます。Web2 が参照をダウンロードできない場合は、警告メッセージが表示されます。

# バージョンをダウンロード(Download Version)ダイアログ ボックス - 小画面レイアウト

バージョンをダウンロード(Download Version)ダイアログ ボックスを使用して、ファイルの特 定バージョンとその参照をダウンロードできます。

このダイアログ ボックスを開くには:

1. ファイルを選択し、ダウンロード(Download)をタッチします。

2. バージョンをダウンロード (Download Version) をタッチします。

ファイル名と最新バージョ バージョンリストが表示され、ダウンロードするバージョンを選択で ン きます。

**設定(Settings**) オプションを指定できます。

# ファイル タイプ アイコン

🖆 Check In

| Files to check in: |                             |          |              |            |          |         |  |  |
|--------------------|-----------------------------|----------|--------------|------------|----------|---------|--|--|
| Туре               | File Name                   | Warnings | Check In     | Keep Check | Remove L | Overwri |  |  |
| 4                  |                             |          |              |            |          |         |  |  |
|                    | Cut-List-Item3              |          | $\checkmark$ |            |          |         |  |  |
| ۹                  | L 25.40 × 25.40 × 3.175 <1> |          |              |            |          |         |  |  |
| ij                 | Sheet<1>                    |          | $\checkmark$ |            |          |         |  |  |

| < |          |  |
|---|----------|--|
|   | Comment: |  |
|   |          |  |

溶接カット リスト アイテムと、貼り付けられた共有オーバーレイを使って共有されたファイルの ファイル タイプ アイコンを表示できます。

これらのアイコンは、次のダイアログ ボックスで使用できます。

- ファイルの詳細
- ファイル操作
- Web2

カット リスト アイテムのタイプ アイコンは、SOLIDWORKS BOM では使用できません。

# ステータス変更コマンドのチェック アウト オプション

#### 🌄 Change State - Do Transition 'Submit for Approval'

| e state on files:                       |                                                                                             |                                                                                          |                                                                                                    |                                                                                                    |                                                                                                    |
|-----------------------------------------|---------------------------------------------------------------------------------------------|------------------------------------------------------------------------------------------|----------------------------------------------------------------------------------------------------|----------------------------------------------------------------------------------------------------|----------------------------------------------------------------------------------------------------|
| File Name                               | Warnings                                                                                    | Check Out                                                                                | Change State                                                                                                    | Version                                                                                                    | For                                                                                                    |
| base.SLDPRT                             |                                                                                             |                                                                                          |                                                                                                    | 1/1                                                                                                    |                                                                                                    |
| <ul> <li>BASEWELDMENT.SLDDRW</li> </ul> |                                                                                             |                                                                                          |                                                                                                    | 1/1                                                                                                    |                                                                                                    |
| BASEWELDMENT.SLDPRT                     |                                                                                             |                                                                                          |                                                                                                    | 1/1                                                                                                    |                                                                                                    |
|                                         | e state on files:<br>File Name<br>base.SLDPRT<br>BASEWELDMENT.SLDDRW<br>BASEWELDMENT.SLDPRT | e state on files: File Name Warnings base.SLDPRT BASEWELDMENT.SLDDRW BASEWELDMENT.SLDPRT | File Name       Warnings       Check Out         base.SLDPRT       Marnings       Image: Check Out         N BASEWELDMENT.SLDDRW       Image: Check Out       Image: Check Out         BASEWELDMENT.SLDDRW       Image: Check Out       Image: Check Out         Image: Check Out       Image: Check Out       Image: Check Out         Image: Check Out       Image: Check Out       Image: Check Out         Image: Check Out       Image: Check Out       Image: Check Out         Image: Check Out       Image: Check Out       Image: Check Out         Image: Check Out       Image: Check Out       Image: Check Out         Image: Check Out       Image: Check Out       Image: Check Out         Image: Check Out       Image: Check Out       Image: Check Out         Image: Check Out       Image: Check Out       Image: Check Out         Image: Check Out       Image: Check Out       Image: Check Out         Image: Check Out       Image: Check Out       Image: Check Out         Image: Check Out       Image: Check Out       Image: Check Out         Image: Check Out       Image: Check Out       Image: Check Out         Image: Check Out       Image: Check Out       Image: Check Out         Image: Check Out       Image: Check Out <td>state on files:         File Name       Warnings       I       Check Out       I       Change State         base.SLDPRT       Image: State       Image: State       Image:</td> <td>state on files:         File Name       Warnings       I       Check Out       I       Change State       Version         base.SLDPRT       Image: State       Image: State</td> | state on files:         File Name       Warnings       I       Check Out       I       Change State         base.SLDPRT       Image: State       Image: State       Image: | state on files:         File Name       Warnings       I       Check Out       I       Change State       Version         base.SLDPRT       Image: State       Image: State |

ステータス変更操作が完了した後で、ファイルをチェック アウトできます。

トランジションを実行(Do Transition)ダイアログボックスの列セットをカスタマイズして、 チェックアウト(Check Out)システム変数を含めることができます。ファイルに対してステー タス変更(Change State)とチェックアウト(Check Out)を選択すると、そのファイルはス テータス変更後にチェックアウトされます。

# チェックアウト イベントの詳細の表示

| listory on Base.SLDPRT                 |         |         |          |                     |                    |  |  |
|----------------------------------------|---------|---------|----------|---------------------|--------------------|--|--|
| 🔒 View 🛯 🛱 Get 📲 Save 🖓                | Compare | 🖶 Print |          |                     |                    |  |  |
| Event                                  | Version | User    |          | Date                | Comment            |  |  |
| 🖆 Check out                            | 1       | Admin   |          | 2023-05-08 16:44:39 | Checked out by 'Ad |  |  |
| Tinitial transition to 'Under Editing' | 1       | Admin   |          | 2023-04-28 18:53:53 | State changed by   |  |  |
| Oundo Check out                        | 1       | Admin   |          | 2023-04-28 18:53:53 | Undo Checked out   |  |  |
| 💀 Created                              | 1       | Admin   |          | 2023-04-28 18:53:11 |                    |  |  |
|                                        |         |         |          |                     |                    |  |  |
|                                        |         |         |          |                     |                    |  |  |
| Details                                |         |         |          |                     |                    |  |  |
| Name:                                  |         |         | Version: |                     |                    |  |  |
| User:                                  |         |         | Date:    |                     |                    |  |  |
| Comment:                               |         |         |          | ^                   |                    |  |  |
|                                        |         |         |          | ~                   |                    |  |  |

SOLIDWORKS PDM ファイル エクスプローラのファイルの履歴(History)ダイアログ ボックス で、チェックアウト イベントおよびチェックアウトを元に戻すイベントの詳細を表示できます。 他の詳細情報とともに、その操作をどのユーザーが実行したかを確認できます。

# システム変数

| Colum                                                                                                    | nns Permissions |                                                                |   |        |                |  |  |
|----------------------------------------------------------------------------------------------------|-----------------|----------------------------------------------------------------|---|--------|----------------|--|--|
| Previ                                                                                                    | iew:            | <associated item=""></associated>                              |   |        |                |  |  |
| Nar                                                                                                    | me              | <category><br/><checked by="" out=""></checked></category>     |   | ype    | State          |  |  |
| <                                                                                                    |                 | <checked in="" out=""></checked>                               |   |        |                |  |  |
| Sor                                                                                                    | rt Column       | <date modified=""></date>                                      |   |        |                |  |  |
| </td <td>Vame&gt;</td> <td><id></id></td> <td></td> <td>~</td> <td></td> <td></td> <td></td>                                           | Vame>           | <id></id>                                                      |   | ~      |                |  |  |
|                                                                                                    |                 | <last historic="" state=""></last>                             |   |        |                |  |  |
| Colur                                                                                                    | mns:            | <last historic="" workflow=""></last>                          |   |        |                |  |  |
| Var                                                                                                    | iable           | <name><br/><revision (latest="" version)=""></revision></name> |   | ×      | Width          |  |  |
| <n-< td=""><td>ame&gt;</td><td><revision (local="" version)=""></revision></td><td></td><td>1</td><td>100</td><td></td><td></td></n-<> | ame>            | <revision (local="" version)=""></revision>                    |   | 1      | 100            |  |  |
| <0                                                                                                    | hecked Out By>  | <state></state>                                                |   | 1      | 100            |  |  |
| <                                                                                                    | ze>             | <type></type>                                                  |   | 1      | 100            |  |  |
| <t< td=""><td>ype&gt;</td><td><version number=""></version></td><td></td><td>6</td><td>64</td><td></td><td></td></t<>                  | ype>            | <version number=""></version>                                  |   | 6      | 64             |  |  |
| 3                                                                                                    | tate>           | _SW_Detailing_Mode_<br>SW_Last_Saved_With                      |   | 1      | 100            |  |  |
| <d-< td=""><td>ays In State&gt;</td><td>Album</td><td></td><td>1</td><td>100</td><td></td><td></td></d-<>                              | ays In State>   | Album                                                          |   | 1      | 100            |  |  |
| <d-< td=""><td>ate Modified&gt;</td><td>Approved by</td><td></td><td>1</td><td>100</td><td></td><td></td></d-<>                        | ate Modified>   | Approved by                                                    |   | 1      | 100            |  |  |
| <0                                                                                                    | hecked Out In>  | Approved On<br>Artist                                          |   | 1      | 100            |  |  |
| <c< td=""><td>ategory&gt;</td><td>Assembly No.</td><td></td><td>1</td><td>100</td><td></td><td></td></c<>                              | ategory>        | Assembly No.                                                   |   | 1      | 100            |  |  |
| <a:< td=""><td>ssociated Item&gt;</td><td>Attachments</td><td></td><td>1</td><td>100</td><td></td><td></td></a:<>                      | ssociated Item> | Attachments                                                    |   | 1      | 100            |  |  |
|                                                                                                    |                 | Author                                                         |   |        |                |  |  |
|                                                                                                    | Add             | BOM Quantity<br>Checked by                                     |   | Loc    | alize system ' |  |  |
| Sel                                                                                                    | ected column    | Checked Date<br>ClientSubmitTime                               | ¥ |        |                |  |  |
|                                                                                                    | Variable:       | <associated item=""></associated>                              | ~ | Config | gurations:     |  |  |

システム変数がより利用しやすくなり、アクセスが容易になります。

- 次のシステム変数が、ファイルリスト(File List)、クイック検索結果(Quick Search Result)、および検索結果(Search Result)列セットタイプで使用できます。
  - <最新履歴ステータス(Last historic state) >
  - <最新履歴ワークフロー(Last historic workflow)>
  - <リビジョン(最新バージョン) (Revision (Latest version)) >
  - <リビジョン(ローカル バージョン) (Revision (Local version)) >
- <ステータスでの日数>(<Days in State>)システム変数は、ファイルリスト(File list)のデフォルト列として使用できます。
- SOLIDWORKS PDM タスク パネル アドインに、より多くのシステム変数が含まれるようになります。
- SOLIDWORKS PDM ファイルエクスプローラでは、より多くのシステム変数を追加することにより、バージョン(Version)タブのユーザーインターフェイスが改善されます。

| 🔒 Preview 🗐 Data Car       | rd 🚯 Version 2/3 🧮 Bill of Materials |
|----------------------------|--------------------------------------|
| Workflow:                  | Default Workflow                     |
| State:                     | Approved                             |
| Days in state:             | 0 days                               |
| Category:                  | -                                    |
| Latest version:            | 3/3                                  |
| Latest version comment:    | Checked in by transition             |
| Revision (Latest version): | A                                    |
| Local version:             | <b>4</b> 2/3                         |
| Local version comment:     | Checked in by transition             |
| Revision (Local version):  | No revision                          |
| Last historic workflow:    | Default Workflow                     |
| Last historic state:       | 🖁 Waiting for Approval               |

# ライセンス使用状況の表示

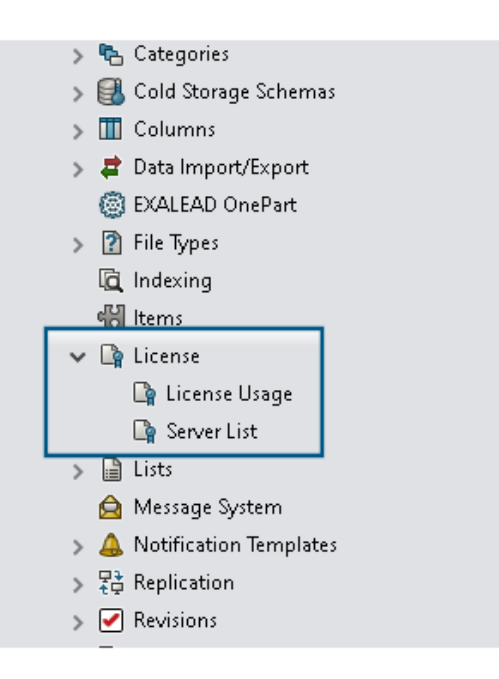

ライセンスの詳細は、特別な管理者権限なしで表示できます。

アドミニストレーション ツールの**ライセンス(License)**ノードには、次のサブノードがありま す。 • サーバー リスト (Server List) 。 ライセンス サーバーを編集できます。

管理権限のライセンス キーを更新することができます(Can update license keys)は、 ライセンス サーバーを更新することができます(Can update license server)という名 前に変更されています。ライセンス サーバーを編集するには、この権限が必要です。

 ライセンスの使用状況(License Usage)。ライセンスの詳細を表示できます。これにより、 ユーザーがツールを使用していない場合にログアウトするように求めたり、管理者からライセン スを追加要求したり、別のライセンスタイプに切り替える必要があるかどうかを判断したりする ことができます。

### SOLIDWORKS PDM のパフォーマンスの向上

SOLIDWORKS PDM 2024 では、ファイルベースの操作のパフォーマンスが向上しました。 次の操作が約 2 倍速くなります。

- ファイルの追加
- ステータス変更
- ツリーのコピー

ツリーのコピーで圧縮済みアーカイブにコピーする操作は、桁違いに速くなります。

# 15

# SOLIDWORKS Manage

この章では以下の項目を含みます:

- ドキュメント プレビューでの測定
- Plenary Web Client の CAD ファイル プレビュー
- 影響を受けるアイテムのフィールド条件
- タスクの自動化
- タスクのバーン ダウン チャート
- タイムシートの作業時間
- 部品表の数(Bill of Materials Quantity)
- BOM アイテムを置換するためのプロセス出力
- **BOM** への子の条件の追加

SOLIDWORKS<sup>®</sup> Manage は、SOLIDWORKS PDM Professional によって実現されるグローバル ファ イル管理とアプリケーション インテグレーションを拡張するデータ管理システムです。

SOLIDWORKS Manage は、分散型データ管理を可能にするための重要な要素です。

# ドキュメント プレビューでの測定

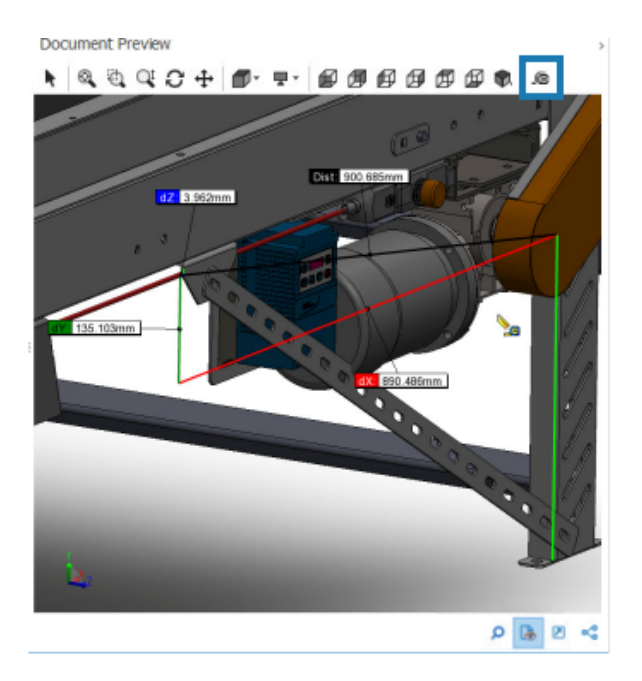

ドキュメント プレビュー (Document Preview) 領域でジオメトリを測定できます。

eDrawings Viewer でサポートされているドキュメントをプレビューする際に、測定ツールを使用 できます。

### ドキュメント プレビューで測定するには:

- 1. メイン グリッドで、部品、アセンブリ、または図面レコードを選択します。
- ドキュメント プレビュー (Document Preview) ゆ をクリックします。
   eDrawings<sup>®</sup> プレビューに、選択した SOLIDWORKS レコードが表示されます。
- 3. 測定(Measure) 🔎 をクリックします。
- 4. プレビューで測定するジオメトリを選択します。

### Plenary Web Client の CAD ファイル プレビュー

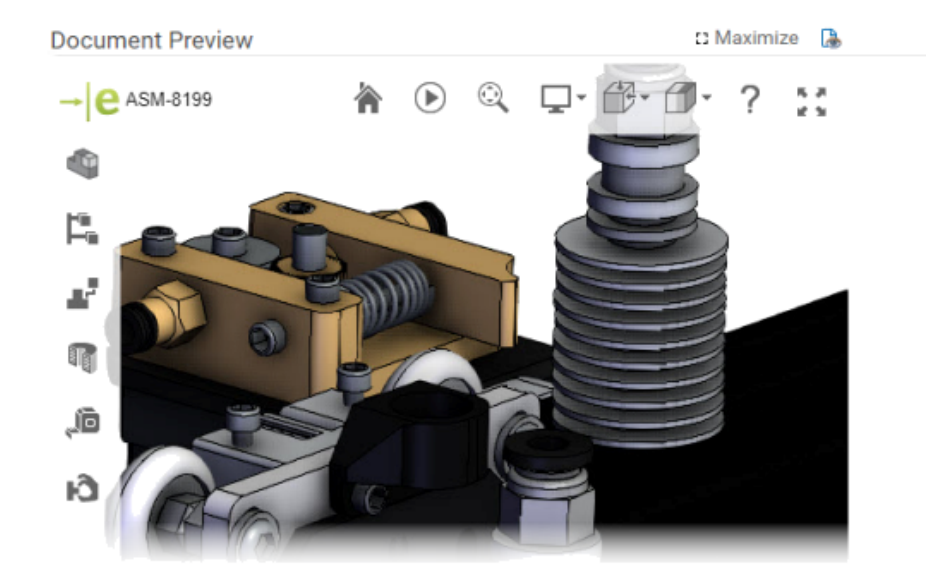

Plenary Web Client ウィンドウで、CAD ファイルを動的にプレビューできます。

プレビューは eDrawings に基づいており、同じファイル タイプと機能をサポートしています。

以前のリリースでは、ダイナミック プレビューを表示するには、プレビューのリンクをクリックして SOLIDWORKS PDM Web 2 クライアントを開く必要がありました。

# 影響を受けるアイテムのフィールド条件

| 월 Conditions                                                                                                    |   | X                    |
|----------------------------------------------------------------------------------------------------|---|----------------------|
| ✓ Use Condition                                                                                                    |   |                      |
| Field                                                                                                    |   | Condition Value      |
| ECO Type                                                                                                    | ~ | Contains V Express V |
| Item Fields - Action (BOM Replace)<br>Item Fields - Added By<br>Item Fields - Comment<br>Item Fields - Configuration<br>Item Fields - Current Process<br>Item Fields - Current Revision<br>Item Fields - Date Added | ^ |                      |
| Item Fields - Description<br>Item Fields - Disposition<br>Item Fields - End Revision<br>Item Fields - File Name<br>Item Fields - Next Revision<br>Item Fields - Parent Process                                      |   | Save and Close Close |
| Item Fields - Part Number<br>Item Fields - Part Type                                                                                                    |   |                      |

**影響を受けるアイテム(Affected Items)**がマッピングされたフィールドに条件を追加して、その有無やデフォルト値を制御できます。

フィールドの存在条件(つまりその条件が必要かどうか)がある場合は、列名に青いアスタリスク が表示されます。条件を定義しない場合は、フィールドは常に使用可能で、赤いアスタリスクが表 示されます。

### 影響を受けるアイテム(Affected Item)フィールドへの必須フィールドの追加

#### 影響を受けるアイテム(Affected Item)フィールドに必須フィールドを追加するには:

- システム アドミニストレーション (System Administration) ツールで、プロセス ウィザード (Process Wizard) を開きます。
   プロセス ウィザード (Process Wizard) を開くには、プロセスを右クリックし、アドミニストレーション (Administration) をクリックします。
- 2. プロセスに1つもユーザー定義フィールドがない場合は、アイテムフィールド(Item Fields) ウィザードを開いてユーザー定義フィールドを追加します。

マッピングされたフィールドを必須フィールドとして定義することはできません。

- 3. ワークフロー プロパティ(Workflow Properties)ウィザードを開き、ワークフロー図でス テージを選択します。
- 4. アイテム フィールド (Item Fields) をクリックします。

5. **必要(Required**)を選択します。

条件を追加するには、最初の**条件(Condition)**列にある楕円をクリックして、条件 (Conditions)ダイアログ ボックスを開きます。

アイテムフィールド(Item Fields)を追加して、条件を定義することもできます。

6. 保存 (Save) をクリックします。

### 影響を受けるアイテム(Affected Item)フィールドへのデフォルト値の追加

#### 影響を受けるアイテム(Affected Item)フィールドにデフォルト値を追加するには:

- 管理オプション(Administration Options) ツールで、プロセスウィザード(Process Wizard) を開きます。 プロセス ウィザード(Process Wizard)を開くには、プロセスを右クリックし、アドミニス トレーション(Administration)をクリックします。
- 2. プロセスに1つもユーザー定義フィールドがない場合は、アイテムフィールド(Item Fields) ウィザードを開いてユーザー定義フィールドを追加します。

マッピングされたフィールドを必須フィールドとして定義することはできません。

- 3. ワークフロー プロパティ(Workflow Properties)ウィザードを開き、ワークフロー図でス テージを選択します。
- 4. アイテム フィールド (Item Fields) をクリックします。
- 5. デフォルト(Default)列をクリックし、リストから値を選択するか、値を入力します。

マッピングされたフィールドにはデフォルト値を設定できません。

6. **いつ**(When)列で、開始(Start)または終了(Finish)を選択し、デフォルト値をフィー ルドに入力するタイミングを指定します。

条件を追加するには、2 番目の**条件(Condition**)列にある楕円をクリックして、条件 (Conditions)ダイアログ ボックスを開きます。

**アイテム フィールド(Item Fields**)を追加して、条件を定義することもできます。

# タスクの自動化

👹 Add 🖉 🗙 🕉

All tasks must be completed before this stage is completed. Create these tasks every time this stage is activated Complete Subject Allocated Time Priority Created By Stage  $\checkmark$ Feasibility Study 0 Medium System Administrator Request Under Review Cost Benefit Analysis 0 Medium System Administrator Request Under Review Enable conditions for selected Task Η Save Conditions Field Condition Value Cost V 10000 🗸 Greater Than Two Conditions

タスクの自動化により、タスク処理の事前構成プロセスが合理化されます。

条件を追加して、個々のタスクの作成を制御できます。これは、プロセス フィールドの値に基づい てタスクを作成するのに役立ちます。たとえば、複数の部門が1つのプロセスに参加でき、それぞ れに独自のタスクがある場合、対象となる部門にタスクを作成するための条件を追加できます。

### タスク条件の追加

条件を追加して、個々のタスクの作成を制御できます。

#### タスク条件を追加するには:

- 1. 既存プロセスのプロセス(Process)ウィザードを開き、ワークフロー プロパティ(Workflow Properties)ウィザードに移動します。
- 2. ステージを選択し、**タスク(Tasks**)をクリックします。
- 3. タスクをクリックし、**選択したタスクの条件を有効にする**(Enable conditions for selected Task)を選択します。
- 4. タスク条件を指定します。

#### タスク完了要件の定義

プロセスを進める前に完了させるタスクを個々に定義できます。

以前のリリースでは、プロセスを進めるためには、すべてのタスクを完了させるという選択肢しか ありませんでした。

#### タスク完了要件を定義するには:

1. 既存プロセスのプロセス(Process)ウィザードを開き、ワークフロー プロパティ(Workflow Properties)ウィザードに移動します。

- 2. ステージを選択し、**タスク(Tasks)**をクリックします。
- 3. タスクを選択します。
- 4. すべてのタスクは、このステージが完了する前に完了する必要があります(All tasks must be completed before this stage is completed)を選択解除します。
- 5. タスク リストで、完了させる各タスクに対して**完了(Complete)**列のチェック ボックスを 選択します。

### タスクのバーン ダウン チャート

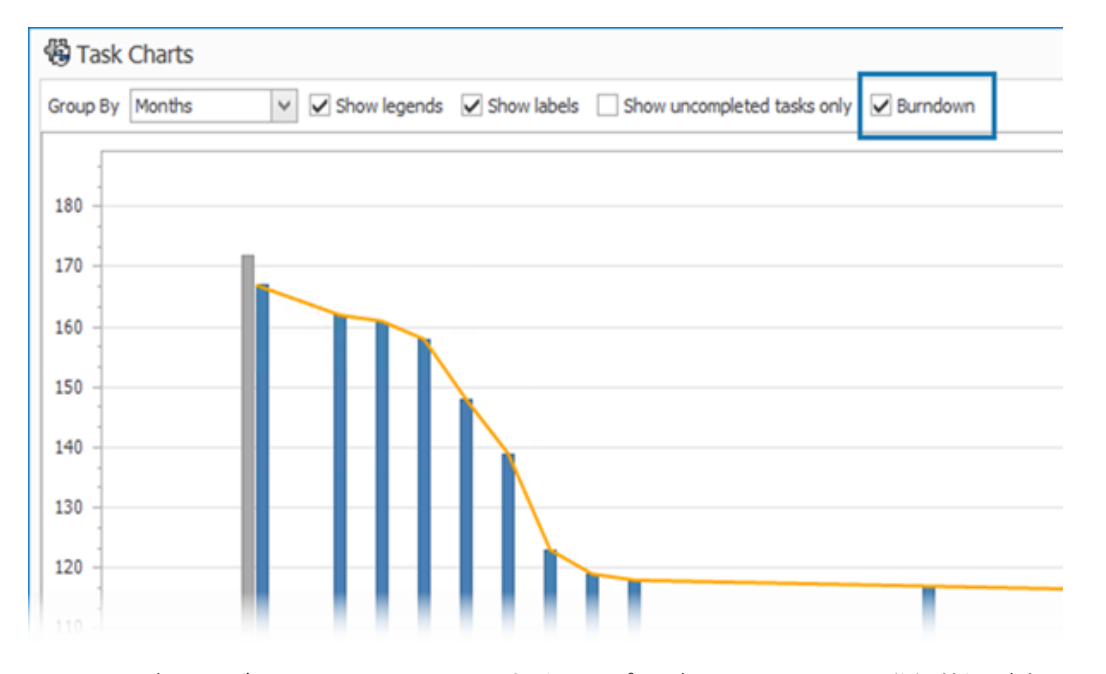

タスクのバーン ダウン チャートには、すべてのプロジェクト タスクの進行状況が表示されます。

このチャートには、プロジェクト開始時のタスクの数と、選択した期間の終了時に残っているタス クの数が表示されます。**未完了のタスクのみを表示(Show uncompleted tasks only**)オプ ションを使用すると、未完了のタスクのみを表示できます。

バーン ダウン チャートには、キャンセルされたタスクは表示されません。

バーン ダウン チャートを開くには、**ホーム(Home)**モジュールで、**タスク(Tasks**)をクリッ クします。

# タイムシートの作業時間

| 0:                                |                                 |                                                                          |  |  |  |  |
|-----------------------------------|---------------------------------|--------------------------------------------------------------------------|--|--|--|--|
| 🖌 🕮 Users                         | 23 Configure Timesheet Process  | 23 Configure Timesheet Process                                           |  |  |  |  |
| Users                             |                                 |                                                                          |  |  |  |  |
| Groups                            | Configure Timesheet Items       | <u>.</u>                                                                 |  |  |  |  |
| Access                            | Create Timesheet process of     | hiert                                                                    |  |  |  |  |
| La transmit                       | MARKET CONTRACTOR OF CONTRACTOR |                                                                          |  |  |  |  |
| Advanced                          | Note: This will enable new pr   | Note: This will enable new project objects to be available in Timesheets |  |  |  |  |
| 🚲 Structures                      | - Calendar Options              |                                                                          |  |  |  |  |
| Doo mente & Records               | First Day of Week               |                                                                          |  |  |  |  |
| Documents a Records     Processes | Mandau                          |                                                                          |  |  |  |  |
| Projects & Cases                  | (Minute y                       | -                                                                        |  |  |  |  |
| Reports                           | Week Numbers                    |                                                                          |  |  |  |  |
| A Relationships                   | First Day of Year               | >                                                                        |  |  |  |  |
| A Resources                       |                                 |                                                                          |  |  |  |  |
| Web Options                       | Working Hours                   |                                                                          |  |  |  |  |
| Dashboards                        | - Honey Hours                   |                                                                          |  |  |  |  |
| Timesheets                        | Enabled                         |                                                                          |  |  |  |  |
| ✓ 18983                           | If enabled, a new section wi    | appear in the timesheets form to enter Working Hours                     |  |  |  |  |
|                                   |                                 |                                                                          |  |  |  |  |
|                                   | Working hours are requir        | ed Configure Templates                                                   |  |  |  |  |
|                                   | Exclusions                      | Configure Comments                                                       |  |  |  |  |
|                                   |                                 | Show Type row                                                            |  |  |  |  |
|                                   | Working Days                    | Configure Types                                                          |  |  |  |  |
|                                   |                                 |                                                                          |  |  |  |  |

タイムシートの**作業時間(Working Hours)**では、従業員が1週間の毎日の作業時間を入力できます。

これにより、雇用主は従業員の作業時間と休憩時間を把握できます。

### タイムシート作業時間の設定

タイムシート作業時間を設定するには:

- システム アドミニストレーション (System Administration) ツールで、構造 (Structures) > タイムシート (Timesheets) をクリックします。
- 2. 作業時間(Working Hours)で、有効(Enabled)を選択します。

作業時間(Working Hours)は、すべての新しいタイムシートおよび既存のタイムシートに 表示されます。 3. **作業時間(Working Hours)** オプションを指定します:

| オプション                                  | 説明                                                                                                    |
|----------------------------------------|----------------------------------------------------------------------------------------------------|
| 有効(Enabled)                            | 作業時間オプションを指定できます。                                                                                         |
|                                        | 1日にゼロ以外の合計時間を指定できます。                                                                                      |
| 作業時間が必要(Working hours are<br>required) | <b>タイプ行を表示(Show Type row)</b> を選<br>択し、 <b>除外(Exclusions</b> )の値が入力した<br>タイプと一致する場合は、合計時間に 0 を<br>入力できます。 |
| 除外(Exclusions)                         | <b>タイプ(Type)</b> に対応する値を入力できま<br>す。                                                                       |
| テンプレートを設定(Configure<br>Templates)      | 週間作業時間テンプレートを作成して、テンプ<br>レート内のエントリ数を減らします。                                                                |
| コメントを設定(Configure Comments)            | 各日時スロットにコメントを追加できます。                                                                                      |
| タイプ行を表示(Show Type row)                 | リストからタイプを選択するため、 <b>タイプ</b><br>( <b>Type</b> )行を表示します。                                                    |
| タイプを設定(Configure Types)                | 必要な <b>タイプ(Type)</b> オプションを指定しま<br>す。                                                                     |
| 作業日(Working Days)                      | 週間作業時間内の曜日を指定します。                                                                                         |

### テンプレートの設定

週間作業時間テンプレートを作成および設定して、テンプレート内のエントリ数を減らすことができます。

テンプレートを設定するには:

- 1. テンプレートを設定 (Configure Templates) をクリックします。
- 2. テンプレート(Templates)ダイアログ ボックスで、新規(New)をクリックします。
- 3. テンプレート プロパティ(Template Properties)ダイアログ ボックスで、テンプレートの名前を入力します。
- 4. オプション: 新しいタイムシートを作成する場合は常にこのテンプレートをデフォルトとして指 定するには、デフォルト(Default)を選択します。

#### 5. 各日の時間値を入力するか、矢印をクリックして以下の値を選択します。

| オプション                   | 値                      | フォーマット |  |  |
|-------------------------|------------------------|--------|--|--|
| 開始(Start)               | 1日の作業開始時間              | 24 時間制 |  |  |
| 休止時間(Pause<br>duration) | 1 日のうちの休憩時間            | hh:mm  |  |  |
| 終了(End)                 | 1日の作業終了時間              | 24 時間制 |  |  |
| 合計時間(Total Time)        | 指定した他の値に基づいて計算<br>されます |        |  |  |

### コメントの設定

各日時スロットにコメントを追加できます。

管理者は、**コメントを設定(Configure Comments)**をクリックし、リスト形式で値を入力する ことで、コメントを追加できます。リスト内のコメントを変更したり、新しいテキストを入力した りすることができます。

# 部品表の数(Bill of Materials Quantity)

| Properties                                                                                | BOM SWConf  | igurations | Related Files      | 🕲 History    | 🖧 WhereUsed      | Audit Trail       | 💘 Tasks     | Comments      | 00 References  | ]            |
|-------------------------------------------------------------------------------------------|-------------|------------|--------------------|--------------|------------------|-------------------|-------------|---------------|----------------|--------------|
| 🐮 BOMs 🚯 Open Record 🤇 Go to Record 👂 🐻 式 Revision <all revisions=""> 👻 🎼 Display •</all> |             |            |                    |              |                  |                   |             |               |                |              |
| 99 00000000                                                                               | Part Number | Revision   | Description        | Folder       |                  |                   | F           | le Name       | BOM Source     | onfiguration |
| Con Processes                                                                             | 4 1000-4109 | ) -        | Tool Vise Assembly | General Data | SWManageVault/De | signs/PRJ-10000/D | esignData 1 | 0004109.SLDAS | SOLIDWORKS (8) |              |
| Trojects                                                                                  |             |            |                    |              |                  |                   |             |               |                |              |
| 00 Reference                                                                              | d           |            |                    |              |                  |                   |             |               |                |              |

使用先(Where Used)タブで、構成部品 BOM の数を確認できます。

使用先(Where Used)タブの **BOM ソース(BOM Source)**で、BOM の数が括弧内に表示され ます。以前のリリースでは、構成部品 BOM を検索するために親レコードを開く必要がありました。

#### 使用先(Where Used)タブへのユーザー定義列の追加

使用先(Where Used) タブで、ユーザー定義フィールド列を定義できます。これには、ユーザー 定義フィールド情報と標準システム フィールドが表示されます。

### 使用先(Where Used)タブにユーザー定義列を追加するには:

- 1. SOLIDWORKS Manage デスクトップ クライアントに管理者としてログインします。
- 2. ユーザー定義列を追加するオブジェクト内のレコードのプロパティ カードを開きます。
- 3. 使用先(Where Used)タブを選択します。
- 4. BOM タブを選択します。
- 5. 🍄 (使用先ツールバー)をクリックします。
- 6. ユーザー定義フィールド(Custom Fields)ダイアログ ボックスで、新規(New)をクリックします。
- 7. フィールド プロパティ(Field Properties)ダイアログ ボックスで、**表示名(Display Name**) を入力します。
- 8. **タイプ (Type)** をクリックし、データ タイプを選択します。
- 9. 必要なオブジェクトのフィールド(Field)列のセルをクリックし、表示するフィールドを選択 します。
- 10. フィールド値の取得元となる必要なオブジェクトに対して、前の手順を繰り返します。
- 11. 保存して閉じる(Save and Close)をクリックします。
- 12. 必要に応じて、ユーザー定義フィールドを追加します。

### BOM アイテムを置換するためのプロセス出力

| 🔦 Replace BOM items                                                                                       |                                                                                                    |
|----------------------------------------------------------------------------------------------------|----------------------------------------------------------------------------------------------------|
| This output will replace an item with another item in the BOMs of p<br>Object Type fields in the process. | process affected items. The "Item to replace" and "Item to replace $\ensuremath{T}$ and "Item to replace the second second s |
| Step 1. Link two Object Type fields from the process.                                                     | Step 2. Configure target Object BOMs to be updat                                                                                                    |
| Item to replace                                                                                           | ✓ All objects and all BOM variants                                                                                                    |
| Item to Replace                                                                                           | Object                                                                                                    |
| Item to replace with                                                                                      |                                                                                                    |
| Item to Replace With 💙                                                                                    | Object                                                                                                    |
| Note that the replacement item must come from an object that is allowed in the affected items BOMs.       |                                                                                                    |

BOM で、レコードを別のレコードに置き換えることができます。

各アセンブリを編集せずに、多くのアセンブリで使用されている行アイテムを置き換えることができます。この出力は、BOM アイテムを置換(Replace BOM items)と呼ばれます。BOM アイ

テムを置換(Replace BOM items)を使用するには、次の 2 つのオブジェクト タイプ フィール ドが必要です: 1 つのオブジェクト タイプ フィールドはソース アイテムを保持し、もう 1 つはター ゲット アイテムを保持します。

ー括置換は、レコード オブジェクトに対してのみ機能し、SOLIDWORKS CAD 参照に対しては 機能しません。

### プロセスでの一括置換の有効化

プロセスで一括置換を有効にするには:

- システムアドミニストレーション(System Administration) ツールの構造(Structures) > プロセス(Processes)で、既存のプロセス(Process)オブジェクトを編集します。
- 2. プロセス ウィザード (Process Wizard) で、フィールド (Fields) ページを開きます。
- 3. 新規フィールド (New Field) 📑 をクリックして、新しいオブジェクト タイプ フィールド を作成します。
- 4. 表示名を入力し、フィールド タイプとしてオブジェクト タイプ(Object Type)を選択します。
- 5. **完了**(Finish)をクリックします。
- 6. オブジェクト タイプ フィールドのプロパティ(Object Type Field Properties)ダイアログ ボックスで、次へ(Next)をクリックします。

**複数アイテムを許可(Allow Multiple Items)**は選択しないでください。置換できるレ コードは 1 つのみです。

- 7. 次へ (Next) を再度クリックします。
- 8. オブジェクトを選択(Select Object(s))ページで、置換するアイテムが含まれるオブジェクトを選択します。
- 9. 次へ (Next) をクリックします。
- 10. 列を選択(Select Columns)ページで、オプションを指定します。
- 11. **次へ(Next**)をクリックします。
- 12. ユーザー権限を選択(Choose User Rights)ページで、フィールドのアクセス権限を指定しま す。
- 13. **完了(Finish**)をクリックします。
- 14. ステップ 3 から 13 を繰り返して、ターゲット アイテムを保持するオブジェクト タイプ フィー ルドを追加します。
- **15.** プロセス ウィザード (Process Wizard) で、ワークフロー プロパティ (Workflow Properties) ウィザードを開きます。
- 16. レコードを置換するステージを選択します。
- 17. 出力(Outputs)をクリックし、追加(Add) 🔂 をクリックします。
- 出力(Outputs) ダイアログボックスのタイプを選択(Select Type)で、BOM アイテムを 置換(Replace BOM items)を選択し、保存(Save)をクリックします。

- BOM アイテムを置換(Replace BOM items) ダイアログ ボックスのステップ 1(Step 1) で、置換元のアイテム(Item to replace) にソース アイテムのオブジェクト タイプ フィー ルドを選択し、置換先のアイテム(Item to replace with) にターゲットのオブジェクト タイプ フィールドを選択します。
- 20. ステップ 2 (Step 2) で、更新するターゲット親オブジェクトの動作を指定します。

プロセスで影響を受けるアイテムとして追加する親オブジェクトを選択します。

21. 保存して閉じる(Save and Close)をクリックします。

### BOM アイテムの置換

BOM アイテムを置換するには:

- 1. SOLIDWORKS Manage で、**BOM アイテムを置換(Replace BOM items**)出力のプロセ ス オブジェクトに移動します。
- 2. 新規(New) (メイン ツールバー)をクリックします。
- 3. 置換元のアイテムと置換先のアイテムをオブジェクト タイプ フィールドで選択します。
- 4. 影響を受けるアイテム(Affected Items)タブで、**BOM 置換分析(BOM replacements** analysis) <sup>皆</sup> をクリックします。
- 5. 置換分析(Replacement Analysis)ダイアログ ボックスで、アイテムを置換する対象親レコー ドを選択します。
- 6. **リストに追加(Add to list**)をクリックすると、ダイアログボックスが閉じ、選択したレコードが、影響を受けるアイテムのリストに追加されます。
- プロセスを、ワークフローの BOM アイテムを置換(Replace BOM items) 出力を追加し たステージを超えた位置に移動します。
   更新された BOM を表示するには、影響を受けるアイテムのレコードを開きます。
### BOM への子の条件の追加

| BOM Properties                              | - 'US'        |                  |          |                                                            |                |                                  |
|---------------------------------------------|---------------|------------------|----------|------------------------------------------------------------|----------------|----------------------------------|
|                                             | ✓ Ena         | bled             |          |                                                            |                |                                  |
| Display Name                                | US            |                  |          |                                                            | 1              | Make this BON                    |
| System Name                                 | US            |                  |          |                                                            |                |                                  |
| 🧱 Fields 🛛 🔒 Acce                           | ess Control   | 🔏 Children       | 📊 Views  | Templates                                                  | Harker Options | Excel In                         |
|                                             |               |                  |          |                                                            |                |                                  |
| These are the only of                       | bjects allowe | d as children in | this BOM |                                                            |                |                                  |
| These are the only of                       | bjects allowe | d as children in | this BOM |                                                            |                |                                  |
| These are the only of Select Object         | bjects allowe | d as children in | this BOM |                                                            |                |                                  |
| These are the only of Select Object         | bjects allowe | d as children in | this BOM | Add to list                                                | Remove from    | n list                           |
| These are the only of Select Object Objects | bjects allowe | d as children in | this BOM | Add to list                                                | Remove from    | n list<br>Condition              |
| These are the only of<br>Select Object      | bjects allowe | d as children in | this BOM | Add to list  Add to list  Add to list  Released, Checked I | Remove from    | n list<br>Condition<br>Ship To I |

条件を追加して、レコードのステータスとフィールド値に基づいて子アイテム レコードの追加を制限できます。これは、BOM にレコードを追加するための企業ポリシーの適用に役立ちます。

#### BOM に子の条件を追加するには:

- 1. システム アドミニストレーション ツールの構造(Structures)で、オブジェクトを選択し、 編集(Edit) *▲* をクリックします。
- 2. 部品表 (Bill of Materials) ウィザードを開きます。

SOLIDWORKS PDM オブジェクト以外のレコードまたはドキュメント オブジェクトを編集す る場合は、BOM タブをクリックします。

- 3. リストから部品表 (Bill of Material) オブジェクトを選択し、編集 (Edit) 🥒 をクリック します。
- **4.** 部品表プロパティ(BOM Properties)ダイアログ ボックスで、子(Children)タブをクリックします。
- 5. BOM バリアントの**許可されるステータス(Statuses allowed)**の下のセルをクリックし、 対象となるステータスを選択します。
- 6. BOM オブジェクトの**条件(Conditions**)列で、セルの楕円をクリックして、BOM に追加するアイテムを制限する条件を追加します。
- これらの条件を満たす場合、BOM への項目の追加を許可しない(Do not allow items to BOM if these conditions are met)ダイアログボックスで、必要な条件と警告メッセージを入力し ます。
- 8. 保存して閉じる (Save and Close) をクリックします。

# 16

# **SOLIDWORKS Simulation**

この章では以下の項目を含みます:

- **3DEXPERIENCE SOLIDWORKS Simulation Designer**  $\Box J \psi$  (2024 SP1)
- 調和解析および不規則振動解析の応答に対する追加の周波数(2024 SP1)
- モデル ファイルの自動保存
- シェルのボンド相互作用
- 収束チェック プロット
- 混合フリー ボディ モードの分離
- 直接スパース ソルバの廃止
- ベアリング結合の強化
- スタディのコピー時にメッシュと結果を除外
- モード形状データのエクスポート
- メッシュのパフォーマンス
- パフォーマンスの強化
- 非拘束のボディの検出

SOLIDWORKS<sup>®</sup> Simulation Standard、SOLIDWORKS Simulation Professional、および SOLIDWORKS Simulation Premium は別途に購入可能な製品であり、SOLIDWORKS Standard、 SOLIDWORKS Professional、および SOLIDWORKS Premium と共に使用できます。

#### 3DEXPERIENCE SOLIDWORKS Simulation Designer $\Box - I \nu$ (2024 SP1)

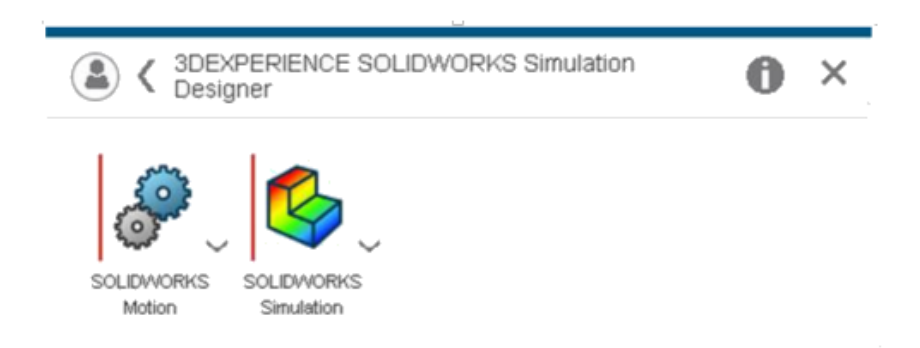

3DEXPERIENCE SOLIDWORKS Standard、3DEXPERIENCE SOLIDWORKS Professional、 3DEXPERIENCE SOLIDWORKS Premium などの 3DEXPERIENCE SOLIDWORKS ロールで、 SOLIDWORKS Simulation Standard、SOLIDWORKS Simulation Professional、SOLIDWORKS Simulation Premium、および SOLIDWORKS Motion ライセンスがサポートされるようになりま した。

### 調和解析および不規則振動解析の応答に対する追加の周波数(2024 SP1)

| Harmonic                                                                                                    | Random Vibration                                                                                                    |
|----------------------------------------------------------------------------------------------------|----------------------------------------------------------------------------------------------------|
| Frequency Options Harmonic Options Advanced Notification Remark                                                                                                    | Frequency Options Random Vibration Options Advanced Notification Re                                                                                                    |
| No. of points for each frequency Bandwidth around each frequency Interpolation: Clogarithmic Linear Include extra frequencies for response Edit Tolerance to merge extra frequencies 1 % | Analysis properties<br>Method Standard<br>Gauss integration order 2-pt<br>Biasing parameter 1<br>Cross-mode cut-off ratio 1000000000<br>Cross-mode cut-off ratio 1000000000<br>Construction for response<br>Edit<br>Tolerance to merge extra frequencies 1 % |
| OK Cancel                                                                                                    | OK Cancel                                                                                                    |

調和解析と不規則振動解析スタディの応答パラメータを計算する際に、最大 20 個の周波数を追加 で含めることができます。

**調和(Harmonic) > 詳細設定オプション(Advanced Options)**または**不規則振動(Random** Vibration) > **詳細設定(Advanced**)ダイアログ ボックスで、**応答に追加の周波数を含める** (Include extra frequencies for response)を選択します。

詳細については、「*調和解析 - 詳細設定オプション(Harmonic - Advanced Options)*」または 「*不規則振動 - 詳細設定(Random Vibration - Advanced)*」を参照してください。

## モデル ファイルの自動保存

System Options - General

| General<br>Default Library<br>Messages/Errors/Warnings<br>Email Notification Settings | What's Wrong messages<br>Show errors<br>Show warnings                                            |  |  |  |  |
|---------------------------------------------------------------------------------------|--------------------------------------------------------------------------------------------------|--|--|--|--|
| Simulation sensors                                                                    | Load/Fixture symbol quality<br>O Wireframe<br>Shaded                                             |  |  |  |  |
|                                                                                       | Mesh colors                                                                                      |  |  |  |  |
|                                                                                       | Hide excluded bodies and show study material appearances<br>(requires more time to load a study) |  |  |  |  |
|                                                                                       | Load all simulation studies when opening a model (requires more time to open a model)            |  |  |  |  |
|                                                                                       | Automatically update beam joints when study is activated                                         |  |  |  |  |
|                                                                                       | Save file after meshing and after the analysis completes                                         |  |  |  |  |

メッシュ作成後および解析完了後にモデル ファイルを保存できます。

#### モデル ファイルの自動保存をオンにするには:

**システム オプション(System Options) > 一般(General)**タブから、メッシュの作成後と 解析の完了後にファイルを保存(Save file after meshing and after the analysis completes)を選択します。

メッシュ作成後および解析完了後にモデルファイルを自動的に保存すると、予期しないシステムク ラッシュや停電時のデータ損失を防ぐことができます。

#### シェルのボンド相互作用

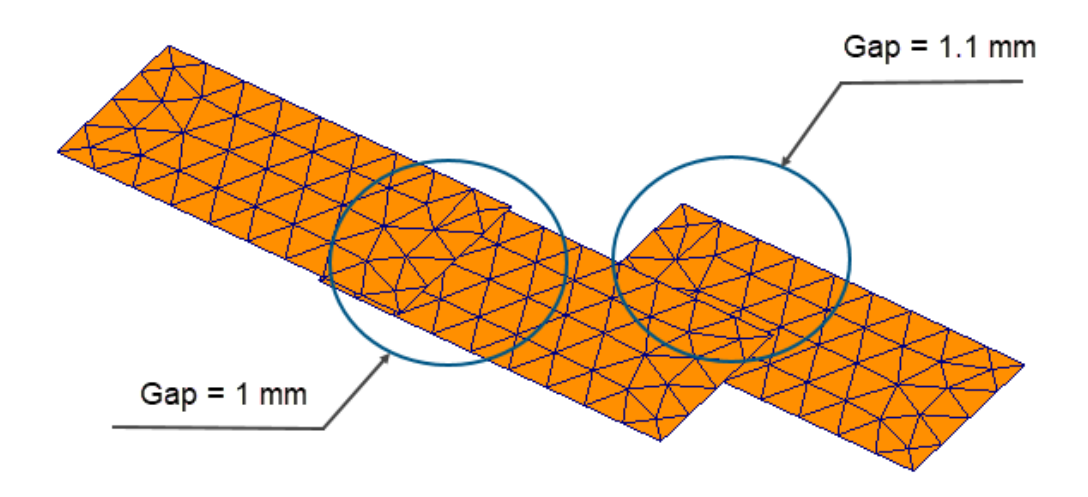

物理ギャップを含むシェル要素のセット間にボンド相互作用を適用すると、より安定します。

上の図は、3 つのシェル サーフェスを持つモデルを示しています。1 つのシェル ペアには 1mm の物理ギャップがあり、2 つ目のシェル ペアには 1.1mm のギャップがあります。ボンドに対する ユーザー定義の最大ギャップ(Maximum gap)を 1mm (ローカル ボンド相互作用を適用する ジオメトリ エンティティ間の最大ギャップ)に設定すると、ギャップが 1mm のシェル ペアのみ がボンド結合されることになります。

改善されたアルゴリズムでは、メッシュ サイズに関係なく、適切なボンド相互作用が適用されま す。以前のリリースでは、粗いシェルメッシュを3つのサーフェスに適用した場合、誤ったアルゴ リズムにより、ギャップが1.1mmの2つ目のシェルペアに、ボンド相互作用が適用されていま した。

## 収束チェック プロット

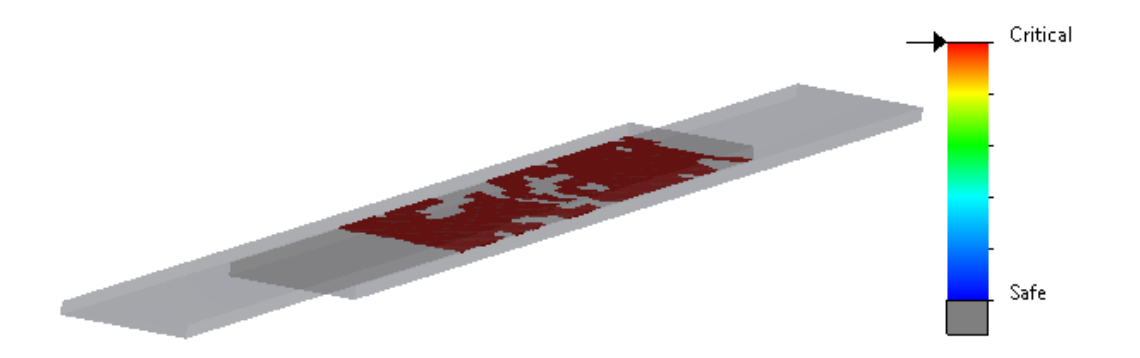

**収束チェック プロット(Convergence Check Plot)**は、ソルバで接触収束問題が発生したモ デルの領域を検出します。

#### 収束チェック プロット (Convergence Check Plot) にアクセスするには:

次のいずれかの操作を行います:

- 診断ツール(Diagnostic Tools) > 収束チェックプロット(Convergence Check Plot) (Simulation CommandManager)をクリックします。
- シミュレーションスタディツリーで、結果(Results)を右クリックし、収束チェックプロット(Convergence Check Plot)をクリックします。

## 混合フリー ボディ モードの分離

| Frequency | ,                |                            |       |        |       | $\times$ |
|-----------|------------------|----------------------------|-------|--------|-------|----------|
| Options   | Flow/Thermal E   | ffects Notific             | ation | Remark |       |          |
| Optio     | ns               |                            |       |        |       |          |
|           | Number of freque | encies                     | 5     | ▲<br>▼ |       |          |
| [         | Calculate freq   | uencies closes<br>/ Shift) | t 0   | )      | Hertz |          |
| 01        | Jpper bound fre  | quency:                    | 0     | )      | Hertz |          |
|           | Decouple the mix | ed free body n             | nodes |        |       |          |
|           | -requency cap:   | Automatic                  |       | $\sim$ | -     |          |
|           |                  | 0                          | lertz |        |       |          |
| Solver    | r                |                            |       |        |       |          |
| Sel       | ection           |                            |       |        |       |          |
|           | ) Automatic      |                            |       |        |       |          |
| 0         | ) Manual         |                            |       |        |       |          |
|           |                  |                            |       |        |       |          |

モード形状の計算中に、アルゴリズムにより混合フリー ボディ モードを検出し分離することができます。

スタディ プロパティ(Study Properties)ダイアログ ボックスで、**混合フリー ボディ モードを分 離(Decouple the mixed free body modes)**を選択します。モデルに混合フリー ボディ モードが存在する場合、アルゴリズムにより剛体モードに関連付けられた混合モーションが解析さ れ、剛体モードの正確なモード形状が提供されます。

混合フリー ボディ モードを分離するオプションは、固有値解析、線形動解析、調和解析、不規 則振動解析、応答スペクトル解析スタディで使用できます。

## 直接スパース ソルバの廃止

| Default Options - So                   | lver and Results                |                              |                                                              |
|----------------------------------------|---------------------------------|------------------------------|--------------------------------------------------------------|
| Default Options                        |                                 | Default Options              |                                                              |
| `````````````````````````````````````` | Default solver<br>Automatic     |                              | Default solver<br>Automatic                                  |
| re                                     | FFEPlus     Intel Direct Sparse | 8                            | <ul> <li>○ FFEPlus</li> <li>○ Intel Direct Sparse</li> </ul> |
| Results                                | O Direct Sparse                 | art                          | Save Results                                                 |
| Plots<br>Static Study Results          | SOLIDWORKS documer              | Plots<br>Platic Study Result | SOLIDWORKS document folder     Under sub folder              |

### 2023

### 2024

直接スパース ソルバは、シミュレーション スタディのソルバのリストから除去されています。 直接スパース ソルバを使用する従来のスタディには、SOLIDWORKS Simulation では Intel<sup>®</sup> 直 接スパース ソルバが使用されます。

|          | Connectors   | ? ?    |                            |
|----------|--------------|--------|----------------------------|
| ~        | × *          |        | Connector Stiffness        |
| <b>T</b> | C - 13       |        | SI V                       |
| Туре     | Split        |        | Rigid (infinite stiffness) |
| Туре     |              | ^ ^    | ◯ Flexible                 |
| ٩        | Bearing      | $\sim$ | 0 ∨ N/m                    |
| Ē,       |              |        | ₩ 0 × N/m                  |
|          | 0            |        | ₩ 0 N.m/rad                |
| 3        |              |        | Stabilize shaft rotation   |
|          |              |        | Automatic                  |
| Coni     | nection Type | ^      | 0 V.m/rad                  |
|          | Distributed  | $\sim$ |                            |

## ベアリング結合の強化

分布結合とチルト剛性の導入により、ベアリング結合の形成が強化されます。

ベアリング結合は次のように強化されます。

- コネクタの結合タイプ(Connection Type)オプションに分布(Distributed)タイプが追加されます。新しいベアリング結合定義では、デフォルトの結合タイプ(Connection Type)は分布(Distributed)です。
- チルト剛性(Tilt Stiffness)の追加で、シャフトの曲げ剛性が考慮されます。

```
以前のリリースで使用可能だった自動調心の割り当て(Allow Self-alignment)オプションをシミュレートするには、チルト剛性(Tilt stiffness)をゼロに設定します。
```

• ユーザー定義のねじれ剛性を適用して、軸回転を安定させることができます。

ベアリング結合の強化は、線形静解析、固有値解析、座屈解析、および線形動解析スタディで使用 できます。

#### スタディのコピー時にメッシュと結果を除外

| PropertyManager          |        | System Options De                              | fault Options                                                |
|--------------------------|--------|------------------------------------------------|--------------------------------------------------------------|
| Copy Study               | ?      | Units                                          | Default solver                                               |
| ✓ × →                    |        | -Interaction                                   | OAutomatic                                                   |
| Message                  | ^      | <ul> <li>Load/Fixture</li> <li>Mesh</li> </ul> | OFFEPlus                                                     |
| Source Study             | ^      | -Solver and Res                                | ults   Intel Direct Sparse                                   |
| 💸 Static 1               | $\sim$ | 🗄 Plot                                         |                                                              |
| Study name:              |        | Report                                         | Save Results                                                 |
| Static 2 from [Static 1] |        |                                                |                                                              |
| Configuration to use:    |        |                                                |                                                              |
| Default                  | $\sim$ |                                                | Average stresses at mid-nodes (high-quality solid mesh only) |
| Include mesh             |        |                                                | Copy study                                                   |
| Include results          |        |                                                | Include mesh                                                 |
| Target Study             | ^      |                                                | Include results                                              |
| Chatic Chatic            |        | ~ ]                                            |                                                              |

シミュレーション スタディを新しいスタディにコピーするとき、メッシュ データと結果データを除 外することで時間を節約できます。

**デフォルト オプション(Default Options) > ソルバと結果(Solver and Results) > スタ ディのコピー(Copy study)**ダイアログ ボックスからスタディをコピーする際に、メッシュと結 果を含めるか除外するかをグローバル デフォルト設定で指定できます。

個々のスタディに対しては、スタディのコピー(Copy Study) PropertyManager で、**メッシュ** を含める(Include mesh)および結果を含める(Include results)のデフォルト設定を変更 できます。

## モード形状データのエクスポート

| Frequency | ,                                       |                     |             |               | × |
|-----------|-----------------------------------------|---------------------|-------------|---------------|---|
| Options   | Flow/Thermal Effect                     | s Notification      | Remark      |               |   |
| Optio     | ns                                      |                     |             |               |   |
| 1 (       | Number of frequencie                    | 25                  | 5           |               |   |
| [         | Calculate frequen<br>to: (Frequency Shi | cies closest<br>ft) | 0           | Hertz         |   |
| 0         | Jpper bound frequer                     | ncy:                | 0           | Hertz         |   |
|           | Decouple the mixed f                    | ree body mode       | s (slower)  |               |   |
| Save F    | Results                                 |                     |             |               |   |
| ✓ S       | ave results to SOLID                    | VORKS docum         | ent folder  |               |   |
| Rest      | ults folder C:\L                        | Jsers\Public\Do     | cuments\S   | olidwork: 🕑 💋 |   |
|           | verage stresses at mi                   | d-nodes (high       | quality sol | id mesh only) |   |
| E         | xport mode shape da                     | ata                 |             |               |   |

モード形状データをスタディの *study\_name.out* ファイルにエクスポートできます。

**固有値解析(Frequency) > オプション(Options)**ダイアログ ボックスで、モード形状デー タをエクスポート(Export mode shape data)を選択します。

モード形状データは、結果(Results)フォルダにあるスタディの.outファイルに保存されます。

#### メッシュのパフォーマンス

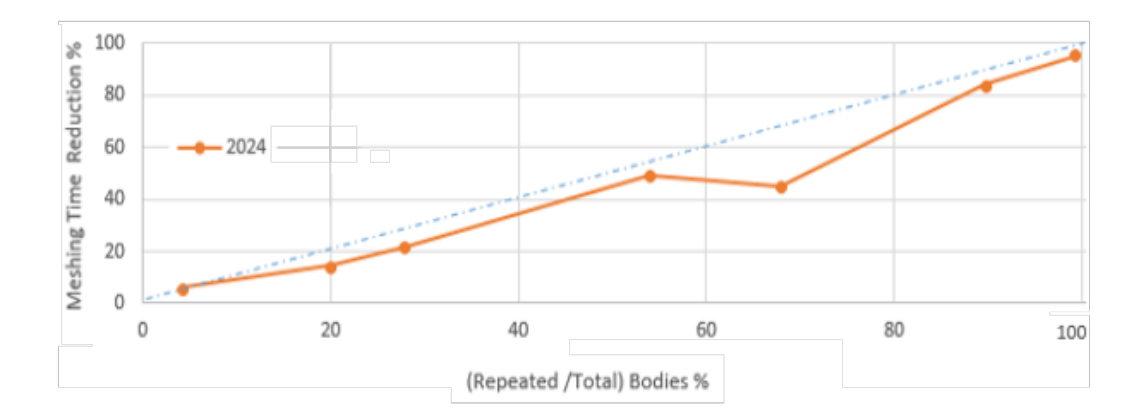

複数の同一部品を含むアセンブリに対するブレンド曲率ベースのメッシャーによるメッシュ分割時 間が短くなります。

このメッシュの機能強化は、SOLIDWORKS Simulation Premium および SOLIDWORKS Simulation Professional ライセンスで使用できます。

ブレンド曲率ベースのメッシャーに基づく改良されたメッシュアルゴリズムでは、同じアセンブリ 内で繰り返される同一部品が特定されます。このアルゴリズムは、同一部品をそれぞれ個別にメッ シュ分割することなく、同一部品に同じメッシュを再使用するため、メッシュ分割時間が短くなり ます。

改良されたメッシュ アルゴリズムを使用するには、デフォルト オプション(Default Options) > メッシュ(Mesh) ダイアログ ボックスで、アセンブリ内の同一部品のメッシュを再利用(ブレンドされた曲率ベースのメッシャーのみ)(Reuse mesh for identical parts in an assembly (Blended curvature-based mesher only))を選択します。

### パフォーマンスの強化

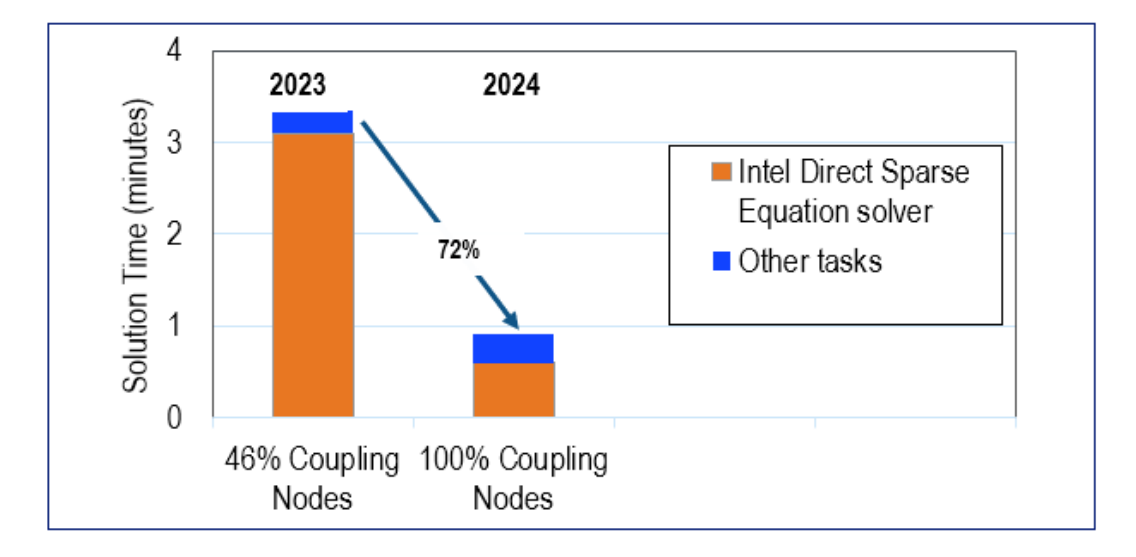

いくつかの機能強化により、シミュレーション スタディのパフォーマンスと精度が向上します。

• 分布(Distributed)結合を使用して大きな面に適用されるリモート変位またはリモート回転の スタディ結果がより正確になります。

Intel 直接スパース ソルバによるこれらのスタディの解析時間が短くなります。以前のリリース では、結合節点の数が非常に大きい場合、分布結合拘束には結合節点のサブセットのみが含まれ ていました。SOLIDWORKS Simulation 2024 では、リモート変位またはリモート回転の分布 結合拘束に、すべての結合節点が含まれます。

この図は、約 29,600 個の結合節点に分布結合を適用したリモート変位を含むモデルで、Intel 直接スパース ソルバのパフォーマンスが向上していることを示しています。

SOLIDWORKS Simulation 2024 では、FFEPlus 反復ソルバによる同様のスタディの解析時間は短くなりません。ただし、すべての結合節点が分布結合の形成に考慮されるため、応力結果はより正確になります。

- 大規模な線形動解析スタディの実行がより効率的になります。ソルバによるメモリ割り当てが向 上したため、より大規模な線形動解析スタディの応力計算が最適化されます。
- ソルバによるメモリの推定、割り当て、管理の向上により、以前はメモリ不足で失敗していた大 規模なサーフェス間のボンド相互作用セットを完成させることができます。この改善は、 SOLIDWORKS Simulation Professional および SOLIDWORKS Simulation Premium ライ センスに適用されます。
- Intel 直接スパース ソルバで解析されたほとんどの静解析および熱伝導解析スタディの合計解析時間が、10%を超えて短縮されています。Intel 直接スパース ソルバを新しい Intel MKL ライブラリで更新し、可変ブロック スパース行(VBSR)形式での並列リオーダを使用することにより、ソルバのパフォーマンスが向上しました。

## 非拘束のボディの検出

|                         | Underconstrained Bodies                                                                                                    | ?          |
|-------------------------|----------------------------------------------------------------------------------------------------|------------|
| <b>~</b>                | ×                                                                                                    |            |
| Mess                    | age                                                                                                    | ^          |
| Use t<br>whet<br>for si | he Underconstrained Bodies tool to determine<br>her the system of bodies is sufficiently constrained<br>mulation robustness. | i          |
| Calcu                   | Calculate                                                                                                    | ^          |
| Resul                   | lts                                                                                                    | ^          |
| _                       | Bodies that are not sufficiently constrained                                                                                 |            |
|                         | Total number of groups/bodies: 1; total number of groups of 6 bodies plunger-1,link2-2,link2-1     Translation 1             | er<br>,lir |

非拘束のボディ(Underconstrained Bodies)PropertyManager で、いくつかの操作性が強化されました。

- 非拘束ボディの検出ツール結果をクリップボードにコピーできます。
- 結果(Results) セクションに表示される、拘束が不十分なボディのリストは、分かりやすくするため拡張できます。
- 非拘束のボディのアニメーション表示にかかる時間が短くなります。
  非拘束のボディをハイライ
  ト表示するアニメーションのグラフィックス品質が向上しました。

# 17

## SOLIDWORKS Visualize

この章では以下の項目を含みます:

- Stellar レンダリング エンジンによる革新的なパフォーマンス (2024 FD02)
- トルコ語サポート (2024 FD02)
- ファイルのエクスポート形式(2024 SP1)
- 説得力のある外観作成のための機能強化

SOLIDWORKS<sup>®</sup> Visualize は別途に購入する製品として入手可能であり、SOLIDWORKS Standard、SOLIDWORKS Professional、SOLIDWORKS Premium と共に、あるいは完全な独立アプリケーションとしてご使用になれます。

#### Stellar レンダリングエンジンによる革新的なパフォーマンス (2024 FD02)

Stellar レンダリング エンジンの大幅な改善により、SOLIDWORKS Visualize のレンダリング パフォーマンスが大幅に向上しました。

この機能はビューポート エクスペリエンスを、特に大規模な解像度やハイエンド GPU で向上させます。

メリット: ビューポートとのやりとりがよりスムーズでインタラクティブになります。この改善に より、ユーザー インタフェースの応答性も向上します。

### トルコ語サポート (2024 FD02)

SOLIDWORKS Visualize Connected は、ユーザー インタフェースでトルコ語を完全にサポート します。

メリット: トルコ語版の Windows に SOLIDWORKS Visualize Connected をインストールする と、自動的にトルコ語に構成されます。

ツール(Tools) > オプション(Options) > ユーザー インタフェース(User Interface)
 > 言語(Language)で、言語を変更することもできます。

#### ファイルのエクスポート形式(2024 SP1)

DSPBR 外観パラメータのエクスポートがサポートされているのは、.GLTF、.OBJ、および .FBX ファイル形式です。

.GLTF および .OBJ ファイル形式では、次の DSPBR パラメータと関連付けられたテクスチャが エクスポートされます。

- アルベド
- メタリック (Metallic)
- 粗さ (Roughness)
- アルファ
- 法線 (Normal)
- .FBX ファイル形式では、次の DSPBR パラメータがエクスポートされます:
- 拡散色
- 拡散テクスチャ

#### 説得力のある外観作成のための機能強化

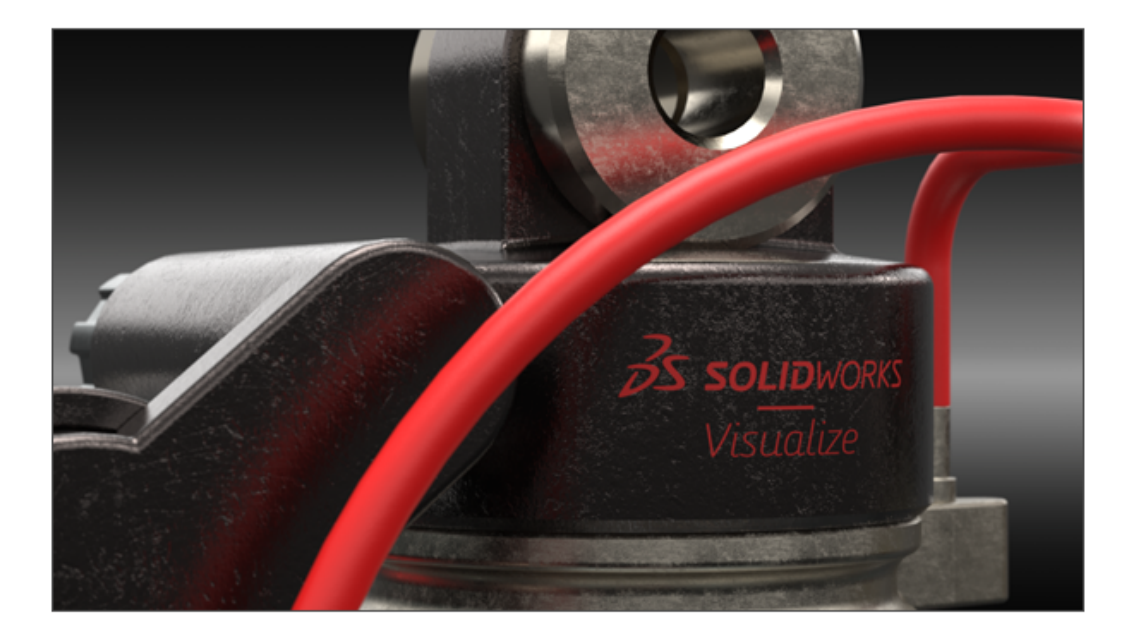

SOLIDWORKS Visualize は、Dassault Systèmes の Enterprise PBR シェーディング モデル (DSPBR)を使用して、金属、ガラス、プラスチック、およびその他のサーフェスの写実的な外観 を厳密に再現します。

DSPBR は、物理ベース レンダリング用の外観モデルであり、**3D**EXPERIENCE<sup>®</sup> Platform の多く のレンダリングでサポートされています。シェーディング モデルは使いやすく、レンダリングに依 存しません。これはパラメータを組み合わせて、薄板およびボリューム オブジェクトの透明度な ど、金属および非金属の外観を記述します。また、放射、クリアコート、メタリック フレーク、光 沢などの効果を表し、幅広い外観に対応します。 SOLIDWORKS Visualize は、幅広い材料タイプとサブタイプの外観を提供します。完全な Enterprise PBR シェーディング モデル(Enterprise PBR Shading Model)は、30 を超え るパラメータで構成されるため、複雑になる場合があります。これらのパラメータは、特定の外観 タイプ(Appearance Types)に適した複数のカテゴリに分類されています。これにより、不要 なパラメータが非表示になり、ユーザー インターフェイスが単純化され、操作性が向上します。使 用可能な外観タイプ(Appearance Types)は、車の塗料(Car Paint)、金属(Metal)、 基本(Basic)、放射型(Emissive)、テキスタイル(Textile)、皮革(Leather)、木材 (Wood)、ガラス(Glass)、プラスチック(Plastic)です。

以下の機能強化が含まれています。

- 外観タイプの選択とパラメータの最適化のために簡略化されたインターフェイス。リストから、 またはサムネイル画像をクリックして、外観タイプを選択できます。
- ほぼすべてのパラメータのテクスチャとテクスチャマップを調整する機能。これにより、より優れた制御性と忠実度が実現されます。
- 法線マップと変位マップを組み合わせ、ベクトル変位を適用する機能。
- サンプルプロジェクトなどのアセットは、DSPBR 外観を示すために更新され、改善されています。
   クラウド コンテンツ ライブラリで、追加の外観とアセットを使用できます。

既存のファイルを DSPBR 外観に変換する必要はありません。従来の外観タイプで作成されたファ イルで操作を続行することも、それらを DSPBR タイプに変換することも可能です。新しいファイ ルでは、DSPBR 外観タイプを使用する必要があります。

基本 (Basic) 外観タイプ (Appearance Type) のパラメータ

**基本(Basic)外観タイプ(Appearance Type)**は、最も一般的に使用される実世界の外観のシ ミュレートに十分なパラメータで構成されています。

外観の適用を初めて行う場合は、**基本(Basic**)から開始します。すべての DSPBR 外観と、テク スチャの適用方法については、SOLIDWORKS Visualize のヘルプで説明されています。

| パラメーター                       | 説明                                                          | 值                   |
|------------------------------|-------------------------------------------------------------|---------------------|
| アルベド(Albedo)                 | 材料の全体的な RGB 色を指定します。これ<br>を使用して、薄壁の透明な材料に色を適用す<br>ることができます。 | RGB 色               |
| メタリック(Metallic)              | サーフェスの金属性のレベルを決定します。                                        | 小数(Decimal)<br>[01] |
| 粗さ(Roughness)                | サーフェスの光沢または粗さのレベルを制御<br>します。                                | 小数(Decimal)<br>[01] |
| 標準(Normal)                   | ジオメトリのサイズを変更することなく、モ<br>デルのサーフェスにバンプやへこみなどの詳<br>細な外観を追加します。 | テキスチャ<br>(Texture)  |
| ディスプレイスメント<br>(Displacement) | テクスチャを使用して点ごとに変位の長さと<br>方向を指定し、サーフェス点の位置を変更し<br>ます。         | テキスチャ<br>(Texture)  |

| パラメーター         | 説明                   | 値           |
|----------------|----------------------|-------------|
| 透過切り抜き(Cut-Out | ジオメトリに多角形を追加することなく、穴 | 小数(Decimal) |
| Opacity)       | のテクスチャをサーフェスに追加します。  | [01]        |

# 18

## SOLIDWORKS CAM

この章では以下の項目を含みます:

- 追加のプローブ サイクル パラメータ
- 反転切削のキャンド サイクルねじ切り
- アセンブリを構成する部品に対する適切なフィード/速度データ
- Heidenhain プローブ タイプ
- 2.5 軸フィーチャ ウィザードでの島の終了条件
- リンクされた輪郭ミル操作のリードイン パラメータとリードアウト パラメータ
- ねじ切りミル操作の最小穴直径
- ポスト プロセッサ パス
- プローブ サイクル
- プローブ ツール出力オプション
- アセンブリ モードでのプローブ サイクル
- セットアップ シート
- ミル工具のシャンク タイプ
- 工具選択フィルタ(Tool Select Filter)ダイアログ ボックス
- 工具選択 縦溝の長さ
- 工具の選択 工具クリブの優先順序

SOLIDWORKS<sup>®</sup> CAM には次の 2 つのバージョンがあります。SOLIDWORKS CAM Standard は、SOLIDWORKS サブスクリプション サービスのある SOLIDWORKS ライセンスに含まれます。

SOLIDWORKS CAM は別途に購入する製品として入手可能であり、SOLIDWORKS Standard、 SOLIDWORKS Professional、および SOLIDWORKS Premium と共に使用できます。

#### 追加のプローブ サイクル パラメータ

| Additio | onal Parameters              |        | - i    | Description      |
|---------|------------------------------|--------|--------|------------------|
|         | Angular Tolerance (Bb)       | 1deg   | *      | Additional probe |
|         | Experience Value (Ee) :      | 0      | *      | parameters       |
|         | % Feedback (Ff) :            | 0      | *      |                  |
|         | Feature Tolerance (Hh) :     | 0.01mm | *      |                  |
|         | Position Tolerance (Mm) :    | 0.01mm | *      |                  |
|         | Tool Offset (Tt) :           | 0      | *      |                  |
|         | Upper Tolerance (Uu) :       | 1mm    | *      |                  |
|         | Null Band (Vv) :             | 0mm    | *      |                  |
|         | Print (Ww) / Measuring Log : | 0      | *<br>* |                  |
|         | Stop if tolerance exceeded : | 0      | *      |                  |

追加のプローブ サイクル パラメータ (Additional Probe Cycle Parameters) ダイアログ ボック スには、**公差を超えた場合は停止(Stop if tolerance exceeded)**オプションと**印刷(Ww)/ 測定ログ(Print (Ww) / Measuring Log**) オプションが含まれます。

#### 公差を超えた場合は停止

**公差を超えた場合は停止**(**Stop if tolerance exceeded**)パラメータは、プローブ サイクルが 公差制限を超えた場合に、プログラムを中断して違反の詳細を表示するかどうかを指定します。

このパラメータに指定できる値:

- 0. 公差制限に違反しても、加工プログラムを中断したり、違反の詳細を表示したりしません。
- 1. 加工プログラムを中断し、コントローラ上に違反の詳細を表示します。

ポスト コード内でこのパラメータに関連付けられたコマンドは、次のようになります Q309=1 ; PGM STOP TOLERANCE

印刷(Ww)/測定ログ

印刷(Ww) (Print (Ww)) パラメータの名前が、印刷(Ww) / 測定ログ(Print (Ww) / Measuring Log) に変更されました。

印刷(Ww)/測定ログ(Print (Ww) / Measuring Log)の機能は、選択したプローブ タイ プ(Probe Type)によって異なります。

| プローブ タイプ | 印刷(Ww)/測定ログ機能              |
|----------|----------------------------|
| Renishaw | データが後処理コードに出力されるかどうかを示します。 |

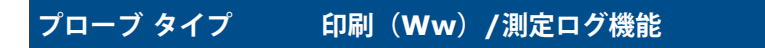

Heidenhain 測定ログを作成、保存、表示するかどうかを示します。

このパラメータに指定できる値:

- 0. 測定ログを作成しません。
- 1. 測定ログを作成し、コントローラに保存します。
- 2. NC プログラムを中断し、測定ログを表示します。

#### 反転切削のキャンド サイクルねじ切り

SOLIDWORKS CAM で、ねじ切り操作で、反転切削タイプに**キャンド サイクル出力(Canned** cycle output) オプションがサポートされます。

操作のパラメータ(Operation Parameters) ダイアログ ボックスのねじ切り(Thread) タブで:

- 切削のタイプ (Cut type) に、反転 (Reverse) を選択します。
- プログラム ポイント(Program point) に、キャンド サイクル出力(Canned cycle output)を選択します。

#### アセンブリを構成する部品に対する適切なフィード/速度データ

| Operation Parameters                                                 |  | × |
|----------------------------------------------------------------------|--|---|
| Tool F/S Roughing NC Feature Options Advanced Optimize               |  |   |
| Defined by : Library V Reset                                         |  |   |
| Conditions<br>Stock material : 6061-T6<br>Machine duty : Medium duty |  | 7 |
| Spindle SMM : 226.195                                                |  | 2 |
| Spindle speed : 12000.000rpm                                         |  |   |
| Direction :  CW CCW                                                  |  |   |

アセンブリ モードで、アセンブリを構成する異なる部品または複数の部品インスタンスに、異なる ストック材料が含まれる場合は、部品またはインスタンスごとに適切なストック材料が表示されま す。

**ストック材料(Stock material)**の操作のパラメータ(Operation Parameters)ダイアログ ボックスの F/S タブに、関連するストック材料が表示されます。フィード/速度エディタでは、 フィード/速度の計算に**ストック材料(Stock material)**が使用されます。

以前のリリースのミルアセンブリモードでは、アセンブリに異なるストック材料の部品が含まれて いた場合や、分割された部品インスタンスに異なるストック材料が含まれていた場合、フィード/速 度の計算が不正確になることがよくありました。これは、SOLIDWORKS CAM で、パーツマネー ジャにリストされている最初の部品に割り当てられたストック材料しか、フィード/速度の計算に考 慮されていなかったため発生していました。SOLIDWORKS CAM は、アセンブリを構成している 他の部品に異なるストック材料が含まれていても、計算されたそのフィード/速度値をそれらに割り 当てていました。これにより、フィード/速度の値に誤りが生じました。

#### Heidenhain プローブ タイプ

|                |                                             |                                                                     |                                                             |                                            |             | _         | 1 |   |
|----------------|---------------------------------------------|---------------------------------------------------------------------|-------------------------------------------------------------|--------------------------------------------|-------------|-----------|---|---|
| lachine        | Tool Crib                                   | Post Processor                                                      | Posting                                                     | Setup                                      | Rotary Axis | Tilt Axis |   |   |
| Define         | coolant fro                                 | m                                                                   |                                                             | Post                                       | processor   |           |   | 2 |
| Define         | tool dia & k                                | ength offsets from                                                  |                                                             | Post                                       | processor   |           |   | 2 |
| Subrot         | Junes                                       |                                                                     |                                                             |                                            |             |           |   |   |
|                | utput subro<br>Options                      | Output subroutine<br>utines for part inst                           | s : No<br>ances and                                         | d feature                                  | pattems     |           | ~ |   |
|                | utput subro<br>Options                      | Output subroutine<br>utines for part inst<br>Probe Typ              | s : No<br>ances and<br>e : Renis                            | d feature<br>shaw                          | pattems     |           | ~ |   |
| Probe          | utput subro<br>Options                      | Output subroutine<br>utines for part inst<br>Probe Typ              | s : No<br>ances and<br>e : Renis<br>Renis                   | d feature<br>shaw<br>shaw                  | patterns    |           | ~ |   |
| Probe          | utput subro<br>Options<br>Parameter         | Output subroutine<br>utines for part inst<br>Probe Typ              | s : No<br>ances and<br>e : Renis<br>Renis<br>Heide<br>Other | d feature<br>shaw<br>shaw                  | patterns    |           | ~ |   |
| Probe          | Options<br>Parameter<br>m number            | Output subroutine<br>utines for part inst<br>Probe Typ              | s : No<br>ances and<br>e : Renis<br>Renis<br>Heide<br>Other | d feature<br>shaw<br>shaw<br>anhain<br>3 2 | patterns    |           | ~ |   |
| Probe<br>Probe | options<br>Parameter<br>m number<br>ickness | Output subroutine<br>utines for part inst<br>Probe Type<br>1.00000" | s : No<br>ances and<br>e : Renis<br>Renis<br>Heide<br>Other | d feature<br>shaw<br>shaw<br>shain<br>3 2  | patterns    |           | ~ |   |

SOLIDWORKS CAM では、Heidenhain コントローラを使用する工作機械でのプローブ操作がサポートされます。

マシン(Machine)ダイアログボックスのポスト(Posting)タブで、プローブオプション(Probe Options)のプローブ タイプ(Probe Type)に、Heidenhain を選択します。

#### 2.5 軸フィーチャ ウィザードでの島の終了条件

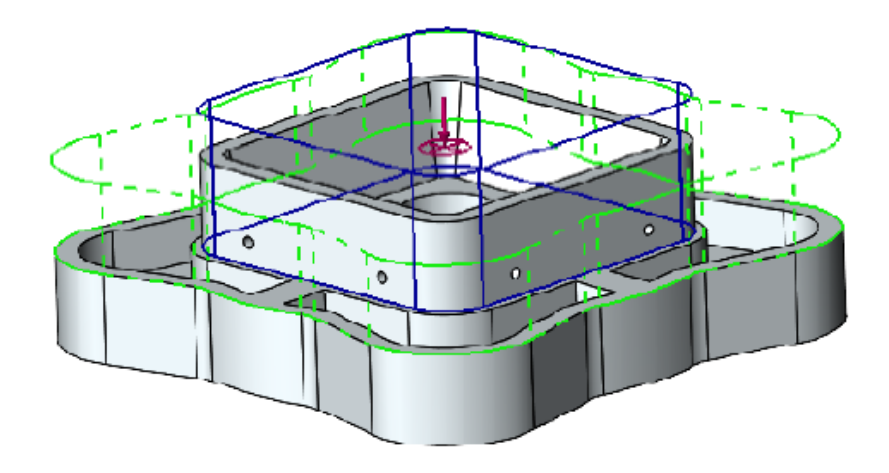

2.5 軸フィーチャの島の高さを 2 方向で定義できます。

以前のリリースでは、SOLIDWORKS CAM は島の高さを、島の面の一番上からフィーチャーの一番下までに自動的に指定していました。島の面がフィーチャーの上面と異なる高さであった場合、 結果として島はフィーチャーの高さに比べて低くなっていました。フィーチャーの高さに合うよう に、島の高さを反対方向に増やすことはできませんでした。

2.5 軸フィーチャ: 島エンティティ (Island Entities) PropertyManager の終了条件 - 方向 2 (End Condition - Direction 2) で島の高さを指定できます。Z+ 方向と Z- 方向で高さを定義できます。終了条件 - 方向 2 (End Condition - Direction 2) に関連付けられる方向は、島フィーチャーの下の輪郭と反対になります。

リンクされた輪郭ミル操作のリードイン パラメータとリードアウト パラ メータ

| Operatio | n Parameters                                                           |                                       |                                 | × |
|----------|------------------------------------------------------------------------|---------------------------------------|---------------------------------|---|
| Tool     | F/S Contour                                                            | NC Feature Options                    | Leadin Advanced Optimize        |   |
| – Leadii | Features : Fac<br>n/out point<br>Mid-point<br>Start-point<br>Gouge che | ce Feature1<br>Offset : 0mm           | Apply leadin/out to All         |   |
|          | Leadin type : An                                                       | o<br>Overlap<br>Arc<br>Radius<br>Lead | Leadout type : Same as leadin V |   |

リンクされた輪郭ミル操作の場合、最初の輪郭ミル操作の**リードイン(Leadin)**パラメータと**リードアウト(Leadout)**パラメータを、リンクされている他の操作にコピーするオプションを指定できます。

操作のパラメータ(Operation Parameters)ダイアログ ボックスのリードイン(Leadin)タブ で、**すべてにリードイン/リードアウトを適用(Apply leadin/out to All**)を選択します。次の 操作パラメータはフィーチャー固有であるため、SOLIDWORKS CAM ではリンクされません:

- リードイン/リードアウト ポイント(Leadin/out point)
- リンク(Links between)下のすべてのパラメータ

## ねじ切りミル操作の最小穴直径

| 🕅 soli    | DWOR | KS CAM 2               | 2024 Technolo | ogy Databa | ise            |      |                                  |
|-----------|------|------------------------|---------------|------------|----------------|------|----------------------------------|
|           | С    | Mill To                | ooling > Th   | reading    |                |      |                                  |
| ••••<br>0 | Sing | jle-point <sup>-</sup> | Thread Mill   |            |                |      | V 💭 Save Copy De                 |
|           | I    | Active.                | Shank Type.   | Dia. (D1)  | Min. Hole Dia. | Sh ≣ | Thread Mill Single-point (ID: 1) |
|           | 1    | √                      | Straight      | 3.15       | 3.3            | 3.15 | Shank Type : Straight            |
|           | 2    | ~                      | Straight      | 4          | 4.2            | 4    | Dia (D1): 0.45                   |
|           | 3    | ~                      | Straight      | 4.8        | 5              | 4.8  | Dia. (D1). 3.15 mm               |
|           | 4    | ~                      | Straight      | 6.4        | 7              | 6.4  | Min. hole dia. : 3.3 mn          |
|           | 5    | 1                      | Straight      | 8          | 8.8            | 8    | Shank dia. (D2) : 1.94 mn        |
|           | 6    | $\checkmark$           | Straight      | 9.6        | 8.8            | 9.6  | Shoulder Dia (D4) : 3.15 mm      |
|           | 7    | $\checkmark$           | Straight      | 11.2       | 12.5           | 11.2 | Overall length (L1): 55 mm       |
| 3         | 8    | $\checkmark$           | Straight      | 14.4       | 16             | 14.4 | Flute length (L2): 0.7 mm        |
| +-4       |      |                        |               |            |                |      | Shank Length (L6) : 54 mm        |

ねじ切りミル操作の最小穴直径を指定できます。以前のリリースでは、このパラメータは読み取り 専用でした。

テクノロジー データベース(Technology Database)(TechDB)のミル工具(Mill Tooling)タ ブで、**ねじ山ツール(Threading Tool)**を選択し、**穴の最小直径(Min. hole dia.**)を指定し ます。

また、操作のパラメータ(Operation Parameters)ダイアログ ボックスの工具(Tool)タブのね じ切りミル工具(Thread Mill Tool)セカンダリ タブにある**工具の寸法(Tool Dimensions)** で、**穴の最小直径(Minimum hole dia)**を指定することもできます。操作のパラメータ (Operation Parameters)ダイアログ ボックスでの変更は、TechDB には保存されません。

| Operation Parameters                              | – 🗆 X                           |
|---------------------------------------------------|---------------------------------|
| Tool F/S Thread Parameters NC Feature Op          | ptions Leadin Advanced Optimize |
| SP Thread Mill Tool Mill Holder Tool Crib Station |                                 |
|                                                   | Preview                         |
| Tool Dimensions                                   | ট                               |
| Tool dia (D1) : 4.8mm                             | r                               |
| Minimum hole dia : 5mm                            |                                 |
| Flute length (L2) : 1mm                           |                                 |
| Overall length (L1) : 60mm                        | 60mm                            |
| Ineffective length (L5) : Omm                     |                                 |
| Thread pitch angle : 60deg                        | Imm                             |
| Number of flutes : 3                              |                                 |
|                                                   | 4.8mm يا لو <sup>17</sup>       |
|                                                   |                                 |

## ポスト プロセッサ パス

| 50LIDWORKS CAM 202 | 4 Technology Database                                                                                                    | - 🗆 X                                          |
|--------------------|----------------------------------------------------------------------------------------------------|------------------------------------------------|
| $\equiv$           | C Settings                                                                                                    | Metric Inches 3                                |
| T Mill             | General                                                                                                    | <b>v</b>                                       |
| Turn               | Post Processor Path : C:\ProgramData\SOLIDWo                                                                                               | DRKS/SOLIDWORKS CAM 202X/Posts                 |
| Mill Tooling       | Languego<br>Automatic : 🗸                                                                                                    | v 1                                            |
| 🛃 Turn Tooling     | Language : English / English                                                                                                    | Ŷ                                              |
| Feed / Speed       | Cusionization Settings This functionality allows you to save and restore cusionization settings for TechDBA Save Settings Rectore Settings | App grid column visibility and order location. |
| Settings           | Manage Databases                                                                                                    | Import Database                                |
| About              |                                                                                                    |                                                |
|                    | Active Database Details                                                                                                    | Description:                                   |

テクノロジー データベース(TechDB)の設定(Settings)タブで、ポスト プロセッサを含むフォ ルダのデフォルトの場所を指定できます。一般(General)で、ポスト プロセッサ パス(Post Processor Path)を指定します。すべての部品またはアセンブリに対してポスト プロセッサを再 選択する必要はありません。

ポスト プロセッサを含むフォルダの場所を変更し、以前にプログラムされた部品またはアセンブリ を SOLIDWORKS CAM で開くと、次のようになります:

1. SOLIDWORKS CAM は、ポスト プロセッサ ファイルが**アクティブなポスト プロセッサ** (Active post processor)のフォルダで使用可能かどうかを判断します。

このフォルダが使用できない場合は、ポスト プロセッサ パス(Post Processor Path)が ロードされます。

- 2. SOLIDWORKS CAM は、ポスト プロセッサ パス (Post Processor Path) 内でポスト プロセッサ ファイルを検索します。
- 3. SOLIDWORKS CAM がポスト プロセッサ ファイルを検出すると、マシン(Machine)ダイア ログ ボックスのポスト プロセッサ(Post Processor)タブの**アクティブなポスト プロセッサ** (Active post processor) にポストプロセッサ ファイルのファイル パスが表示されます。

|        |            |                |         |         |              |           |         | _  |
|--------|------------|----------------|---------|---------|--------------|-----------|---------|----|
| chine  |            |                |         |         |              | —         |         |    |
| achine | Tool Crib  | Post Processor | Posting | Setup   | Rotary Axis  | Tilt Axis |         |    |
| Active | post proce | ssor :         |         |         |              |           |         |    |
| C:\Pn  | ogramData  | SOLIDWORKS     | SOLIDWO | RKS CAI | M 202X\Posts | M5AXIS-   | TUTORIA | N  |
|        |            |                |         |         |              |           |         |    |
| Availa | ble        |                |         |         |              |           |         | _  |
| C:\Pn  | ogramData∖ | SOLIDWORKS     | SOLIDWO | RKS CAI | M 202X\Posts | M5AXIS-   | TUTORIA | l. |
| M3AX   |            | AI             |         |         |              | A 0       |         |    |
| M4AX   | S-TUTOR    | AL             |         |         |              |           | rowse   |    |
| M5AX   | (IS-TUTOR  | AL             |         |         |              |           | Select  |    |
|        |            |                |         |         |              |           |         |    |

#### プローブ サイクル

SOLIDWORKS CAM には、平面と軸をキャリブレーションおよび測定するための追加のプローブ サイクルが含まれています。

プローブ サイクルには以下が含まれます:

- 3 点指定平面(3 Point Plane)
- 角度測定(X 軸) (Angle Measurement (X Axis))
- 角度測定(Y 軸) (Angle Measurement (Y Axis))
- 第4軸測定(X軸) (4th Axis Measurement (X Axis))
- 第4軸測定(Y軸)(4th Axis Measurement (Y Axis))

プローブ サイクルには、操作のパラメータ(Operation Parameters)ダイアログ ボックスのプ ローブ(Probe)タブの**プローブ サイクル(Probe Cycle)**でアクセスできます。

#### 3点指定 (Three Points)

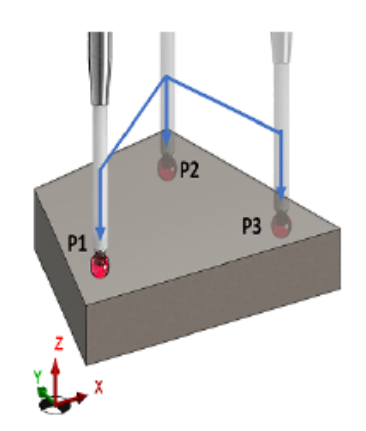

SOLIDWORKS CAM は、**3 点指定平面(3 Point Plane)**プローブ サイクルにより、選択した サーフェス上の 3 点を使用してそのサーフェスを測定します。プローブされた点によって平面が確 立されます。

**3 点指定平面(3 Point Plane)**を選択すると、SOLIDWORKS CAM は 3 点をデフォルトのオフセット値に配置します。オフセット値を変更し、必要な位置で点をプローブできます。

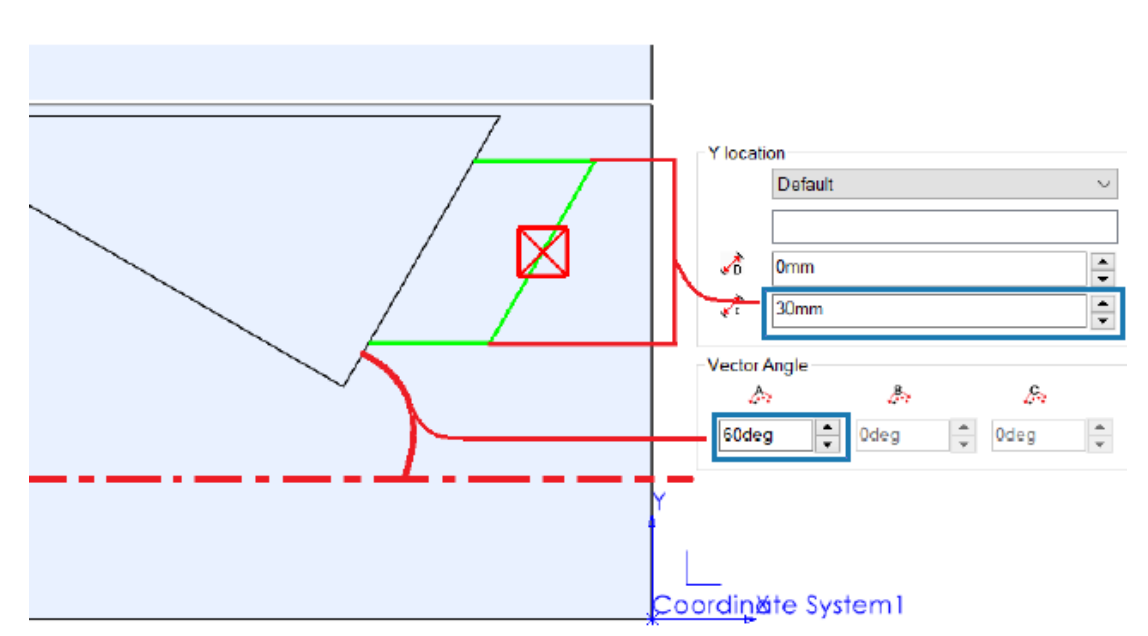

角度測定(X/Y 軸)

**角度測定(X 軸) (Angle Measurement (X Axis))** および**角度測定(Y 軸) (Angle Measurement (Y Axis))** プローブ サイクルは、選択したサーフェス上の 2 つの点をプローブ し、それぞれ X 軸または Y 軸を基準にして面の角度を計算します。

SOLIDWORKS CAM は、選択した面の中心点を基準に 2 つの点を対称的に配置します。操作のパ ラメータ(Operation Parameters)ダイアログ ボックスのプローブ(Probe)タブのプローブサ イクル(Probe Cycle)で、X 位置(X location)と Y 位置(Y location)の増分距離 (Incremental Distance)に、点の間の距離を指定できます。

選択する平坦な面の法線は、プローブを挿入するセットアップの Z 軸に垂直である必要があります。

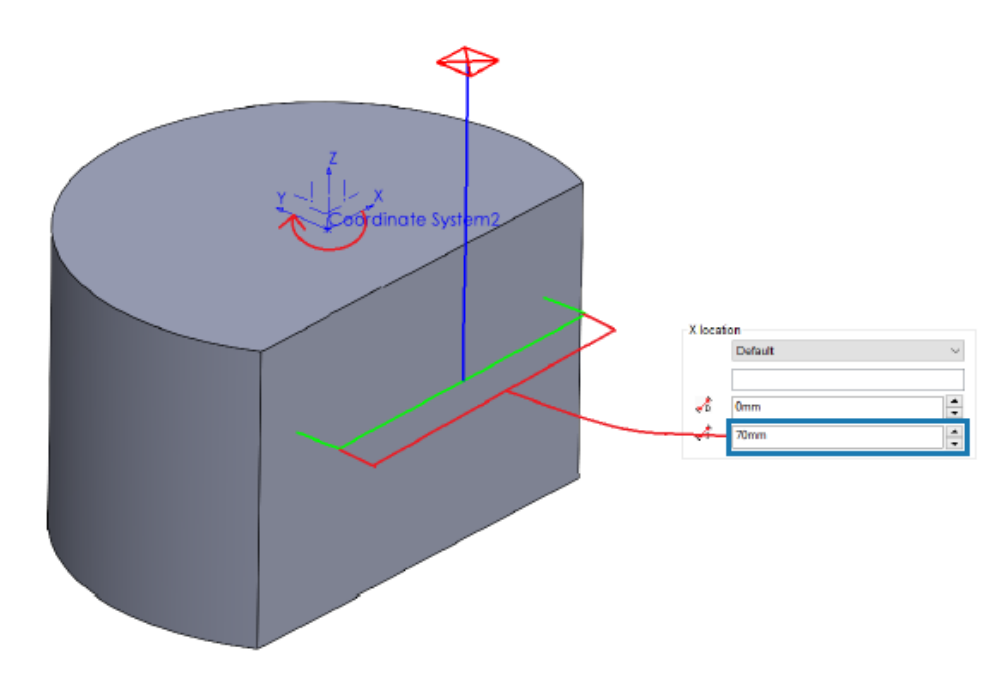

第4 軸測定(X/Y 軸)

このプローブ サイクルは、4 番目の軸を基準にして、2 点間で選択したサーフェスの勾配を測定します。

X 軸または Y 軸でプローブ点間の勾配が測定されるように、サーフェスを選択する必要がありま す。結果の値を使用して、ロータリー軸を補正できます。

サーフェスの中心点の X 座標と Y 座標は、ツールパスの始点になります。SOLIDWORKS CAM は、2 つのプローブ点間に割り当てられた距離に基づいて、この始点を中心にプローブ点を対称的 に配置します。

プローブの動きは軸に平行になります。SOLIDWORKS CAM は、サーフェス上の参照点からクリ アランス距離を測定します。プローブ移動の場合、クリアランス距離は定義された値より大きくな る場合も、小さくなる場合もあります。

## プローブ ツール出力オプション

| Non-cutting Portion         |            |      |      |      |
|-----------------------------|------------|------|------|------|
| Type:                       | Straight   | /    |      | + D2 |
| <u>S</u> houlder dia (D4) : | 3mm        | 8    | - 14 |      |
| Shoulder length (L4) :      | 60mm 🖨     | 1    | - 18 |      |
| <u>S</u> hank dia (D2) :    | 3mm 🍦      | 1    |      | L4   |
| <u>S</u> hank length (L6) : | 60mm 🗘     |      |      |      |
| Properties                  |            |      |      |      |
| Feed                        | parameters |      |      |      |
| TechDB ID                   | 7          |      | _    |      |
| Output through :            | Tip        | - 54 |      |      |
|                             |            |      |      |      |

プローブ ツールの出力経由(Output through)パラメータを指定できます。このパラメータは、 設定されたツール参照点を使ってツールパスと G コードを生成します。

操作のパラメータ(Operation Parameters)ダイアログ ボックスの工具(Tool)タブのプローブ ツール(Probe Tool)タブで、プロパティ(Properties)に出力経由(Output Through)の オプションを指定できます:

- 先端(Tip)。プローブ ツールの先端を基準にツールパスを生成します。
- **中央(Center)**: プローブ ツールの中央を基準にツールパスを生成します。

## アセンブリ モードでのプローブ サイクル

| Parameter                                            | Value                           |   |  |
|------------------------------------------------------|---------------------------------|---|--|
| Absolute Incremental                                 | Absolute                        |   |  |
| Coolant                                              | Flood                           |   |  |
|                                                      |                                 |   |  |
| Part/Setup                                           | art and setup                   |   |  |
| Part/Setup                                           | art and setup                   |   |  |
| Part/Setup<br>Assign reference p<br>Reference part : | art and setup<br>Mold Base 1<1> | ~ |  |

アセンブリモードで生成された各プローブ操作に対して、適切な部品インスタンスおよびミルパーツセットアップを割り当てることができます。これにより、プローブ操作のツールパスをポストする際に、正確なパーツセットアップの原点(Part Setup Origin)が保証されます。

以前のリリースでは、アセンブリのオペレーション設定にプローブ操作のみが存在する場合、 SOLIDWORKS CAM では、取り付け具の座標系(FCS)から座標が測定されていました。 SOLIDWORKS CAM では、セットアップのパラメータ(Setup Parameters)ダイアログ ボック スのオフセット(Offset)タブに、インスタンスと関連フィーチャーのセットアップはリストされ ていませんでした。出力の原点をパーツ セットアップの原点(Part Setup Origin)に指定して も、ツールパス座標は FCS を参照するため、ポストされるコードは不正確になっていました。

操作のパラメータ(Operation Parameters)ダイアログ ボックスのポスト(Posting)タブの**部** 品/セットアップ(Part/Setup)で、アセンブリ モードのパラメータを指定できます。

#### パラメーター 説明

**参照部品と参照セット 参照部品(Reference part)**パラメータおよび**参照セットアップ** アップを割り当て (Reference setup)パラメータを有効にします。 (Assign reference part and setup)

| パラメーター                   | 説明                                                                                                    |
|--------------------------|----------------------------------------------------------------------------------------------------|
| 参照部品<br>(Reference part) | パーツ マネージャのすべての部品をリストします。<br>デフォルトでは、プローブ(Probe)操作のためにプローブ(Probe)タ<br>ブで選択した面を持つ部品(部品インスタンスが複数ある場合は、部品イ<br>ンスタンスをサフィックスとする)が選択されます。面を選択しなかった<br>場合は、SOLIDWORKS CAM ではパーツ マネージャにリストされている<br>最初の部品が使用されます。                                      |
|                          | ポスト処理でパーツ セットアップの原点(Part Setup Origin)を指定<br>する必要がある場合、SOLIDWORKS CAM では、選択した部品の原点の<br>値が参照として使用されます。SOLIDWORKS CAM は、ツールパスの確<br>認(Step Through Toolpath) コマンドおよびシミュレーション コマ<br>ンドを実行する際にも、パーツ セットアップの原点(Part Setup<br>Origin)を使用して座標を計算します。 |
| 参照セットアップ<br>(Reference   | 参照部品(Reference Part)で選択した部品または部品インスタンスに<br>関連付けられているすべての部品セットアップをリストします。                                                                                                    |
| setup)                   | デフォルトでは、選択したオペレーション設定からフィーチャーを機械加<br>工できる、 <b>参照部品(Reference Part)</b> で選択した部品または部品イン<br>スタンスの有効なフィーチャー セットアップが選択されます。                                                                                                    |
|                          | SOLIDWORKS CAM は、ポストする際にツールパスの座標を計算するために選択したパーツ セットアップの原点を使用します。                                                                                                    |

**プローブ(Probe)**操作の場合は、**参照部品(Reference part)**および**参照セットアップ (Reference setup)**で選択した内容が、セットアップのパラメータ(Setup Parameters)ダ イアログ ボックスのオフセット(Offset)タブにある部品インスタンスおよびワーク座標に表示さ れます。

| Orinin  | Auia Offect      | In dealer to | Advanced    | Clatic |       |            | Eisturg   | Destine   |
|---------|------------------|--------------|-------------|--------|-------|------------|-----------|-----------|
| Urigin  | Axis Oliset      | Indexidig    | Advanced    | Statis | STICS | INC Planes | Fixtures  | Posting   |
| O       | by<br>Part order |              |             |        |       | Start      | corner :  | Upper lef |
| 0       | Grid pattern     |              |             |        |       | Di         | rection : | Horizonta |
|         |                  |              |             |        |       |            | Pattern : | Zig       |
| Wor     | k coordinate off | set          |             |        |       |            |           |           |
| $\odot$ | <u>N</u> one     |              |             |        | Start | value:     |           | Increment |
| 0       | <u>F</u> ixture  |              |             |        | 1     | *          |           | 0         |
| 0       | Work Coordinat   | e            |             |        | 54    | *          |           | 1         |
| 0       | Work & Sub Co    | ordinate     |             |        | 1     | *          |           | 0         |
|         | Assign           |              |             |        |       |            |           |           |
|         |                  |              |             |        |       |            |           |           |
| #       | Part Name        |              | Setup       | 0      | S     | x          | Y         | Z         |
| 1       | Mold Base 14     | 1> Mill      | Part Setun1 | 0      | 0     | 24.37      | 142       | -1        |

## セットアップ シート

| Setup Sheet Options                                                 | ?          | × |
|---------------------------------------------------------------------|------------|---|
| Setup Sheet                                                         |            | ~ |
| Save to :<br>JDWORKS CAM 2024\Lang\English\Setup_Sheet_li           | mages      |   |
| Style sheet path :                                                  | nlates\    |   |
| Style sheet :                                                       | plates     |   |
| mill tooling(xsit) **XSLT formats are compatible with MS Word and E | ×<br>xcel. |   |
| View on Save                                                        |            |   |
| Size of images in pixels: 400                                       | 00         | * |

セットアップシートのデフォルト形式は、最新のブラウザとの互換性を保つため、.xslt です。

## ミル工具のシャンク タイプ

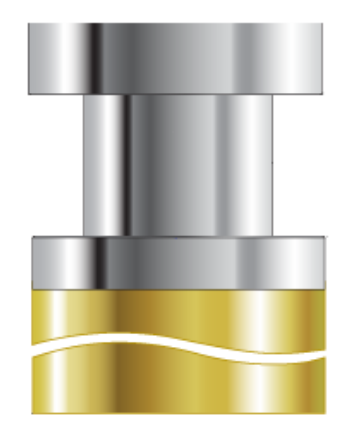

すべてのミル工具にシャンクタイプ(**直線(Straight)、テーパー(Tapered)、首(Neck**)) を定義できます。

以前のリリースでは、特定のミル工具しかシャンク タイプを持つことができませんでした。次の追加工具の非切削部分にシャンク タイプを指定できます:

- ボア工具
- センター ドリル
- 皿穴工具
- ダブテール工具
- キー溝工具
- ロリポップ工具

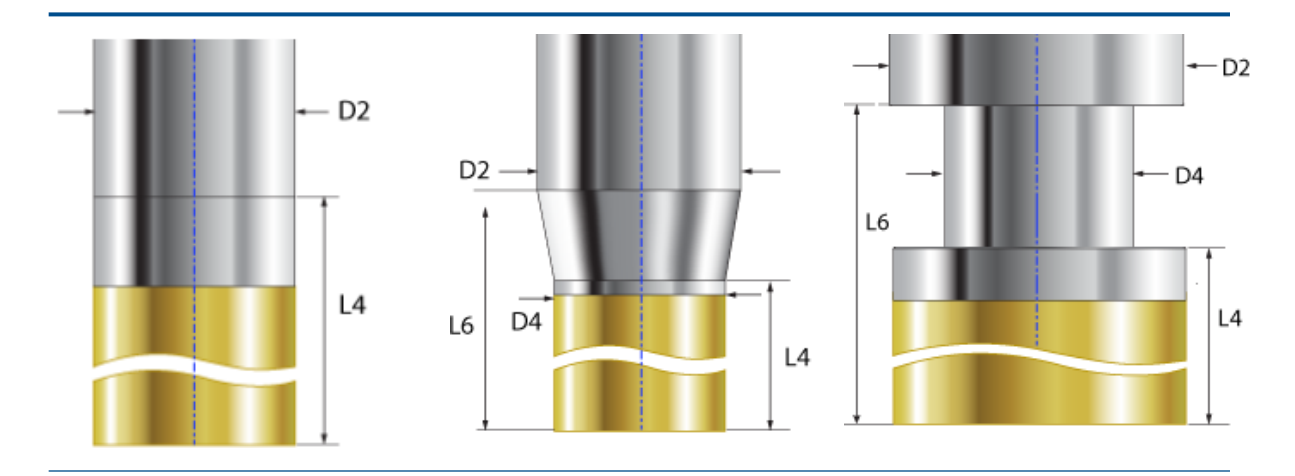

| <b>直線(Straight)</b> :ショルダ長 | テーパー (Tapered) 。ショル | <b>首(Neck</b> )。ショルダ直径、 |
|----------------------------|---------------------|-------------------------|
| さとシャンク直径を定義できま             | ダ直径、ショルダ長さ、シャン      | ショルダ長さ、シャンク直径、          |
| す。                         | ク直径、およびシャンク長さを      | およびシャンク長さを定義でき          |
|                            | 定義できます。工具のテーパー      | ます。工具の首部分は、切削工          |
|                            | 部分は、切削工具の非切削部分      | 具の非切削部分です。              |
|                            | です。                 |                         |

- D2 = シャンク直径
- D4 = ショルダ直径
- L4 = ショルダ長さ
- L6 = シャンク長さ

**工具選択フィルタ**(Tool Select Filter)ダイアログ ボックス

| ool Select F       | Filter            |          |         |      |          |                  | ×                |
|--------------------|-------------------|----------|---------|------|----------|------------------|------------------|
|                    | Tool type :       | Flat End |         |      | ~        | Preview          | ថ                |
| Filter by<br>Barre | I Туре            | Standard |         |      | $\sim$   | -                |                  |
| Diam               | eter              | 0mm      | -       | 9mn  | ı        |                  |                  |
| End F              | Radius            | 0mm      | - [     | 9mn  | ı        |                  | 60mm             |
| Tool I             | material          | Carbide  |         |      | $\sim$   | 8mm              |                  |
| Holde              | er Designation    | BT-30    |         |      | $\sim$   | ¥                |                  |
| Protri             | usion Length      | Omm      | -       | 9mr  | n        | 1 4mm            |                  |
| Conta              | aining Text       | *        |         |      |          |                  |                  |
| Mill (Metri        | ic)               |          |         |      |          |                  |                  |
| ID                 | Tool ID           | SubType  | End Rad | dius | Tool Dia | Effec Cut Length | Overall Length 🔺 |
| 1 1                | 1MM CRB 2FL 4 LOC | 3        | 0.00000 | 0    | 1.000000 | 4.000000         | 39.00000         |

工具選択フィルタ(Tool Select Filter)ダイアログ ボックスのサイズを変更して、追加のテーブル 列を表示できます。

#### 工具選択 - 縦溝の長さ

| ✓                              |            |
|--------------------------------|------------|
| Tool diameter lower expression |            |
| Feature Dimension :            | Diameter ~ |
| Operator :                     | + ~        |
| Constant :                     | 0.5        |
| Tool diameter Upper expression |            |
| Feature Dimension :            | Diameter 🗸 |
| Operator :                     | +          |
| Constant :                     | 5          |

特定の工具ではなく、式を使用(Use Expression)に基づいて工具選択基準を指定すると、 SOLIDWORKS CAM で工具の縦溝の長さが考慮されます。

**加エプランの構築(Generate Operation Plan**)を実行すると、工具の直径の下限/上限式を使って工具選択基準を定義する各加工に対して、次のルールが適用されます:

- 式の条件に一致する同一の直径値を持つ2つ以上の工具が工具クリブにある場合、SOLIDWORKS CAM は工具を割り当てる縦溝の長さを考慮します。フィーチャーの深さよりも長い縦溝長さを 持つ工具が選択されます。すべての工具の縦溝長さがフィーチャーの深さよりも長い場合、 SOLIDWORKS CAM はフィーチャーの深さに最も近い縦溝長さを持つ工具を選択します。
- さらに 2 つ以上の工具が検出される場合、SOLIDWORKS CAM はストック/工具の材質マッピング(Stock/Tool Material Mapping)のルールを使用して工具を選択します。

たとえば、フィーチャーの深さが 75mm の長方形ポケットがあるとします。このフィーチャーに 割り当てられたフィーチャ ストラテジに基づいて、工具選択基準では 25mm のフラット エンド ミルが選択されます。工具クリブには、同一の直径 25mm を持つフラット エンド ミル工具が 2 つあります。ただし、1 つの工具の縦溝長さは 50mm で、もう 1 つの工具の縦溝長さは 80mm です。80mm の方がフィーチャーの深さに近い値であるため、SOLIDWORKS CAM は 80mm の 縦溝長さの工具を選択します。

#### 工具の選択 - 工具クリブの優先順序

| Operation Tool Selection        | $\mathbf{v}$ |
|---------------------------------|--------------|
| Type of Tool : Flat End Mill    | ~            |
| ✓ ○ Use constant                |              |
| Constant : 3                    |              |
| ✓ ● Select Tool                 |              |
| Tool ID : 1                     |              |
| Tool Summary : 1MM CRB 2FL 4 LC | DC           |
| ✓ ○ Select Assembly Tool —      |              |
| Tool ID : -1                    |              |
| Tool Summary : None             |              |

テクノロジー データベース(TechDB)で**工具クリブの優先順序(Tool crib priority)**を選択すると、SOLIDWORKS CAM で、より適した工具を選択するロジックを利用できます。

SOLIDWORKS CAM には最適化された工具選択ロジックがあるため、アクティブな工具クリブで 適切な工具を利用できます。

- 特定の操作用に TechDB で割り当てられた工具がアクティブな工具クリブ内にない場合、 SOLIDWORKS CAM は、それより小さい工具がアクティブな工具クリブ内にある可能性があっ ても、それを工具クリブに追加します。(TechDB 内で特定の機械 ID(Machine ID)を参照 して工具を選択した場合)。同様のパラメータを持つ別の工具がアクティブな工具クリブにある 場合、SOLIDWORKS CAM はその工具を使用します。
- TechDB で定義された式から得られた結果の工具を非アクティブとして指定した場合は、 SOLIDWORKS CAM はそれをアクティブな工具クリブに追加しません。後続の工具選択ルール を使用して、アクティブな工具が工具クリブに追加されます。
# 19

# **CircuitWorks**

この章では以下の項目を含みます:

- ユーザー インターフェイスの再設計(2024 SP4)
- SOLIDWORKS Standard での CircuitWorks (2024 FD02)
- CircuitWorks の SOLIDWORKS Connected サポート (2024 FD01)

CircuitWorks<sup>™</sup> は、SOLIDWORKS<sup>®</sup> Standard、SOLIDWORKS Professional、および SOLIDWORKS Premium で使用できます。

# **ユーザー インターフェイスの再設計**(2024 SP4)

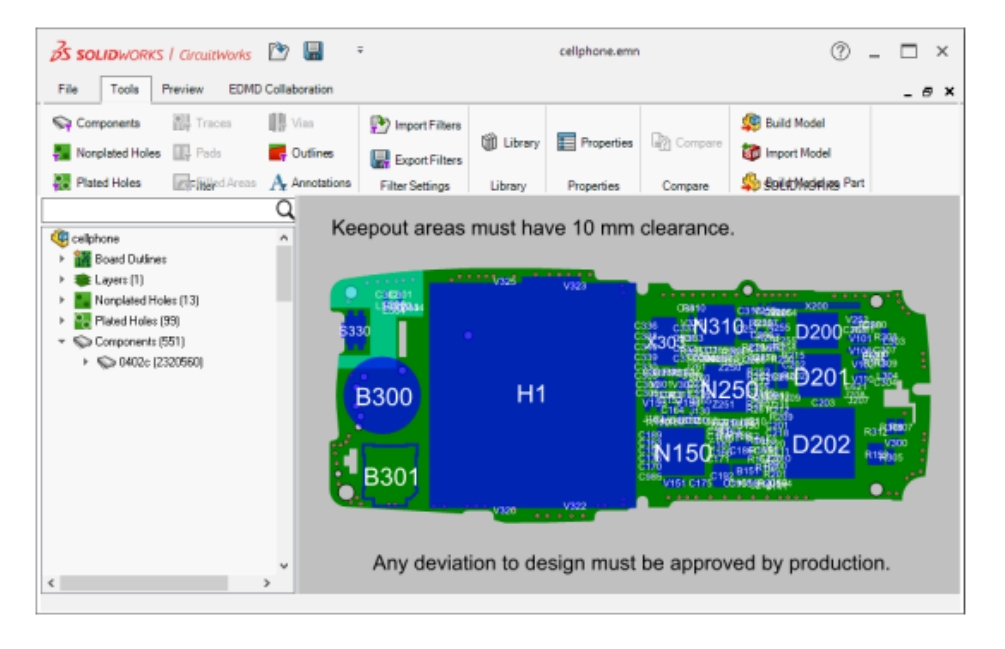

CircuitWorks のユーザー インターフェイスは再設計され、SOLIDWORKS との一貫性が向上して います。

クイック アクセス ツールバー、CommandManager、および CircuitWorks ツリーは、 SOLIDWORKS と同様の外観で、同様に機能します。

### SOLIDWORKS Standard での CircuitWorks (2024 FD02)

CircuitWorks は、SOLIDWORKS Standard を含むすべてのバージョンの SOLIDWORKS で使用できます。

CircuitWorks  $\boldsymbol{\sigma}$  SOLIDWORKS Connected  $\boldsymbol{\vartheta}\boldsymbol{\vartheta} - \boldsymbol{b}$  (2024 FD01)

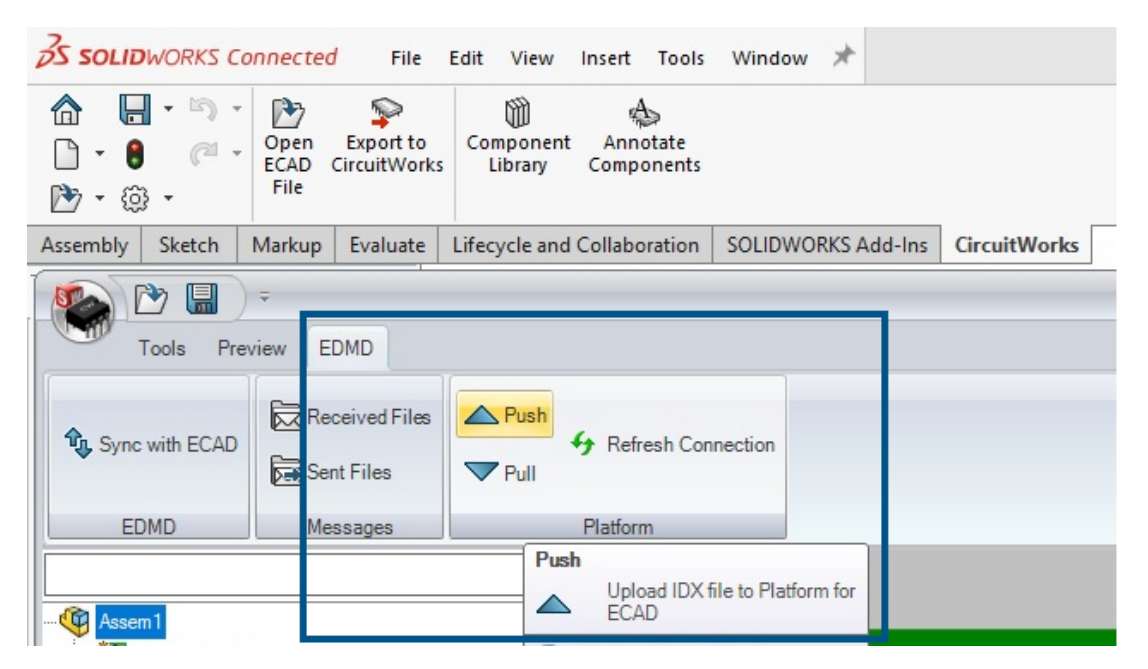

SOLIDWORKS Connected はさらに多くの CircuitWorks 機能をサポートしています。

- **プッシュ (Push)** ▲ およびプル (Pull) ▼ ツール (EDMD ツールバー)を使用すると、 ECAD から IDX 3 ファイルを送受信できます。
- モデルの関連付け(Associate Model)は、3DEXPERIENCE Platform からの電子構成要素 データ モデルをリストします。CircuitWorks ツリーの各構成要素と SOLIDWORKS の部品ま たはアセンブリ ファイルを関連付けることができます。3DEXPERIENCE Platform からモデル を関連付けたら、CircuitWorks ツリーのアスタリスクが消えます。
- SOLIDWORKS Connected でアセンブリを作成するとき、開く(Open)ダイアログボックス に、アセンブリで使用できる **3D**EXPERIENCE Platform からの電子構成要素データ モデルが リストされます。

### 機械搭載部品の修正を比較するための参照番号(2024 SP3)

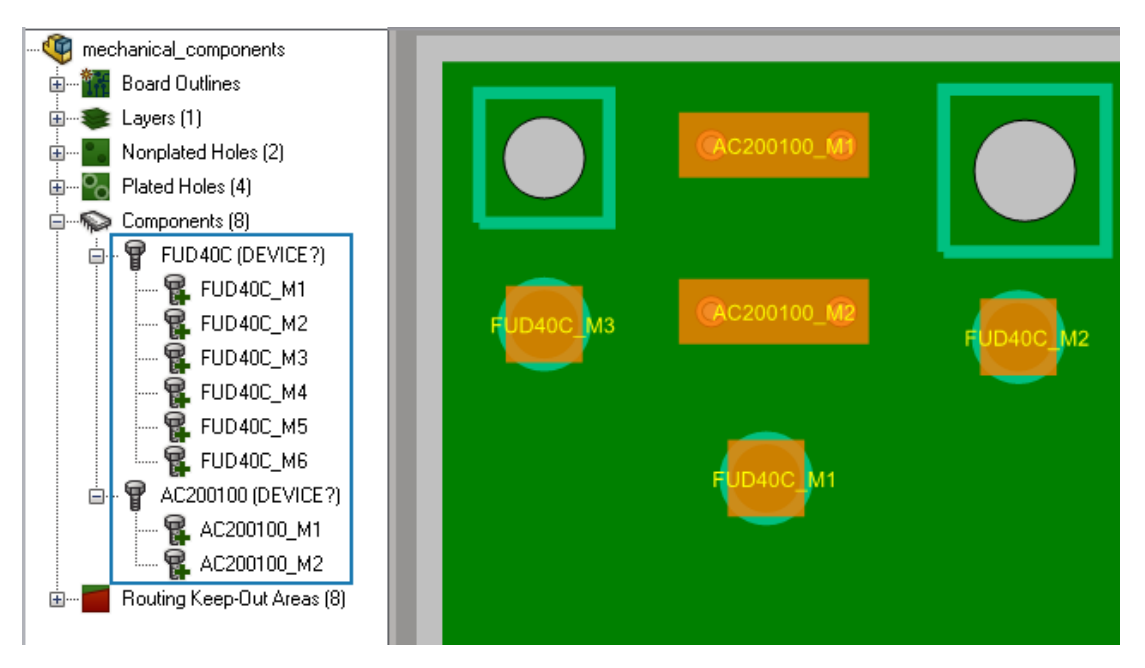

CircuitWorks は、次のものに一時参照番号(Ref. Des.)を割り当てます。コンポーネントにすで に関連付けられている Ref. Des. がない場合は、機械搭載部品の各インスタンス。

IDX 3 ファイルを CircuitWorks で開くと、Ref. Des. を割り当てます。これは、SOLIDWORKS でモデルを生成するときにも使用できます。Ref. Des. が CircuitWorks ツリーにインスタンス名 と共に表示されます。SOLIDWORKS で機械搭載部品をモデル化した後、同じ Ref. Des. が、SOLIDWORKS FeatureManager デザイン ツリーに表示されます。

各コンポーネントに Ref. Des. インジケーターがあることによって、次のメリットがあります。

- CircuitWorks ヘエクスポート(Export to CircuitWorks) ツールを使用してボード アセンブリを SOLIDWORKS から CircuitWorks にエクスポートすると、修正結果を表示する際の精度が向上します。SOLIDWORKSの機械搭載部品に対する修正はすべて、ECAD と同期(Syncwith ECAD) ダイアログ ボックスと CircuitWorks ウィンドウの変更ツリーに表示されます。
- ECAD と同期(Sync with ECAD) ツールを使用して CircuitWorks から ECAD 設計者にボードアセンブリをインポートまたはエクスポートしたときに、修正結果を表示する際のより正確な結果。機械搭載部品に対する修正はすべてECAD と同期(Sync with ECAD) ダイアログボックスに表示されます。

3DEXPERIENCE Platform へのタスクのプッシュ

#### タスクを 3DEXPERIENCE Platform にプッシュするには:

1. CircuitWorks から、ファイル (File) > オプション (Options) をクリックします。

- 2. Prostep EDMD タブで:
  - Prostep EDMD を使用(Use Prostep EDMD)を選択します。
  - Prostep バージョンの読み込みと書き込み(Read and write Prostep version)で、 v 3.0 を選択します。
  - 共有フォルダ(Shared folder)で、Prostep EDMD ファイルを CircuitWorks と ECAD アプリケーション間で共有する場所を指定します。このフォルダに対する書き込み権限があ ることを確認してください。
  - IDX 通信で GMT スタイルの日付を使用(Use GMT style date in IDX communication)を選択します。
  - (オプション) ツリー選択のプレビュー イメージで変更をアニメーション表示(Animate change in preview image on tree selection) を選択します。
  - (オプション)ボード下側のコンポーネントの反対方向に回転(Reverse rotation direction of components on the underside of the board)を選択します。選択 解除すると、コンポーネントは回転しません - コンポーネントの鏡像として、ボードの上面 ではなく底面に配置されます。
  - (オプション) ECAD からの変更を適用する前に SOLIDWORKS に行われた変更を確認 する(Check for changes made in SOLIDWORKS before applying changes from ECAD)を選択します。
- SOLIDWORKS インポート (SOLIDWORKS Import) タブの伝導性レイヤのモデリング (Conductive layer modeling) で、完全(遅い) (Complete (slower)) を選択しま す。
   SOLIDWORKS によりすべてのレイヤが作成され、ボードの各レイヤを確認できるようになり

SOLIDWORKS によりすべくのレイヤか作成され、ホートの各レイヤを確認でさるようになります。

- 4. **OK** をクリックし、SOLIDWORKS を再起動します。
- 5. CircuitWorks から、プッシュ(Push) 🛆 (EDMD ツールバー)をクリックします。
- 6. EDMDPushPull ダイアログ ボックスの**変更をプッシュする準備(Ready to push change**) で:
  - a) 協力者 (Collaborator) に、名前を入力します。
     姓、名、またはその両方を入力できます。
  - b) 名前を確認(Check Name) Q をクリックし、追加する名前を検索します。
  - c) (オプション) コメント (Comments) を入力します。
  - d) **OK** をクリックします。

ベースライン データが、**3D**EXPERIENCE Collaborative Tasks を通じて Prostep EDMD IDX 3 形式で **3D**EXPERIENCE Platform にプッシュされます。タスクが ECAD エンジニア に割り当てられます。変更ファイルまたは応答ファイルをプッシュすると、協力者 (**Collaborator**) は自動的に入力されますが、名前は変更できます。

#### モデルの生成(2024 FD01)

CircuitWorks Connected で、モデル生成(Build Model) ツールを使用してボード モデルと構成部品を作成し、3DEXPERIENCE Platform に保存することができます。以前のリリースでは、 ボード モデルと各構成部品を別々に保存する必要がありました。 CircuitWorks Connected では、既にボード モデルと構成部品を生成したかどうかに関係なく、 ボード モデルと対応する構成部品を生成します。

| シナリオ                                           | CircuitWorks がモデルを生成した後                                                                                                    |
|------------------------------------------------|----------------------------------------------------------------------------------------------------|
| 最初モデルを生成し<br>た時                                | CircuitWorks はボードとその構成部品をローカル キャッシュに保存します。<br>以下のオプションを選択します。                                                                                                    |
|                                                | <ul> <li>SDEXPERIENCE にはは、(Save to SDEXPERIENCE) 。 すべての<br/>モデルを 3DEXPERIENCE Platform に保存します。</li> <li>保存しない (Don't Save) 。ダイアログボックスを閉じます。モデル<br/>は、後で SOLIDWORKS ソフトウェアで 3DEXPERIENCE Platform<br/>に保存できます。</li> </ul> |
| ボード モデルはロー<br>カル キャッシュに存<br>在する場合と存在し          | 以下のオプションを選択します。<br>• <b>上書き</b> (Overwrite)新しいボード モデルを作成し、 <b>3D</b> EXPERIENCE<br>Platform に保存します。                                                                                                    |
| ない場合があります<br>が、ローカル<br>CircuitWorks データ        | <ul> <li>既存ファイルを使用(Use Existing) -3DEXPERIENCE Platform からボードモデルをダウンロードし、SOLIDWORKS アセンブリで使用します。</li> </ul>                                                                                                    |
| ハースに存在します                                      | • キャンセル(Cancel):モデル生成操作をキャンセルします。                                                                                                    |
| ボード モデルの構成<br>部品はローカル<br>CircuitWorks データ      | 構成部品のオプションを選択します。<br>• はい: 既存のモデルを使用します。<br>• すべてはい(Yes to All)。ボード モデル内のすべての構成部品に既存                                                                                                    |
| ハースに存住します                                      | のモテルを使用します。<br>• いいえ(No):新しいモデルを生成します。                                                                                                    |
|                                                | • <b>すべていいえ</b> (No to All)。ボード モデル内のすべての構成部品に新し<br>いモデルを作成します。                                                                                                    |
| ボード モデルはロー<br>カル CircuitWorks<br>データベースにあ      | 以下のオプションを選択します。<br>• <b>上書き</b> (Overwrite)新しいボード モデルを作成し、 <b>3D</b> EXPERIENCE<br>Platform に保存します。                                                                                                    |
| り、既に<br><b>3D</b> EXPERIENCE<br>Platform にあります | <ul> <li>既存ファイルを使用(Use Existing) -3DEXPERIENCE Platform からボードモデルをダウンロードし、SOLIDWORKS アセンブリで使用します。</li> </ul>                                                                                                    |
| が、ローカル キャッ<br>シュにはありません                        | • キャンセル(Cancel):モデル生成操作をキャンセルします。                                                                                                    |

モデル生成プロセスが終了したら、ボードモデルとその構成部品を **3D**EXPERIENCE Platform に 自動的に保存するオプションを指定できます。CircuitWorks で、**オプション(Options) ふ** > SolidWorks インポート(SolidWorks Import) ゆたクリックし、モデル生成が完了したら、 自動的に 3DEXPERIENCE に保存(Automatically Save to 3DEXPERIENCE after Build Model is complete)を選択します。 CircuitWorks でボードを生成した直後にボード モデルを保存しない場合は、後で SOLIDWORKS ソフトウェアで保存できます。SOLIDWORKS で、**3DEXPERIENCE に保存(Save to** 

**3DEXPERIENCE**) 🔚 (CircuitWorks ツールバー) または**ツール(Tools) > CircuitWorks** > **3DEXPERIENCE に保存(Save to 3DEXPERIENCE)**をクリックします。

#### CircuitWorks からの基板外形とカットアウトの変更 (2024 SP2)

CircuitWorks では、基板外形とカットアウトの変更に基づいて MCAD 変更ファイルを生成できます。生成後、これらの変更を IDX 3 ファイルとして Cadence<sup>®</sup>Allegro<sup>®</sup> に送信できます。

ECAD はこれらの各変更を受け入れるか却下します。ECAD IDX 3 レスポンス ファイルに基づい て、却下された変更が CircuitWorks に再表示されます。モデル作成(Build Model)をクリック して、これらの変更を SOLIDWORKS アセンブリに適用します。

基板外形またはカットアウトを変更すると、他の変更はすべて同じ変更ファイルから除外されます (構成部品、穴、可能領域/禁止領域など)。後でそれらを追加の変更として送信する必要がありま す。

#### ECAD からの基板外形とカットアウトの変更(2024 SP3)

ECAD 設計者は、基板外形とカットアウトの変更に基づいて IDX 3 変更ファイルを生成できます。 その後、これらの変更を CircuitWorks で開くことができます。

CircuitWorks で、これらの各変更を受け入れるか、却下できます。モデル作成(Build Model) をクリックして、これらの変更を SOLIDWORKS アセンブリに適用します。CircuitWorks レスポ ンス ファイルに基づいて、却下した変更が ECAD システムに再表示されます。

# 20

# SOLIDWORKS Composer

この章では以下の項目を含みます:

- SOLIDWORKS Composer 製品のオフライン ヘルプ
- SOLIDWORKS Composer での SpeedPak コンフィギュレーションのサポート

SOLIDWORKS<sup>®</sup> Composer<sup>™</sup> ソフトウェアでは、製品コミュニケーションとテクニカル イラストレーションのための 2D および 3D グラフィック コンテンツを効率的に作成できます。

### SOLIDWORKS Composer 製品のオフライン ヘルプ

すべての SOLIDWORKS Composer 製品のオフライン ヘルプは、HTML 形式ではなく、PDF として使用できます。

以前のリリースでは、オフライン ヘルプは Microsoft Internet Explorer でのみ機能していました。現在は、ブラウザに依存しなくなりました。

# SOLIDWORKS Composer での SpeedPak コンフィギュレーションのサポート

SpeedPak コンフィギュレーションの構成部品を含む SOLIDWORKS アセンブリ ファイルを SOLIDWORKS Composer に変換できます。

SpeedPak 構成部品は、SOLIDWORKS Composer に変換できるようにするため、親コンフィギュレーションに切り替えられます。

# 21

# SOLIDWORKS Electrical

この章では以下の項目を含みます:

- 注釈タブ (2024 SP3)
- 端子台図面(2024 SP3)
- ECP での 6W タグの拡張(2024 FD03)
- 図面マーク番号 (2024 SP2)
- データファイルのエクスポート (2024 SP2)
- ケーブル参照とメーカー部品を管理するためのインポート オプション (2024 SP2)
- 電気コンポーネント ツリーの再構成
- SOLIDWORKS Electrical チュートリアル (2024 FD01)
- ケーブル管理 (2024 SP1)
- 図面間のダイナミック リンク (2024 SP1)
- 電気コンテンツ ポータルでのリンクの共有(2024 SP1)
- BOM テーブルでのケーブルまたはワイヤの単一エントリ (2024 SP1)
- 図面を開くときにウィンドウにフィット(Zoom to fit when opening drawing) (2024 SP1)
- 構成部品の整列
- 複数のレールとダクトの長さの変更
- 補助部品とアクセサリ部品のフィルタ
- 2D キャビネットでの自動バルーン
- メーカー部品データの除去
- 未定義のマクロ変数のリセット
- 範囲を使用したリストの短縮
- SOLIDWORKS Electrical Schematic の機能強化
- SOLIDWORKS Electrical のパフォーマンスの向上

SOLIDWORKS<sup>®</sup> Electrical は、別途購入していただく製品です。

# **注釈タブ**(2024 SP3)

| 35 SOLIDI                      | WORKS / Elec                                                                                                    | tricəl Schemət                           | ic 🖉        |                | 5-        | (H -  | ۵ 🗗 🖣 🛠          | 6          | p p .  | 🛊 👎 🔍      | ÷   |
|--------------------------------|----------------------------------------------------------------------------------------------------|------------------------------------------|-------------|----------------|-----------|-------|------------------|------------|--------|------------|-----|
| File                           | Home E                                                                                                    | Edit View                                | Electri     | cal Proje      | ect Pro   | ocess | Annotate         | Draw       | Modify | Import/Exp | ort |
| :                              |                                                                                                    |                                          |             | T <sub>1</sub> | 1         | ⊾A1   | fext leader 🦨 Bl | ock leader |        |            |     |
| Connection                     | Insert<br>report table                                                                                                    | Erase                                    | Align       | Order          | Auto      | ₽A    |                  | *          |        |            |     |
| Ins                            | ertion                                                                                                    |                                          | Edit        | Ť              |           |       | Annotation       |            |        |            |     |
| Pages                          |                                                                                                    |                                          | Į ×         | 13 🛍           | - Cabinet | ×     | 114 - Cabinet X  |            |        |            |     |
|                                |                                                                                                    |                                          |             |                |           |       |                  |            |        |            |     |
|                                | Pump_Training                                                                                                    | _AnnotateDen                             | ю           |                |           |       |                  |            |        |            |     |
| i                              | Document bo<br>01 - Cover page 1 - Cover page 1 - C | ok (Id : 1, Pos : 0<br>age (Id : 26, Pos | ; 1)        |                |           |       |                  |            |        |            |     |
|                                | 02 - List of s                                                                                                    | chemes (Id : 40,                         | Pos: 3)     |                |           | • •   |                  |            |        |            |     |
|                                | 🗟 03 - Wiring li                                                                                                    | ine diagram (Id :                        | 29, Pos : 4 |                |           | • •   | 99999            |            | - QQ   | Q          |     |
| 104 - Power (Id : 28, Pos : 5) |                                                                                                    |                                          |             |                |           |       |                  |            |        |            |     |
|                                | 05 - Control     06 - Bill of m                                                                                                    | (10:325, Pos:6<br>aterials (1d:477       | Pos : 7)    |                |           | 0     |                  | - 11       | 1 1    |            |     |
|                                | 07 - Cabling                                                                                                    | list (Id : 478, Pos                      | : 8)        |                |           |       |                  |            |        |            |     |
|                                | 🦉 09 - Pump U                                                                                                    | nit (Id : 480, Pos                       | : 10)       |                |           |       | シ┼╢╡╦╝╴┇╴        |            |        |            | T   |

SOLIDWORKS Electrical Schematic では、**注釈(Annotate)**タブがリボンに追加されます。 このタブから、3D および展開されたルーティング ドキュメントからの 2D 図面を変更できます。 時間を節約し、カスタマイズのタスクを簡素化します。

**キャビネット レイアウト**(Cabinet layout) タブからのいくつかの既存コマンドは、注釈 (Annotate) タブの下でも使用できます。

- 接続ラベル (Connection label)
- レポート テーブルを挿入(Insert report table)。
- 背景を消去(Erase background)
- ブロックを整列(Align blocks)
- 順番 (Order)
- 自動バルーン (Auto balloon)
- テキスト引出線(Text leader)
- ブロック引出線(Block leader)
- 引出線スタイル(Leader style)

# 端子台図面(2024 SP3)

| Į | 😟 General 🕀 Ter       | rminals                                       | 📱 Symb      | ols 🥖                | Wires a | and cabl | e cores                                                             | II    | Bridges     |    | Cable | Destination |
|---|-----------------------|-----------------------------------------------|-------------|----------------------|---------|----------|---------------------------------------------------------------------|-------|-------------|----|-------|-------------|
|   | General               |                                               | _           |                      |         |          |                                                                     |       |             |    |       |             |
|   | Detail destination co | mponent                                       | :           |                      |         |          | For                                                                 | cable | s and wire  | es |       |             |
|   | Destination symbol t  | ype:                                          |             |                      |         |          | <n< th=""><th>one&gt;</th><th></th><th></th><th></th><th></th></n<> | one>  |             |    |       |             |
| A | Destination line le   | ength                                         |             |                      |         |          | For                                                                 | cable | s           |    |       |             |
| В | Length of the box co  | ontaining                                     | the destina | tion sym             | bol:    |          | For                                                                 | wires | ;           |    |       | <br>        |
|   | Symbol centering ma   | argin in pe                                   | ercent:     |                      |         |          | For                                                                 | cable | es and wire | es |       |             |
| A | Offset for next dest  | ination:                                      |             |                      |         |          | 10                                                                  |       |             |    |       |             |
|   |                       | · X1<br>· · · · · · · · · · · · · · · · · · · | U.S         | PUEU<br>PUEU<br>PUEV |         |          | V Pus V V V V V V V V V V V V V V V V V V V                         |       |             |    |       |             |

終点部品ごとにワイヤとケーブルを整理できます。これにより、端子台のレイアウトがより整頓され、整理されます。

機能強化:

- オプション詳細ケーブル接続先(Detail cable destination)の名前が詳細接続先コンポーネント(Detail destination component)に変更されます。次のオプションがあります。
  - **なし** (None)
  - ケーブル用(For cables)
  - ワイヤ用 (For wires)
  - ケーブルとワイヤ用 (For cables and wires)

このオプションは、ケーブルとワイヤの接続先シンボルを含むボックスを表示します。同じコン ポーネントに関連付けられた連続するワイヤの場合、1つのコンポーネントのみ描画されます。

- A 接続先ケーブル コアの長さ(A Destination cable core length)は、A 接続先線の長さ (A Destination line length)に名前が変更されます。このオプションは、ワイヤ コンポー ネントにも適用されます。
- 端子台エディター(Terminal strip editor)ダイアログボックスで、新しい列 び が接続先 (Destination)とケーブル(Cable)の間に表示されます。これには、ワイヤが接続されているコンポーネント端子のマークが含まれています。

ECP での 6W タグの拡張(2024 FD03)

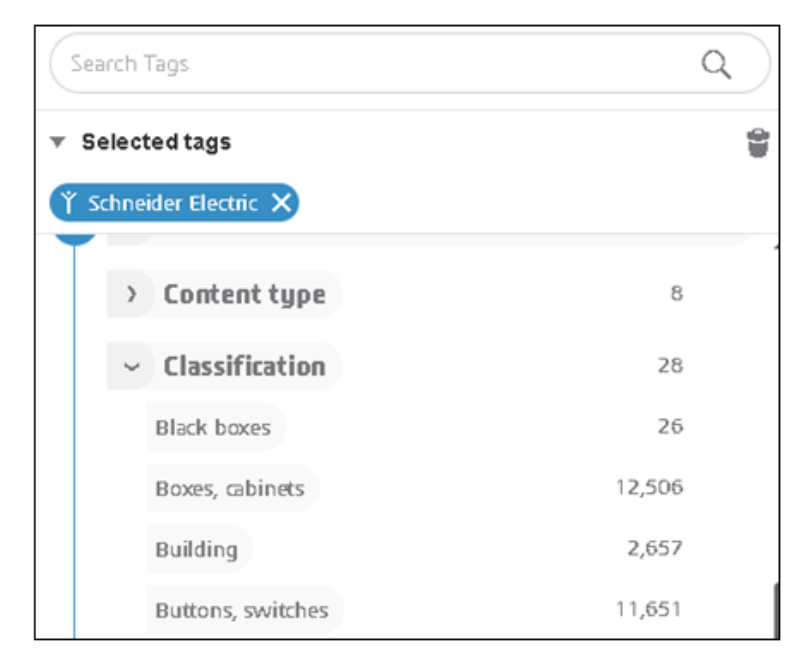

**電気コンテンツ ポータル**(Electrical Content Portal)の 6W タグ機能が拡張され、6W タグ で特定の情報を迅速に検索できるようになりました。これにより、データを整理し、タスクの追跡 効率を向上させることができます。

カタログ コンテンツ(Catalog Content) ページの拡張:

- 分類(Classification)は、What ノードの下で使用できます。分類を選択すると、関連付け られたサブクラスが表示されます。サブクラスを選択すると、次のレベルが表示されます。これ により、構造を体系的にフィルタ処理してナビゲートできます。
- When 階層の作成日(Creation date) ノードが変更され、年のみが表示されるようになりました。年を選択すると、対応する月と日付がその下に表示されます。
- 6W タグ領域の上部に検索タグ(Search Tags)フィールドが追加され、6W タグで特定の値 を検索できます。

## 図面マーク番号 (2024 SP2)

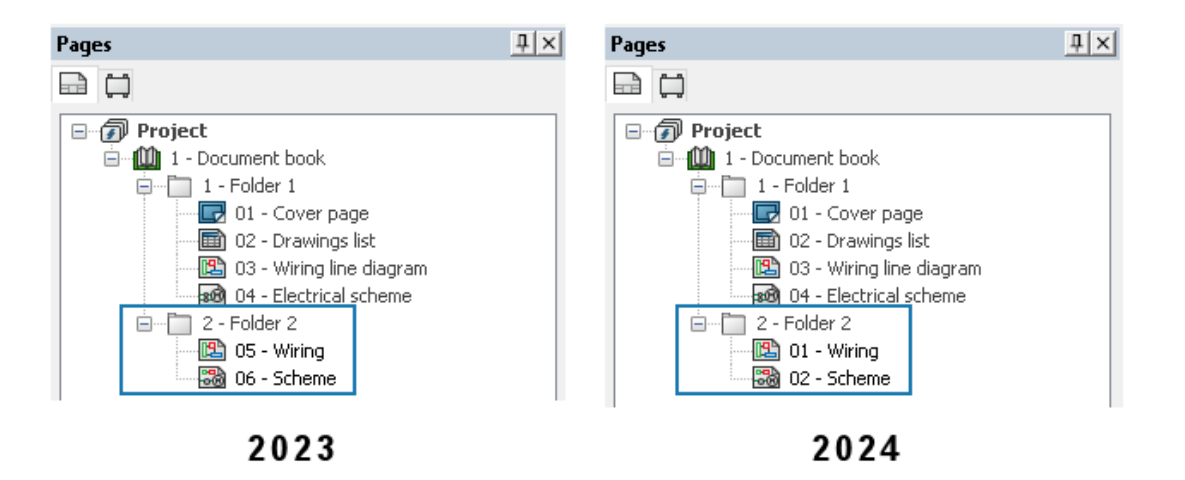

フォルダごとに図面に番号を付けることができます。これにより、同じ図面番号を複数のフォルダ にわたって割り当てることができます。以前の図面マークはブックごとに固有でした。

Electrical プロジェクト構成(Electrical Project Configuration) ダイアログ ボックスのマークの 一意性の基準(Marks unique by) で、図面(Drawing) に対して、Electrical プロジェクト (Electrical project)、フォルダ(Folder)、またはブック(Book)を指定します。

## データファイルのエクスポート (2024 SP2)

| Link to PDM Configuration       |                                  |
|---------------------------------|----------------------------------|
| PDM integration type            |                                  |
| Basic: export to folder         |                                  |
| Advanced: export to PDM vault   |                                  |
| 🖏 🖲 Use "Update files for Pl    | DM" button                       |
|                                 |                                  |
| - Ouse Check In/Check C         | ut buttons (controlled workflow) |
| O Third party integration       |                                  |
| General settings                |                                  |
| Vault name:                     |                                  |
|                                 |                                  |
| Base folder path:               |                                  |
| 1                               |                                  |
| Subfolder for projects:         |                                  |
| electrical_projects\            |                                  |
| Project data                    |                                  |
| Form is for folder name:        | DOO TOT MANY                     |
| remain for fourier marries      | PROJECT_NAME                     |
| 🚮 Archive 🎡 Drawing 🧐 3D        | PDF 🛅 Report 🛅 Bill of material  |
| Export PDF files                |                                  |
| Subfolder:                      | PDE/                             |
|                                 | [rort                            |
|                                 |                                  |
| Create bookmarks and hyperlinks |                                  |
| Create bookmarks and hyperlinks |                                  |

PDM 構成へのリンク(Link to PDM Configuration)ダイアログ ボックスで、エクスポートした PDF ファイルにデータ ファイルを含めることができます。

データ ファイルをエクスポートするには、PDM 構成へのリンク(Link to PDM Configuration) > PDF をクリックし、データ ファイルのエクスポート(Export data files)を選択します。オ プションブックごとに 1 つのファイル(One file per book)の名前はブック別に 1 つの PDF ファイルをエクスポートする(Export one PDF file by book)に変更されました。

# ケーブル参照とメーカー部品を管理するためのインポートオプション (2024 SP2)

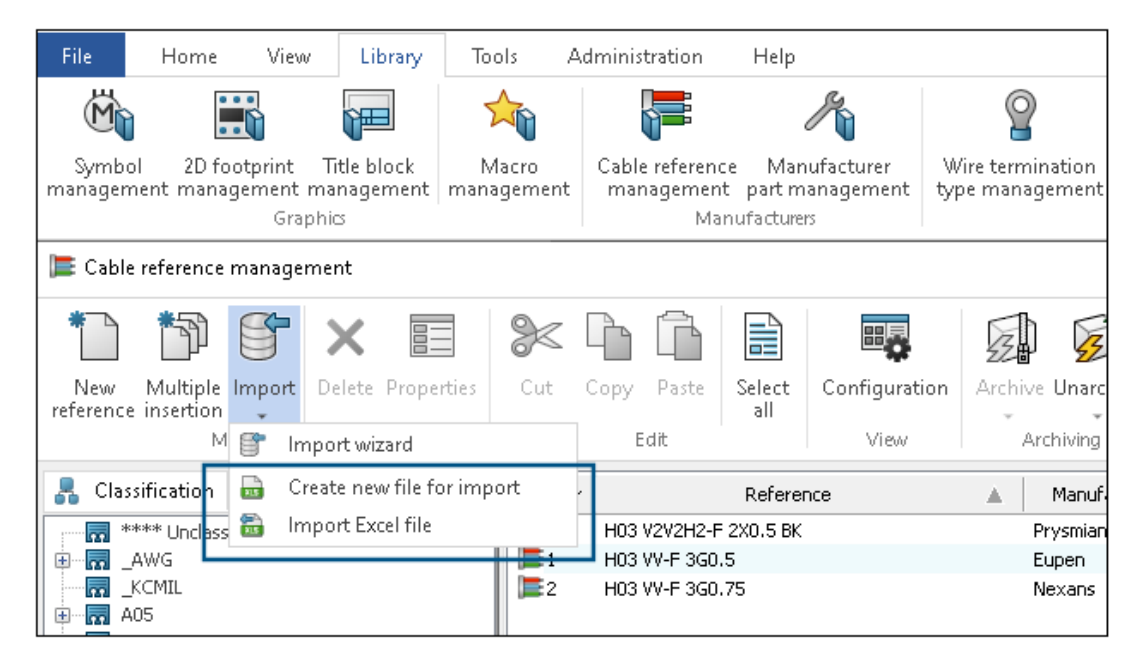

**ケーブル参照管理**(Cable reference management) とメーカー部品管理(Manufacturer part management) では、次の 2 つの新しいコマンドを使用できます。

- インポート用に新しいファイルを作成(Create new file for import)
- Excel ファイルをインポート(Import Excel file)

**ケーブル参照管理(Cable reference management)**で、コマンドに次のようにアクセスできます。

ライブラリ(Library) > ケーブル参照管理(Cable reference management) ケーブル
 参照管理(Cable reference management) で、インポート(Import) > インポート用に新

**しいファイルを作成**(Create new file for import) 🔤 をクリックします。

ライブラリ(Library) > ケーブル参照管理(Cable reference management) ケーブル
 参照管理(Cable reference management) で、インポート(Import) > Excel ファイル

```
をインポート(Import Excel file) 🔤 をクリックします。
```

メーカー部品管理(Manufacturer part management)で、コマンドに次のようにアクセスできます。

 ライブラリ(Library) > メーカー部品管理(Manufacturer part management) メー カー部品管理(Manufacturer part management) で、インポート(Import) > インポー

ト用に新しいファイルを作成 (Create new file for import) 🔤 をクリックします。

 ライブラリ(Library) > メーカー部品管理(Manufacturer part management) メー カー部品管理(Manufacturer part management) で、インポート(Import) > Excel ファ

イルをインポート (Import Excel file) 🔤 をクリックします。

#### テンプレートから新しいファイルを作成

インポート用の新しい Excel ファイルを作成し、メーカー部品またはケーブル参照の入力言語とクラスに適合させることができます。

ケーブル参照やメーカー部品から、ケーブル コアの詳細、複雑なケーブル コア プロパティ、回路、 メーカー部品の接続点など、以前はファイルに含まれていなかったすべてのデータをインポートで きます。

ケーブル参照用のテンプレートから新しい Excel ファイルを作成するには:

- 1. **ライブラリ(Library) > ケーブル参照管理(Cable reference management**) **F** を クリックします。
- 2. ケーブル参照管理(Cable reference management)ダイアログ ボックスで、インポート

(Import) > インポート用に新しいファイルを作成(Create new file for import) 🔤 をクリックします。

- 3. ケーブル参照インポート用に新しい Excel ファイルを作成(Create new Excel file for cable reference import)ダイアログ ボックスで次を選択します。
  - 言語(Language)のリストから言語を選択します。デフォルトの言語は、インターフェースの言語に一致するように設定されます。このリストには、インターフェース言語に対応する14の言語が含まれています。
  - クラス (Class) で た をクリックしてクラス セレクター (Class selector) を開き、ケーブル参照のベース クラスを選択します。クラスを選択しない場合は、すべてのクラスとサブクラスが Excel ファイルで使用可能になります。
  - 使用できるテンプレート(Template available)で、テンプレートフォルダにある Excel ファイルを選択します。
  - 作成したテンプレートを開く(Open created template)を選択して、作成したテンプ レートを開きます。
- 4. **OK** をクリックします。
- 5. 指定保存(Save As)ダイアログ ボックスで、新しい Excel ファイルを必要な場所に保存しま す。ファイルは自動的に開きます。

- 6. Excel ファイルのデータを編集して、新しいデータをケーブル参照にインポートします。
  - データを正常にインポートするには、参照(Reference)は必須フィールドです。
  - メーカー(Manufacturer)、クラス(Class)、ライブラリ(Library)、ファミリー (Family)、ケーブルタイプ(Cable type)などは、必須(required)フィールドで す。これらのフィールドを空白のままにすると、警告が表示され、エラーのあるデータがインポートされます。
  - 項目番号(Article Number)、外部 ID(External ID)、翻訳可能データ (Translatable data)などはオプションフィールドです。これらのフィールドを空白の ままにしても、エラーは発生しません。
  - **列 A(Column A)**(非表示にできる)には、たとえばヘッダーの言語を識別するための キー コードが含まれます。
  - ヘッダーの最終行(非表示にできる)には、**#car\_reference**のような列に関連付けられたフィールドの名前が含まれます。この情報は削除しないでください。
  - 翻訳済みデータの列をさらに追加して、より多くの言語を同時に入力できます。ケーブルの 説明については、#car.ctr\_0.enの.enのようにフィールド名の言語コードを変更して ください。
  - 非表示のページ \_ValidationList\_ には、Excel の機能のデータ検証に基づいて一部の列 にドロップダウン項目を表示するために使用する指定範囲が含まれます。

上記と同じ手順を使用して、メーカー部品のインポート用に新しい Excel ファイルを作成す ることもできます。ライブラリ(Library) > メーカー部品管理(Manufacturer part management)からコマンドにアクセスします。メーカー部品管理(Manufacturer part management)で、インポート(Import) > インポート用に新しいファイルを作 成(Create new file for import) 🔤 をクリックします。

#### テンプレートをインポートする

**インポート用に新しいファイルを作成(Create new file for import)**コマンドを使用して、以前に作成した記入済の Excel ファイルを再インポートすることができます。新しいデータのみをインポートすることができます。

Excel ファイルをインポートするには:

- 1. **ライブラリ(Library) > ケーブル参照管理(Cable reference management**) **F** を クリックします。
- 2. ケーブル参照管理(Cable reference management) で、インポート(Import) >

Excel ファイルをインポート(Import Excel file) 🔤 をクリックします。

3. 開く(Open)ダイアログ ボックスでインポートする Excel ファイルを選択し、**開く(Open**) をクリックします。

- **4.** ケーブル参照のインポート(Cable references import)ダイアログ ボックスで、次の操作を 行います。
  - ファイルを選択(Select file) <sup>1</sup> をクリックして開く(Open) ダイアログ ボックスを 開き、インポートする Excel ファイルを選択します。Excel インポート ファイル(Excel import file) には、インポートした Excel ファイルのパスが表示されます。
  - 形式選択とセパレータ(Format selection and separator)の行形式(Row format) で、次のいずれかを選択します。
    - ケーブル コアごとに 1 行 (One line per cable core)
    - 参照ごとに1行(One line per reference)

```
ケーブル コア セパレータ (Cable core separator) の場合:
```

```
• コロン ':' (Colon ':')
```

- 改行 (Line break)
- パイプ '|' (Pipe '|')
- セミコロン ';' (Semi colon ';')

```
このオプションは、行形式(Row format)に参照ごとに 1 行(One line per reference)を選択した場合にのみ表示されます。
```

- ファイルプレビュー (File preview) に、インポートしたファイルのプレビューが表示されます。
- 比較(Compare) をクリックし、ケーブル参照のインポートをシミュレートします。
   ログ ファイルが Excel ファイルと同じ名前で作成されます。エラーが発生した場合は、
   Excel シートを開いてエラーを修正できます。
- 開く(Open) 𝖉 をクリックして、選択した Excel ファイルを編集するために開きます。
- インポート (Import) 管をクリックし、メーカー ケーブル参照をライブラリにインポートします。

上記と同じ手順を使用して、メーカー部品のテンプレートをインポートすることもできます。 ライブラリ(Library) > メーカー部品管理(Manufacturer part management)か らコマンドにアクセスします。メーカー部品管理(Manufacturer part management)で、

インポート(Import) > Excel ファイルをインポート(Import Excel file) 🔤 をク リックします。

## 電気コンポーネント ツリーの再構成

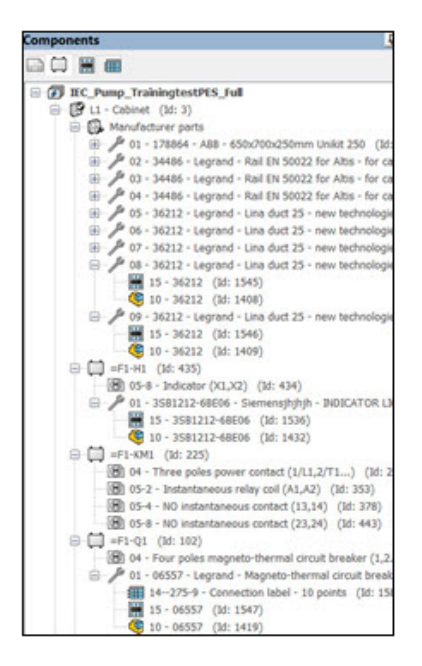

電気コンポーネント ツリーが再構築されて、2D フットプリント、3D 部品、メーカー部品に関連 付けられた接続ラベルの表示が簡略化されました。電気コンポーネント ツリーで、特定のメーカー 部品のこれらの項目を迅速に識別できます。

以前のリリースでは、挿入されたすべての 2D フットプリント、3D 部品、接続ラベルが、電気コンポーネント ツリーでサブ項目として表示されていました。特定のメーカー部品に適用可能な 2D フットプリントと接続ラベルを区別できませんでした。

### 構成部品 (Components)

各コンポーネントの下で、そのコンポーネントに関連付けられた各メーカー部品のノードと、その メーカー部品を表す各シンボル(2D フットプリントまたは接続ラベル)の中間ノードがあります。 各メーカー部品のノードには、対応するすべての 2D フットプリント、接続ラベル、3D 部品また はアセンブリ アイテムが含まれています。

メーカー部品のツリー アイテムの表示を制御できます。コンポーネント ツリーでプロジェクトの最 上位項目を右クリックし、**表示(View) > メーカー部品(Manufacturer parts)**を選択して、 次の 3 つのオプションから選択を行います。

- **非表示**(Hide):メーカー部品のノードを非表示にします。メーカー部品に関連するツリー ア イテムは、構成部品の直下に表示されます。
- グラフィック付き(With graphics)。グラフィック(2D フットプリント、接続ラベルなど) が関連付けられているメーカー部品に対してのみ中間ツリー アイテムを作成します。これがデ フォルトのオプションです。
- すべて(AII))。グラフィックが関連付けられているかどうかに関係なく、すべてのメーカー 部品のアイテムを作成します。

## ロケーション

コンポーネント ツリーのアイテムによって、そのロケーションのすべてのメーカー部品がグループ 化されます。ノードには、そのロケーションに関連付けられた各メーカー部品関連の 2D フットプ リントと接続ラベルが含まれます。

ノードを右クリックして、以下を選択できます。

- プロパティ(Properties):選択したメーカー部品のプロパティ(Properties)ダイアログボックスを開きます。複数のメーカー部品を選択した場合、プロパティ(Properties)ダイアログボックスでは共通プロパティのみが表示されます。
- メーカー部品の削除(Delete manufacturer parts)。選択したメーカー部品を削除します。

# キャビネット レイアウト (Cabinet layout)

ロケーション部品の中間ノードは、2D または 3D キャビネット レイアウト ツリーにも適用できま す。すべてのメーカー部品は、グラフィックが関連付けられていなくても表示されます。

## SOLIDWORKS Electrical チュートリアル (2024 FD01)

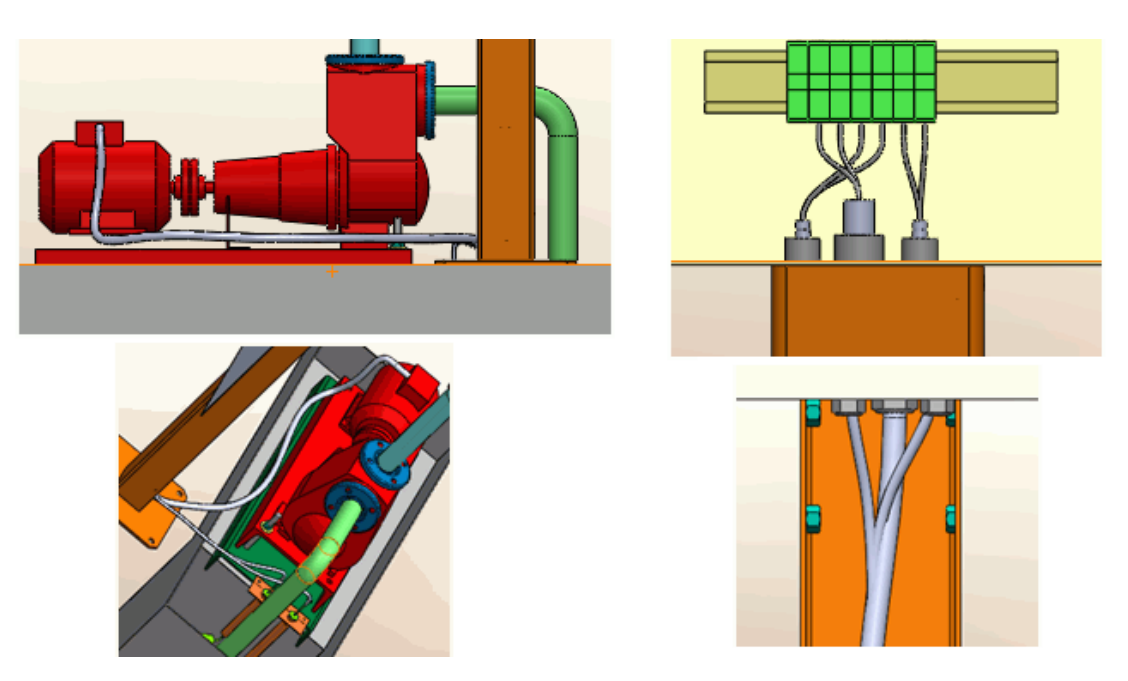

SOLIDWORKS Electrical チュートリアルは SOLIDWORKS Electrical ヘルプに統合されていま す。チュートリアルはより詳細で、既存の SOLIDWORKS ドキュメントと一致しています。

**http://help.solidworks.com**で、**SOLIDWORKS Electrical** > **SOLIDWORKS Electrical** チュートリアル (SOLIDWORKS Electrical Tutorials) をクリックします。

# **ケーブル管理**(2024 SP1)

| 📰 Properties 🚯 User data 🔗 Cable cores       |                                           |     |               |              |
|----------------------------------------------|-------------------------------------------|-----|---------------|--------------|
| Supplier name:                               |                                           |     |               |              |
| Stock number:                                |                                           |     |               |              |
| Information                                  |                                           |     |               |              |
| Creator:                                     |                                           |     |               |              |
| Created by:                                  | Description (French)                      |     | Entity        | Drawing      |
| Creation date:                               | best pain ( renally                       |     | Lindey        | - Di di Ming |
| Modified by:                                 | Cable flexible 500V 3G0.5 mm <sup>2</sup> |     |               | 123 05 -     |
| Modification date:                           | Câble flexible 5G1 mm²                    | 1   | Properties (  | Ctrl+Enter   |
| Cable cores:                                 |                                           | -   | ·             | th           |
| Cable characteristics                        |                                           | 7   | Go to drawing | -            |
| Type:                                        |                                           | R   | Go to browser | 1            |
| Size standard:                               |                                           | LSA |               | h            |
| Length:                                      |                                           |     |               |              |
| Diameter:                                    |                                           |     |               |              |
| Color:                                       |                                           |     |               |              |
| Bend radius factor:                          |                                           |     |               |              |
| Bend radius (Bend radius factor x Diameter): |                                           |     |               |              |
| Linear mass:                                 |                                           |     |               |              |
| Voltage drop (V/A/km):                       |                                           |     |               |              |
| Conductors                                   |                                           |     |               |              |
| Conductor section (mm <sup>2</sup> ):        |                                           |     |               |              |
| Conductor diameter                           |                                           |     |               |              |

ケーブル管理のワークフローが合理化されたため、時間を節約できます。

次のような機能強化があります。

- ケーブルの置き換えは柔軟性が高くなりました。その他のケーブル コア タイプをニュートラル ケーブル コア タイプに置き換えても、システム警告は表示されません。
- ショートカット メニューでは新しいコマンドを使用できます。次を使用できます:
  - プロパティ(Properties)では、選択したケーブルのプロパティが表示されます。
  - 図面に移動(Go to drawing)では、図面、一般的には結線図の位置にケーブルコア項目 から移動します。
  - ブラウザーに移動(Go to browser)では、ケーブルコアの元のコンポーネントが表示されます。
- 配線図または結線図で使用されているケーブルを削除すると、ケーブルコアに関連付けられているワイヤでは関連付けが自動的に解除されます。
- ケーブル参照プロパティ(Cable Reference properties)ダイアログボックスに新しい伝導体 (Conductors)セクションが組み込まれ、導体断面積(Conductor section)と導体直径 (Conductor diameter)がその下にリストされます。セクション特性(Characteristics) の名前は、ケーブル特性(Cable characteristics)に変更されました。

## 図面間のダイナミック リンク (2024 SP1)

.SLDDRW 図面ファイルを SOLIDWORKS<sup>®</sup>内で変更して保存すると、対応する図面ファイル(.EWG) が SOLIDWORKS Electrical プロジェクト フォルダ内で自動的に更新されます。

以前のリリースでは、図面ファイルを SOLIDWORKS<sup>®</sup>内で変更して保存しても、SOLIDWORKS Electrical プロジェクト フォルダ内で対応する図面ファイルは自動的には更新されませんでした。 図面ファイルを更新するには、プロジェクト図面の作成(Create Project Drawing)コマンド を再度クリックする必要がありました。

## 電気コンテンツ ポータルでのリンクの共有(2024 SP1)

| Community<br>Order by Sh | shees Upload My shares                                                                             | Oisplay 50 •     |
|--------------------------|----------------------------------------------------------------------------------------------------|------------------|
| 1 <b>1</b><br>1          | KYWRD Testing - epian macro test<br>/fiperies.jardi<br>Downloaded 0 time (112:104 KB - 09/13/2023) | 👷 🤹 Download 🕹 🕋 |
| 1                        | C550 Test - Testupload                                                                             | 🔹 Get link 🥔     |

| <b>B</b> | Download 🕹 | ^ |
|----------|------------|---|
| ÷        | Get link 🥏 |   |
|          | Download 🛃 |   |
| 2        | Get link 🥏 | > |

電気コンテンツ ポータルで、アイテム(メーカー部品、シンボルなど)またはアイテムを含む電気 パッケージへのリンクを共有できます。

アイテムの横にあるリストを選択すると、次のことができます。

- アイテムをダウンロードする
- アイテムヘリンクする
- 電気パッケージをダウンロードする
- 電気パッケージへリンクする

以前のリリースでは、コンテンツをダウンロードして、それぞれのライブラリに自動的に解凍する ことしかできませんでした。

#### BOM テーブルでのケーブルまたはワイヤの単一エントリ (2024 SP1)

配線後にケーブルとワイヤに対して作成された BOM テーブルには、ワイヤ スタイルまたはケーブ ル参照ごとに 1 つのエントリのみが含まれます

この単一エントリには、各ワイヤスタイルまたはケーブル参照の長さの合計が表示されます。必要な長さのケーブルまたはワイヤの BOM テーブルを PDM に含めることができます。

# 図面を開くときにウィンドウにフィット(Zoom to fit when opening drawing) (2024 SP1)

| 🐻 Interface confi | guration           |                         |                 | _                                                                                       |
|-------------------|--------------------|-------------------------|-----------------|-----------------------------------------------------------------------------------------|
| Graphic option    | ns 📭 Preferences   | 国立 Application language | Rights          | management                                                                              |
| ▲ Behavior        |                    |                         |                 |                                                                                         |
| Selection mo      | le:                |                         | ⊙ Use<br>⊖ Clic | "Control" key to add entity to the selection<br>k on entity to add to current selection |
| Drawing unit      | system:            |                         | ⊙ Met<br>O Imp  | tric<br>perial                                                                          |
| Dimension ur      | its:               |                         | ⊙ mm<br>O in, f | n, m<br>ft                                                                              |
| Help:             |                    |                         | O Loc<br>O Inte | al<br>ernet                                                                             |
| Open recent of    | Irawing when openi | ng project:             | Ask m           | e                                                                                       |
| Optimize proj     | ect opening:       |                         | Load o          | data at first usage                                                                     |
| Ask to remov      | e translated text: |                         | $\checkmark$    |                                                                                         |
| Send anonym       | ous data:          |                         |                 |                                                                                         |
| Zoom to fit w     | hen opening drawir | ig:                     |                 |                                                                                         |

図面を開くとき、グラフィックス領域に合わせて自動的に拡大縮小するオプションがあります。対象となる図面は、プロジェクト図面、タイトル ブロック、シンボル、または dwg ファイルです。

このオプションを有効化するには、インターフェイス構成(Interface configuration) > プリ ファレンス(Preferences)をクリックします。動作(Behavior)で、図面を開くときにウィン ドウにフィット(Zoom to fit when opening drawing)を選択します。このオプションを使 用すると、追加の拡大/縮小(Zoom)コマンドを使用せずに、図面の範囲全体を自動的に表示で きます。

## 構成部品の整列

| Message<br>Select components to align<br>_A2 934<1>/EW_DUCT_H2<1><br>_A1_A1 890<1><br>Alignment<br>Message<br>Alignment | Message<br>Select components to align<br>▲2[934<1>/EW_DUCT_H2<1><br>▲1_A1]850<1><br>○<br>Alignment<br>Spacing<br>Spacing Distance: | Align Components ✓ X 🖾 →                                                | (?) |
|----------------------------------------------------------------------------------------------------|----------------------------------------------------------------------------------------------------|-------------------------------------------------------------------------|-----|
| Select components to align                                                                                              | Select components to align                                                                                                    | Message                                                                 | ~   |
| Alignment                                                                                                    | Alignment                                                                                                    | Select components to align<br>_A2 934<1>/EW_DUCT_H2<1><br>_A1_A1 890<1> |     |
|                                                                                                    | Spacing                                                                                                    | Alignment                                                               | ^   |

3D キャビネット レイアウトの設計時に**構成部品を整列(Align Components)**を使用すると、 グラフィックス領域で変更をプレビューできます。

これにより、SOLIDWORKSの構成部品を 3D キャビネット レイアウトに合わせて整列させるために必要な作業が大幅に削減されます。

構成部品を整列(Align Component)PropertyManager のワークフローは、簡略化され改善されています。

## 複数のレールとダクトの長さの変更

| Change Length of Rails and Ducts                                                           | 1 |  |
|--------------------------------------------------------------------------------------------|---|--|
| ✓ X M                                                                                      |   |  |
| Message                                                                                    | ^ |  |
| Select the required rails and ducts.<br>Specify the length of selected rails and<br>ducts. |   |  |
| Define Length<br>Select Components:                                                        | ^ |  |
| EW_RAIL_H<4><br>EW_RAIL_H<5><br>EW_RAIL_H<6>                                               |   |  |
| enath:                                                                                     |   |  |
| 0.00mm                                                                                     | 0 |  |
|                                                                                            | 0 |  |
|                                                                                            | ſ |  |

複数のレールとダクトの長さを同時に変更できます。以前のリリースでは、1 つのレールまたはダ クトの長さしか変更できませんでした。レールとダクトを複数選択することで、3D キャビネットの 作成プロセスが高速化されます。

#### 複数のレールとダクトの長さを変更するには:

- SOLIDWORKS Electrical 3D メニューで、レールとダクトの長さを変更(Change Length of Rails and Ducts) をクリックします。
- PropertyManager の長さを定義(Define Length) > 構成部品を選択(Select Components)で、グラフィックス領域での複数のレールとダクトを選択します。

# 補助部品とアクセサリ部品のフィルタ

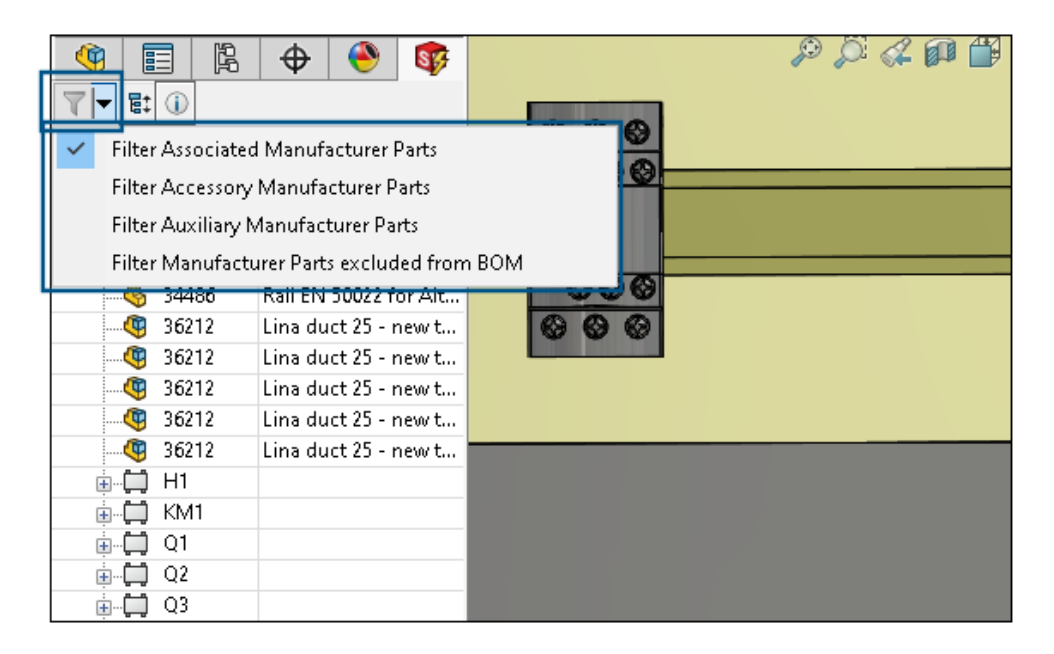

SOLIDWORKS Electrical では、選択項目に基づいてメーカー部品をフィルタできます。以下をフィルタできます:

- 関連メーカー部品
- アクセサリ メーカー部品
- 補助メーカー部品
- BOM から除外されたメーカー部品

Electrical Manager ツリーのメーカー部品をフィルタ(Filter Manufacturer Parts)のリ ストを使用して、さまざまなタイプのメーカー部品をフィルタできます。関連構成部品を表示/非表 示(Show/Hide Associated Components)は、このフィルタ オプションに置き換えられま す。

この機能は、SOLIDWORKS Electrical Schematic の 2D キャビネット レイアウトでも使用できます。

# 2D キャビネットでの自動バルーン

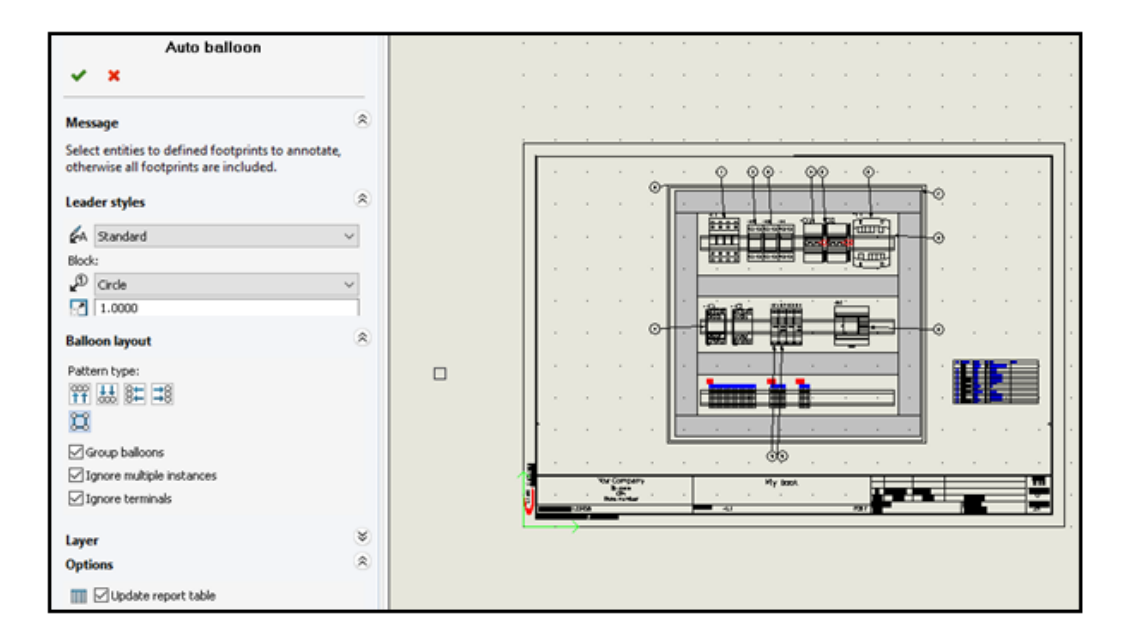

SOLIDWORKS Electrical 2D キャビネット レイアウト図面に自動バルーンを挿入できます。

#### 2D キャビネットへの自動バルーンの挿入

2D キャビネットに自動バルーンを挿入するには:

- 1. キャビネット レイアウト(Cabinet Layout) > 自動バルーン(Auto Balloon) 🌮 をク リックします。
- 2. バルーンを挿入する図面ビューを選択します。
- 3. PropertyManager でオプションを指定し、 ✓ をクリックします。

自動バルーンPropertyManager (Auto Balloon PropertyManager)

#### この PropertyManager を開くには:

1. キャビネット レイアウト(Cabinet Layout) > 自動バルーン(Auto Balloon) 🌮 をクリックします。

#### 引出線スタイル

| ₽A | 引出線スタイル<br>(Leader<br>style) | 引出線に適用する事前定義スタイルを指定します。 |
|----|------------------------------|-------------------------|
| p. | ブロック<br>(Block)              | バルーンに使用するブロックを指定します。    |

| スケール    | バルーンに使用するブロックに適用するスケールの数値を指定 |
|---------|------------------------------|
| (Scale) | します。                         |
|         |                              |

### バルーン レイアウト

パターン タイプ (Pattern type) を指定します。

バルーン マークには、数値のみを指定できます。式の指定はサポートされません。

| 000<br>11 | F                                                | キャビネット図面の上部にバルーンを表示します。              |
|-----------|--------------------------------------------------|--------------------------------------|
| t<br>↓↓   | т                                                | キャビネット図面の下部にバルーンを表示します。              |
| \$        | 左(Left)                                          | キャビネット図面の左側にバルーンを表示します。              |
| \$        | 右(Right)                                         | キャビネット図面の右側にバルーンを表示します。              |
| I         | 矩形(Square)                                       | キャビネット図面を囲む矩形にバルーンを表示します。            |
|           | バルーンをグループ化<br>(Group<br>balloons)                | グループ化されたバルーンの矢印を、傾きを抑えて表示します。        |
|           | 複数インスタンスを無<br>視(Ignore<br>multiple<br>instances) | 同じメーカー部品の最初のインスタンスにのみバルーンを挿入し<br>ます。 |
|           | 端子を無視(Ignore<br>terminals)                       | 端子台にバルーンを挿入しません。                     |

## レイヤー

バルーンを挿入するレイヤーを指定します。

#### オプション (Options)

**レポート テーブルを挿入(Insert report table)**。現在のドキュメントのコンテンツからフィルタされたレポート テーブルを挿入します。

レポート テーブルを挿入するには、自動バルーン PropertyManager でレポート テーブルを挿入 (Insert report table)を選択します。 ✓ をクリックしてパネルを開くと、自動バルーン レポー トが自動的に挿入されます。

- 1つ以上のレポートテーブルが既に挿入されている場合は、レポートテーブルを更新(Update report table)を選択してレポートテーブルを更新します。
- 自動バルーン マークは、データベースに格納されているデータであり、クエリを使用して取 得でき、Report\_Row はレポートの生成時に計算されます。これらの間に直接的な関係はあ りません。

| 1 | SQL Quer | y     |                         |                              | ā 🕹 🧳          | ٢ |
|---|----------|-------|-------------------------|------------------------------|----------------|---|
| ^ |          |       | Name                    | Description                  | Туре           |   |
|   |          | 🚺 tev | w_propagationrule       |                              |                | ^ |
|   |          | tev   | w_revision              |                              |                |   |
|   | ÷-1      | 🚺 tev | w_snapshot              |                              |                |   |
|   |          | tev   | w_string                |                              |                |   |
|   | e-       | tev   | v_symbol                |                              |                |   |
|   |          |       | sym_angle               | Angle of symbol in degrees   | Double         |   |
|   |          |       | sym_balloontext         | Text in associated balloon s | String unicode |   |
|   |          |       | sym_blo_infocontaintype | Flag for information contai  | Long           |   |
|   |          |       | sym_blockType           | Symbol Block type (termina   | Long           |   |
|   |          |       | sym_blockname           | Block name                   | String unicode |   |
|   |          |       | sym_bom_id              | Associated manufacturer p    | Long           |   |
|   |          |       | sym_boxsizechanged      | Flag which indicates if box  | Boolean        |   |

# メーカー部品データの除去

| 🗊 General 🔠 Graphic 🕅 Symbol 📎 Attribute 🗛 Text 🖻                | Mark 📓 Title block 🍿 Library and palette |  |  |  |  |  |
|------------------------------------------------------------------|------------------------------------------|--|--|--|--|--|
| > Project languages                                              |                                          |  |  |  |  |  |
| > Standard                                                       |                                          |  |  |  |  |  |
| Date display format                                              |                                          |  |  |  |  |  |
| Revision numbering                                               | Revision numbering                       |  |  |  |  |  |
| ▷ <default></default>                                            |                                          |  |  |  |  |  |
| Default configuration                                            | > Default configuration                  |  |  |  |  |  |
| ▲ Options                                                        |                                          |  |  |  |  |  |
| Always fill attribute for location mark                          |                                          |  |  |  |  |  |
| Always fill attribute for function mark                          |                                          |  |  |  |  |  |
| Update generated drawings:                                       | Ask me                                   |  |  |  |  |  |
| Exclude electrical components from mechanical Bill Of Materials: | Do not exclude electrical components     |  |  |  |  |  |
| Keep attribute readable:                                         |                                          |  |  |  |  |  |
| Reset manufacturer part information from component:              |                                          |  |  |  |  |  |
| D Wire management                                                |                                          |  |  |  |  |  |
| > Excel automation                                               |                                          |  |  |  |  |  |

構成部品から部品を削除または置換するときに、メーカー部品情報をクリアできます。

メーカー部品データを除去するには、**Electrical プロジェクト(Electrical Project) > 構成** (**Configurations**) > プロジェクト(**Project**) をクリックします。Electrical プロジェクト構成 (Electrical Project Configuration) ダイアログ ボックスの一般(**General**) タブのオプショ ン(Options)で、構成部品のメーカー部品情報をリセット(Reset manufacturer part information from component)を選択します。これにより、部品を削除または別の部品に置き換えたときに、メーカー データ、端子マークなどの関連情報がリセットされます。

このオプションはデフォルトでは選択解除されています。このオプションを選択解除すると、部品 を削除または置換しても部品の端子番号は保持されます。

未定義のマクロ変数のリセット

| 🗊 General                                        | A Graphic                | 🕅 Symbol     | 📎 Attribute | A Text | 🔎 Mark 🗔 |
|--------------------------------------------------|--------------------------|--------------|-------------|--------|----------|
| Project la                                       | nguages                  |              |             |        |          |
| Standard                                         |                          |              |             |        |          |
| Date disp                                        | lay format               |              |             |        |          |
| Revision                                         | numbering                |              |             |        |          |
| > <default> &gt; Default configuration</default> |                          |              |             |        |          |
|                                                  |                          |              |             |        |          |
| Options                                          |                          |              |             |        |          |
| ▲ Wire man                                       | agement                  |              |             |        |          |
| Allow ope                                        | n-ended wires            | ;            |             |        |          |
| ▲ Excel aut                                      | omation                  |              |             |        |          |
| - State                                          | <del>connect schen</del> | ne macros    |             |        |          |
| 🔦 Reset                                          | undefined ma             | cro variable |             |        |          |

Excel 自動化で、未定義のマクロ変数を自動的にリセットできます。

未定義のマクロ変数をリセットするには、SOLIDWORKS Electrical > 構成(Configurations) > プロジェクト(Project) をクリックします。Electrical プロジェクト構成(Electrical Project Configuration) ダイアログ ボックスの一般(General) タブの Excel 自動化(Excel automation) で、未定義のマクロ変数をリセット(Reset undefined macro variable)を 選択します。このオプションを選択した場合は、挿入されたマクロに %xxx% 変数は残りません。 次のいずれかに置き換えられます:

- 空の文字列
- 除去されたオブジェクト
- 関連するデフォルト オブジェクト (関数や場所など)

# 範囲を使用したリストの短縮

|   | Reference ·         | Mark · · ·                                                                | Descr  | 🔤 General 🔬 Themes 🎹 Columns 🖬                                                                                                    |
|---|---------------------|---------------------------------------------------------------------------|--------|----------------------------------------------------------------------------------------------------|
| 1 | 15BL137201R1100     | <u>-K1, -K2, -K3, -K4, -K5, -K6, -K7, -K8,</u><br><u>-K9, -K10</u>        | AFOS   |                                                                                                    |
|   |                     |                                                                           |        | Header (English):                                                                                                    |
|   | Reference           | Mark · · ·                                                                | Descr  | High College and College and C |
| 1 | <u>1850UM</u> · · · | -Q1,-Q2,-Q3,-Q4,-Q5,-Q6,-Q6,<br>-Q6,-Q9,-Q10,-Q11,-Q12,-Q13,<br>-Q14,-Q15 | 1pole  | Calculate sum:     Print vertical separation:     Multiline:                                                                                                    |
|   |                     |                                                                           |        | Header alignment:                                                                                                    |
|   | Reference           | Mark                                                                      | Descri | Content alignment:                                                                                                    |
|   | 1 15BL137201R1100   | -K1K10                                                                    | AF09   | Duplicate in list:                                                                                                    |
|   |                     |                                                                           |        | / Separatori<br>[]¥alue range                                                                                                    |
|   |                     |                                                                           |        | "                                                                                                    |
|   | Reference           | Mark                                                                      | Descri |                                                                                                    |
|   | 1 1850UM            | <u>-Q1Q6, -Q9Q15</u>                                                      | 1pole  |                                                                                                    |

レポート構成で、行をマージすると、範囲内の個々の値をリストするのではなく、マージされた行 の範囲として連続した値がリストされます。

レポート テンプレート編集(Report configuration edition)ダイアログ ボックスの**列** (Columns) で、値の範囲(Value range)を選択します。このオプションを有効にするには、 行をマージ(Merge rows)を選択します。このオプションは、複数の列に対して一度に有効化で きます。

#### SOLIDWORKS Electrical Schematic の機能強化

SOLIDWORKS Electrical Schematic で、ユーザー エクスペリエンスが向上しました。

- 図面で、矢印キーを使用してエンティティを移動できます。
- プロジェクト シートのグリッド点のサイズが、自動的に画面解像度に適応します。
- 配線図プロジェクトで、サイド パネルを自動非表示(Auto Hide)に設定したとき、パネルが 自動非表示設定を維持します。この動作により、アプリケーションの操作性が向上します。

#### SOLIDWORKS Electrical のパフォーマンスの向上

パフォーマンスの向上には、以下が含まれます。

- リモート ユーザー(VPN 接続)向けのプロジェクトをアーカイブする操作が改善されて、大幅 に高速化されました。
- スプライスを通るワイヤのルーティング中にループが作成される自動ルーティングの問題が修正 されました。これにより、ハーネスのフラット化をさらにクリーンかつ迅速にできます。

# 22

# SOLIDWORKS Inspection

SOLIDWORKS<sup>®</sup> Inspection は別途購入する製品で、SOLIDWORKS Standard、SOLIDWORKS Professional、SOLIDWORKS Premium と共に、あるいは完全な独立アプリケーションとして使用できます(SOLIDWORKS Inspection Standalone を参照)。

# ようこそページ

| Recent Documents            |                                                                                              |                |                   |
|-----------------------------|----------------------------------------------------------------------------------------------|----------------|-------------------|
|                             | PARTS LIST-FL2.pdf                                                                           |                |                   |
|                             | i singe G - Enclosed<br>i singe G - Enclosed<br>i singe G - Enclosed<br>i singe G - Enclosed |                |                   |
| Recent Projects Recent F    | olders                                                                                       | Resources      |                   |
| X:/sw2024/Inspection/IXPDF/ | Tutorial                                                                                     | (?) What's New | 强 Customer Portal |
| C:/models/SW Inspection/    |                                                                                              | MySolidworks   | 🖄 User Group      |
|                             |                                                                                              | R User Forum   | 🕖 Get Support     |

SOLIDWORKS Inspection スタンドアロンの SOLIDWORKS Inspection へようこそ(Welcome to SOLIDWORKS Inspection)ページが再設計され、操作性が向上しました。

ようこそページには以下が含まれます:

- 最近使ったドキュメント (Recent Documents)
- 最近使ったフォルダ(Recent Folders)
- 最近使用したプロジェクト (Recent Projects)
- リソース (Resources)

# 23

# SOLIDWORKS MBD

この章では以下の項目を含みます:

- ステップ 242 への STEP エクスポート コントロールの指定(2024 SP3)
- ウテーブル
- 拘束先が不明な寸法の修復
- 幾何公差記号への小数点記号の追加
- ソリッド ジオメトリを通過してアノテート アイテムの表示/非表示をコンロトール
- 幾何公差記号での代替単位を表示
- カーブ サーフェスに対する厚み寸法の作成
- 円錐寸法の半角度の表示
- STEP 242 へのユーザー定義プロパティのエクスポート
- アノテート アイテムと寸法の表示

SOLIDWORKS<sup>®</sup> MBD は別途に購入する製品で、SOLIDWORKS Standard、SOLIDWORKS Professional、および SOLIDWORKS Premium と共に使用できます。

### ステップ 242 への STEP エクスポート コントロールの指定(2024 SP3)

STEP242 作成(Publish to STEP242) PropertyManager で、STEP エクスポート コントロー ルを指定して、STEP 242 ファイルにデータを追加したり、データを除去したりできます。

STEP 242 に STEP エクスポート コントロールを指定するには:

- 1. STEP 242 ファイルを作成(Publish STEP 242 File) 🔤 (MBD ツールバー)をクリックします。
- STEP 242 作成(Publish to STEP242) PropertyManager のステップ エクスポート設定 (Step Export Settings)で、次のオプションを指定します。
  - 周期面の分割(Split periodic faces)。円筒面などの周期面を2つに分割します。
  - 面/エッジプロパティのエクスポート(Export face/edge properties):面とエッジプロ パティをエクスポートします。
- 3. 💙 をクリックします。
- 4. 名前を付けて保存(Save As)ダイアログ ボックスで、ファイル名を入力します。
- 5. 保存 (Save) をクリックします。

## 穴テーブル

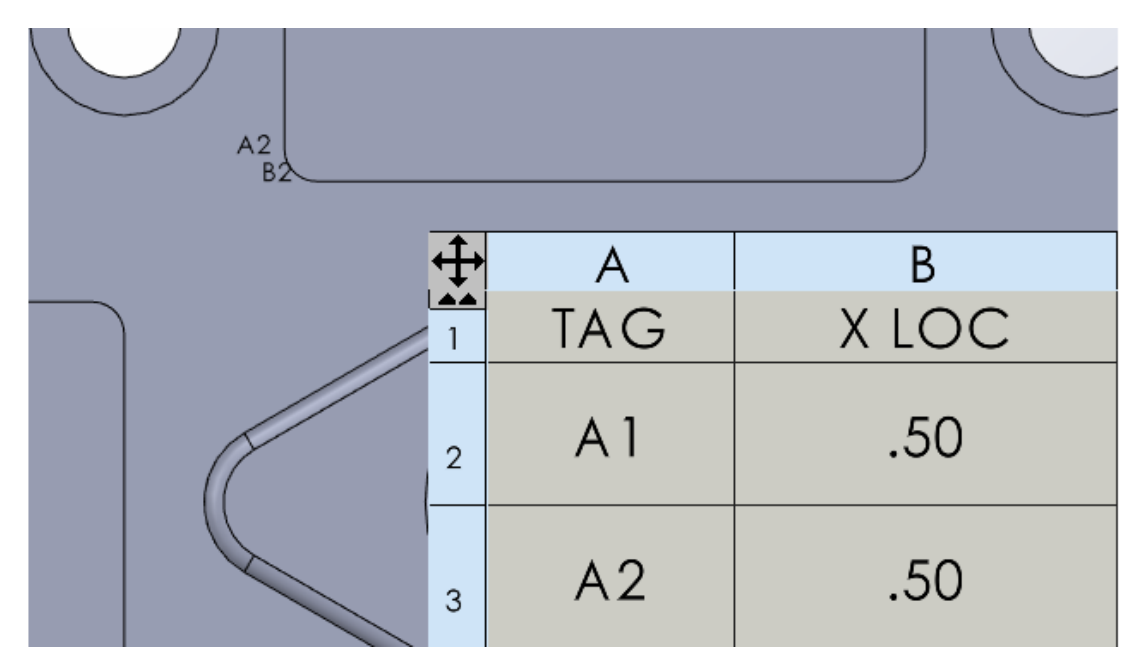

部品を 3D PDF に作成するときに、穴テーブルを含めることができます。

## 拘束先が不明な寸法の修復

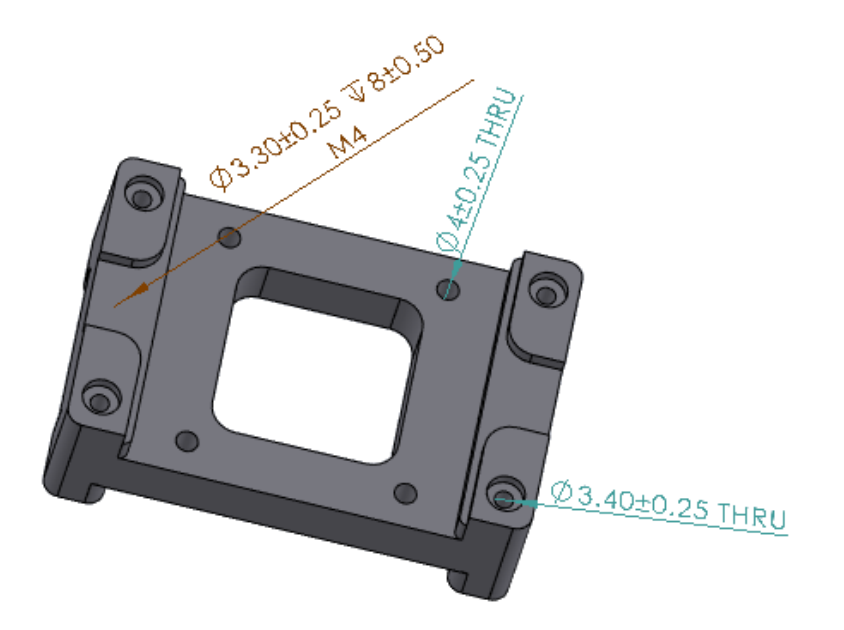

拘束先が不明な DimXpert 寸法を修復できます。

拘束先が不明な寸法を編集して、モデル内のフィーチャーに再添付できます。これは、DimXpert ツール(**サイズ寸法(Size Dimension)** <sup>[1]]</sup>、位置寸法(Location Dimension) <sup>[1]]</sup>、角度 **寸法(Angle Dimension)**ツールなど)を使用して作成された寸法に適用されます。このツール は、DimXpert 寸法のみで使用できます。

#### 拘束先が不明な寸法を修復するには:

- 1. DimXpert ツールで作成された拘束先が不明な寸法を含む部品またはアセンブリを開きます。
- 2. DimXpertManager で、フィーチャーを右クリックし、**フィーチャー編集(Edit Feature)** を選択します。
- 3. PropertyManager で、拘束先が不明な寸法を持つ欠落している参照を選択し、 ✓ をクリック します。

### 幾何公差記号への小数点記号の追加

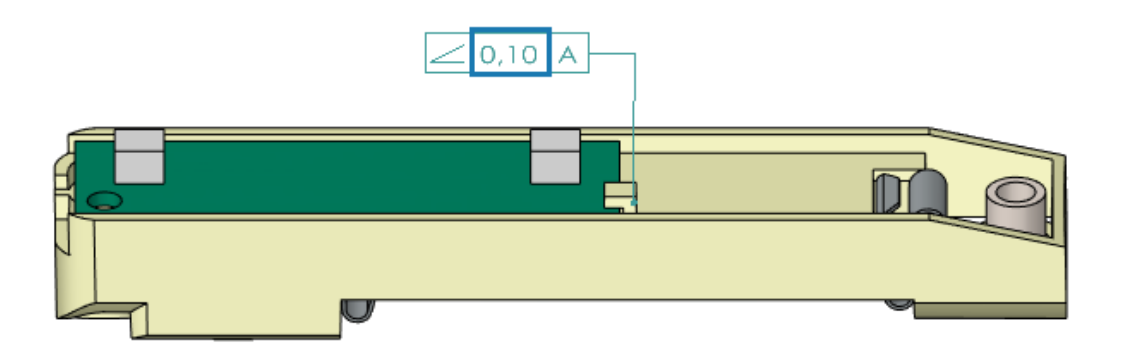

幾何公差記号に小数点記号を追加できます。

#### 幾何公差記号に小数点記号を追加するには:

- ツール(Tools) > オプション(Options) > ドキュメント プロパティ(Document Properties) > アノテート アイテム(Annotations) > 幾何公差(Geometric Tolerances) をクリックします。
- 2. 小数点記号(Decimal Separator) で、オプションを指定します:
  - カンマ (Comma)。カンマを挿入します。
  - ピリオド (Period) 。ピリオドを挿入します。

## ソリッドジオメトリを通過してアノテートアイテムの表示/非表示をコンロ トール

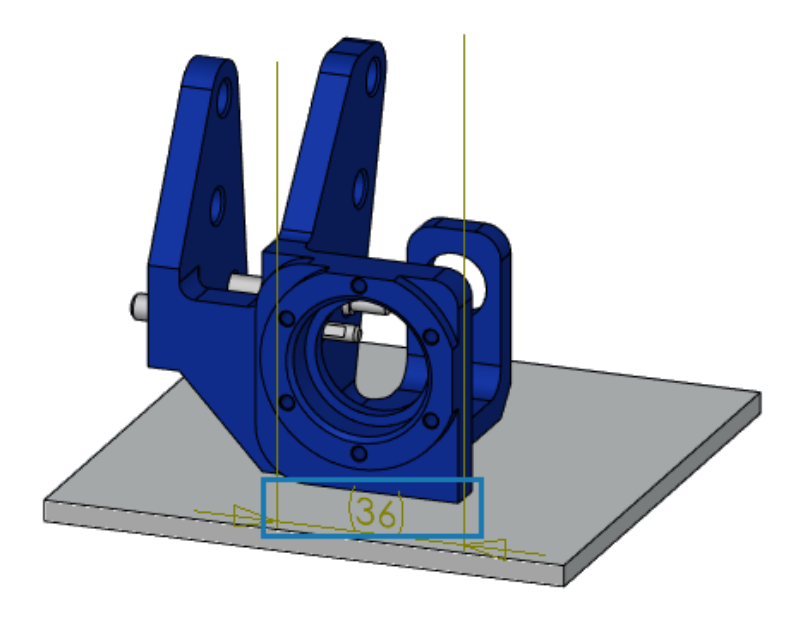

寸法などのアノテート アイテムをモデルの上に表示することができます。これにより、モデルを回転した場合にも寸法や補助線を確認できます。

ソリッド ジオメトリを通過してアノテート アイテムの表示をコンロトールするには:

- 2. **DimXpert 寸法をモデル上に表示(Display DimXpert dimensions on top of model)** を選択します。

## 幾何公差記号での代替単位を表示

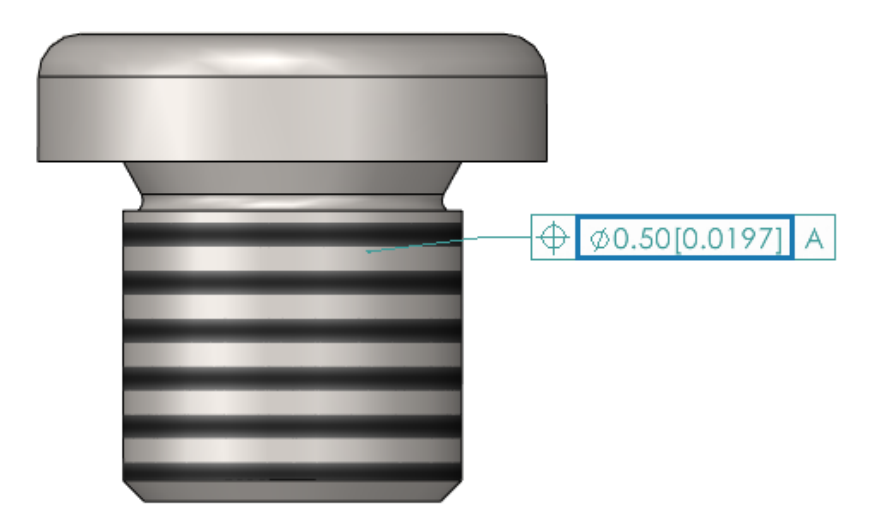

幾何公差記号を作成するとき、代替単位を表示できます。これにより、インチやミリメートルなどの 2 つの値セットが 1 つの寸法内に表示されます。

#### 幾何公差記号に代替単位を表示するには:

- 1. 部品または図面で、**幾何公差(Geometric Tolerance**) <sup>GIII</sup> (MBD Dimension ツール バー)をクリックします。
- 2. グラフィック領域で、クリックして記号を配置します。
- 3. 公差(Tolerance) ダイアログ ボックスおよび幾何公差(Geometric Tolerance) PropertyManager で範囲(Range)を選択し、代替単位を表示(Display Dual Dimensions)を選択します。

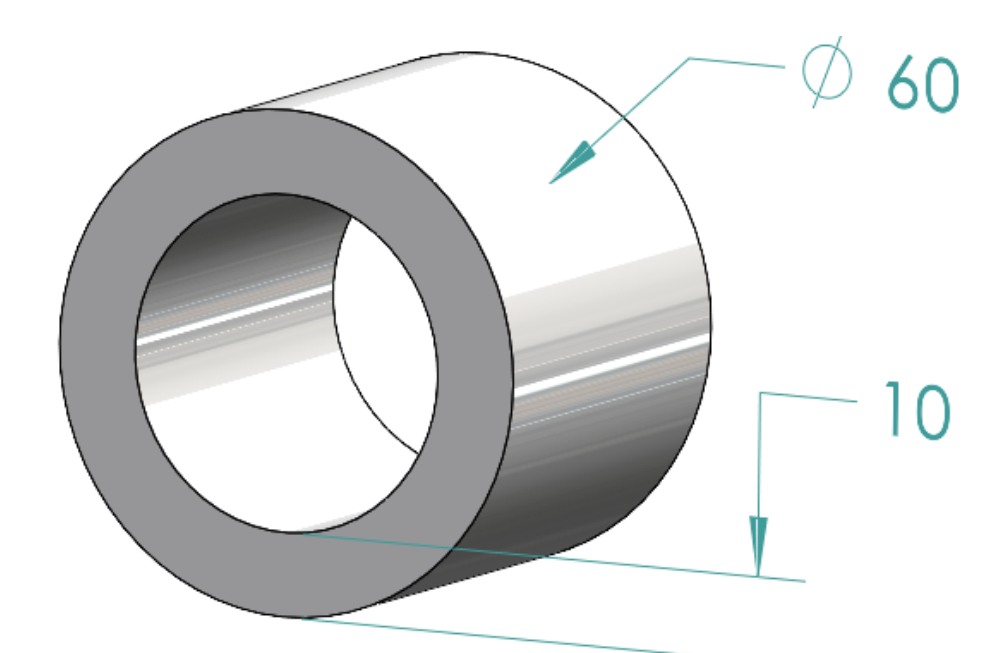

カーブ サーフェスに対する厚み寸法の作成

カーブ サーフェスに厚み寸法を作成できます。

これにより、サーフェス間の関係を示すことができます。厚み寸法は、次のものに適用できます。

- 円筒
- ボス
- 単一穴

次のような 2 つの同心円状の DimXpert フィーチャーの間に厚み寸法を作成できます。

- 内径と外径。内径は円筒または単一穴で、外径は円筒またはボスです。
- 円筒または単一穴の 2 つの内径。
- 円筒またはボスの 2 つの外径。例:

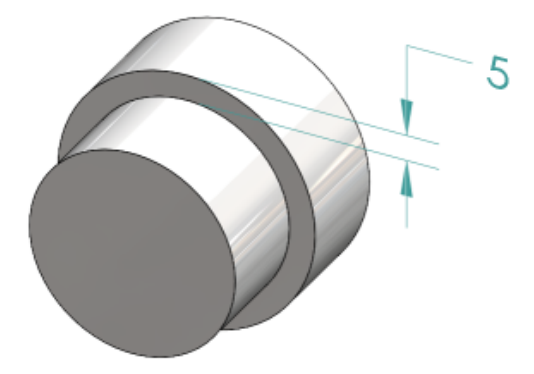

カーブ サーフェスに厚み寸法を作成するには:

1. 位置寸法(Location Dimension) ៉ (MBD Dimension ツールバー)をクリックします。
ステップ2と3では、2つのフィーチャーを選択する必要があります。厚み寸法の場合、2つのフィーチャーは円筒形の同心円状で、直径が異なる必要があります。

- 2. 原点フィーチャーの面を選択します。
- 3. 公差フィーチャーの面を選択します。
- 4. クリックして寸法を配置します。
- 5. PropertyManager でオプションを指定し、 ✓ をクリックします。

# 円錐寸法の半角度の表示

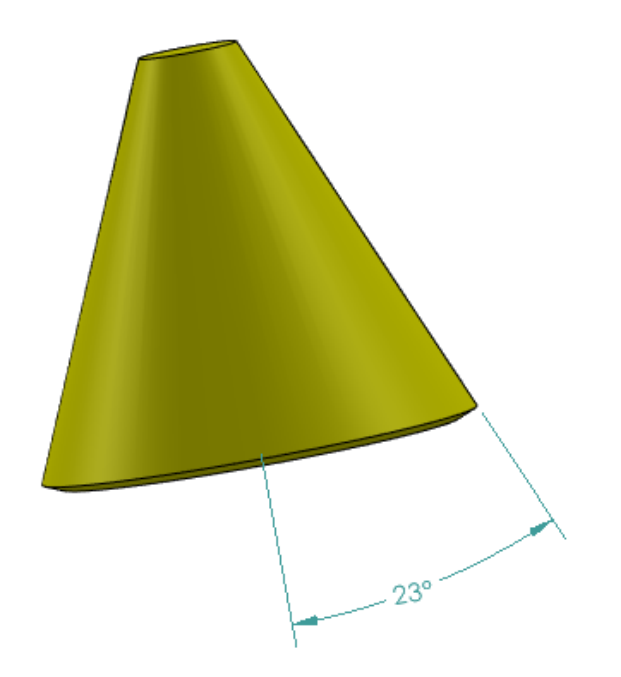

円錐角度寸法を半角度として表示できます。これにより、円錐の全角度を半角度に変換できます。 円錐寸法の半角度を表示するには:

1. DimXpert 値(DimXpert Value) PropertyManager の主要値(Primary Value)で、半 角度として表示(Show as half angle)を選択します。

## STEP 242 へのユーザー定義プロパティのエクスポート

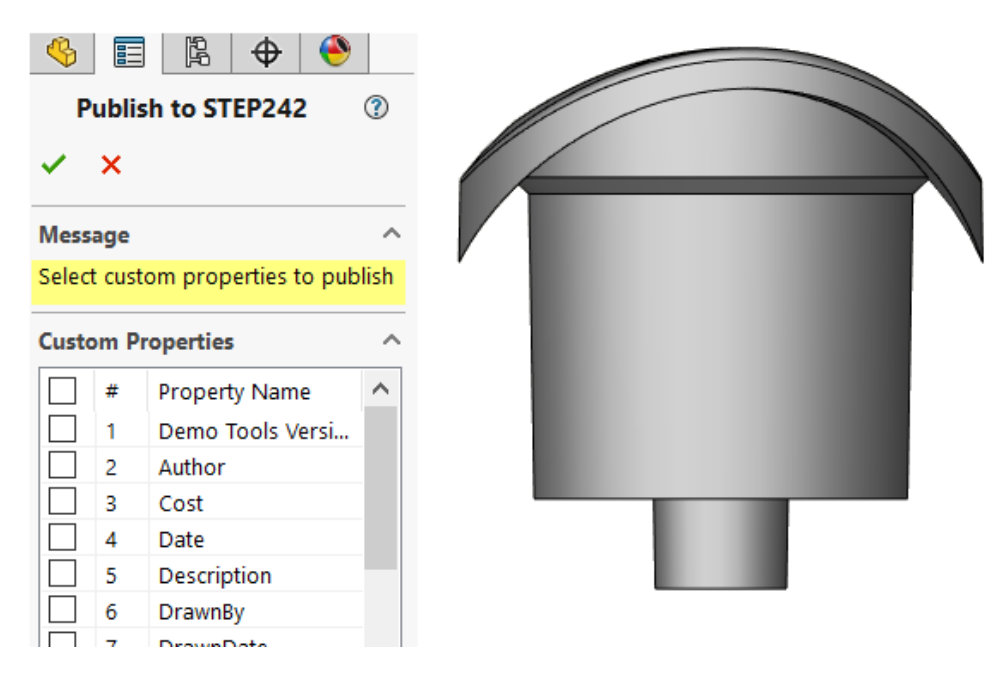

部品またはアセンブリから STEP 242 形式にユーザー定義プロパティをエクスポートできます。

#### ユーザー定義プロパティを STEP 242 にエクスポートするには:

- 1. STEP 242 ファイルを作成(Publish STEP 242 File) 🚵 (MBD ツールバー) をクリックします。
- STEP242 作成(Publish to STEP242) PropertyManager で、エクスポートするユーザー定 義プロパティを指定し、✓ をクリックします。
- 3. 名前を付けて保存(Save As) ダイアログ ボックスで、ファイル名を入力します。
- 4. 保存(Save)をクリックします。

## アノテート アイテムと寸法の表示

アノテート アイテムと寸法を、より整理された方法で表示できます。

SOLIDWORKS 2024 以降では、この機能に SOLIDWORKS MBD ライセンスは必要ありません。

次の機能を使用できます:

- ツリー ビューでアノテート アイテムをリスト。FeatureManager デザイン ツリーでアノテート アイテムを選択すると、グラフィックス領域でそのアノテート アイテムがハイライト表示され、アノテート アイテムの表示/非表示を切り替えることができます。
- アノテート アイテムのタイプで並べ替え。より整理しやすくなるように、アノテート アイテム をスマート寸法、溶接記号、バルーンなどのタイプ別に並べ替えることができます。

# 24

# DraftSight

この章では以下の項目を含みます:

- ハッチング コマンド (DraftSight Mechanical のみ) (2024 SP3)
- 3DEXPERIENCE Platform でのテンプレート (DraftSight Connected のみ) (2024 FD01)
- 3DEXPERIENCE Platform へのファイルの保存(DraftSight Connected のみ) (2024 FD01)
- DraftSight ユーザー フォーラムへのアクセス(2024 SP1)
- 断面線コマンド(DraftSight Mechanical のみ)(2024 SP1)
- データム識別子コマンド(DraftSight Mechanical のみ) (2024 SP1)
- ジオメトリを測定(Measure Geometry) コマンド
- 複数ファイルを選択し参照として挿入
- シートをエクスポート(Export Sheet) コマンド
- Tool Palettes
- 画層マネージャー パレット(Layer Manager Palette)
- フラット スナップショットを作成(Make Flat Snapshot) コマンド
- ビュー ナビゲーター (View Navigator)
- 画層をマージ(Merge Layer)コマンド
- ハッチングの形状変更(Reshaping Hatches)
- ブロックのインポートとエクスポート (DraftSight Connected のみ) (2024 FD04)

DraftSight<sup>®</sup>は、プロフェッショナルな CAD 図面を作成するために使用する別売り製品です。DraftSight Professional、DraftSight Premium、および DraftSight Mechanical があります。さらに、DraftSight Enterprise と Enterprise Plus がネットワーク ライセンスでご利用いただけます。**3D**EXPERIENCE<sup>®</sup> DraftSight は、DraftSight に **3D**EXPERIENCE Platform の機能を組み合わせたソリューションです。

ハッチング コマンド (DraftSight Mechanical の) (2024 SP3)

| Hatch                                           | ×                    |
|-------------------------------------------------|----------------------|
| Pattern Ty                                      | гре                  |
|                                                 |                      |
| Pattern Pr                                      | roperties            |
| Style:                                          | User-defined 🗸       |
| Angle:                                          | 45.00                |
| Spacing:                                        | 2.50                 |
| Double                                          |                      |
| Calculate                                       | boundary             |
| Adapt hatch distance at less than 5 hatch lines |                      |
|                                                 |                      |
|                                                 |                      |
|                                                 | ✓ OK X Cancel ? Help |

AM\_UserHatch コマンドを実行し、閉じたジオメトリにユーザー定義のハッチングまたは事前定 義されたハッチングを適用できます。

AM\_UserHatchEdit コマンドを実行してハッチングを編集できます。

これらのコマンドを実行すると、ハッチング(Hatch)ダイアログ ボックスが開き'次の操作ができます。

- ハッチング ラインの角度を指定する。
- ハッチングの線間隔を指定する。
- ハッチングする領域が、指定したパターンに一致する程度に小さい場合、ハッチングラインの数 を指定します。
- ハッチングの編集時に領域の新しい境界を計算します。
- ユーザー定義または事前定義されたハッチングの適用

グラフィック領域で、ユーザー定義または事前定義されたハッチングをジオメトリに適用できます。

#### ユーザー定義または事前定義されたハッチングを適用するには:

- 1. コマンド ウィンドウで、AM UserHatch と入力します。
- 2. ダイアログ ボックスのスタイル(Style)からユーザー定義(User-defined)を選択しま す。
  - a) 角度(Angle)で、ハッチング ラインの角度を入力します。
  - b) 間隔 (Spacing) で、ハッチング ラインの間隔を入力します。

オプション:次のいずれかの事前定義されたハッチングを選択してください。
 ハッチング ライン間の角度と間隔が特定のハッチング パターンが作成されます。
 事前定義されたハッチングの角度(Angle)と間隔(Spacing)の値は上書きできます。

| Hatch | 角度       | 間隔(Spacing)    |
|-------|----------|----------------|
| ///   | 45°      | 2.5 mm/0.1 in  |
| ///   | 45°      | 5 mm/0.22 in   |
| 72    | 45°      | 13 mm/0.5 in   |
|       | 135°     | 2.7 mm/0.12 in |
| 8     | 135°     | 4.7 mm/0.19 in |
| 8     | 135°     | 11 mm/0.4 in   |
| 88    | 45°/135° | 2.3 mm/0.09 in |

- 4. オプション: **二重(Double)**を選択し、ハッチング ラインが基本直線に垂直なクロス パター ンを作成します。
- オプション: ハッチングする領域が指定したパターンに一致する程度に小さい場合、ハッチング 距離を次より小さく適応(Adapt hatch distance at less than) でハッチング ラインの 数を入力します。

デフォルトのライン数は 5 です。

- 6. **OK** をクリックします。
- 7. グラフィック領域で、ジオメトリの閉じた領域の内部の点を指定します。

#### ユーザー定義のハッチングの編集

グラフィック領域でユーザー定義のハッチングをすばやく編集できます。

#### ユーザー定義のハッチングを編集するには:

- 1. コマンド ウィンドウで、AM UserHatchEdit と入力します。
- 2. グラフィック領域で、ユーザー定義のハッチングを選択します。
- 3. ダイアログ ボックスの**スタイル(Style**)から、新しい事前定義されたハッチング パターンを 選択します。
- 4. 角度(Angle)で、ハッチング角度の値を編集します。
- 5. 間隔(Spacing) で、ハッチング ライン間の距離を編集します。
- 6. **二重(Double)**を選択し、ハッチング ラインが基本直線に垂直なクロス パターンを作成します。

- 7. 境界を計算(Calculate boundary)を選択して、ハッチング領域の新しい境界を作成しま す。
  - a) グラフィック領域で、ハッチングする領域の点を指定します。

または、**エンティティの指定(Specify entities)**を選択し、ハッチングするエンティ ティを指定することもできます。

ステップ 2 で選択したハッチングが DraftSight により削除されます。

 オプション: ハッチングする領域が指定したパターンに一致する程度に小さい場合、ハッチング 距離を次より小さく適応(Adapt hatch distance at less than) でハッチング ラインの 数を入力します。

デフォルトのライン数は 5 です。

9. **OK** をクリックします。

3DEXPERIENCE Platform でのテンプレート (DraftSight Connected のみ) (2024 FD01)

| Create Template - Drawing    | ×                      |
|------------------------------|------------------------|
| Title *                      | New From Template      |
| Enter title here             | Manage Templates       |
|                              |                        |
| Enter short description here |                        |
| Target 3DEXPERIENCE Type *   |                        |
| Not Specified                | •                      |
| File *                       |                        |
| Browse Select a file         |                        |
| Create As Released           | Create As Draft Cancel |

**3D**EXPERIENCE Platform 上でテンプレートを作成、保存、および管理できます。これらのテン プレートにアクセスして、新しい図面を作成できます。

以前は、ローカルでのみテンプレートの保存とアクセスができました。

#### 図面からのテンプレートの作成

ローカルに保存された図面ファイルから新しいテンプレートを作成できます。

図面からテンプレートを作成するには:

 MySession ウィジェットで、アクション バーからテンプレートを管理(Manage Templates) をクリックします。

テンプレートを管理(Manage Templates)ダイアログボックスには、プラットフォームで作 成されたテンプレートが表示されます。

- 2. テンプレートを追加(Add template)をクリックします。
  - a) テンプレートを作成 図面(Create Template Drawing) ダイアログ ボックスで、タ
     イトル(Title) と説明(Description) を入力します。
     同じ名前で複数のテンプレートを作成できます。
  - b) ターゲット 3DEXPERIENCE タイプ(Target 3DEXPERIENCE Type) に、図面 (Drawing)を選択します
  - c) 参照(Browse)をクリックし、ローカルに保存された図面ファイルを選択します。
     1 つの図面ファイルを複数のテンプレートに添付することはできません。
  - d) リリース済みとして作成(Create As Released)またはドラフトとして作成(Create As Draft)をクリックします。
- 3. オプション: **テンプレートを編集(Edit Template)**をクリックして、リリース済みステート でないテンプレートを編集します。
- オプション: テンプレートをダウンロード(Download Template)をクリックして、テン プレートに関連付けられた図面ファイルをダウンロードします。

ソフトウェアはファイルを C://3DEXPERIENCE/MyWork にダウンロードします。

- 5. オプション:完成度状態を変更するには、完成度(Maturity)をクリックします。
- 6. オプション: **削除(Delete)**をクリックすると、テンプレートを削除できます。
- 7. オプション: **テンプレートを再ロード**(Reload Template)をクリックすると、テンプレートのリストを再ロードできます。

リリース済みとしてテンプレートを作成した場合は、テンプレートを編集または削除したり、 完成度状態を変更したりすることはできません。

#### テンプレートからの図面の作成

**3D**EXPERIENCE Platform に保存されたテンプレートから図面を作成できます。

テンプレートから図面を作成するには:

- 1. MySession ウィジェットで、アクション バーから、テンプレートから新規作成(New From Template)をクリックします。
- 2. ダイアログ ボックスで、プラットフォームに保存されているテンプレートを選択します。
- 3. ファイル名を入力し、**OK**をクリックします。
- 4. オプション: 図面ファイルをプラットフォームに保存します。

3DEXPERIENCE Platform へのファイルの保存(DraftSight Connected の み) (2024 FD01)

| Save to 3DEXPERIENCE                          | ×                  |   |
|-----------------------------------------------|--------------------|---|
| Select Bookmark  Common Space                 |                    |   |
| Save As New                                   |                    | X |
| Drawing Title Save Status Collaborative Space | e on 3DEXPERIENCE: |   |
| NONAME_0.dwg Violocked                        |                    |   |
| Common Space                                  |                    |   |
| Title:                                        |                    |   |
| NONAME_0_new                                  |                    |   |
|                                               |                    |   |
|                                               | xport Cancel       |   |
| <                                             | >                  |   |
|                                               |                    |   |
| Unlock files after saving                     |                    |   |
| Save                                          | Cancel Help        |   |
| 2010                                          |                    |   |

3DEXPERIENCE に保存(Save to 3DEXPERIENCE)ダイアログ ボックスから、ブックマークの 選択、コラボレーション スペースの変更、新規ファイルのタイトルの更新を行うことができます。

新規保存(Save As New)ダイアログ ボックスでは、**3D**EXPERIENCE Platform に保存された ファイルを新しい名前で保存できます。

**3D**EXPERIENCE Platform にファイルを保存すると、進行状況バーに、ファイル名とコラボレーション スペースの名前を含むメッセージが表示されます。

#### 新規保存(Save as New)ダイアログ ボックス

このダイアログ ボックスを使用して、**3D**EXPERIENCE Platform に保存されているファイルを新 しい名前で保存できます。

ダイアログ ボックスにアクセスするには、次のいずれかを実行します。

- 図面タブを右クリックし、新規保存(Save As New)をクリックします。
- コマンド ウィンドウに SAVEASNEW コマンドを入力します。

| オプション                                                                                  | 説明                                |
|----------------------------------------------------------------------------------------|-----------------------------------|
| <b>3DEXPERIENCE</b> のコラボレーション スペー<br>ス(Collaborative Space on<br><b>3DEXPERIENCE</b> ) | ファイルを保存したコラボレーション スペース<br>を表示します。 |

| オプション                      | 説明                                             |
|----------------------------|------------------------------------------------|
| 表題                         | new をサフィックスとしてタイトルを表示しま<br>す。                  |
|                            | タイトルは編集できます。                                   |
| 参照を含める(Include References) | ファイルに参照がある場合にのみ利用可能できま<br>す。                   |
| エクスポート(Export)             | DraftSight ファイルをローカルにエクスポート<br>します。            |
| 保存                         | <b>3D</b> EXPERIENCE Platform にファイルを保存し<br>ます。 |

# DraftSight ユーザー フォーラムへのアクセス(2024 SP1)

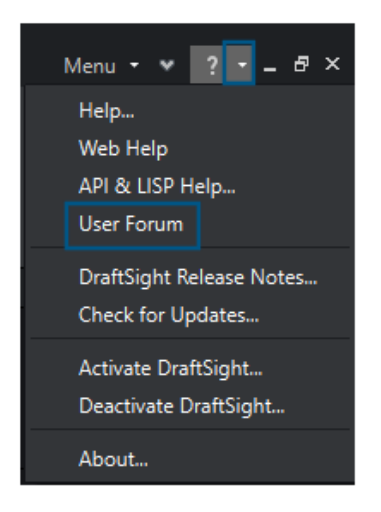

DraftSight ユーザー コミュニティからの投稿を含む DraftSight ユーザー フォーラムにアクセス できます。

#### ユーザー フォーラムにアクセスするには:

- \* をクリックし、ユーザー フォーラム (User Forum) を選択します。
- コマンド ウィンドウで、UserForum と入力します。

**ユーザー フォーラム (User Forum)** をクリックすると、DraftSight によって **3D**EXPERIENCE Platform にリダイレクトされます。**3D**EXPERIENCE Platform へのアクセスには、**3D**EXPERIENCE の資格情報が必要です。

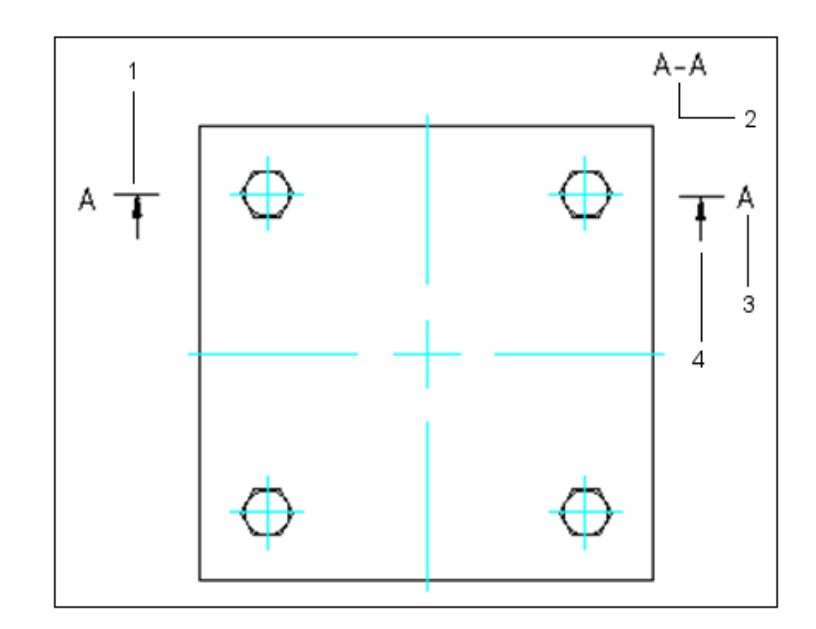

断面線コマンド(DraftSight Mechanical のみ)(2024 SP1)

断面の切断面に断面線を作成し、対応する断面図ラベルを図面領域に挿入できます。

AM\_SectionLine コマンドを入力して、断面線を描画します。このコマンドによって、次のエン ティティが作成されます。

| エンティティ | 説明     |
|--------|--------|
| 1      | 断面線    |
| 2      | 断面図ラベル |
| 3      | 断面図識別子 |
| 4      | 方向矢印   |

このコマンドを使用すると、矢印、直線、名前など、断面線のさまざまなエンティティの外観を制 御できます。次のタイプの断面図では、エンティティに複数の断面を作成できます。

| 断面図のタイプ | 説明                  |
|---------|---------------------|
| 完全断面    | 切断面がエンティティの全長を通ります。 |

DraftSight

| 断面図のタイプ | 説明                                                               |
|---------|------------------------------------------------------------------|
| 整列断面図   | 2 つの非平行切断面がエンティティを通ります。<br>これらの断面は、円筒エンティティで使用しま<br>す。           |
|         | 切断面が、エンティティの一部を通って断面を作<br>成します。                                  |
| オフセット断面 | 切断面が折れ曲がり、エンティティのフィー<br>チャーを通ります。これらの断面は、直線上にな<br>いエンティティで使用します。 |

データム識別子コマンド (DraftSight Mechanical のみ) (2024 SP1)

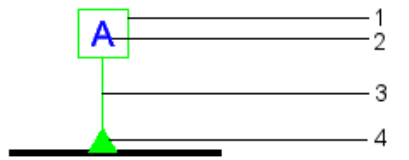

データム識別子コマンドを使用すると、データム識別子を追加して図面の領域に添付できます。

データムとは、ジオメトリ エンティティと幾何公差の測定および配置の基準として使用する平面、 直線、または点です。次のコマンドを使用できます。

- AM\_DatumIdentifier データム識別子記号を作成。
- AM DatumIdentifierEdit データム識別子記号を編集。

データム識別子記号は、フィーチャー コントロール フレーム記号のデータム フィーチャーを識別 します。たとえば、データム識別子記号を使用すると、穴の中心をマークできます。

データム識別子記号の要素には以下があります。

| 1 | 正方形フレーム |
|---|---------|
|   |         |

| 2 | 最大 2 つの大文字のデータム識別子 |
|---|--------------------|
| 3 | 引出線矢印              |
| 4 | 三角形記号              |

図面にデータム識別子記号を作成すると、矩形で囲まれたデータム識別子を含むラベルが生成され ます。データム識別子は、データムを基準として使用するすべてのフィーチャー コントロール フ レームに表示されます引出線は、図面上でデータムとラベルを接続します。引出線は、塗り潰され たまたは塗り潰されていない三角形を含みます。三角形の位置が、対応するデータムを示します。

データム識別子記号は、次の場所に付加できます。

- サーフェス上、またはサーフェスのいずれかの補助線上
- 補助線、寸法、軸などの表示線
- 穴、穴を指す引出線、またはフィーチャー コントロール フレーム

# ジオメトリを測定(Measure Geometry) コマンド

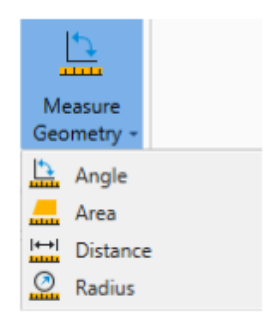

MEASUREGEOM コマンドを使用して、面積、角度、距離、および半径を測定できます。 以前のリリースでは、AREA、DIST、GETANGLE などのコマンドを実行する必要がありました。

ジオメトリを測定(Measure Geometry)コマンドにアクセスするには:

- リボンで、ホーム(Home) > ツール(Tools) > ジオメトリを測定(Measure Geometry)をクリックします。
- コマンド ウィンドウで、MEASUREGEOM と入力します。

# 複数ファイルを選択し参照として挿入

|                        |                                           | x | ŝ          |
|------------------------|-------------------------------------------|---|------------|
|                        | Attach Drawing 🕞 🕼 🛟                      | Ŧ | pertie     |
|                        | Attach Drawing                            |   | ١ <u>۴</u> |
|                        | Attach Drawing Folder                     |   | 5          |
|                        | Attach Image                              |   | ence       |
| Select File            | F                                         |   | R efer     |
| ← → × ↑ 🚺 > Este       | Computador > Área de Trabalho > IF Folder |   |            |
| Our internet           | 5N                                        |   |            |
| Organizar 👻 Nova pasta | iN Folder                                 |   |            |
| Examples ^             | Nome                                      |   |            |
| OneDrive               | Bed-DT01                                  |   |            |
|                        | Desk-T04                                  |   |            |
| Este Computador        | Seat-S-T03                                |   |            |
| 📃 Área de Trabalhc     | Seat-T-T02                                |   |            |
| Documentos             | Table-100x200                             |   |            |

複数のファイルおよびフォルダを選択し、外部参照として DWG<sup>™</sup> ファイルに挿入できます。これ により、複数ファイルを挿入するために必要なクリック数が減り、ファイルの挿入に失敗する可能 性が削減されます。

#### 複数ファイルを選択し、それらを参照として挿入するには:

- リボンで、挿入(Insert) > ブロック(Block) > 参照マネージャー(References Manager)をクリックします。
- リボンで、**アタッチ**(Attach)をクリックします。
- メニューで、ツール(Tools) > 参照マネージャー(References Manager)をクリックします。
- コマンド ウィンドウで、REFERENCES と入力します。

# シートをエクスポート(Export Sheet)コマンド

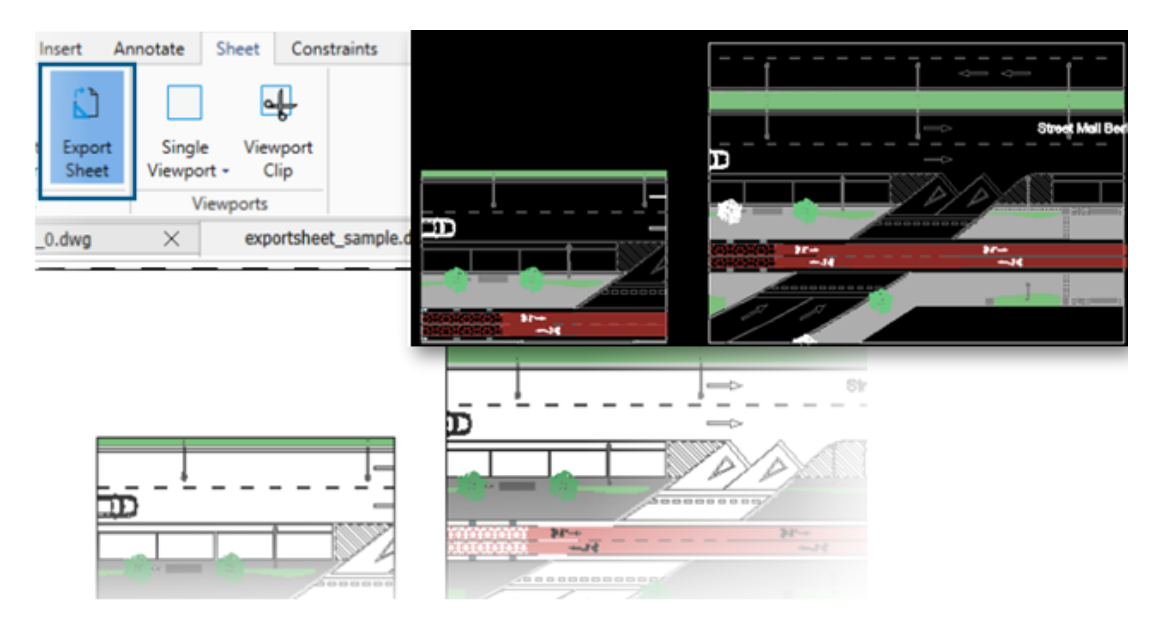

アクティブなシート ビューポートのすべての表示可能なエンティティとシートのエンティティを新 しい図面にエクスポートできます。

TRIM、COPY/PASTE、EXPLODE、STRETCH などのコマンドを使用して、新しい図面で作成され たリプレゼンテーションを編集できます。

#### シートをエクスポート(Export Sheet) コマンドにアクセスするには:

- リボンで、シート(Sheet) > シート(Sheets) > シートをエクスポート(Export Sheet) をクリックします。
- メニューで、ファイル(File) > エクスポート(Export) > シートをエクスポート(Export Sheet) をクリックします。
- コマンド ウィンドウで、EXPORTSHEET と入力します。

## **Tool Palettes**

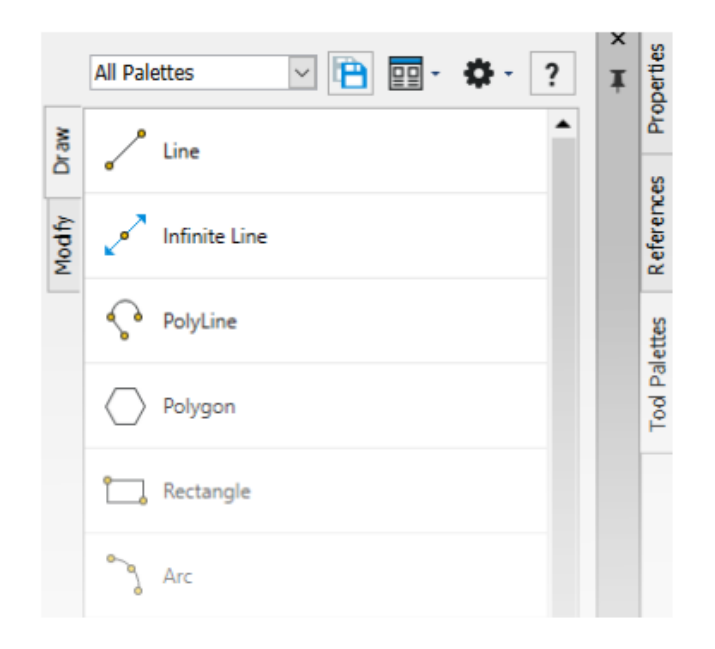

頻繁に使用するツールとデータを、ツール パレットで見つけることができます。

パレットには、ドッキングや自動非表示などの一般的なプロパティがすべて含まれています。独自 のパレットを作成して、ツールやデータを保存することもできます。

#### ツール パレットにアクセスするには:

- リボンで、挿入(Insert) > パレット(Palettes) > ツール パレット(Tool Palettes) をクリックします。
- メニューで、ツール(Tools) > ツール パレット(Tool Palettes)をクリックします。
- コマンド ウィンドウで、TOOLPALETTES と入力します。

# 画層マネージャー パレット(Layer Manager Palette)

|             | 20 | etive | 😫 😪 🍠 🕯<br>layer: Sheet - Confi | ✓ < | <b>z</b> 🧐<br>n. Total | layer(s  | 2 ?                        | . Total layer(s) display | /ed: 54.            |
|-------------|----|-------|---------------------------------|-----|------------------------|----------|----------------------------|--------------------------|---------------------|
| de la       |    | Sta   | Name                            | Sh  | Fr                     | Lock     | LineColor                  | LineStyle                | Line <sup>)</sup> 📥 |
| Carmon C.   |    | 2     | Environim Text                  | ٠   | ۵                      | <b>%</b> | • 9                        | Continuolid line -       | 0.                  |
| All Interve |    | 2     | Environ Draw 1                  | ۲   | ۵                      | Ъ        | • 191                      | Continuolid line -       | 0.                  |
|             |    | 00    | Environ Draw 2                  | ۲   | ۵                      | ĥ        | 0 251                      | Continuolid line -       | 0.                  |
|             |    | 00    | Environrniture                  | ۲   | ٠                      | ിം       | • 253                      | Continuolid line -       | 0.                  |
|             |    | 00    | Environextures                  | ۲   | ٠                      | <u></u>  | 64                         | Continuolid line -       | 0.                  |
|             |    | ₽¢    | Envirohadows                    | ٠   | ۵                      | <u></u>  | • 8                        | Continuolid line -       | 0.                  |
|             |    | ₽¢    | Environ Levels                  | •   | ۵                      | ſ.       | <ul> <li>Yellow</li> </ul> | Continuolid line –       | — D                 |
|             |    |       |                                 | •   | ۵                      | ſ.       | 9 42                       |                          |                     |
|             |    |       |                                 |     |                        |          |                            |                          |                     |

画層マネージャー(Layer Manager)ダイアログボックスを、横にフローティングまたはドッキン グできるパレットとして使用できます。

画層マネージャー(Layer Manager)パレットでは、画層、画層状態、画層プレビュー、または画層の切り分けにすばやくアクセスできます。

#### 画層マネージャー パレットに開くには:

- リボンで、ホーム(Home) > 画層(Layers) > 画層マネージャー(Layer Manager) を クリックします。
- メニューで、形式(Format) > 画層(Layers)をクリックします。
- コマンド ウィンドウで、LAYER と入力します。

# フラット スナップショットを作成 (Make Flat Snapshot) コマンド

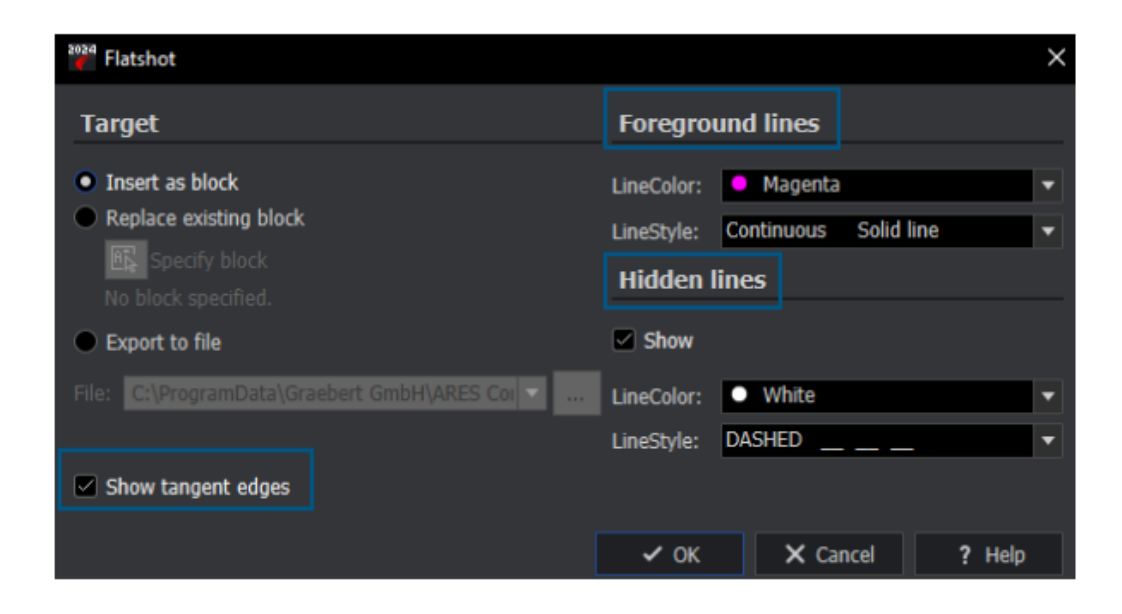

MAKEFLATSNAPSHOT コマンドの拡張機能を使用して、前景線と隠線を書式設定したり、正接エッジを表示したりできます。

#### フラット スナップショットを作成(Make Flat Snapshot) コマンドにアクセスするには:

次のいずれかの操作を行います:

- リボンで、ホーム(Home) > スナップショット(Snapshot) > フラットスナップショットを作成(Make Flat Snapshot)をクリックします。
- メニューで、ソリッド(Solids) > ソリッド編集(Solid Editing) > フラット スナップ ショットを作成(Make Flat Snapshot) をクリックします。
- コマンド ウィンドウで、MAKEFLATSNAPSHOT と入力します。

拡張機能には次のものがあります。

- 前景線(Foreground lines)。線の色(LineColor)と線種(LineStyle)では、前景線の 線の色と種類を指定します。
- ・ 隠線(Hidden lines)。表示(Show)を選択すると、隠線が表示されます。線の色 (LineColor)と線種(LineStyle)では、隠線の線の色と種類を指定します。
- **正接エッジを表示**(Show tangent edges)。フラット リプレゼンテーションに正接エッジ を表示します。

# ビューナビゲーター(View Navigator)

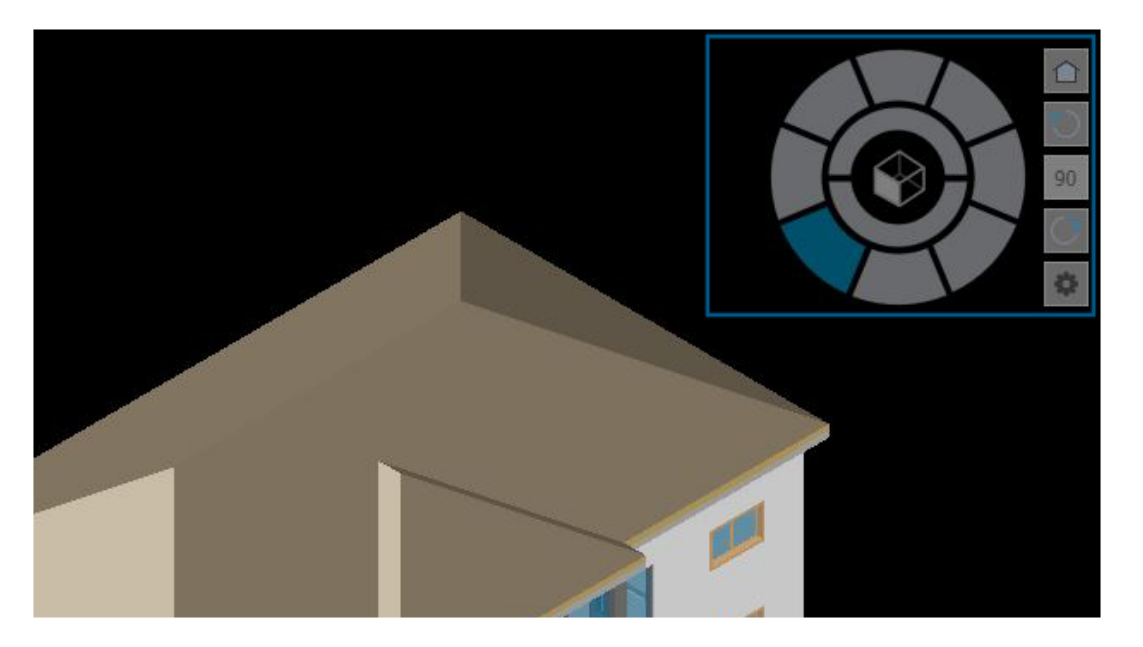

ビューナビゲーター (View Navigator) を使用すると、モデルの標準ビューとアイソメ ビュー を切り替えたり、モデルの平行投影ビューと透視投影ビューを切り替えたりできます。

ビュー ナビゲーターのインターフェイスは、現在のビュー方向を確認できる 3D 方向インジケータ として機能します。

#### ビュー ナビゲーター (View Navigator) コマンドにアクセスするには:

- リボンで、ビュー(View) > ビュー(Views) > ビュー ナビゲーター(View Navigator) をクリックします。
- メニューで、(View) > ビュー ナビゲーター (View Navigator) をクリックします。
- コマンド ウィンドウで、VIEWNAVIGATOR と入力します。

# 画層をマージ (Merge Layer) コマンド

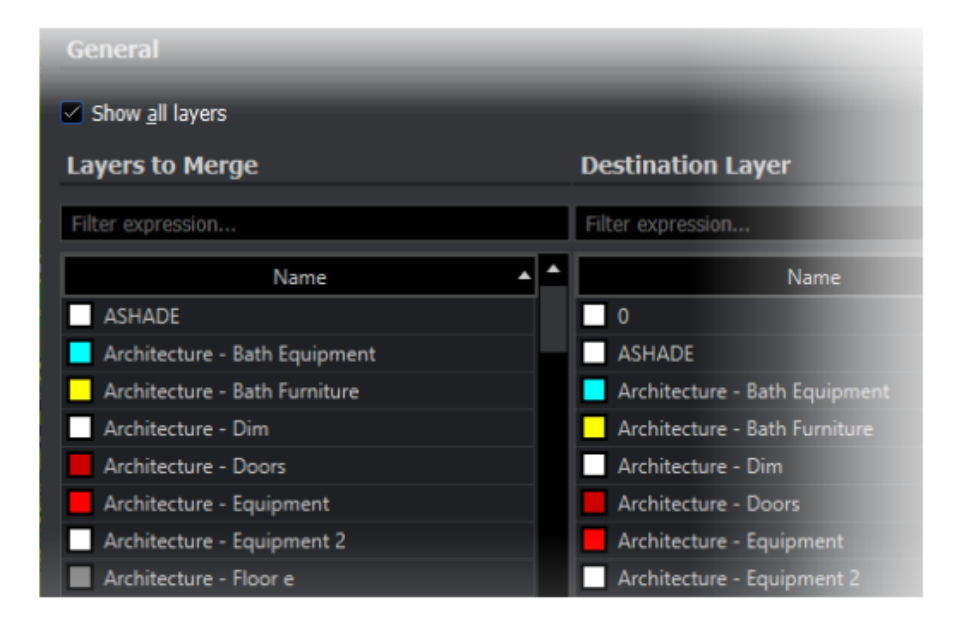

MERGELAYER コマンドを使用して画層を再編成できます。

このコマンドは、選択した画層の内容を他の画層にマージするのに役立つ画層マネージャー(Layer Manager)パレットから使用できます。

画層をマージ(Merge Layer)コマンドにアクセスするには:

- リボンで、ホーム(Home) > 画層(Layers) > 画層をマージ(Merge Layers) をクリックします。
- メニューで、形式(Format) > 画層ツール(Layer Tools) > 画層をマージ(Merge Layers)をクリックします。
- コマンド ウィンドウで、MERGELAYER と入力します。

# ハッチングの形状変更(Reshaping Hatches)

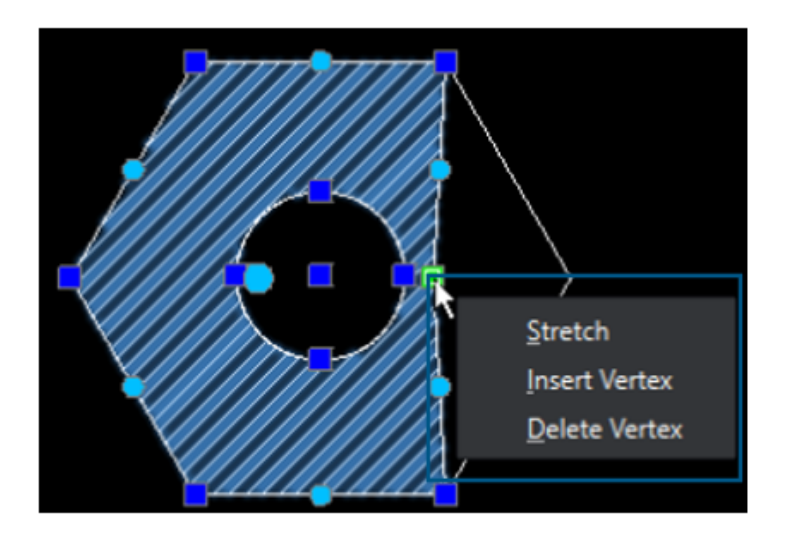

ハッチングまたは勾配ハッチングの輪郭を調整できます。

ハッチング エンティティを選択すると、形状の調整に役立つグリップが表示されます。グリップ上 にマウス ポインタを置くと、編集オプションが含まれたショートカット メニューが表示されます。

# ブロックのインポートとエクスポート(DraftSight Connected のみ)(2024 FD04)

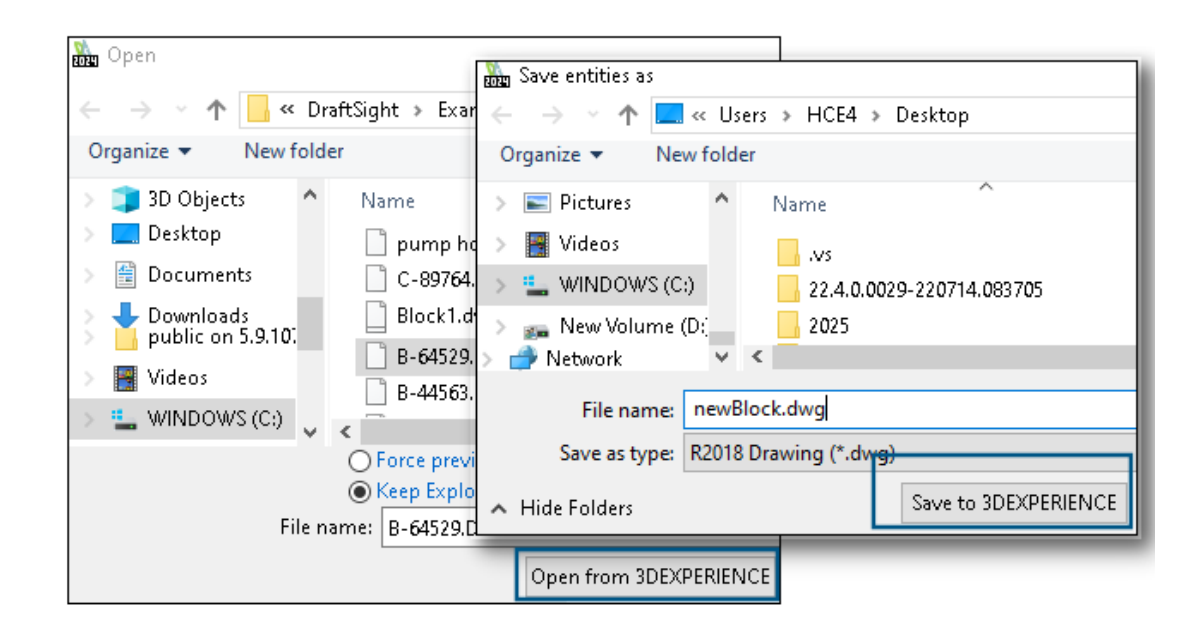

**3D**EXPERIENCE Platform から図面をブロックとして既存の図面に挿入できます。ブロックを図 面として **3D**EXPERIENCE Platform にエクスポートできます。ブロックを編集し、**3D**EXPERIENCE Platform に個別の図面として保存できます。

#### 3DEXPERIENCE Platform からのブロックの挿入

**3D**EXPERIENCE Platform から図面をブロックとして既存の図面に挿入できます。

#### **3DEXPERIENCE Platform** からブロックを挿入するには:

- 1. **挿入 (Insert) > ブロック (Block)** をクリックします (または InsertBlock と入力しま す)。
- 2. ブロックを挿入(Insert Block)ダイアログボックスで参照(Browse)をクリックします。
- 3. 開く (Open) ダイアログ ボックスで、**3DEXPERIENCE から開く (Open from 3DEXPERIENCE)** をクリックします。
- 最近開いた DWG ファイル、または 3DSearch、マイ コンテンツ(My content)、または ブックマーク(Bookmarks)から図面ファイルを選択して、開く(Open)をクリックしま す。

ブロックを挿入(Insert Block)ダイアログ ボックスには、選択した図面ファイルについて名 前、場所、およびプレビューが表示されます。

5. **OK** をクリックします。

選択した図面がアクティブな図面にブロックとして追加されます。詳細についてはブロックの 挿入(Inserting Blocks)を参照してください。

#### 3DEXPERIENCE Platform にブロックを図面としてエクスポートする

ブロックを図面(.DWG ファイル)として **3D**EXPERIENCE Platform にエクスポートできます。

ブロックを図面として 3DEXPERIENCE Platform にエクスポートするには:

- 1. **ファイル**(File) > エクスポート(Export) > 図面のエクスポート(Export Drawing) をクリックします(または Export Drawing と入力します)。
- 2. ファイルを保存(Save File)ダイアログ ボックスで、保存先フォルダの参照(Browse)を クリックします。
- 3. **3DEXPERIENCE に保存(Save to 3DEXPERIENCE)**をクリックして、ブロックを図面 としてプラットフォームにエクスポートします。
- 4. 3DEXPERIENCE に保存(Save to 3DEXPERIENCE)ダイアログ ボックスで、**保存(Save)** をクリックします。

ブロックを編集すると、**3D**EXPERIENCE Platform に個別の図面として保存できます。

ExportDrawing コマンドを使用したファイルの保存の詳細については、ブロックのファイル への保存(Saving Blocks to File)を参照してください。

# 25

# eDrawings

この章では以下の項目を含みます:

- 図面の表示スタイル
- ・ サポートされているファイル タイプ
- eDrawings のパフォーマンス改善

eDrawings<sup>®</sup> Professional は、SOLIDWORKS<sup>®</sup> Professional および SOLIDWORKS Premium で使用 できます。

# 図面の表示スタイル

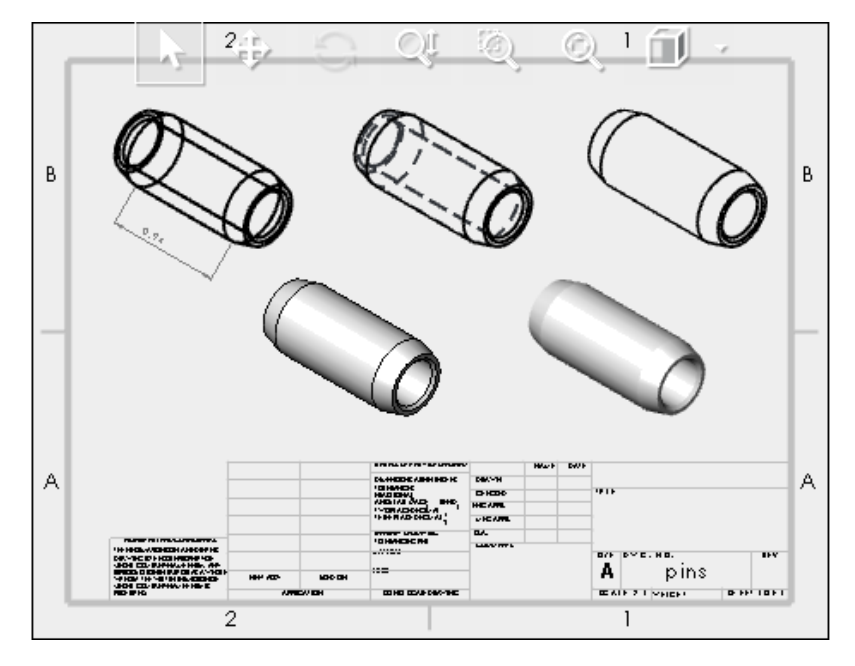

図面ビューで SOLIDWORKS 図面を特定の表示スタイルで保存した場合、eDrawings では、 eDrawings 2024 以降で保存したすべての .EDRW ファイルの各表示スタイルがサポートされま す。

ヘッズアップ ビュー ツールバーでは、図面ビューに次のシェイディング データがある場合、 eDrawings はすべての表示状態を表示します: エッジ シェイディング表示(Shaded with Edges)、シェイディング(Shaded)、隠線なし(Hidden Lines Removed)、隠線表示 (Hidden Lines Visible)、および**ワイヤフレーム(Wireframe)。表示スタイル(Display** Style)ツールは、シェイディング データのある図面でのみ使用できます。

eDrawings で図面ビューの表示スタイルを変更すると、選択したビューのみが新しい表示スタイル で更新されます。他のすべてのビューは同じままです。ただし、図面ビューを選択していないとき に表示スタイルを変更すると、すべてのビューが、選択した表示スタイルに変更されます。

図面ビューを回転しても、表示スタイルは影響を受けません。

## サポートされているファイル タイプ

eDrawings の複数のファイル タイプで、サポートされているバージョンが更新されました。

| フォーマット                                                                      | バージョン(Version)                |
|-----------------------------------------------------------------------------|-------------------------------|
| ACIS (.sat, .sab)                                                           | 2021 まで                       |
| Autodesk <sup>®</sup> Inventor <sup>®</sup> (.ipt、.iam)                     | 2023 まで                       |
| CATIA <sup>®</sup> V5 (.CATPart、.CATProduct)                                | V5_V62023 まで                  |
| Creo <sup>®</sup> - Pro/Engineer <sup>®</sup><br>(.ASM、.NEU、.PRT、.XAS、.XPR) | Pro/Engineer 19.0 から Creo 9.0 |
| JT (.jt)                                                                    | v10.6 まで                      |
| NX <sup>™</sup> (Unigraphics <sup>®</sup> ) (.prt)                          | NX1847 シリーズから NX2212 まで       |
| Parasolid <sup>™</sup><br>(.x_b、.x_t、.xmt、.xmt_txt)                         | 35.1 まで                       |
| Solid Edge <sup>®</sup> (.asm、.par、.pwd、.psm)                               | V19 - 20、ST - ST10、2023       |

#### eDrawings のパフォーマンス改善

eDrawings のパフォーマンスが、さまざまなツール、レンダリング、印刷、およびファイルの閉じ る時間が向上しています。

パフォーマンスの向上には、以下が含まれます。

- **測定(Measure)**ツール。測定(Measure)パネルを開くとき、エンティティを選択するとき、および単位を変更するときの速度が、最大 20 倍速くなります。
- マークアップ(Markup) ツール。マークアップを作成するときの速度が、最大10倍速くなります。
- リセット(Reset) ツール。モデルをリセットするときの速度が、最大 1.5 倍速くなります。
- OpenGL ソフトウェアによるレンダリングと印刷が速くなります。
- ファイルを閉じる時間が速くなります。

# 26

# SOLIDWORKS Flow Simulation

この章では以下の項目を含みます:

- コンポーネント リストのインポートとエクスポート (Importing and Exporting Component Lists)
- メッシュの生成
- メッシュ ブール演算

SOLIDWORKS<sup>®</sup> Flow Simulation は別途購入する製品であり、SOLIDWORKS Standard、SOLIDWORKS Professional、および SOLIDWORKS Premium と共に使用できます。

SOLIDWORKS Flow Simulation のインストールについては、SOLIDWORKS Flow Simulation モ ジュールのロードを参照してください。

# コンポーネントリストのインポートとエクスポート(Importing and Exporting Component Lists)

| Components               | Materials           | Volume Sources | Two-Re:  |
|--------------------------|---------------------|----------------|----------|
| 🗏 🔩 _Beaglebone          | / Aluminum [Def     | a 1 W (Total)  | 1.4 W (T |
| 🗊 RJ45_17PINS_2LED_Con-1 | Epoxy Resin         |                |          |
| 😉 DC_PWR_JCK-1           | Epoxy Resin         |                |          |
|                          | Aluminum [Defaul    | 1]             |          |
|                          | Aluminum [Defaul    | t]             |          |
| 🛑 📁 HEADER_23x2-1        | Epoxy Resin         |                |          |
| 🛑 📁 HEADER_23x2-2        | Epoxy Resin         |                |          |
| GONN19_HDMI-1            | Aluminum (Defaul    | t]             |          |
| 😑 🇊 beaglebonev8-1       |                     | 1 W (Total)    | 1.4 W (T |
| 🞯 Board_beaglebonev8(0)  | Insulator [Default] |                |          |
| U2_U_48_RSL_TYPE_0029(1) | Insulator [Default] |                | 0.8 W    |

コンポーネント エクスプローラ(Component Explorer)ダイアログ ボックスでは、コンポーネ ント リストを Microsoft<sup>®</sup>Excel<sup>®</sup> スプレッドシートにエクスポートし、プロパティを編集し、コン ポーネント リストをインポートし直すことができます。

スプレッドシートを使用して、構成部品のプロパティを管理できます。次を編集できます:

- 材料(Materials)
- ボリューム ソース (Volume Sources)
- 2抵抗コンポーネント(Two-Resistor Components) (ライブラリおよび電力)
- LED (ライブラリおよび電流)

## メッシュの生成

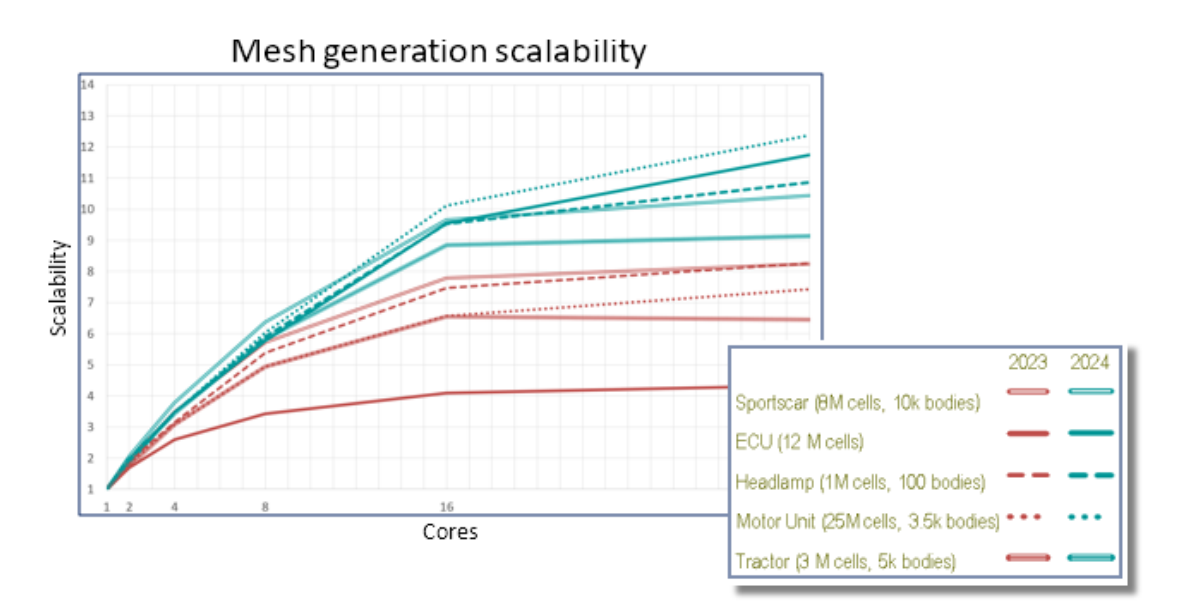

Smart Cell Cartesian メッシュ ジェネレータを使用すると、通常よりファイル サイズを小さくし て高速にメッシュを生成できます。

Flow Simulation 2024 では、10-20M セル モデルの場合は 32 コアで 9~12 倍高速化されてい ます(これに対して 2023 では 3~7 倍高速化されていました)。2024 では、拡張性のおかげで メッシュ作成が約 2~3 倍高速化されています。

# メッシュ ブール演算

メッシュ ブール演算(MBO)は、複雑かつ極めて不正なジオメトリを通常より高速かつ簡単に処理 します。不正なジオメトリ(自己交差する面や見つからないエンティティがある不正なトポロジー など)が原因で SOLIDWORKS がブール演算を正常に実行できない場合は、MBO を使用できま す。

MBO は複数のボディを個別にメッシュ分割してから、メッシュ分割されたボディに対して CAD ブール演算を使用せずにブール演算を実行します。

このテクノロジーを使用すると、ユーザーによる事前調整や自動モデル修復なしで、非常に不正な モデルであっても通常の 5~15 倍の速度で準備してメッシュ分割できます。MBO を CAD ブール 診断とともに使用して、メッシュ ブールの能力と、流体ドメインの診断などの追加情報を取得する 利便性を組み合わせることができます。

CAD ブール診断で流体ドメインを検出できなかった場合でも、メッシュ ブールによってモデルを メッシュ分割できます。このような場合は、ソルバ モニター(Solver Monitor)ダイアログ ボッ クスに追加のサブドメイン診断情報が表示されます。ジオメトリの処理方法(CAD ブール、プリプ ロセッサ ブール(旧称: 改善されたジオメトリ処理)、またはメッシュ ブール)を指定でき、CAD ブール診断をオフにできます。

# 27

# **SOLIDWORKS Plastics**

この章では以下の項目を含みます:

- Batch Manager
- 結果比較
- 冷却ソルバー
- ホット ランナーとコールド ランナー
- 射出位置アドバイザー
- 圧力依存性粘度を持つ材料
- 材料データベース
- メッシュの機能強化

SOLIDWORKS<sup>®</sup> Plastics Standard、SOLIDWORKS Plastics Professional、および SOLIDWORKS Plastics Premium は、別途購入する製品であり、SOLIDWORKS Standard、SOLIDWORKS Professional、および SOLIDWORKS Premium とともに使用できます。

# **Batch Manager**

| Message                   |        |                                                               |     | 1  |
|---------------------------|--------|---------------------------------------------------------------|-----|----|
| Select the plastics study | y fold | er associated with a part file to schedule the analysis task. |     |    |
| Setup                     |        |                                                               |     | ~  |
| Study Folder:             |        |                                                               |     |    |
|                           | Đ      | Co-Injection                                                  | ^   | Ē. |
|                           | Đ      | Gas-assist                                                    |     |    |
|                           | Đ      | Multi_Material_Overmolding                                    |     |    |
|                           | 8      | Single_Injection                                              |     |    |
|                           |        | Modified Design                                               |     |    |
|                           |        | Original Design                                               |     |    |
|                           | •      | Water-assist                                                  |     |    |
|                           |        | Bi-Injection.zip                                              | . * |    |
| <                         |        |                                                               | >   |    |
| Maximum number of Cl      | PUs:   | 12                                                            | 1   | •  |
|                           |        | 17                                                            |     | 1  |

Batch Manager PropertyManager が再設計され、操作性が向上しました。

- セクション内のユーザー インターフェイス要素の再配置により、Batch Manager のワークフローが合理化されます。
- 解析タスクの CPU の最大数を指定する機能。
- 解析タスクに割り当てられるシミュレーションタイプと、解析タスクを追加、実行、および一時 停止するためのコントロールの可視性が向上しました。

| Simulation Type:            |           |             |        |         |      |  |
|-----------------------------|-----------|-------------|--------|---------|------|--|
| Solid   Fill ~              |           |             |        |         |      |  |
|                             | Add Task  |             |        |         |      |  |
| Schedul                     | ed Tasks: |             |        |         |      |  |
| 1                           | Model     | Analysis P  | rogram | Executi | Pat  |  |
| Ļ                           | Batch Man | Solid - COO | DL     | Pending | "D:\ |  |
| <b>X</b>                    |           |             |        |         |      |  |
|                             | <         |             |        |         | >    |  |
| Start Time: 2:18:28 PM      |           |             |        |         |      |  |
| Maximum Simultaneous Tasks: |           |             |        |         |      |  |
| Run Pause                   |           |             |        |         |      |  |

# 結果比較

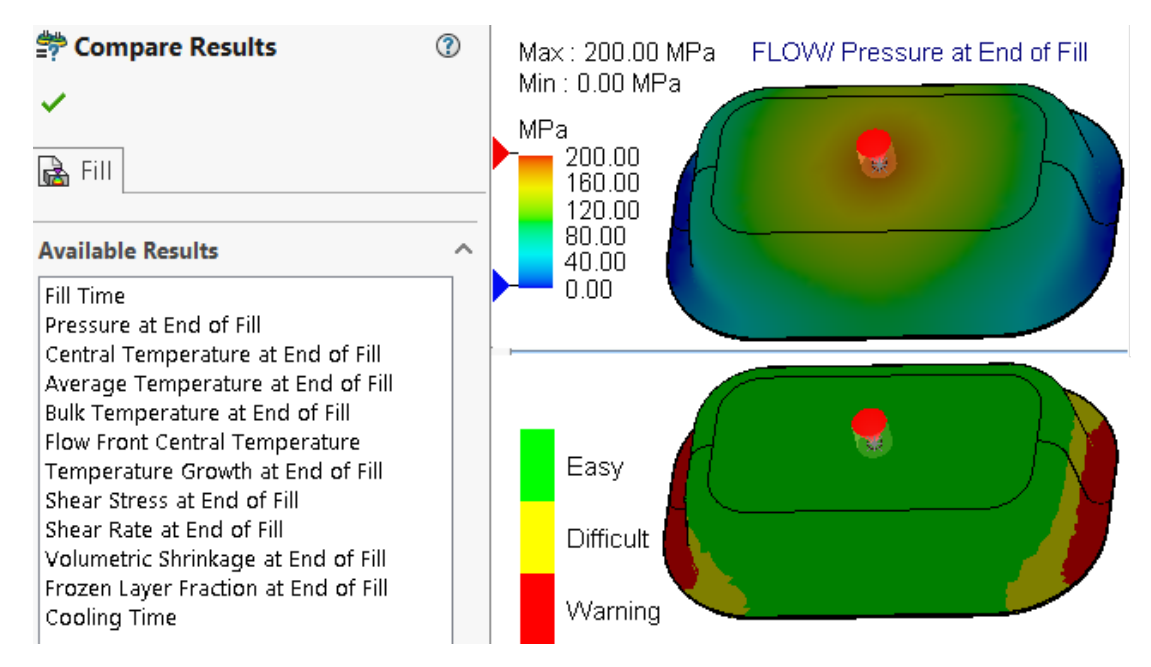

分割ビューパネルを使用して、1 つのスタディから 4 つの異なる結果プロットを表示できます。

#### スタディの実行後に複数の結果プロットを表示するには:

次のいずれかの操作を行います:

- 結果比較(Compare Results) (Plastics CommandManager)をクリックします。
- スタディの PlasticsManager ツリーで、結果(Results)を右クリックし、結果比較(Compare Results)をクリックします。

結果比較(Compare Results) PropertyManager には、次のオプションがあります:

| オプション                            | 説明                                  |
|----------------------------------|-------------------------------------|
| ビューを同期<br>(Synchronize<br>Views) | すべてのビュー パネルに同じ表示方向を適用します。           |
| イメージを保存<br>(Save Image)          | 複数の結果プロットの分割ビューを、.png イメージ形式に保存します。 |

ビュー パネルに表示される結果の最大値と最小値を指定したり、等値面モードを表示したり、アニ メーションの表示に使用できるツールを使用したりすることもできます。

# 冷却ソルバー

| 🌯 📰 🖹 🕂 🔶 🧐                                          |  |  |  |  |
|------------------------------------------------------|--|--|--|--|
| E Cool Parameters                                    |  |  |  |  |
| ✓ ×                                                  |  |  |  |  |
| Specify Control Parameters                           |  |  |  |  |
| Specify control based on:                            |  |  |  |  |
| 🧟 Ejection Temperature 🗸 🗸                           |  |  |  |  |
| Units: °C                                            |  |  |  |  |
| 90                                                   |  |  |  |  |
| 90                                                   |  |  |  |  |
| Exclude Runner from Ejection Temperature<br>Criteria |  |  |  |  |
| Reset All                                            |  |  |  |  |
| Solver Settings                                      |  |  |  |  |

突出基準に対するソルバー オプションにより、熱可塑性材料のプラスチック射出成形シミュレー ションのパフォーマンスが向上します。

冷却時間を指定するか、熱可塑性材料に対する次の温度の突出基準に基づいて冷却ソルバーに冷却 時間を推定させることができます。

| オプション                                                                    | 説明                                                                         |
|--------------------------------------------------------------------------|----------------------------------------------------------------------------|
| 離形時の固化体積 %(Volume % frozen at<br>ejection)                               | 突出可能温度を下回るまで冷却する必要がある金<br>型の体積比率を指定します。デフォルトは 90%<br>です。                   |
| 突出温度基準からランナーを除外(Exclude<br>Runner from Ejection Temperature<br>Criteria) | スプルーとランナー セグメントの冷却状態を突<br>出基準から除外します。スプルーとランナー セ<br>グメントが完全に冷却される前に成形品を突き出 |

| オプション | 説明                           |
|-------|------------------------------|
|       | すことで、製造時間全体を短縮するのが一般的で<br>す。 |

# ホット ランナーとコールド ランナー

| 🝷 🍓 Domains                                      |                                 | ~ |  |
|--------------------------------------------------|---------------------------------|---|--|
| 🕨 📥 Boss-Extrude1 (-Cavity-)                     |                                 |   |  |
| 📥 Boss-E                                         | xtrude2 (-Hot Runner-)(-230°C-) |   |  |
| 😚 Mirror                                         | A Cavity                        |   |  |
| <ul> <li>Global Pa</li> <li>Solid Mes</li> </ul> | 📥 Cold Runner                   |   |  |
|                                                  | 🏥 Insert >                      |   |  |
|                                                  | 18 Exclude from Analysis        |   |  |

プラスチック射出シミュレーションの構成部品にホット ランナー領域またはコールドランナー領域 をより簡単に割り当てることができます。

**領域(Domains)**ノードの下にリストされているボディにランナー領域タイプを割り当てるには、 ボディを右クリックし、ホット ランナー(Hot Runner)またはコールド ランナー(Cold Runner)をクリックします。

# 射出位置アドバイザー

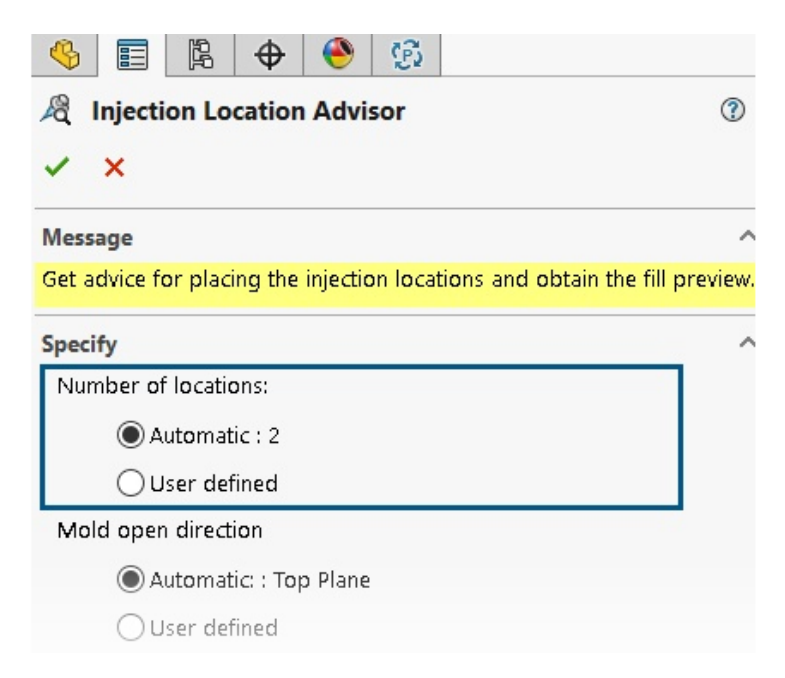

射出位置アドバイザーは、キャビティを充填するための射出位置の最適な数(最大 10)を反復的に 決定できます。

**位置の数**(Number of locations)のデフォルトは自動(Automatic)で、射出位置の最適な 数を見つけるための反復アプローチが有効になります。ユーザー定義の射出位置数を指定する場合 は、ユーザー定義(User defined)を選択します。

# 圧力依存性粘度を持つ材料

/Viscosity/PVT/Specific Heat/Thermal Conductivity/Shear Relaxation Modulus/Curing Model/Pol

|   | LUMID HI2252BF                              |                                    |  |  |  |  |
|---|---------------------------------------------|------------------------------------|--|--|--|--|
|   | Polymer Family                              | PA                                 |  |  |  |  |
|   | Manufacturer                                | LG Chem                            |  |  |  |  |
|   | Recommended Melt Temperature                | 285 °C                             |  |  |  |  |
|   | Maximum Melt Temperature                    | 300 °C                             |  |  |  |  |
|   | Minimum Melt Temperature                    | 270 °C                             |  |  |  |  |
|   | Recommended Mold Temperature                | 70 °C                              |  |  |  |  |
|   | Maximum Mold Temperature                    | 80 °C                              |  |  |  |  |
|   | Minimum Mold Temperature                    | 60 °C                              |  |  |  |  |
|   | Ejection Temperature                        | 190 °C<br>Not Available            |  |  |  |  |
|   | Thermoset Conversions                       |                                    |  |  |  |  |
|   | Transition Temperature                      | 208 °C                             |  |  |  |  |
| Ŧ | Viscosity : 7-Parameters Modified Cross mod | 8.10013e+16 373.15 1e-07 41.484    |  |  |  |  |
| Ð | PVI : Modified Tait Equation                | 0.000831 6.012e-07 1.51761e+08 0.0 |  |  |  |  |
|   | Density                                     | 1365.5 Kg/m3                       |  |  |  |  |
| Ŧ | Specific Heat : Variable                    | 32 1261 100 2053 130 2402 14       |  |  |  |  |
|   | Thermal Conductivity : Variable             | 38.4 0.275 48.9 0.274 69.7 0.276   |  |  |  |  |

充填および保圧シミュレーションで、圧力依存性粘度を持つ材料がサポートされます。

圧力依存性粘度を持つ材料は、プラスチック材料データベースにリストされ、情報アイコン ① が 表示されます。

圧力依存性粘度を考慮することは、長いフロー長を含む部品や非常に薄い壁を含む部品の場合、または高い射出圧力が必要な場合に重要となります。

詳細については、材料特性(樹脂、金型、冷却剤の各領域) (Material Properties (Polymer, Mold, and Coolant Domains)) を参照してください。

# 材料データベース

プラスチック材料データベースに、材料メーカーからの最新データが含まれます。

| 材料(Materials) | 説明                                                                                                    |
|---------------|----------------------------------------------------------------------------------------------------|
| 新規材料          | 次の材料サプライヤから 417 個の新しい材料グ<br>レードが追加されました:<br>• CHIMEI®: 42<br>• DuPont: 2<br>• EMS-GRIVORY®: 4<br>• KRAIBURG TPE: 4<br>• LG Chem: 85<br>• MOCOM®: 128<br>• ORLEN Unipetrol RPA: 20<br>• RadiciGroup 高性能ポリマー: 2<br>• SABIC Specialties®: 126<br>• Solvay Specialty Polymers®: 1<br>• Trinseo®: 3 |
| 変更された材料       | 次の材料サプライヤから提供された最新の材料特<br>性値で 40 の材料グレードを更新しました:<br>• Borealis: 1<br>• CHIMEI <sup>®</sup> : 2<br>• EMS-GRIVORY <sup>®</sup> : 10<br>• ORLEN Unipetrol RPA: 20<br>• SABIC Specialties <sup>®</sup> : 7                                                                                         |

| 材料(Materials) | 説明                                                                                                    |
|---------------|----------------------------------------------------------------------------------------------------|
| 削除された材料       | 次の材料サプライヤから 292 個の廃版材料グ<br>レードが削除されました:<br>3M: 1<br>ALBIS: 4<br>Borealis: 1<br>DuPont: 2<br>DuPont Engineering Polymers: 2<br>KRAIBURG TPE: 1<br>LANXESS GmbH: 3<br>LG Chemical: 56<br>SABIC Specialties <sup>®</sup> : 211<br>Solvay Specialty Polymers <sup>®</sup> : 11 |

# メッシュの機能強化

| itep 1: Surface Mesh                   |      |
|----------------------------------------|------|
| Create a surface mesh for all domains. |      |
| urface Mesh                            |      |
| Ş                                      |      |
| Curvature-based<br>Coarse              | Fine |
| Options                                |      |
| Save settings without meshing          |      |

メッシュを作成せずに、スタディのメッシュ設定を保存できます。ソリッド メッシュを作成する前 に、サーフェス メッシュをプレビューすることもできます。

メッシュ オプションは、ソリッド メッシュ - 四面体(Solid Mesh-Tetrahedral)、ソリッド メッ シュ - 六面体(Solid Mesh - Hexahedral)、およびシェル メッシュ(Shell Mesh) PropertyManager から使用できます。 SOLIDWORKS Plastics

| オプション                                                | 説明                                                                                                    |
|------------------------------------------------------|----------------------------------------------------------------------------------------------------|
| メッシュ分割せずに設定を保<br>存(Save settings<br>without meshing) | メッシュを作成せずに、モデルのメッシュ設定(メッシュサイズ、<br>リファイン方法、詳細メッシュ コントロール)を保存できます。<br>スタディを実行すると、メッシュ設定が自動的に適用され、メッ<br>シュが生成されます。スタディの PlasticsManager ツリーで、 <b>ソ</b><br>リッド メッシュ(Solid Mesh)またはシェル メッシュ(Shell<br>Mesh)の横にあるアイコン <b></b> は、そのモデルのメッシュ設定が<br>保存済みであることを示します。 |
| プレビューを表示(Show<br>preview)                            | ソリッド メッシュを作成する前にサーフェス メッシュをプレビュー<br>して、モデルのメッシュの有効性をチェックできます。                                                                                                    |

# 28

ルーティング

この章では以下の項目を含みます:

- フラット化されたルートでの複雑なスプライスおよびループセグメントの配置の改善(2024 SP3)
- 方向を反転し、離散ワイヤーのパーセント オプションを指定します(2024 SP3)
- ルート サブアセンブリの原点への整列(2024 SP3)
- 展開ルート更新の品質向上(2024 SP3)
- ルーティングでの 3DEXPERIENCE アドインの使用(2024 SP1)
- FeatureManager デザイン ツリー内のワイヤとケーブルの命名
- 自動ルートを使用したディスクリート ワイヤ

Routing は SOLIDWORKS<sup>®</sup> Premium で使用できます。

# フラット化されたルートでの複雑なスプライスおよびループセグメントの 配置の改善(2024 SP3)

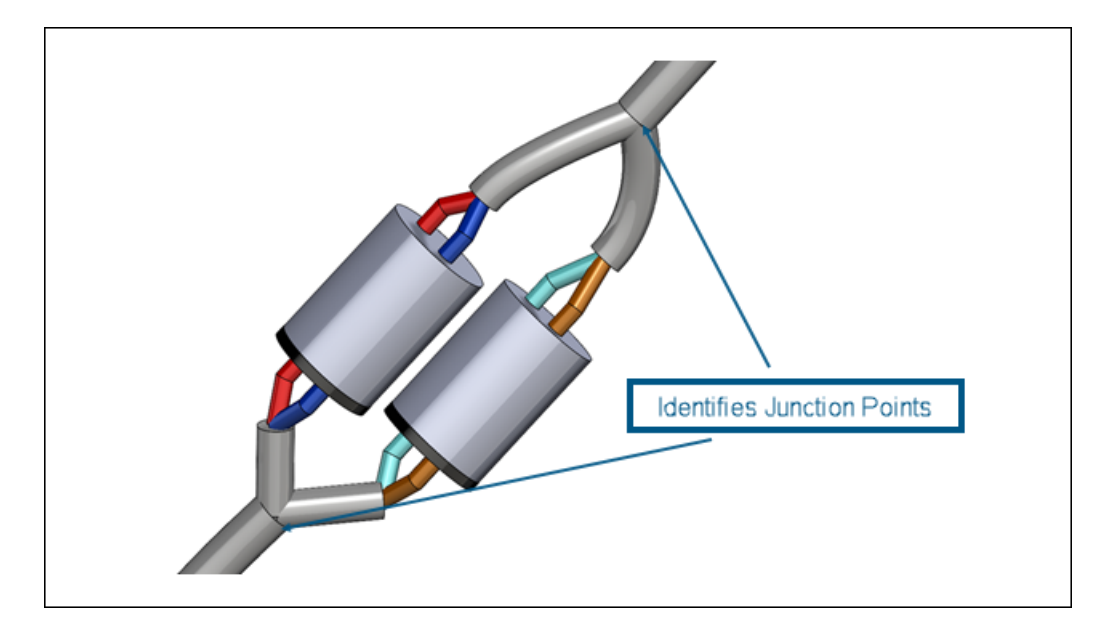

**展開ルート(Flatten Route)** <sup>三</sup> ツールは、複雑なマルチサーキット スプライスのサポートを 向上させます。

展開ルート(Flatten Route) = ツールは、次の機能を自動的に実行します。
- ループ セグメントのジャンクション点を識別し、フラット化平面に移動します。
- ファンアウトをルート セグメントに統合するのではなく、ルート セグメントから離れた場所に 誘導します。

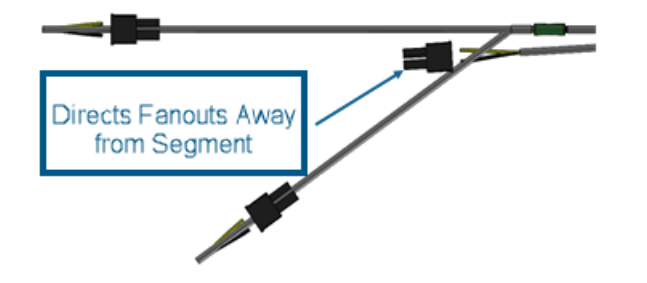

**方向を反転し、離散ワイヤーのパーセントオプションを指定します**(2024 SP3)

| 0                                                                                                   |          |
|----------------------------------------------------------------------------------------------------|----------|
| 👋 📰 🕅 谷                                                                                             |          |
| 👼 Edit Flattened Route                                                                              | 7 7      |
| ✓ × ʰ                                                                                               |          |
| Message                                                                                             | ^        |
| Select any spline/arc segment to straighten. Use 'Toggle fixe<br>to change straightening direction. | d point' |
| Item to Edit                                                                                        | ^        |
| Route Segment                                                                                       |          |
| ○ Connector                                                                                         |          |
| 1                                                                                                   |          |
| Edit Tools                                                                                          | ^        |
| Straighten                                                                                          |          |
| 6                                                                                                   |          |
| % \$7.00%                                                                                           | 0        |
| Reverse Direction                                                                                   |          |
| Apply To Entire Route Segment                                                                       |          |
| Apply                                                                                               |          |

展開ルート編集(Edit Flattened Route) PropertyManager を使用すると、展開された離散ワイヤーを直線化するときにルート セグメントの方向を反転できます。

離散ワイヤー セグメント全体を直線化する代わりに、セグメントを直線化するパーセンテージを指 定することもできます。

これらのオプションにアクセスするには、離散ワイヤーのマニュファ クチャード ルート アセンブ リを開き、展開ルートを編集(Edit Flattened Route) ■をクリックします。PropertyManager で セグメントのルーティング(Route Segment)をクリックし、サブアセンブリまたはフライ アウト ツリーからスプラインを選択します。次に、**直線化(Straigthen)** プをクリックし、**%**の 値を入力して、**方向を反転(Reverse Direction)**を選択します。

## ルート サブアセンブリの原点への整列(2024 SP3)

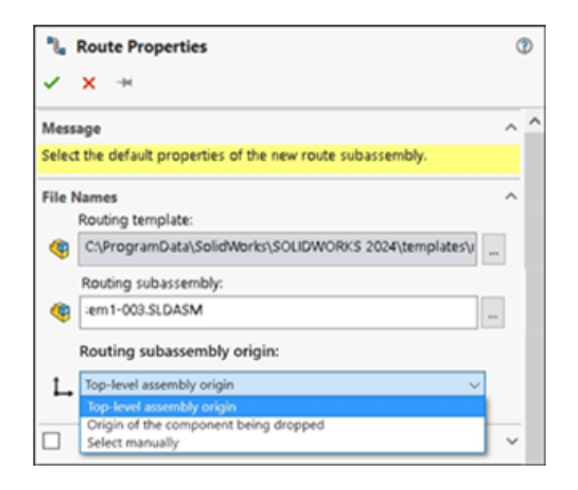

新しいルート サブアセンブリを作成する場合、ルート プロパティ PropertyManager を使用して、 設計要件に従って位置合わせおよび配置ができます。

原点を定義するための選択肢は次のとおりです。

#### トップレベル アセンブリの原点(Top-Level Assembly Origin)

ルーティング サブアセンブリの原点は、トップレベル アセンブリの原点と同時に位置合わせされます。

#### • ドロップされる構成部品の原点(Origin of the component being dropped)

ルーティングサブアセンブリの原点は、追加される管継手の原点と同時に位置合わせされます。

• 手動で選択 (Select manually)

ルーティング サブアセンブリの原点は、指定するスケッチ点または頂点と同時に位置合わせされ ます。管継手の C 点または R 点を選択することもできます。

#### 展開ルート更新の品質向上(2024 SP3)

3D で展開されたルートを操作しながら、品質と一貫性を向上させる取り組みを継続している Routing アドインは、次の更新を実装しました。

- 3D ルートで行われた変更は、展開ルートに即座に反映され、それらの間の差が減少します。
- ソフトウェアは、展開ルートで再インポートされた変更を正確にミラーします。
- 編集および非オープンエンドルートセグメントの柔軟性が強化されたことにより、セグメント 全体に影響を与えることなく長さの変更に適応できます。

展開コンフィギュレーションで編集を管理するためのルート分割セグメント機能を実装しました。

ルーティングでの 3DEXPERIENCE アドインの使用(2024 SP1)

| 🚳 Tag Scheme Mana              | iger            | Kouting File Locations and Settings                |
|--------------------------------|-----------------|----------------------------------------------------|
| General Routing                |                 |                                                    |
| Routing library:               | C:\Users\Public | Documents\SOLIDWORKS\DSQAL110\40874F51F7D520006538 |
| Routing template:              | C:\3DEXPERIEN   | CE\DSQAL110(plr11)\routeAssy.asmdot                |
| Piping/Tubing/Ducting          |                 |                                                    |
|                                |                 |                                                    |
|                                |                 |                                                    |
| Electrical cabling             |                 |                                                    |
|                                |                 |                                                    |
|                                |                 |                                                    |
| Options                        |                 |                                                    |
| Routing Library Manager Units: | Inch            | Batch Save to 3DEXPERIENCE                         |

**3D**EXPERIENCE アドインを使用すると、**3D**EXPERIENCE Platform 上のコラボレーション スペースからルーティング構成部品およびアセンブリを保存および管理できます。さらに、

**3D**EXPERIENCE Marketplace | PartSupply アプリケーションを使用して、無料の 3D ルーティング構成部品などのサービスにアクセスできます。

Routing Library Manager 内で、3DEXPERIENCE アドインを使用して、次のタスクを実行できます:

| タブ                                         | タスク                                                                                                    |
|--------------------------------------------|----------------------------------------------------------------------------------------------------|
| ルーティング ファイル位置と設定                           | <ul> <li>ローカル コンピュータから <b>3D</b>EXPERIENCE<br/>Platform にルーティング構成部品ライブラリ<br/>をバッチ アップロードします。</li> <li><b>3DEXPERIENCE にバッチ保存(Batch</b><br/>Save to 3DEXPERIENCE)をクリックし<br/>ます。</li> </ul>                                                  |
|                                            | バッチ アップロードで <b>3D</b> EXPERIENCE<br>Platform に保存できるのは、<br>SOLIDWORKS ファイルのみです。                                                                                                    |
|                                            | <ul> <li>3DEXPERIENCE Platform からルーティン<br/>グ構成部品ライブラリをバッチ ダウンロード<br/>します。ルーティング テンプレート<br/>(Routing template)で、参照<br/>(Browse)をクリックし、フォルダを参照<br/>します。ダイアログ ボックスで、<br/>3DEXPERIENCE から選択 (Select from<br/>3DEXPERIENCE)をクリックします。</li> </ul> |
| 構成部品ライブラリ ウィザード                            | ローカル コンピュータまたは <b>3D</b> EXPERIENCE<br>Platform 上のライブラリで、新しい構成部品を<br>作成または既存の構成部品を変更します。                                                                                                    |
| ルーティング構成部品ウィザード                            | ローカル コンピュータまたは <b>3D</b> EXPERIENCE<br>Platform で、定義済みの構成部品を保存しま<br>す。                                                                                                    |
| 配管と管材データベース(Piping and Tubing<br>Database) | <b>構成部品ステータス(Component status)</b><br>を使用して、 <b>3D</b> EXPERIENCE Platform に <b>アッ</b><br><b>プロード済み(Uploaded</b> )または <b>未アップロー</b><br><b>ド(Not uploaded</b> )の、構成部品のすべての<br>コンフィギュレーションにアクセスします。                                          |

**3D**EXPERIENCE Platform からルーティング アセンブリまたは構成部品を次の場所から開くこと もできます:

 配管とエルボのルート プロパティ PropertyManagerたとえば、ベンド-エルボ (Bend-Elbows) ダイアログ ボックスでユーザー定義エルボ (Custom Elbow)の参照 (Browse) をクリッ クします。

```
ルーティング
```

| Image: Second second secon | $\bigcirc$ Open             ← → × ↑ $\bigcirc$ $\bigcirc$ $ \bigcirc$ $ \bigcirc$ $ \bigcirc$ $ \bigcirc \odot$ $ \bigcirc \odot$ $ \bigcirc \odot$ $ \bigcirc \odot$ $ \bigcirc \odot$ $ \bigcirc \odot$ $ \bigcirc \odot$ $ \bigcirc \odot$ $ \bigcirc \odot$ $ \bigcirc \odot \odot$ $ \bigcirc \odot$ $ \bigcirc \odot \odot \odot \odot \odot \odot \odot \odot \odot \odot \odot \odot \odot \odot $ | X<br>Search New folder                                                                                                    |
|----------------------------------------------------------------------------------------------------|----------------------------------------------------------------------------------------------------|----------------------------------------------------------------------------------------------------|
| ✓ X <sup>m</sup> ) ⊠                                                                                                    | Organize 🔻 New folder                                                                                                    | III 🔹 🖬 🕐                                                                                                    |
| Message ^                                                                                                    | This PC Name                                                                                                    | Date modified Type                                                                                                    |
| Note: For insertion of components by<br>from/to list import, the component names<br>will be changed to the name given in the                                                                                                    | 3D Objects     Assem1     New folder                                                                                                    | 10/17/2023 8:44 AM File fi                                                                                                    |
| from/to lists. Component part names will<br>not be shown.                                                                                                    | Desktop routing                                                                                                    | 10/12/2023 3:22 AM File f                                                                                                    |
| Part/Assembly to Insert                                                                                                    | Downloads     Assem4.SLDASM     Music     Generation     Pictures     Routing MOD     Assem4.SLDASM     Generation     Assem4.SLDASM     Generation     Subscripts     Assem4.SLDASM                                                                                                    | 10/16/2023 2:24 AM         File f           10/26/2023 7:50 AM         SOLI           10/26/2023 7:50 AM         SOLI           10/26/2023 7:50 AM         SOLI |
| Con3<br>Con3<br>Con3                                                                                                    | Videos 🗸 <                                                                                                    | )<br>Ouish Eilters 🙆 馣 🌆                                                                                                    |
|                                                                                                    | File name:     ✓     SOLIT       Open from 3DEXPERIENCE     O                                                                                                    | Quick Hiter: ♥♥ ♥ "∰<br>DWORKS Assembly (*.asm, ∨<br>pen ♥ Cancel                                                                                               |

- 始点/終点から開始(Start by From/To)。たとえば、構成部品を挿入(Insert Component)で参照(Browse)をクリックした場合など。
- **ルートの再利用**(Reuse Route) ツール。
- スプライス追加(Add Splice)およびスプライス編集(Edit Splice)オプション。

プラットフォームの詳細については、『**3DEXPERIENCE Platform および 3DEXPERIENCE アプリケーションの操作**』を参照してください。

プラットフォームから無料の 3D 構成部品にアクセスするには、『3DMarketplace の使用 | Part Supply』を参照してください。

#### FeatureManager デザイン ツリー内のワイヤとケーブルの命名

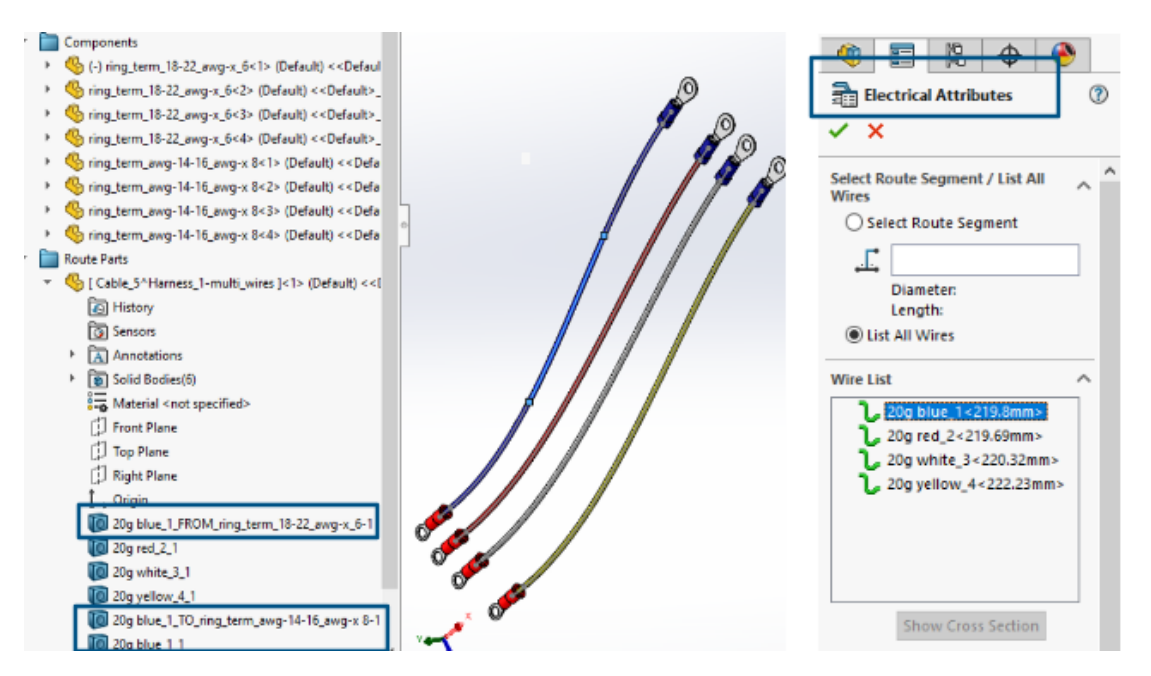

ルーティング アセンブリの FeatureManager<sup>®</sup> デザイン ツリーの**ルート部品(Route Parts)** で、3D ワイヤ、ケーブル、およびそれらのコアのマークまたは名前を表示できます。電気属性 (Electrical Attributes) PropertyManager では、自動的にマークまたは名前が事前に割り当てら れます。

これにより、FeatureManager デザイン ツリー内の 3D ルートを、配線図に表示されるワイヤ、 ケーブル、およびそれらのコアのマークまたは名前と相関させることができます。

命名規則では、さまざまなルートを一意に識別するために次のものが使用されます。

- 電気属性(Electrical Attributes) PropertyManagerのワイヤ、ケーブル、およびケーブルコアのマーク。
- サフィックスとしての連続番号(n)。ここで、nは分割数(ルート分割ありの場合)と1(ルート分割なしの場合)に比例します。
- 構成部品に接続する方向(FROM/TO)。

たとえば、上の図では、次のように4本のワイヤを含むルーティングアセンブリの命名方法が示されています。

 赤、白、黄色の3本のワイヤにはルート分割(Split Route)が適用されていません。命名規 則は次のようになります。

ワイヤ マーク\_1

たとえば、20g\_red\_2\_1

- 青いワイヤには、2つの点でルート分割(Split Route)が適用され、3つの分割ボディが作成 されています。命名規則は次のようになります。
  - 構成部品に接続されている 2 つの端部の場合:
     ワイヤ マーク FROM/TO 構成部品マーク

たとえば、 20g blue\_1\_FROM\_Component1 20g blue\_1\_TO\_Component2 • 構成部品に接続されていない中間ケーブル ボディ: ワイヤ マーク\_n たとえば、 20g blue\_1\_1

## 自動ルートを使用したディスクリート ワイヤ

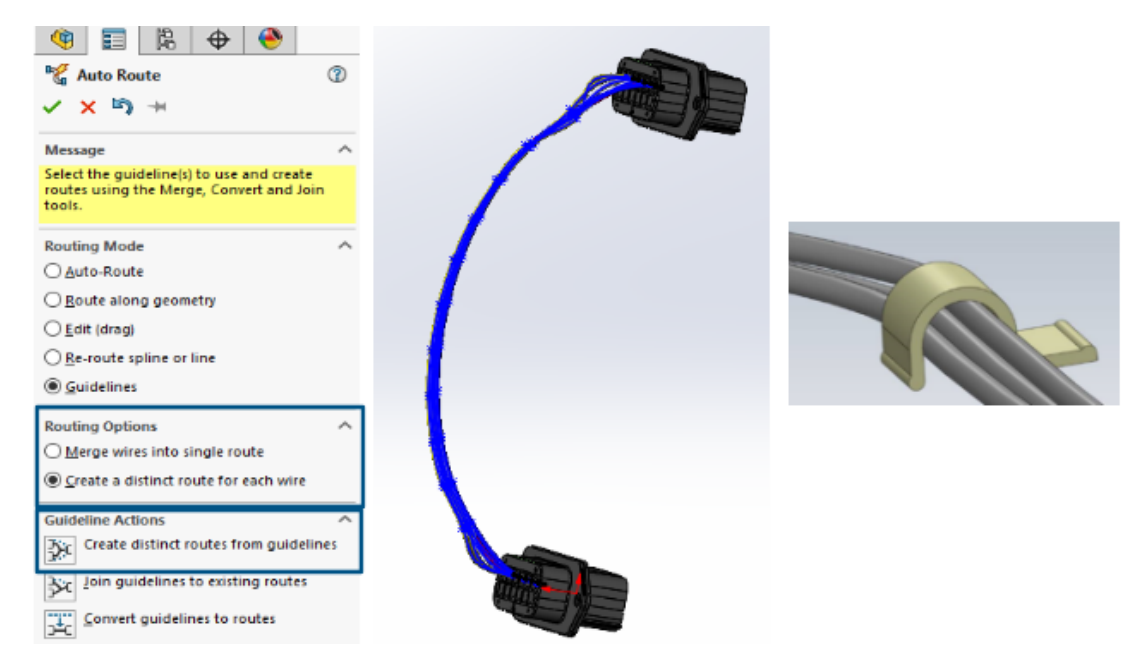

バンドル内の各ワイヤを 3D ではっきりと表示し、展開できます。

自動ルート(Auto Route)PropertyManager、**ルーティングオプション(Routing Options)** には次が含まれます:

- ワイヤをひとつのルートにマージ(Merge wires into single route)。選択したワイヤを 単一のルートに沿ってルーティングします。
- ワイヤごとに個別のルートを作成(Create a distinct route for each wire)。選択したワイヤを個別のルートとしてルーティングします。

ディスクリート ワイヤーは次のようにして編集できます。

- ルートを不連続バンドルに追加(Add Route to Discrete Bundle)を使用してバンドルに ルートを追加します。
- ルートを不連続バンドルから削除(Remove Route from Discrete Bundle)を使用してバンドルからルートを削除します。
- ディスクリート ワイヤ上のスプライン点をドラッグしてバンドルを移動します。

- 不連続バンドルをマージ (Merge Discrete Bundle) を使用して 2 つのバンドルをマージします。
- バンドルから単一のルート セグメントを分割します。
- コネクターから出てくる複数の不連続バンドルに対して単一の接触点を作成するか、不連続バンドルごとに別個の接触点を作成します。
- クリップのスプラインの1つを選択して、クリップを通過するようにバンドルをルーティングします。

# 29

## SOLIDWORKS Toolbox

SOLIDWORKS<sup>®</sup> Toolbox は、SOLIDWORKS Professional および SOLIDWORKS Premium で使用 できます。

追加の Toolbox ハードウェア

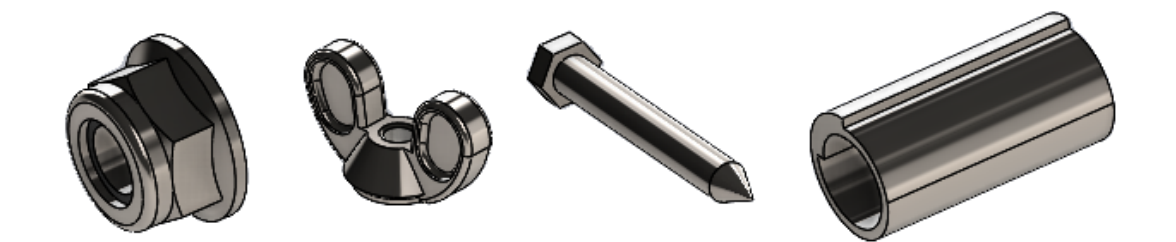

ANSI Inch および Metric Toolbox ライブラリで、より多くのハードウェアを使用できます。

| 規格          | 追加のフォルダ                                                                                                    | 追加のハードウェア                                                                                                    |
|-------------|----------------------------------------------------------------------------------------------------|----------------------------------------------------------------------------------------------------|
| ANSI Inch   | <ul> <li>ワッシャ(Washers) フォルダに<br/>は、次が含まれます:</li> <li>円形ワッシャ(Circular<br/>Washers)</li> <li>正方形傾斜ワッシャ(Square<br/>Beveled Washers)</li> <li>ナット(Nuts) フォルダには、次の<br/>サブフォルダが含まれます:</li> <li>六角ナット - プリベリングトルク<br/>ナット(Hex Nuts -<br/>Prevailing Torque Nuts)</li> <li>ちょうナット(Wing Nuts)</li> <li>ピン(Pins) フォルダには、次のサ<br/>ブフォルダが含まれます:</li> <li>クレビス ピン(Clevis Pins)</li> <li>コッター ピン(Cotter Pins)</li> <li>溝付きピン(Grooved Pins)</li> <li>スプリングピン(Spring Pins)</li> <li>平行ピン(Straight Pins)</li> <li>テーパ ピン(Tapered Pins)</li> </ul> | <ul> <li>ボルトとねじ (Bolts and<br/>Screws) &gt; セルフ タッピンねじ<br/>(Self Tapping Screws) フォル<br/>ダには、大きな六角タッピンねじが含<br/>まれます。</li> <li>ボルトとねじ (Bolts and<br/>Screws) &gt; 小ねじ (Machine<br/>Screws) フォルダには大きな六角ね<br/>じが含まれます。</li> </ul> |
| ANSI Metric | ピン (Pins)。コイル溝付きピンが含ま                                                                                                    |                                                                                                    |

れます。

ANSI Inch 規格では、ボルトとねじ(Bolts and Screws) > セルフ タッピンねじ(Self Tapping Screws) > 六角タッピンねじ(Hex Head Tapping Screw)の hex head tapping screw\_ai.SLDPRT が更新されています。更新されたファイルをコピーすると、既存のファイルに対するカスタマイズは失われます。

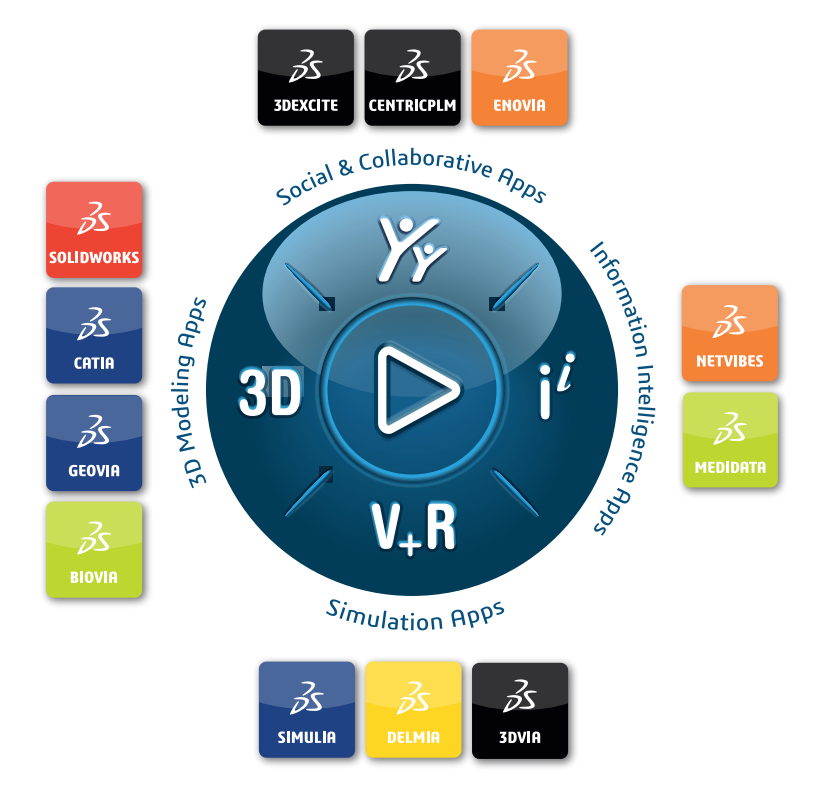

# Our **3D**EXPERIENCE<sup>®</sup> platform powers our brand applications, serving 12 industries, and provides a rich portfolio of industry solution experiences.

Dassault Systèmes is a catalyst for human progress. We provide business and people with collaborative virtual environments to imagine sustainable innovations. By creating virtual twin experiences of the real world with our **3DEXPERIENCE** platform and applications, our customers can redefine the creation, production and life-cycle-management processes of their offer and thus have a meaningful impact to make the world more sustainable. The beauty of the Experience Economy is that it is a human-centered economy for the benefit of all –consumers, patients and citizens.

Dassault Systèmes brings value to more than 300,000 customers of all sizes, in all industries, in more than 150 countries. For more information, visit **www.3ds.com**.

Europe/Middle East/Africa Dassault Systèmes 10, rue Marcel Dassault CS 40501 78946 Vélizy-Villacoublay Cedex France Asia-Pacific Dassault Systèmes K.K. ThinkPark Tower 2-1-1 Osaki, Shinagawa-ku, Tokyo 141-6020 Japan Americas Dassault Systèmes 175 Wyman Street Waltham, Massachusetts 02451-1223 USA

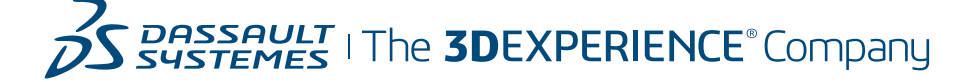